# RIGOH Priport VT3800

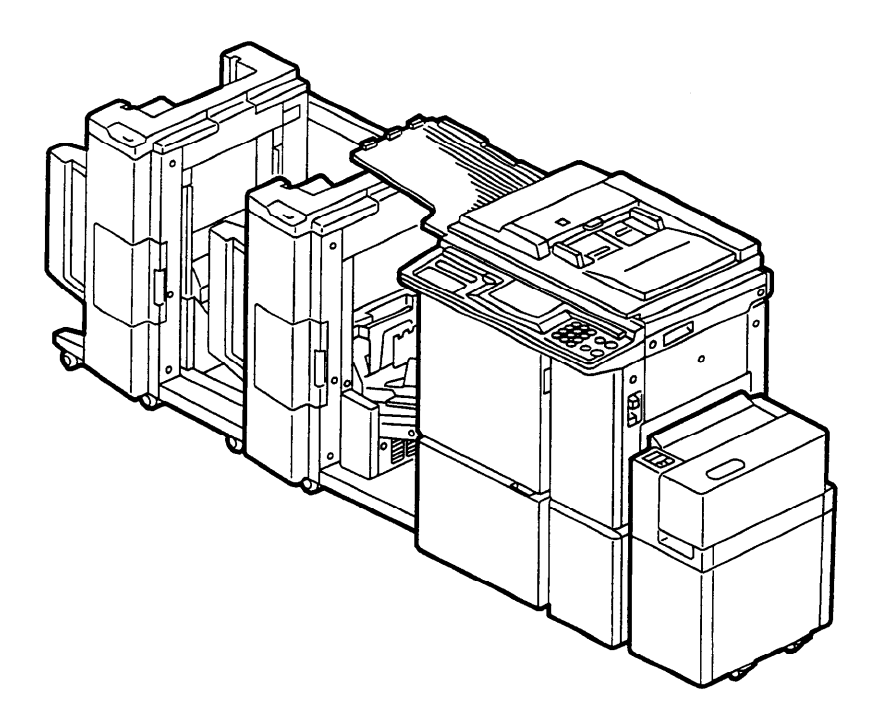

**Operating Instructions** 

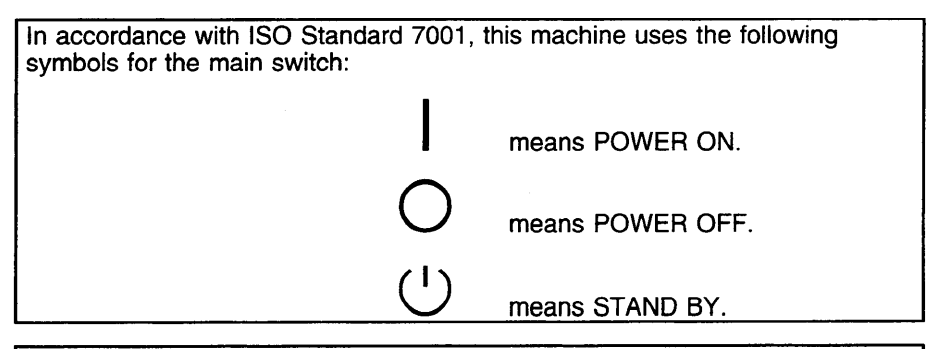

For good print quality, Ricoh recommends that you use genuine Ricoh master and ink.

Ricoh shall not be responsible for any damage or expense that may result from the use of parts other than genuine Ricoh parts in your Ricoh office product.

Two kinds of size notation are employed in this manual. With this machine refer to the inch version.

Note: Some illustrations may be slightly different from your machine.

## INTRODUCTION

This manual contains detailed instructions on the operation and care of this machine. To get maximum versatility from this machine, all operators should read and follow the instructions in this manual. Please keep this manual in a handy place near the machine.

## SAFETY INFORMATION

When using your machine, the following safety precautions should always be followed:

## Safety During Operation

In this manual, all safety messages are identified by the words "WARN-ING" and "Caution". These words mean the following:

## A WARNING: Important information to alert you to a situation that might cause serious injury and damage to your property if instructions are not followed.

▲ Caution: Important information on how to prevent damage to your equipment, or how to avoid a situation that might cause minor injury.

#### - WARNING -

- Do not modify or replace any parts other than the ones specified in this manual.
- □ Since some parts of the machine are supplied with high voltage, touch only the parts specified in this manual.
- Do not operate the machine without covers. You might get your fingers caught in the machine, or the machine might be damaged because, for example, dust or the like might get inside it.
- □ Since some parts of the machine are sharp and might cause injury, touch only the parts specified in this manual.

#### SAFETY INFORMATION

- Caution –
- While printing, do not turn off the main switch.
- While printing, do not open the door or covers.
- While printing, do not unplug the power cord.
- While printing, do not move the machine.
- Keep corrosive liquids, such as acid, off the machine.
- Do not allow paper clips, staples, or other small objects to fall inside the machine.
- Open and close the door and covers softly.
- Do not put anything except originals or command sheets on the machine.
- Do not spill liquid on the machine.
- When opening or closing the door or covers, keep hold of them so they don't full.
- If you clean rubber parts with benzine, wipe them with a dry cloth afterwards.

## **General Safety Information**

- Always turn the machine off when you have finished printing for the day.
- When the machine will not be used for long periods, disconnect the power cord.
- If the machine must be transported by vehicle, please contact your service representative.

# Section 1

## GUIDE TO COMPONENTS

## **Machine Exterior**

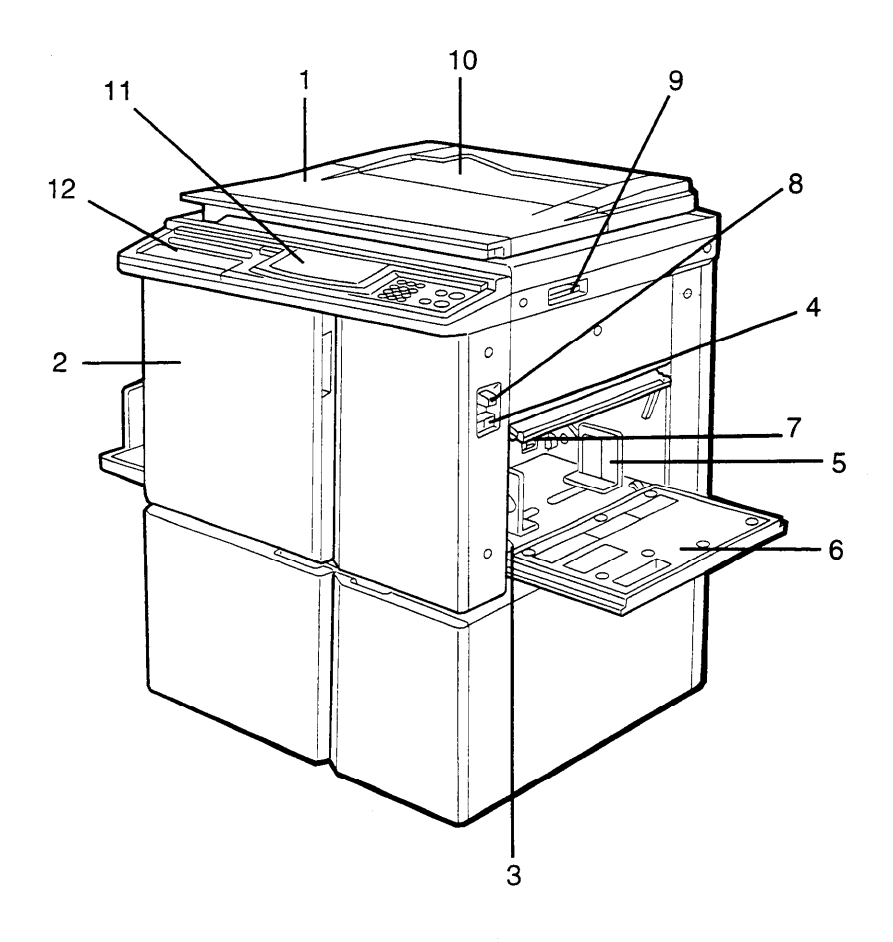

1

| 1.  | Platen Cover                         | Lower this cover over an original before print-<br>ing.                                        |
|-----|--------------------------------------|------------------------------------------------------------------------------------------------|
| 2.  | Front Door                           | Open for access to the inside of the machine.                                                  |
| 3.  | Side Plate Fine                      | Use to shift the paper feed table sideways.                                                    |
| 4.  | Paper Feed Table<br>Down key         | Press to lower the paper feed table.                                                           |
|     | or<br>Change Paper key               | When you have an optional large capacity tray, this key is used to remove paper.               |
| 5.  | Paper Feed Side                      | Use to prevent paper skew.                                                                     |
| 6.  | Paper Feed Table                     | Set paper on this table for printing.                                                          |
| 7.  | Separation Roller<br>Pressure Levers | Use to adjust the separation roller pressure to prevent double feed.                           |
| 8.  | Feed Roller<br>Pressure Lever        | Use to adjust the contact pressure of the pa-<br>per feed roller according to paper thickness. |
| 9.  | Original Table<br>Release Lever      | Use to open the original table unit when installing the master.                                |
| 10. | Original Holder                      | Convenient place for holding originals while op-<br>erating the machine.                       |
| 11. | <b>Operation Panel</b>               | Operator controls and indicators are located here.       See page 6.                           |
| 12. | Behind Cover                         | Open to access the <b>CS Mode</b> key and so on.<br>• See page 6.                              |

## **Machine Interior**

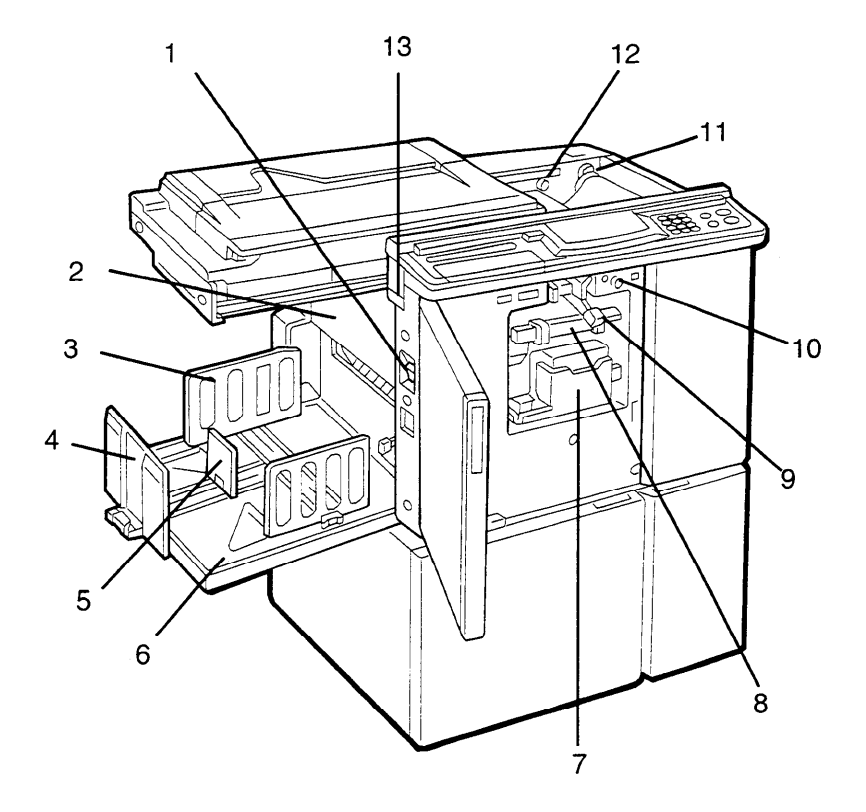

| 1.  | Main Switch                            | Use to turn the power on or off.                                                     |
|-----|----------------------------------------|--------------------------------------------------------------------------------------|
| 2.  | Master Eject                           | Open when removing the master eject box.                                             |
| 3.  | Paper Delivery Side<br>Plates          | Use to align the prints on the paper delivery table.                                 |
| 4.  | Paper Delivery End<br>Plate            | Use to align the leading edge of prints larger than A4, 81/2" x 11".                 |
| 5.  | Small Size Paper<br>Delivery End Plate | Use to align the leading edge of prints that are A4, 81/2" x 11" or smaller.         |
| 6.  | Paper Delivery Table                   | Completed prints are delivered here.                                                 |
| 7.  | Ink Holder                             | Set the ink cartridge in this holder.                                                |
| 8.  | Drum Unit                              | The master is wrapped around this unit.                                              |
| 9.  | Drum Unit Lock                         | Lift to unlock and pull out the drum unit.                                           |
| 10. | Lever<br>Drum Rotation<br>Button       | Press to rotate the drum unit.                                                       |
| 11. | Pressure Release                       | Use to install the master roll.                                                      |
| 12. | Master Cut Button                      | Press this button to cut the master leading edge after installing a new master roll. |
| 13. | Master Eject Unit<br>Open Button       | Press to remove misfed paper or a misfed mas-<br>ter.                                |

## Options

This machine can be provided with the following options:

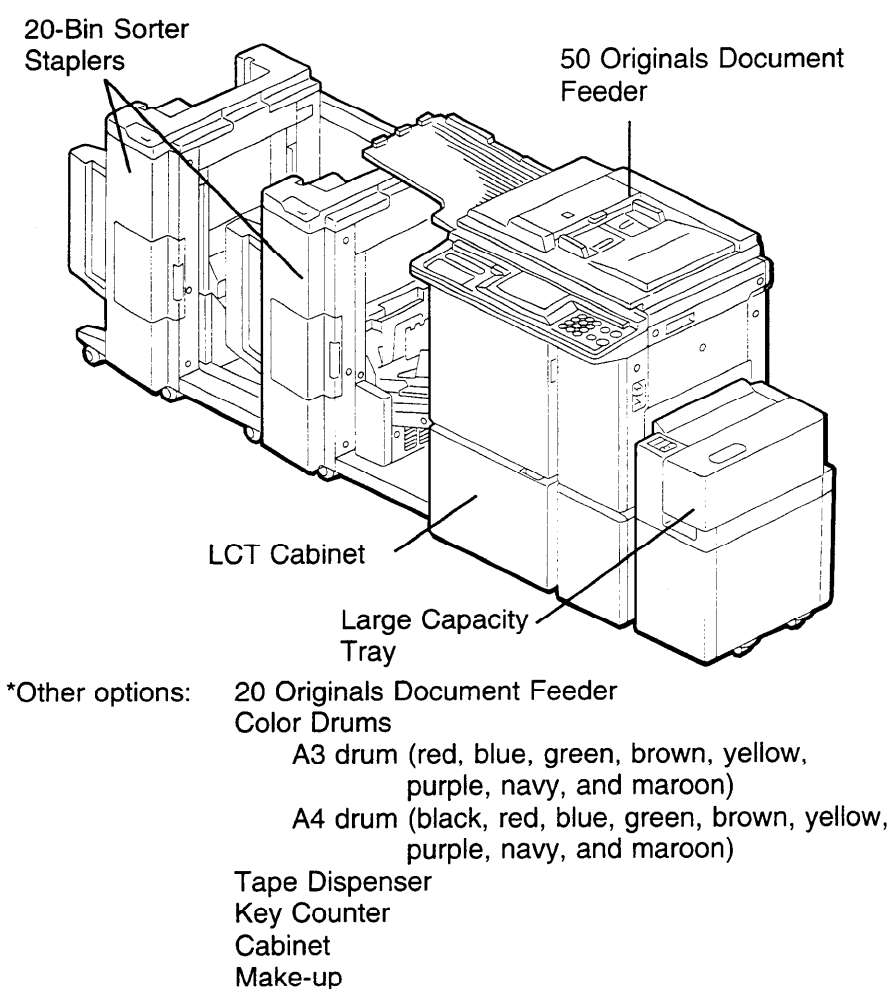

- If you have sorter staplers and you want to have a document feeder, the 50 originals document feeder should be equipped with your machine.
- Sorter staplers and a tape dispenser cannot be equipped together.

## **Operation Panel**

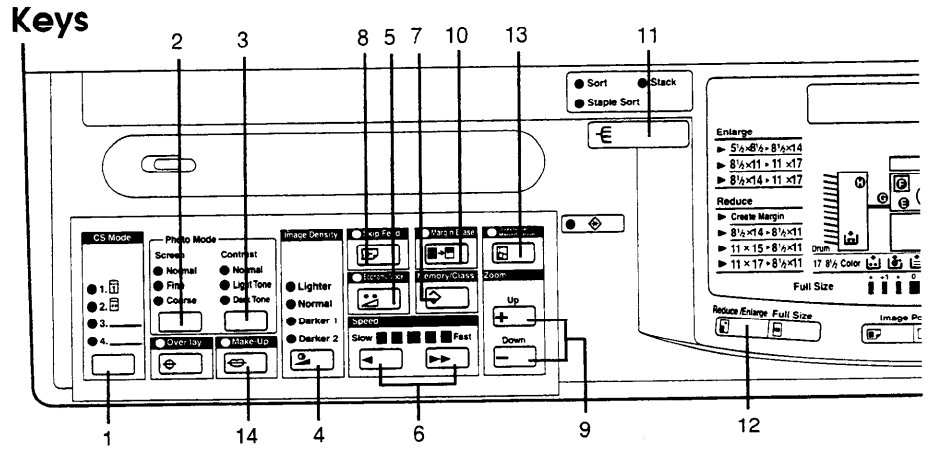

1. CS Mode key

See pages 68 and 117.

#### 2. Screen key

Press to select the screen image. • See page 43.

#### 3. Contrast key

Press to select the contrast. 
 See page 43.

#### 4. Image Density key

Press to make prints darker or lighter. 

Fighter.

#### 5. Economy Mode key

Press to save ink. 

See page 44.

#### 6. Speed keys

Press to adjust the printing speed.
See pages 23 and 24.

#### 7. Memory/Class key

Press to select Memory or Class mode. - See pages 47 and 50.

#### 8. Skip Feed key

Press to select skip feed printing. • See page 59.

#### 9. Zoom up/down keys

Press to alter the reproduction ratio in 1% increments from 50% to 200%. • See page 30.

#### 10. Margin Erase key

Press to print book originals that have a solid image on the edges. • See page 38.

## 11. Sort key (for the optional sorter stapler)

Press to select Sort, Staple Sort, or Class Sort mode. 
 See page 80.

#### 12. Reduce/Enlarge key

## 13. Directional Magnification key

#### 14. Make Up key

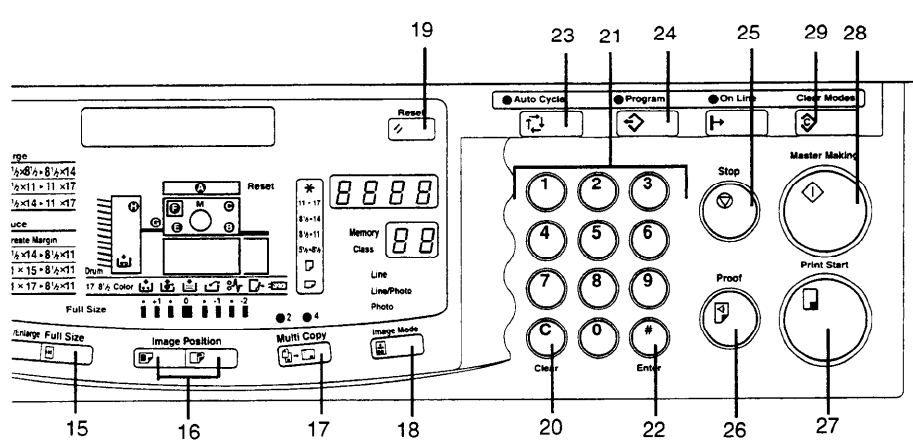

#### 15. Full Size key

Press to make full size prints.

#### 16. Image Position keys

Press to shift the image forwards or backwards. • See page 21.

#### 17. Multi Copy key

Press to combine originals onto 1 print. • See pagse 54 and 73.

#### 18. Image Mode key

Press to select Line, Photo, or Line/Photo mode. 
 See page 42.

#### 19. Reset key

Press to reset error indicators.See page 168.

#### 20. Clear key

Press to change the number set in the counter.

#### 21. Number keys

Press to enter the number of prints and data.

#### 22. Enter key

Press to input data into memory.

#### 23. Auto Cycle key

Use to process the master and make prints automatically. • See page 45.

#### 24. Program key

Press to input or recall user programs. - See page 61.

#### 25. Stop key

Press to stop the machine operation.

#### 26. Proof key

Press to make proof prints.

- 27. Print Start key Press to start printing.
- 28. Master Making key Press to make a master.
- 29. Clear Modes key Press to cancel all previously entered settings.

## Indicators

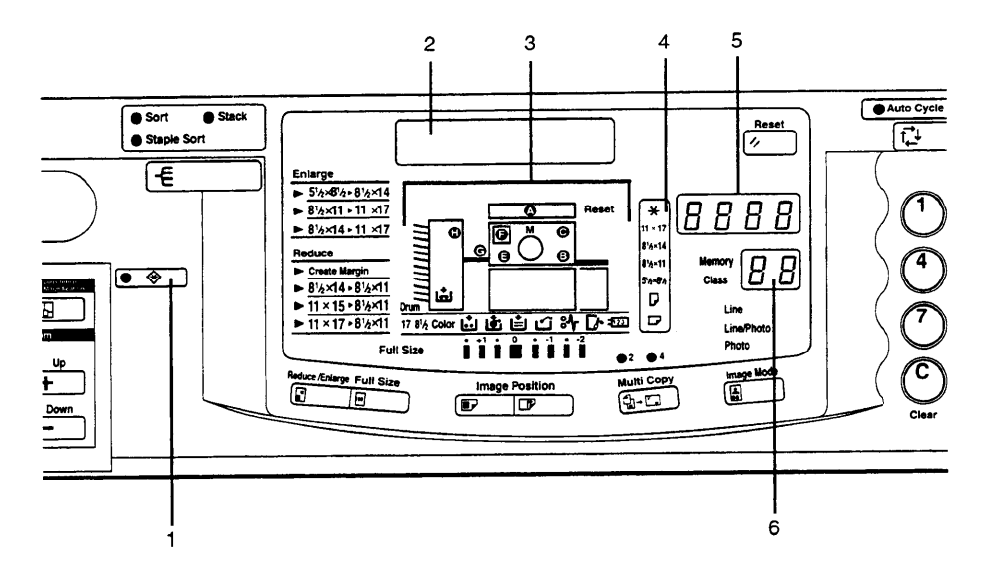

#### 1. Special Feature indicator

This indicator is lit when you press keys under the cover on the operation panel.

#### 2. Guidance Display

Displays the machine's condition.

#### 3. Monitors

The monitors light up or blink when a non-standard condition occurs within the machine. 

 See page 161.

#### 4. Paper Size and Direction indicators

Indicates print paper size and direction.

#### 5. Counter

Displays the number of prints entered. While printing, it shows the number of prints remaining.

#### 6. Memory/Class indicator

Shows the number entered in Memory mode or Class mode.

## INSTALLATION REQUIREMENTS

The machine's location should be carefully chosen because environmental conditions can affect its performance.

## **Optimum Environmental Conditions**

- □ Temperature: 10 30°C, 50 86°F
- □ Humidity: 20 90% RH
- □ A strong and level base (a sturdy desk and cabinet etc.).
- The machine must be level within 5 mm, 13/64" both front to rear and left to right.
- □ Make sure to locate this machine in a large well ventilated room that has an air turnover of more than 30 m<sup>3</sup>/hr/person.

## **Environments To Avoid**

- Direct sunlight or strong light (more than 1500 lux).
- Locations directly exposed to cool air from an air conditioner or heated air from a heater. (Sudden temperature changes from low to high or vice versa may cause condensation within the machine.)
- Dusty areas.

## Access To The Machine

Place the machine near a power source, providing clearance as shown.

Main Frame

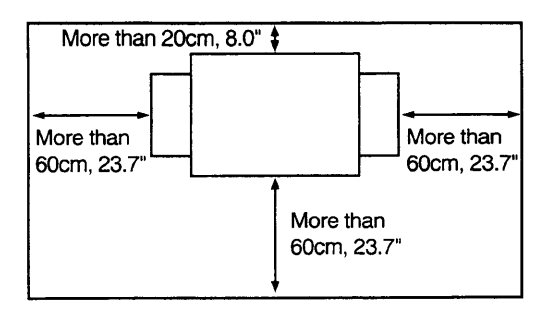

#### INSTALLATION REQUIREMENTS

Main Frame With Optional Sorter Stapler

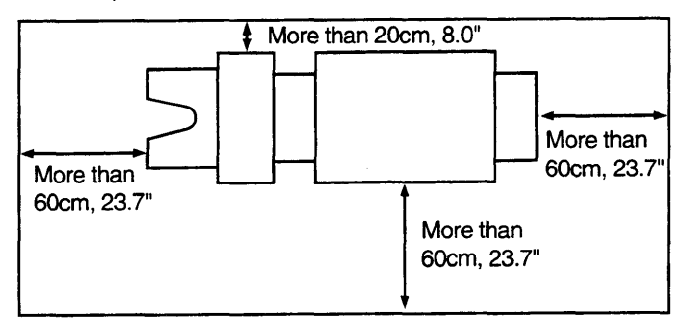

## **Power Connection**

#### Main Frame

- Securely connect the power cord to an dedicated 120 V, 60 Hz power source which supplies less than 4.0 A.
- Make sure the plug is firmly inserted in the outlet.
- □ Avoid multiwiring.
- Do not pinch the power cord.
- Make sure that the wall-outlet is near the machine and easily accessible.

#### **Optional Sorter Stapler**

- Securely connect the power cord to an dedicated 120 V, 60 Hz power source which supplies more than 3.0 A.
- □ The socket out-let must be near this equipment and easily accessible.

## OPERATION

## **Printing Paper**

□ The following types of print paper are not recommended for this machine.

- Paper smaller than 90 mm x 148 mm, 3.6" x 5.9"
- Paper larger than 297 mm x 432 mm, 11.6" x 17.0"
- Paper heavier than 209.3 g/m<sup>2</sup>, 55.6 lb
- Paper lighter than 47.1 g/m<sup>2</sup>, 12.5 lb
- Roughly-cut paper
- Paper of different thickness in the same stack
- · Buckled or curled paper
- Short grain paper
- Low stiffness paper
- □ A3 (297 x 420 mm), 11" x 17", originals or printing paper can be used but the maximum print area is 290 x 415 mm, 11.4" x 16.3". Select Reduce mode when you want to print the entire image of an A3, 11" x 17" original.
- Correct curls in the paper before setting it in the machine. When you cannot correct the paper curl, stack the paper with the curl face down. Otherwise the paper might wrap around the drum or stains might appear.
- Store paper where it will not curl or absorb moisture. Use paper soon after it is unpacked.
- Only use paper where the leading edge has two right angle corners, as shown below.

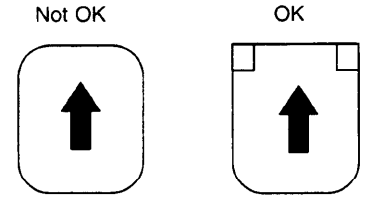

**OPERATION** 

#### OPERATION

## Originals

- Under the following conditions, the machine might not detect the original on the exposure glass. If you press the Master Making key again, the machine will start making a master anyway.
  - When you set a dark original on the exposure glass.
  - When the original is not centered according to the size marks on the left scale.
  - If you do not open the platen cover at an angle of more than 25 degrees with the exposure glass when you replace originals.
- The maximum original size you can set on the exposure glass is 307 x 432 mm, 12" x 17".
- If you use paste-up originals, make sure the pasted parts hold firmly to the base sheet. If the thickness of the paste-up original is more than 0.2 mm, 2/250" and the space between the pasted parts is less than 2 mm, 2/25", a shadow might appear on the prints.
- If you use originals that have bold letters or solid images at the leading edges, you might get prints with dirty edges. In this case, insert the widest margin first, or raise the printing speed.
- □ The first 5 mm, 0.2" of the leading edge and the last 3 mm, 0.12" of the trailing edge cannot be printed. Make sure the leading edge margin is at least 5 mm, 0.2" and the trailing edge margin is at least 3 mm, 0.12".

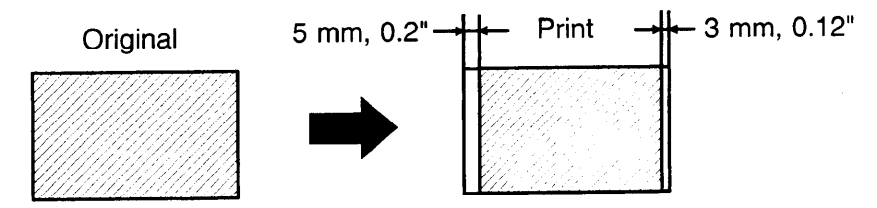

## **Preparation For Printing**

- See page 101 when you load paper in the optional paper cassette for LCT.

## Loading paper

2

**1** Carefully open the paper feed table.

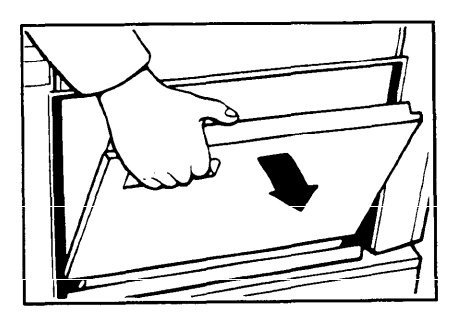

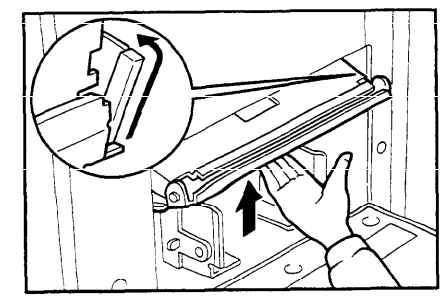

3 Adjust the side plates to match the paper size.

Push the paper feed plate up.

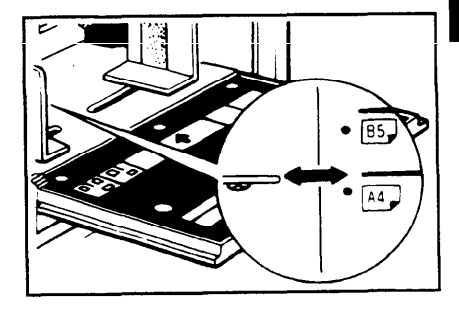

#### OPERATION

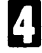

Place the paper on the paper feed table.

Correct the paper curl before set-ting the paper. If you cannot do so, stack the paper with the curl face down as shown.

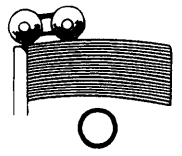

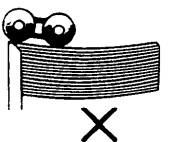

Make sure that the paper feed 5 side plates contact the paper lightly.

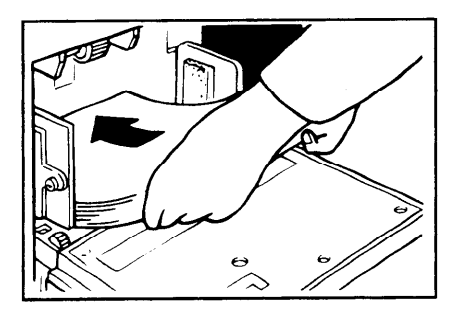

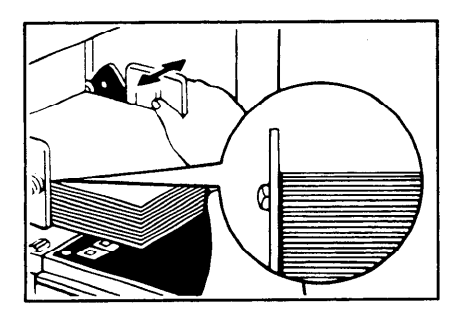

#### Setting up the paper delivery table

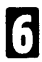

Open the paper delivery table.

Lift the paper delivery end plate and move it to match the print paper size.

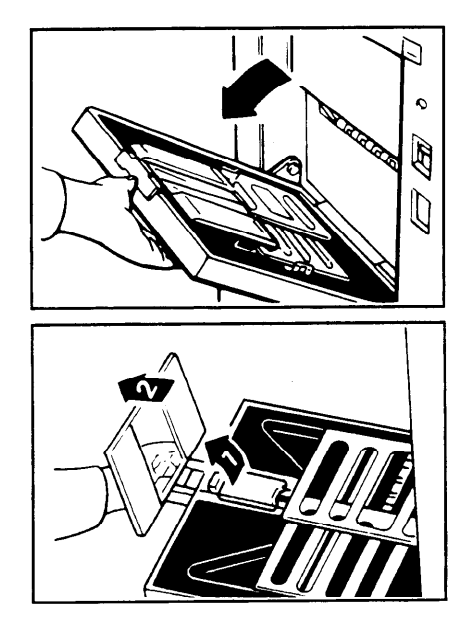

- If printing on A3, 11" x 17", or larger paper, push up the wing guide release lever. If you want to print on paper smaller than A3 or 11" x 17", push down the release lever.
- D Lift the paper delivery side plates and adjust them to the paper size.

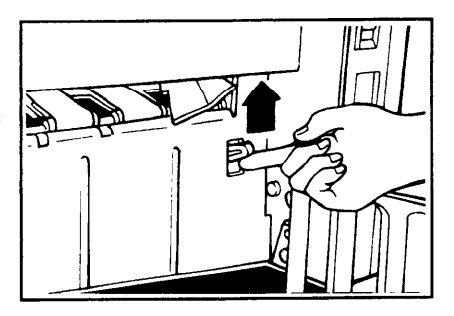

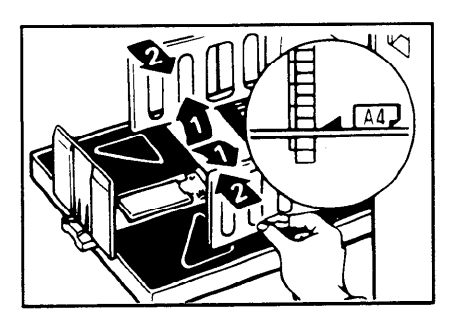

- If you want to use A4, 81/2" x 11" or smaller paper, lift the small size paper delivery end plate and move it to match the print paper size.
- When you use B4, 81/2" x 14" or larger size paper, you do not need to lift the small size paper delivery end plate.

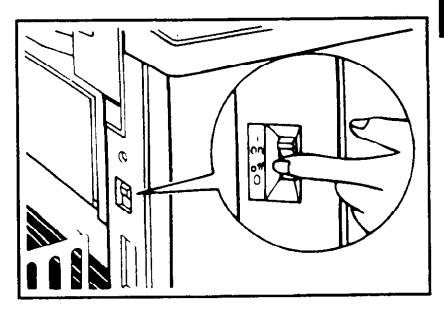

Turn on the main switch.

#### Setting the small size end plate prop

If A4, 81/2" x 11" or smaller paper is not delivered to the paper delivery table properly, set the small size end plate prop to the small size paper delivery end plate.

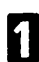

Set the small size end plate prop to the small size paper delivery end plate as shown in the illustration.

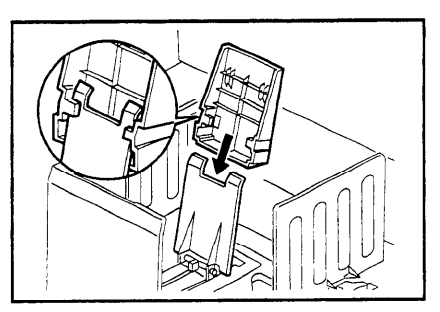

2 Slide the prop until it locks in position.

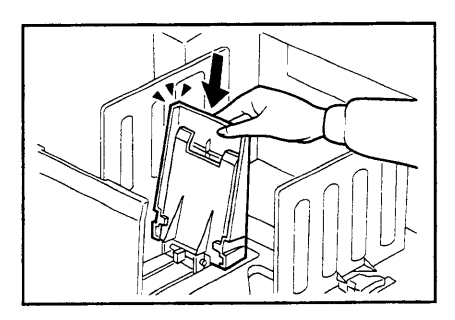

Adjust the main frame side of the prop to match the paper size.

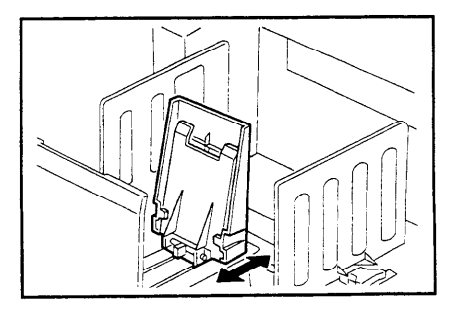

## **Standard Printing**

Open the platen cover.

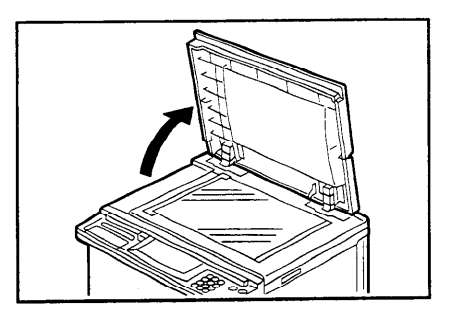

2 Place the original face down on the exposure glass. The original should be centered according to the size marks on the left scale.

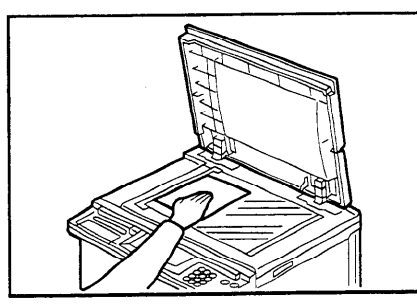

5

Lower the platen cover.

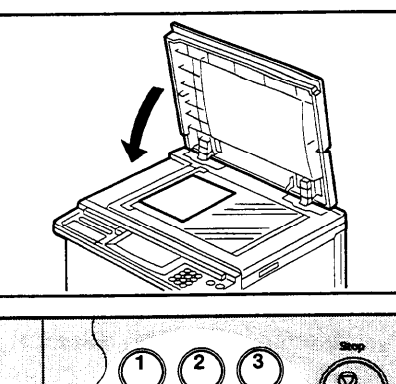

- Enter the number of prints re-4 quired using the Number keys.
- Up to 9999 prints can be entered J. at one time.
- To change the number entered, J press the Clear key and then enter the new number.

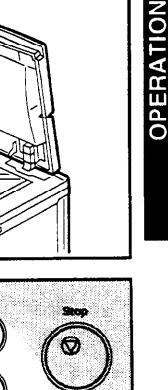

#### OPERATION

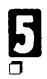

#### Press the Master Making key.

A trial print is delivered to the paper delivery table.

- B Press the **Proof** key and check the image density and the image position of the proof print.
- If the image position is not correct, adjust it using the Image Position keys or the fine adjustment dial.
   (
   See pages 21 and 22.)
- If the image density is slightly dark or light, adjust the image density by pressing the Speed keys. (
   See page 23.)

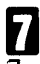

#### Press the Print Start key.

- After printing is completed, the same number of prints is automatically set for the next job.
- If you want to stop the machine during a print run, press the Stop key.
- 8 Remove the prints from the paper delivery table.
- To clear all the modes you have selected, press the Clear Modes key.
- ☐ If A4, 81/2" x 11" or smaller paper is not delivered to the paper delivery table properly, set the small size end plate prop to the small size paper delivery end plate. See page 16.

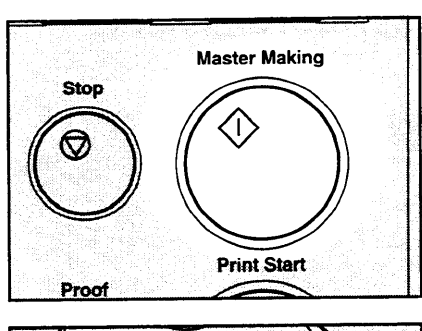

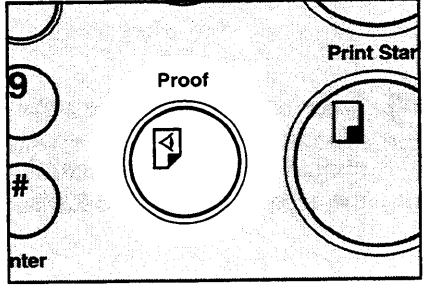

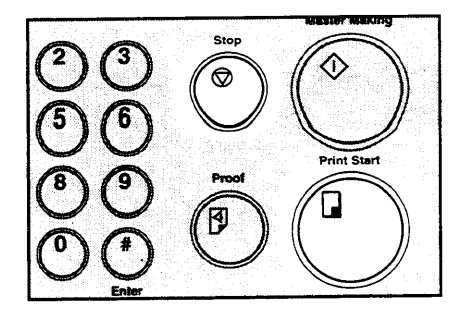

## Restoring Paper Feed And Paper Delivery Tables

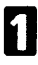

2

Remove the paper from the paper feed table.

The paper feed table will lower.

Turn off the main switch.

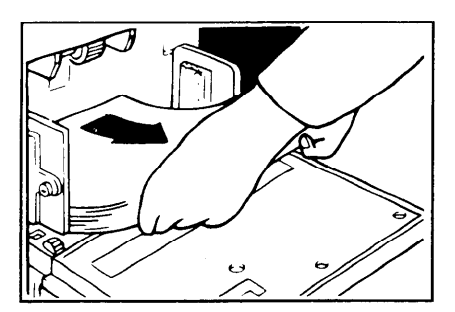

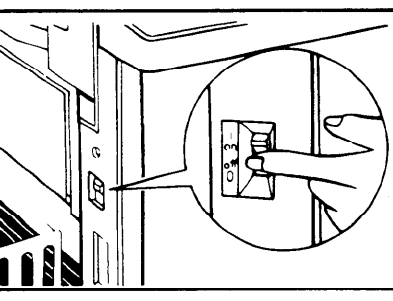

B Push the paper feed plate down and close the paper feed table.

Push the small size paper delivery plate to the left, then lower it, if necessary.

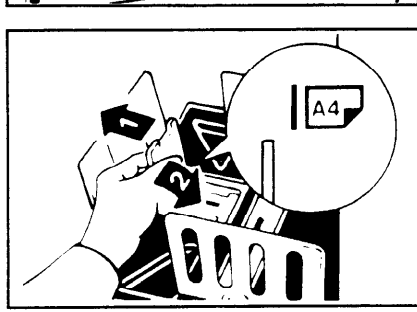

**OPERATION** 

#### OPERATION

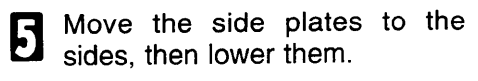

 Make sure that the side plates do not touch the small size paper delivery end plate.

6 Move the end plate until the plate handle is flush with the end of the table.

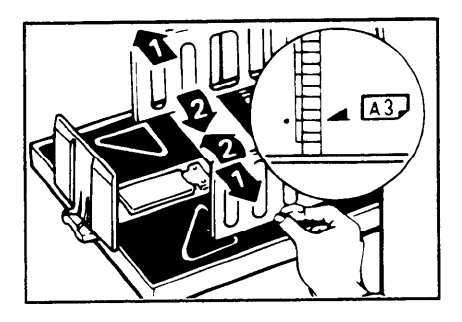

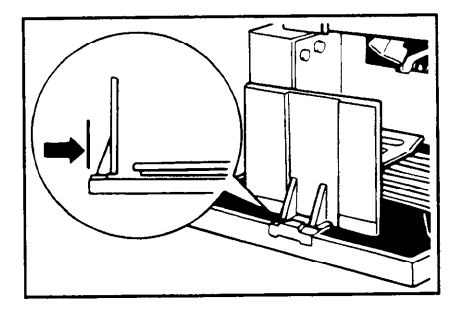

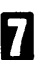

Lower the end plate.

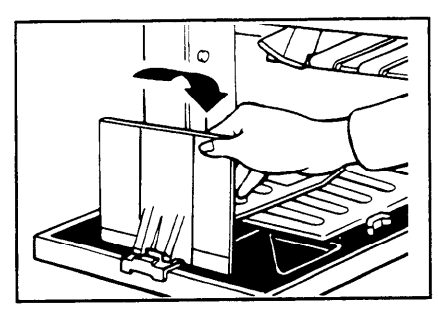

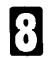

Close the table.

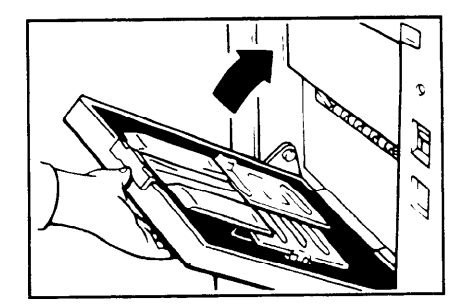

## Adjusting The Image Position

## Shifting the image position forward or backward

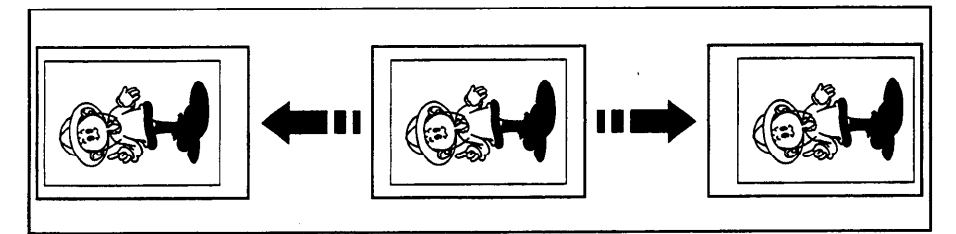

- Press the right **Image Position** key to move the image forwards, the left key to move it backwards.
- When you shift the image forwards, leave a margin (more than 5 mm, 0.2") at the leading edge. If there is no margin, paper might wrap around the drum and cause a misfeed.
- The right or left Image Position keys shift the image about 0.5 mm, 1/50" each time they are pressed. When the indicator changes, the image position shifts about 5 mm, 1/5".

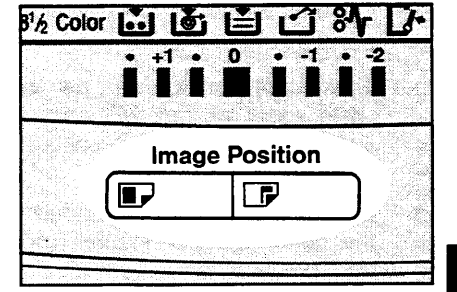

Press the **Proof** key. Check the image position again.

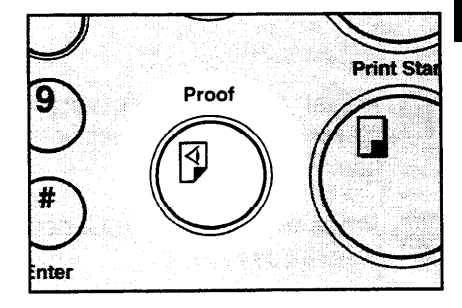

#### Shifting the image to the right or left

If your machine is equipped with the optional large capacity tray, see page 106.

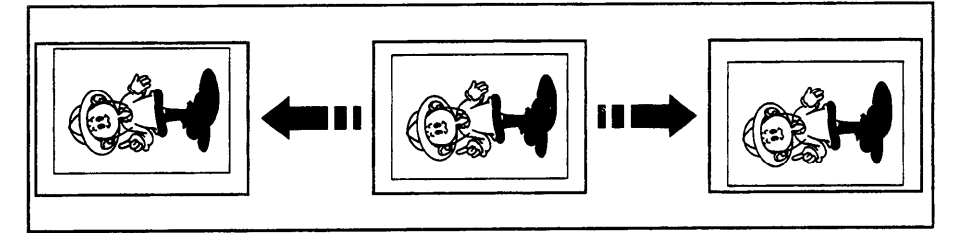

- Turn the side plate fine adjusting dial as shown in the illustrations.
- The image position can be shifted up to about 10 mm, 2/5" each way. Each division on the scale is 2 mm, 0.08".
- If your machine is equipped with the optional sorter stapler, the image position is shifted to 3 mm, 0.12" for each division on the scale.

#### Shifting the image to the right

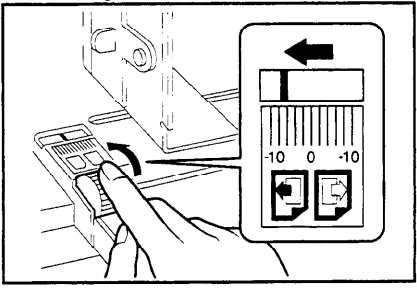

#### Shifting the image to the left

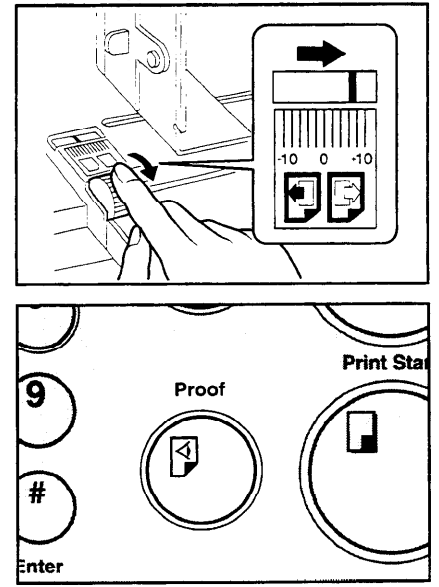

- 2 Adjust the paper delivery side plates to the print paper position.
- Press the **Proof** key. Check the image position.

## Adjusting The Image Density

#### Before making a master

Use the **Image Density** key before pressing the **Master Making** key.

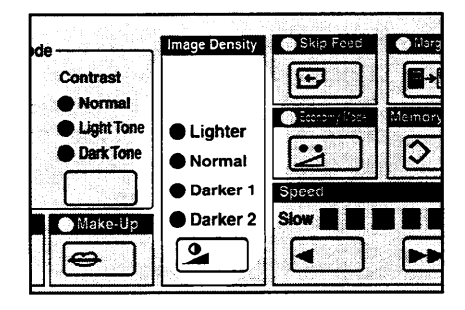

#### After making a master

- Press the Speed keys. To increase the speed, press the "▶▶" key. To reduce the speed, press the " ◀ " key.
- The faster the printing speed becomes, the lighter the printing density is. If you want darker prints, decrease the printing speed.
- □ If you use the Sort, Staple Sort, or Class Sort function, the setting should be Setting 1.

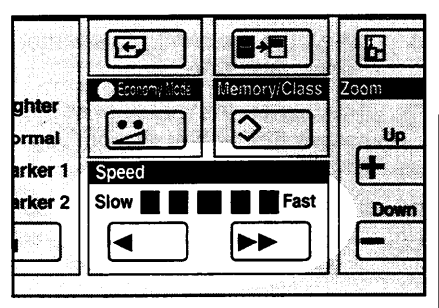

## **Changing The Printing Speed**

Use the **Speed** keys to adjust the speed of the machine with the image density and printing paper.

Press the **Speed** keys. To increase the speed, press the "▶▶" key. To reduce the speed, press the "◀" key. The printing speed will be changed as follows:

Setting 1: 60 sheets/minute Setting 2: 75 sheets/minute Setting 3: 90 sheets/minute Setting 4: 105 sheets/minute Setting 5: 120 sheets/minute

- When the main switch is turned on, Setting 3 is selected.
- The faster the printing speed becomes, the lighter the printing density is, and vice versa.
- If you use the Sort, Staple Sort, or Class Sort function, the setting should be Setting 1.

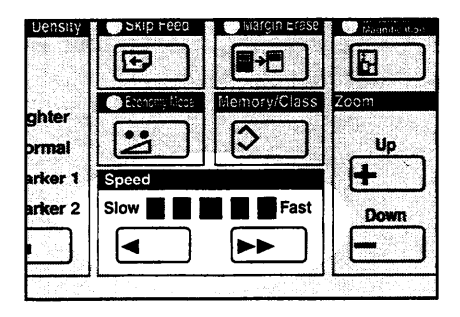

## Stopping The Machine During A Print Run

When you want to stop the machine during a print run and print the next original

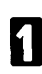

Press the Stop key.

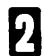

- Set the new original.
- B Enter the number of prints and press the Master Making key.

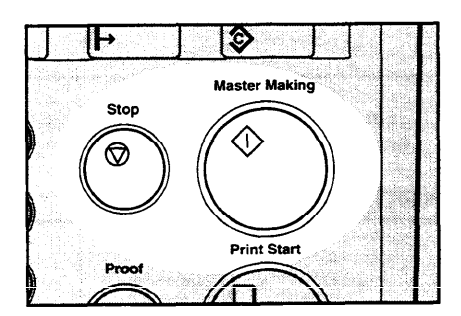

## When you want to change the number of prints entered or check the completed prints

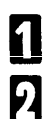

Press the Stop key.

2 Change the number of prints or check the completed prints.

- When you change the number of prints, you can re-enter the number using the Number keys after pressing the Stop key.
- 3

Press the Print Start key.

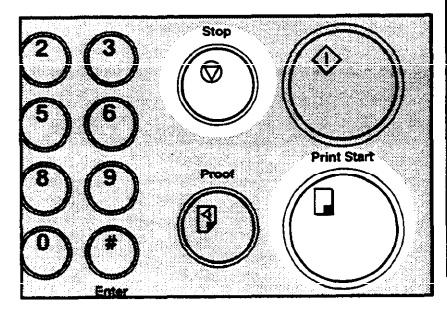

# OPERATION

## **Reduction/Enlargement Printing**

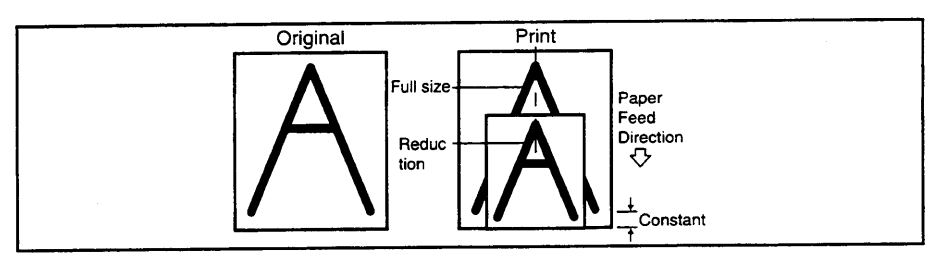

The center and the leading edge of the print image do not shift when a print image is made with this function.

## Reduction

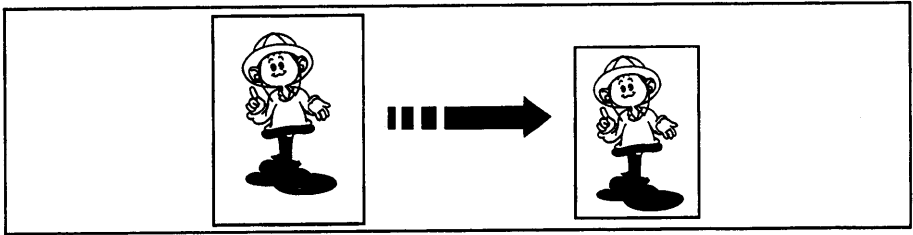

Prints can be reduced in size by using the Reduce/Enlarge key.

- Metric version -

| Reduction<br>Ratio | Original<br>Size | Print<br>Size |
|--------------------|------------------|---------------|
| 93 %               | *                |               |
| 87 %               | A3               | B4            |
|                    | A4               | B5            |
| 82 %               | B4               | A4            |
|                    | B5               | A5            |
|                    | A3               | A4            |
| 71 %               | A4               | A5            |
|                    | B4               | B5            |

| Reduction<br>Ratio | Original<br>Size | Print Size    |
|--------------------|------------------|---------------|
| 93 %               |                  | k.            |
| 77 %               | 81/2" x 14"      | 81/2" x 11"   |
| 74 %               | 11" x 15"        | 81/2" x 11"   |
| 05.0%              | 11" x 17"        | 81/2" x 11"   |
| 05 %               | 81/2" x 11"      | 51/2" x 81/2" |

- Inch version ----

\* Select this ratio when you make prints with a lot of edge margins.

- **1** Select the desired reduction ratio using the **Reduce/Enlarge** key.
- 2 Make sure that the original and the print paper are the correct size.

|              | ► 11×17 • 8½×11          | 17 81/2 Col |
|--------------|--------------------------|-------------|
|              | Ful                      | I Size      |
|              | Reduce /Enlarge Full Siz | <u> </u>    |
|              |                          | ר           |
| $\downarrow$ |                          |             |
|              |                          |             |

- B Set your original on the exposure glass or in the optional document feeder.
- Press the **Master Making** key. Check the image position of the trial or proof print.
- If the image position is not correct, adjust it using the Image Position keys (\* see page 21) or the side plate fine adjusting dial (\* see page 22).

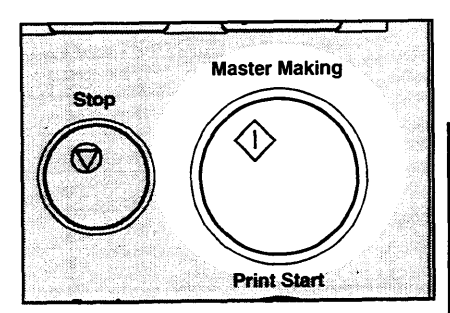

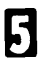

Make your prints.

## Enlargement

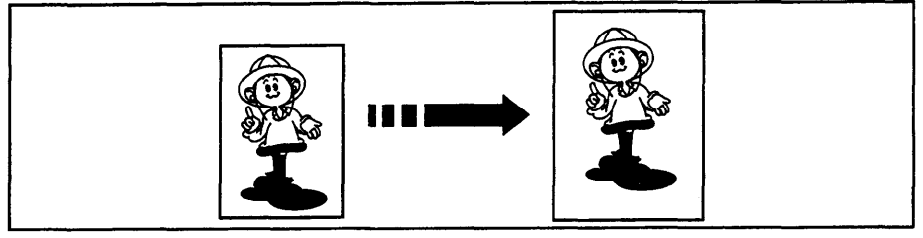

Prints can be enlarged by using the **Reduce/Enlarge** key.

| - Metric Version - |  | Metric | version |  |
|--------------------|--|--------|---------|--|
|--------------------|--|--------|---------|--|

— Inch version —

| Enlargement<br>Ratio | Original<br>Size | Print<br>Size |
|----------------------|------------------|---------------|
| 141 %                | A4               | A3*           |
|                      | A5               | A4            |
|                      | B5               | B4            |
|                      | B6               | B5            |
| 122 %                | A4               | B4            |
|                      | A5               | B5            |
| 115 %                | B4               | A3*           |
|                      | <b>B</b> 5       | A4            |
|                      | B6               | A5            |

| Enlarge- | <b>Original</b> | Print Size  |
|----------|-----------------|-------------|
| 155 %    | 51/2" x 81/2"   | 81/2" x 14" |
| 100.0/   | 81/2" x 11"     | 11" x 17"   |
| 129 %    | 51/2" x 81/2"   | 81/2" x 11" |
| 121 %    | 81/2" x 14"     | 11" x 17"   |

Some part of the image on the trailing edge might not appear. To print the entire image, adjust the enlargement ratio with the **Zoom up/down** keys.

Select the desired enlargement ratio using the **Reduce/Enlarge** key.

2 Make sure that the original and the print paper are the correct size.

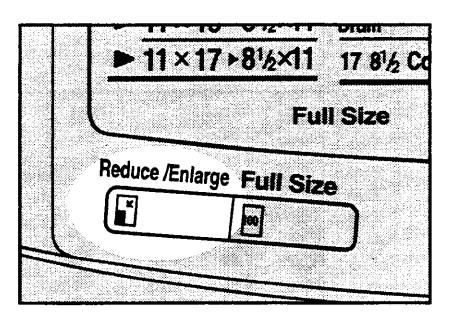

- B Set your original on the exposure glass or in the optional document feeder.
- Press the **Master Making** key. Check the image position of the trial or proof print.
- If the image position is not correct, adjust it using the Image Position keys (
   see page 21) or the side plate fine adjusting dial (
   see page 22).

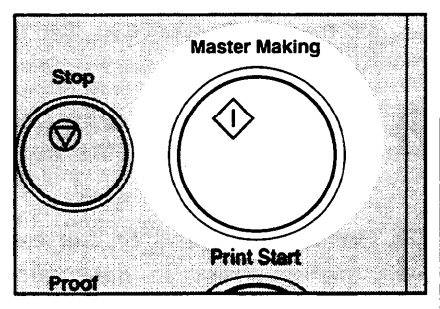

5

Make your prints.

## Zoom

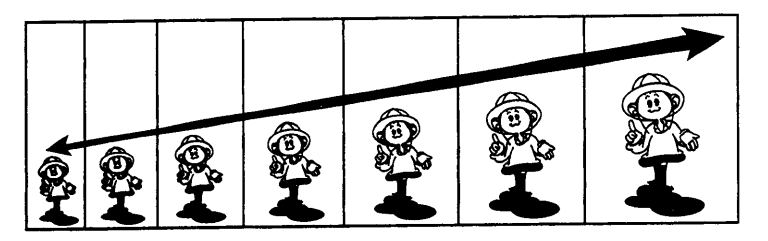

In this mode, the reproduction ratio can be changed from 50 % to 200 % in 1 % steps.

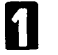

Press the **Zoom down** (-) key repeatedly to reduce the ratio in 1 % steps.

Or, press the **Zoom up** (+) key repeatedly to increase the ratio in 1 % steps.

- 2 Make sure that the original and the print paper are the correct size.
- B Set your originals on the exposure glass or in the optional document feeder.

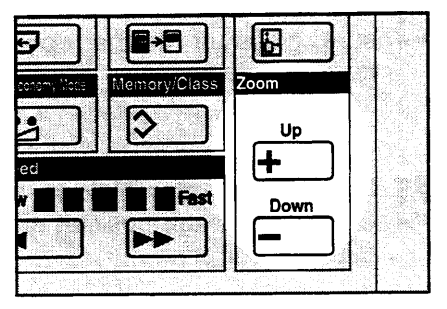

- Press the **Master Making** key. Check the image position of the trial or proof print.
- If the image position is not correct, adjust it using the Image Position keys (
   see page 21) or the side plate fine adjusting dial (
   see page 22).

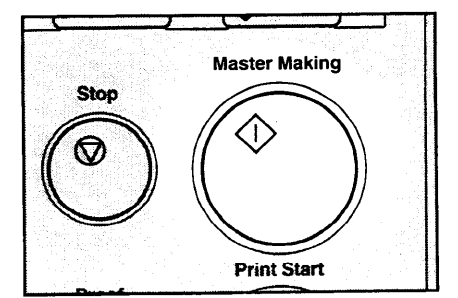

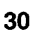

Make your prints.

## **Directional Magnification Printing**

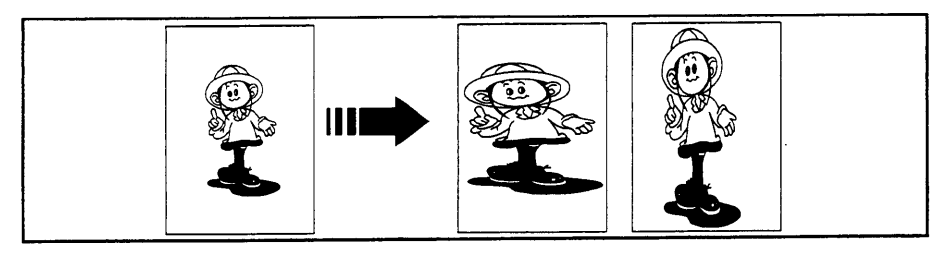

You can select independent ratios for vertical and horizontal directions.

If you do not know the proper reproduction ratios, you can use SP mode to enter the size of the original and print paper (
 See page 133). The machine will then select the proper reproduction ratios and you can make prints.

#### When you enter the reproduction ratios

| 1 | , | 1 | R |
|---|---|---|---|
| I | ĥ |   |   |
| I |   |   |   |

Press the **Directional Magnification** key.

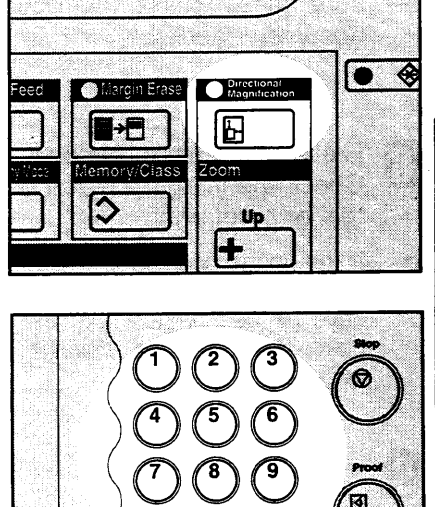

2 Enter the desired reproduction ratio for the vertical direction using the **Number** keys.

Press the Enter key.
Enter the desired reproduction ratio for the horizontal direction using the **Number** keys.

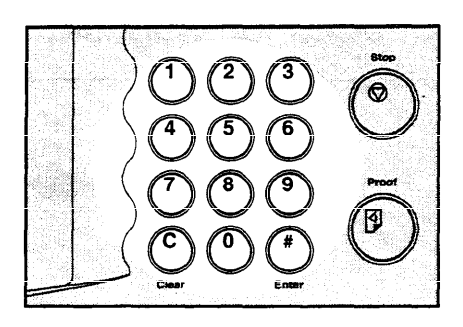

Б

Press the Enter key.

- **6** Make sure that the original and the print paper are the correct size.
- Set your original on the exposure glass or in the optional document feeder.
- Press the Master Making key. Check the image position of the trial or proof print.
- If the image position is not correct, adjust it using the Image Position keys (
   see page 21) or the side plate fine adjusting dial (
   see page 22).

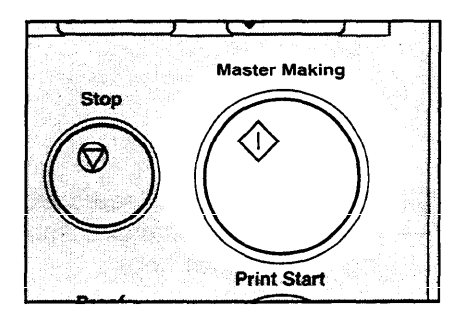

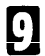

Make your prints.

## Entering the lengths of the original and print paper

Press the **Directional Magnifi**cation key.

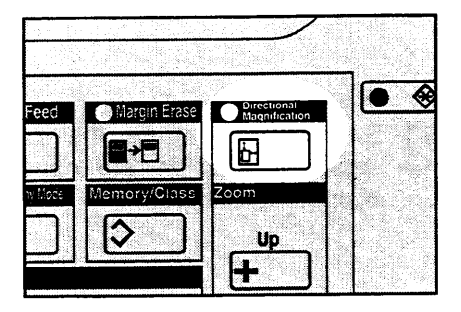

- 2 Enter the vertical length of the original using the **Number** keys and press the **Enter** key.
- B Enter the horizontal length of the original using the Number keys and press the Enter key.
- Enter the vertical length of the print paper using the **Number** keys and press the **Enter** key.
- Enter the horizontal length of the print paper using the Number keys and press the Enter key.
- The machine will select proper reproduction ratios for vertical and horizontal directions.

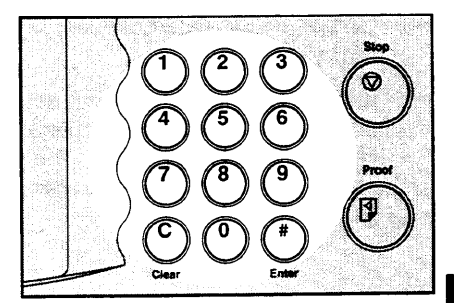

- 6 Make sure that the original and the print paper are the correct size.
- Set your original on the exposure glass or in the optional document feeder.
- Press the **Master Making** key. Check the image position of the trial or proof print.
- If the image position is not correct, adjust it using the Image Position keys (
   see page 21) or the side plate fine adjusting dial (
   see page 22).

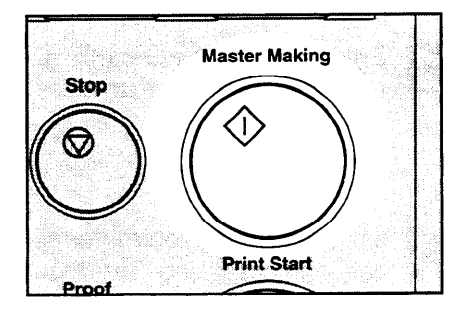

Make your prints.

# **Erasing Center And Edge Margins**

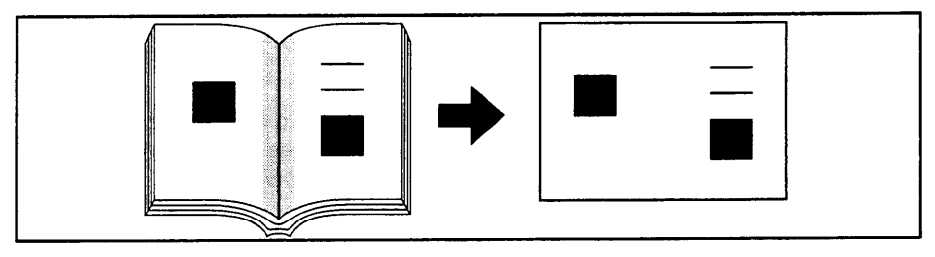

When printing from thick books, or similar originals, the binding margin at the center and the edges might appear on prints. To prevent this, follow the steps on the next page.

- □ The 1 mm, 0.02" margins on all four sides of the original will be erased. The width of the margins will change depending on the reduction ratios.
- □ Shadows near the book edge might not be erased completely.
- If the shapes of the originals are as below, shadows might appear on the prints. In this case, make a master with the platen cover closed.

Shadow

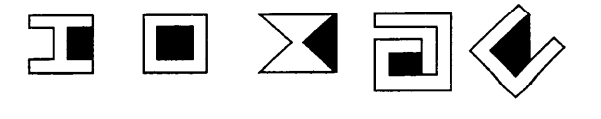

Scanning direction

If there is a line or solid image on the margin and you erase the center and the edges, the image might be erased as shown below. In this case, use the function described on page 38.

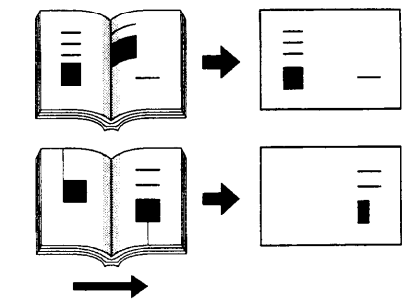

Scanning direction

- If you do not press hard on the book while it is scanned, the margin at the center might not be erased completely.
- If the machine is installed under a strong light, such as a fluorescent light, a shadow might appear on the prints. In this case, close the platen cover a little to block the light or move the machine.
- If you set the original on the exposure glass as shown below, the screened image below may not be printed. Lines or solid images that run from the screened image below onto the original may also not be printed.

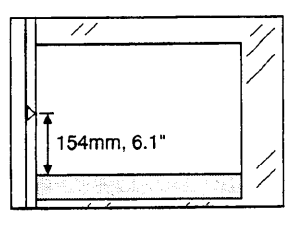

- Set the book on the exposure glass.
- 2 Keep the platen cover at an angle of <u>at least 25 degrees</u> with the exposure glass.

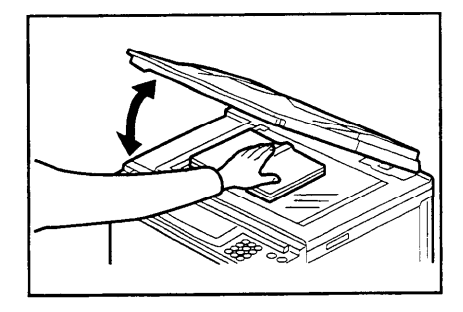

Press the **Master Making** key. Press hard on the book with your hand while it is scanned.

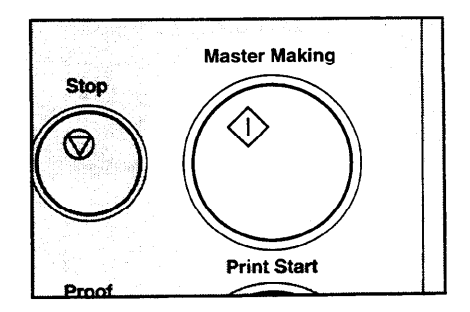

- Check the image position of the trial or proof print.

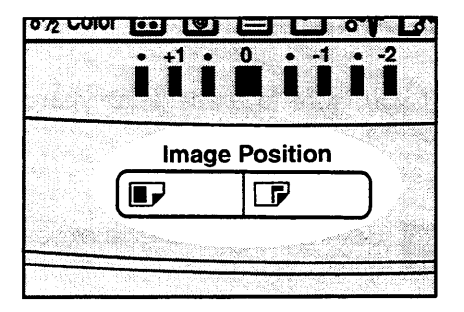

Make your prints.

# **Erasing Margins**

If you want to erase edge margins of a book original, follow the steps below.

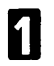

Set the original on the exposure glass.

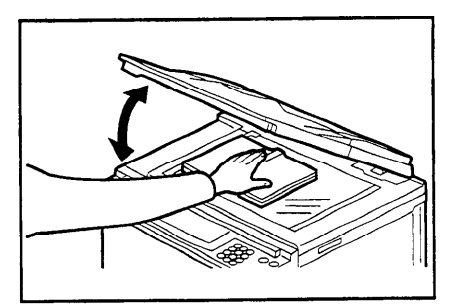

- 2 Enter the number of prints required using the **Number** keys.
- Press the Margin Erase key.

| The following message will ap-  |
|---------------------------------|
| pear on the guidance display.   |
| The paper size and direction    |
| will be changed by pressing the |
| Zoom up/down keys.              |

SCROLL BY ZOOM KEY (YYY x XXX MM)

| Skip Feed    | Margin Erase | Directional<br>Magnification |
|--------------|--------------|------------------------------|
| D            |              | B                            |
| Economy Noce | Memory/Class | Zoom                         |
| 12           |              | Up                           |
| Speed        |              | i 🕂 🕴                        |

Proof

- **5** When you reach the desired paper size and direction, press the **Enter** key.
- B Press the Master Making key. Check the image position of the trial or proof print.
- If the image position is not correct, adjust it using the Image Position keys (\* see page 21) or the side plate fine adjusting dial (\* see page 22).
  - Make your prints.

# Printing On Thick Or Thin Paper

When you make prints on thick (127.9 to 209.3 g/m<sup>2</sup>, 34 to 55.6 lb) or thin (47.1 to 81.4 g/m<sup>2</sup>, 12.5 to 21.6 lb) paper, perform the following steps.

## Printing on thick paper

- When you use paper heavier than 127.9 g/m<sup>2</sup>, 34.0 lb and lighter than 209.3 g/m<sup>2</sup>, 55.6 lb, position the pressure lever (A) to the Thick paper position.
- When you use paper heavier than 64 g/m<sup>2</sup>, 17 lb and lighter than 157.0 g/m<sup>2</sup>, 41.7 lb, position the pressure lever (A) to the standard position.
- In the case of paper smaller than B5, 51/2" x 81/2" and heavier than 81.4 g/m<sup>2</sup> (21.6 lb), move the feed roller pressure lever to the Thin paper position.

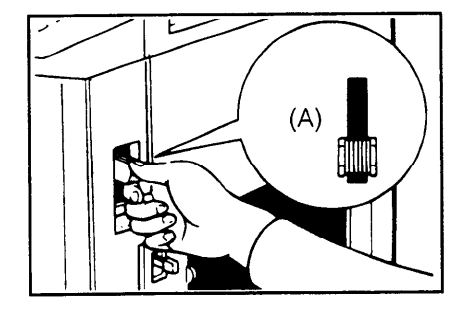

- 2 Push the pressure levers (B) down.
- There are two pressure levers (B).
   Make sure that both levers are down.
- If dog-eared or wrinkled prints are delivered, push the levers up.

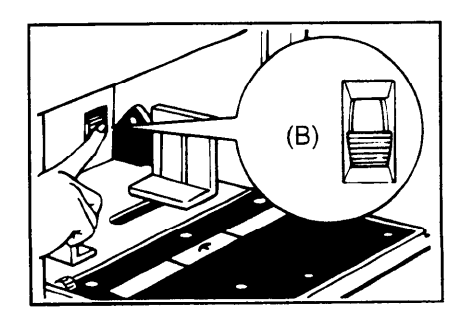

## Printing on thin paper

Set the side pads (move the side pad levers to as shown opposite).

**2** Position the pressure lever (A) to the Thin paper position.

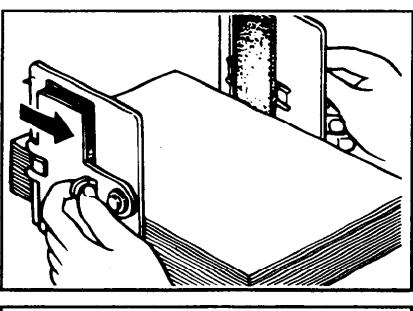

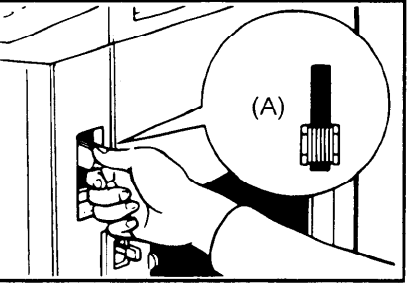

B Push the pressure levers (B) down.

- If dog-eared or wrinkled prints are delivered, push the levers up.
- There are two pressure levers (B).
   Make sure that both levers are down.

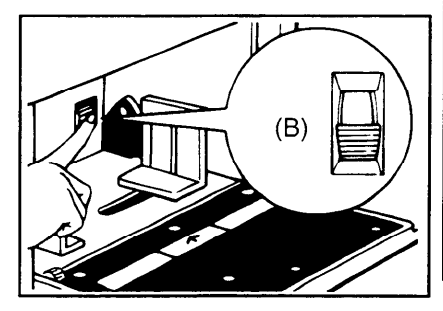

**OPERATION** 

# Photo Mode Printing

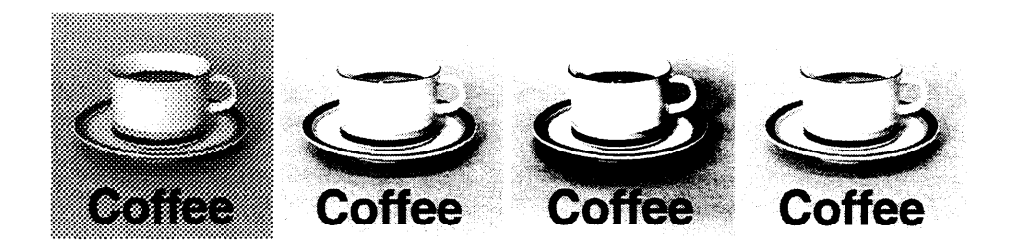

Original Photo mode Line mode Line/Photo mode

When printing a photograph or a color original, select Photo mode.

- □ Moire patterns may occur when screened originals are printed.
- When using Photo mode to print originals with both text and photographs, the text will appear lighter. To avoid this, select Line/Photo mode with the Image Mode key. Alternatively, use the optional Make-up function to specify Line mode for text areas and Photo mode for photograph areas.
- Press the **Image Mode** key to select Photo mode.

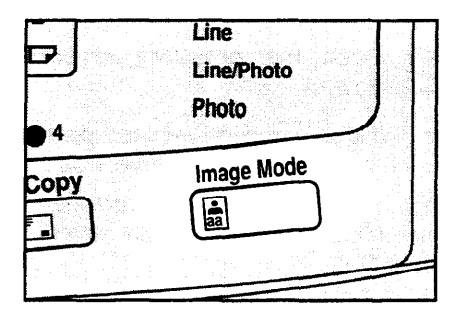

Press the Image Density key to adjust the image density.

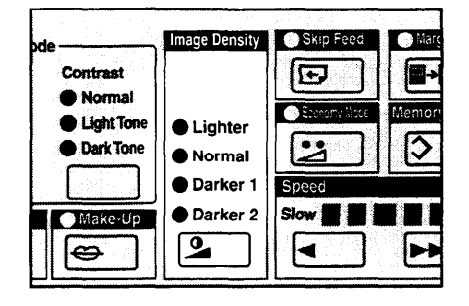

B If necessary, adjust the screen image by pressing the Screen key in Photo or Line/Photo mode.

> If necessary, adjust the contrast by pressing the **Contrast** key in Photo mode.

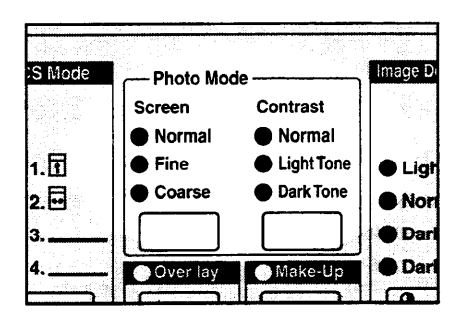

- Set your original on the exposure glass or in the optional document feeder.
- **B** Press the **Master Making** key. Check the image position of the trial or proof print.
- If the image position is not correct, adjust it using the Image Position keys (
   see page 21) or the side plate fine adjusting dial (
   see page 22).

Stop Master Making Image: A start Print Start

6

Make your prints.

**OPERATION** 

# Ink Saving (Economy Mode)

When you want to save ink, select Economy mode.

- □ The printing density may be light in this mode.
- When you set Tint mode and press the Economy Start key, Tint mode is canceled.
- Press the Economy Mode key.

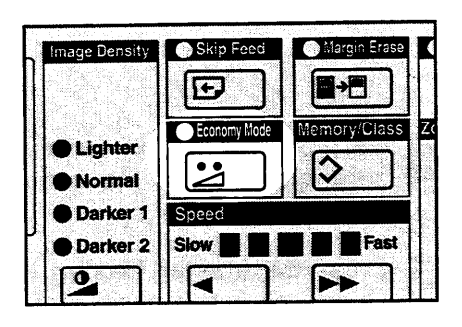

- 2 Set your original on the exposure glass or in the optional document feeder.
- B Press the Master Making key. Check the image position of the trial or proof print.

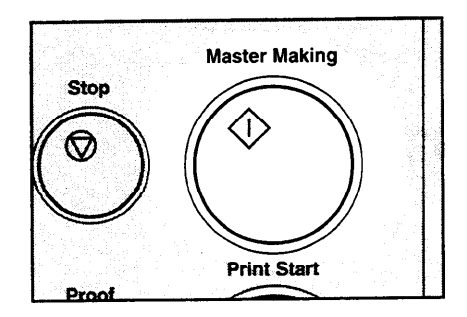

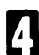

Make your prints.

# Printing From Several Originals At Once

Use the **Auto Cycle** key to process masters and make prints at one stroke.

- When you use the optional document feeder, it is not necessary to place originals one by one. All originals are fed and prints are completed after you press the **Print Start** key.
- If you use the optional tape dispenser, the tape dispenser drops a strip of paper onto the top of the paper stack after the last page of each printing set is fed out to the paper delivery table. This marks the end of each printing group.

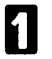

Set the original face down on the exposure glass or in the optional document feeder.

- You can set up to 20 originals into the optional 20 originals document feeder.
- You can set up to 50 originals into the optional 50 originals document feeder.

2

Enter the number of prints required using the **Number** keys.

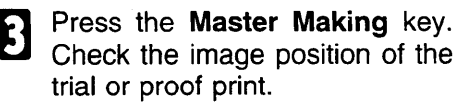

If the image position is not correct, adjust it using the **Image Position** keys (*see page 21*) or the side plate fine adjusting dial (*see page 22*).

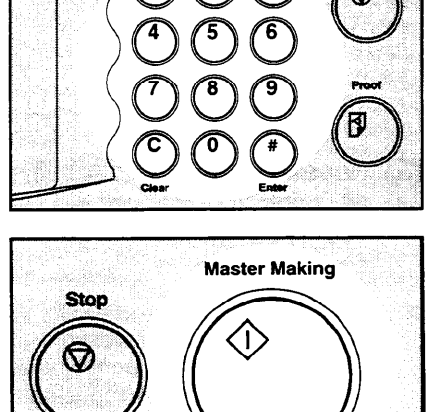

Proof

Print Start

**OPERATION** 

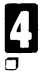

#### Press the Auto Cycle key.

If you press the Auto Cycle key, you cannot make proof prints by pressing the Proof key.

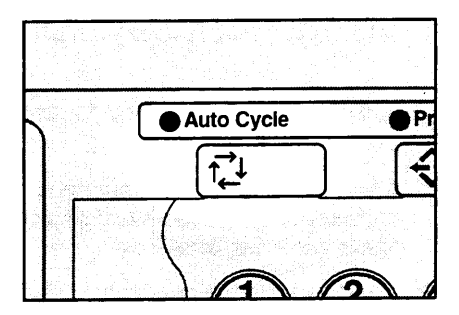

**5** If you use the optional tape dispenser, turn on the power switch of the tape dispenser.

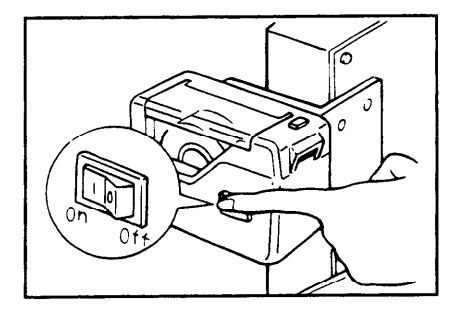

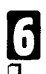

## Press the Print Start key.

If you set originals into the optional document feeder, originals are fed and prints are completed automatically.

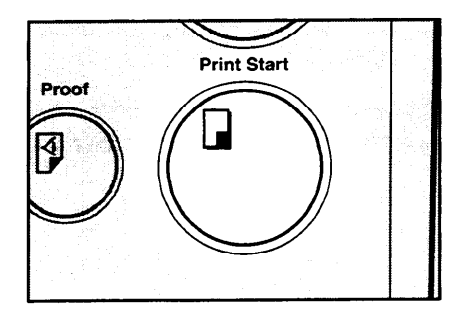

- **7** Repeat steps 1 through 3 until all originals are printed when you set originals on the exposure glass.
- After the last page of each set is fed out to the paper delivery table, the optional tape dispenser drops a strip of paper on the top of the paper stack. The next cycle begins.

## Group Printing From The Same Original (Class Mode)

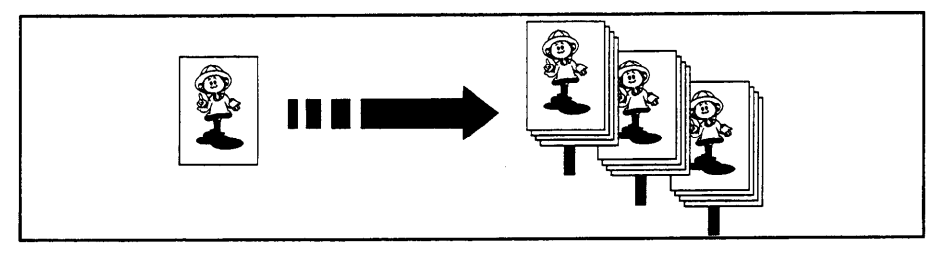

Use the **Memory/Class** key to make sets of prints from the same original. The same number of prints is made for each set.

- The optional tape dispenser automatically feeds out strips of paper which separate the printing groups on the paper delivery table.
- □ Up to 99 sets of prints can be selected for one original.

Press the **Memory/Class** key to light the Class indicator.

2

| Skip Feed    | Margin Erase | O Precisional<br>Programment on |
|--------------|--------------|---------------------------------|
|              |              | <b>B</b>                        |
| Economy Wate | Memory/Class | Zoom                            |
| 2            | $\bigcirc$   | Up                              |
| Speed        |              | +                               |
| Slow         | Fast         | Down                            |
|              |              |                                 |

Set the original face down on the exposure glass or in the optional document feeder.

B With the **Number** keys, enter the number of prints for each set to be made from the original.

Press the Enter key.

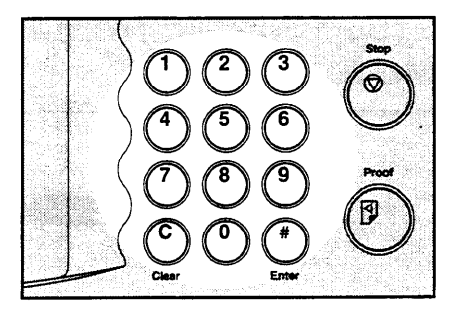

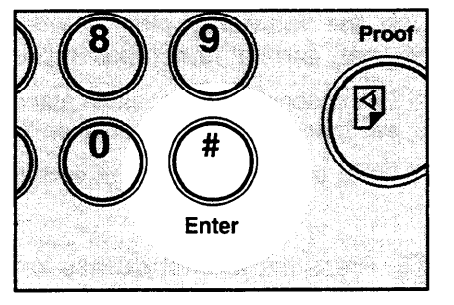

- **5** With the **Number** keys, enter the desired number of sets.
- The maximum number of sets that can be made is 99.

1 2 3 Ser 4 5 6 6 7 8 9 Poor Co 0 # 8 Cor Enter

**6** Turn on the power switch of the optional tape dispenser.

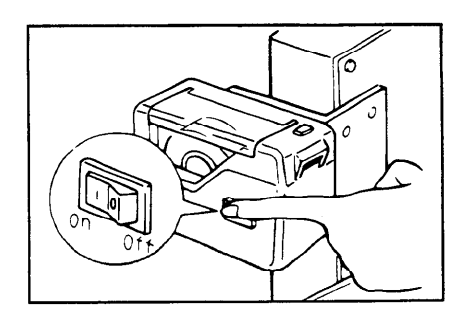

- Press the **Master Making** key. Check the image position of the trial or proof print.
- ☐ If the image position is not correct, adjust it using the Image Position keys ( See page 21) or the side plate fine adjusting dial ( See page 22).
- 8

Make your prints.

- After the last page of each printing set is fed out to the paper delivery table, the tape dispenser drops a strip of paper on the top of the paper stack.
- If the power switch of the optional tape dispenser is turned off or the tape dispenser is not installed in your machine, the group printing cycle stops after each set is delivered. Remove the set of prints from the paper delivery table and press the **Print Start** key to start the next group printing cycle.

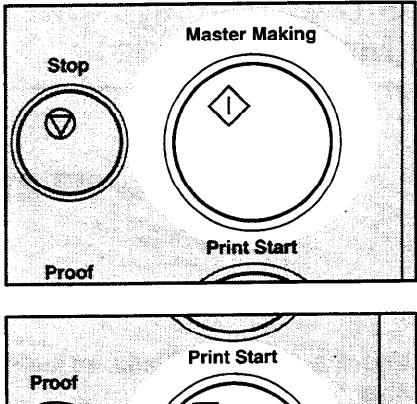

Proof

# Group Printing From Different Originals (Memory Mode)

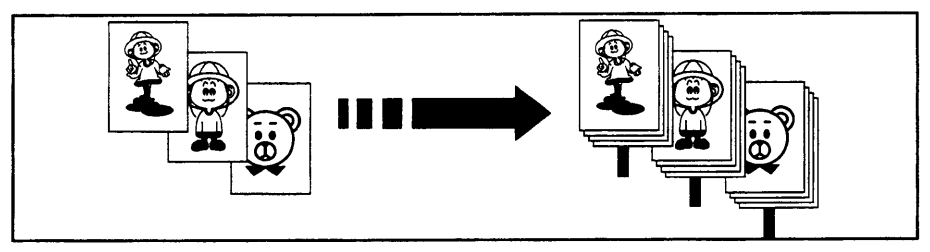

Use the **Memory/Class** key to make sets of prints from different originals.

- With the optional document feeder, you can set several originals and make prints of all of them at once. See page 75.
- The optional tape dispenser automatically feeds out strips of paper which separate the printing groups on the paper delivery table.
- Press the **Memory/Class** key to light the Memory indicator.

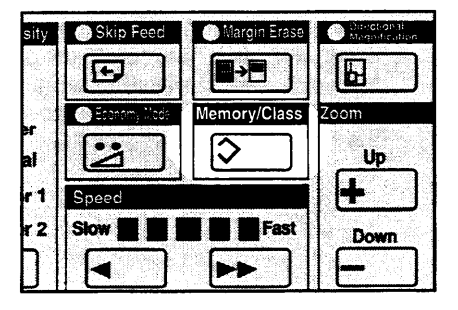

2 With the **Number** keys, enter the desired number of prints for the first original.

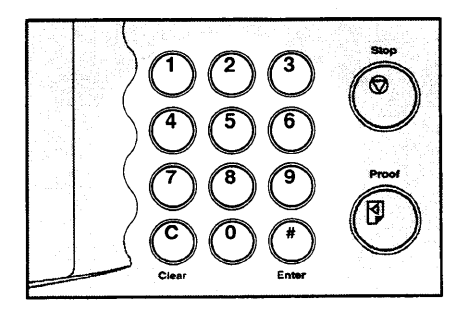

- Press the **Enter** key. This stores the number of prints to be made for the first original in memory 1.
- When the number of prints in each set is the same, it is not necessary to input the number of prints for each group in memory. Simply select Auto Cycle mode and enter the desired number of prints once.

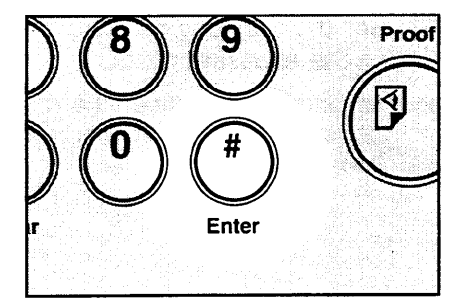

- With the **Number** keys, enter the number of prints for the second original.
- **5** Press the **Enter** key. This stores the number of prints to be made for the second original in memory 2.

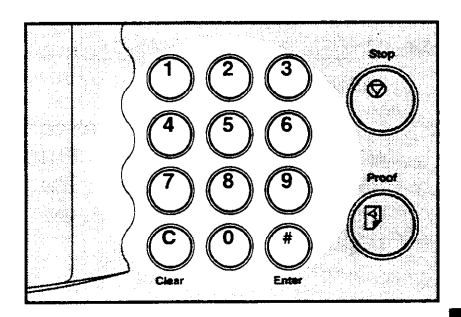

- 6 Repeat steps 4 and 5 for each original.
- The number of prints for up to 25 originals can be stored.
- Press the Enter key again. The memory returns to memory 1.
- If you store the number of prints for 25 originals, the memory number returns to 1. It is not necessary to press the Enter key.

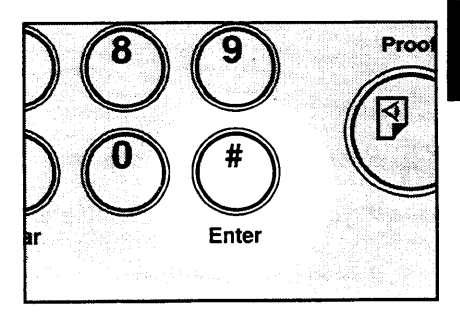

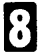

Set the first original face down on the exposure glass.

Set originals one sheet at a time in Ο the same order that you stored them in memory.

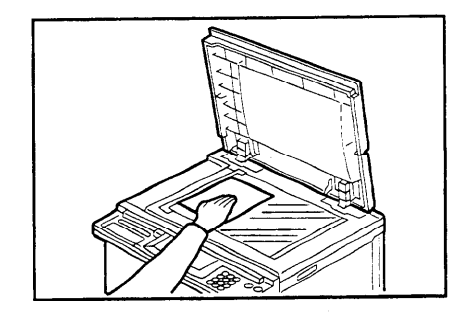

- Press the Master Making key. Check the image position of the trial or proof print.
- If the image position is not correct, adjust it using the Image Position keys ( see page 21) or the side plate fine adjusting dial (r see page 22).

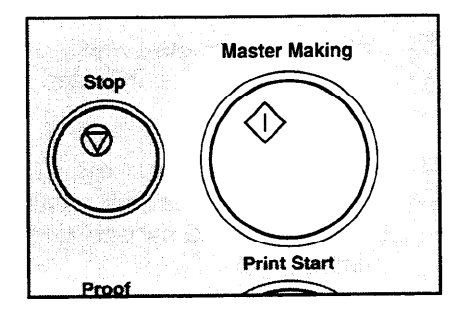

Turn on the power switch of the 10 optional tape dispenser.

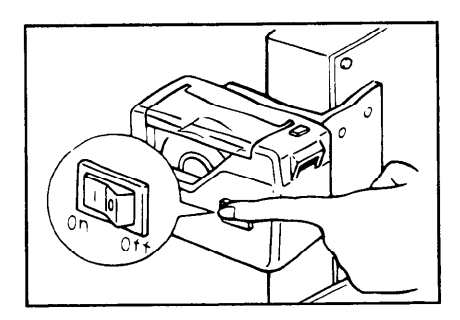

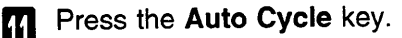

If you press the Auto Cycle key, ٦ you cannot make proof prints by pressing the Proof key.

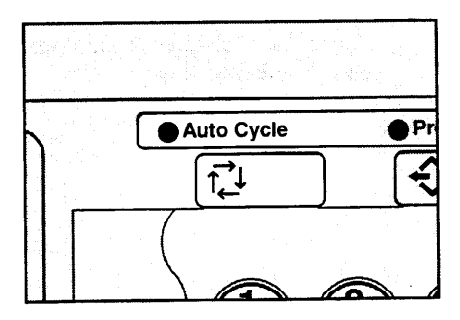

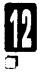

## Press the Print Start key.

After the first set is fed to the paper delivery table, the optional tape dispenser drops a strip of paper on the top of the paper stack.

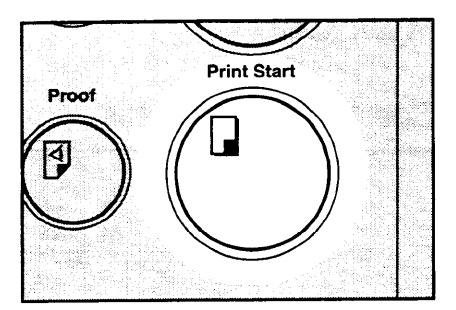

- After the first set is completed, set the second original on the exposure glass and press the Master Making key.
- Repeat step 13 until you have finished printing.

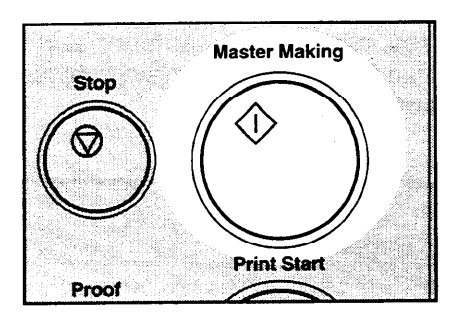

**OPERATION** 

# Multi Copy

## **Combine 2 originals**

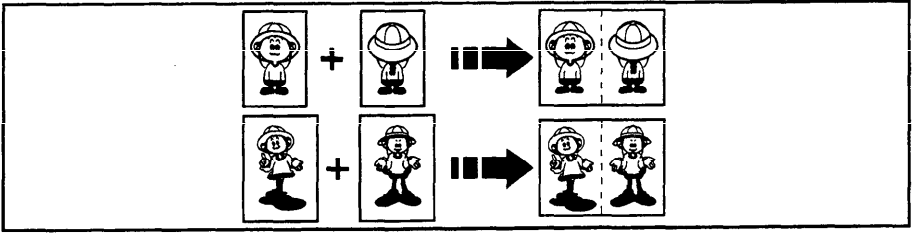

You can print 2 separate originals on a single sheet of paper. The following tables list the combinations that can be used when combining two originals.

## – Metric version —

| Original Size<br>Paper Size | A4 D | <b>B</b> 5 ₽ | A5 🛛 | B6 🛛 | A6 🛛 |
|-----------------------------|------|--------------|------|------|------|
| A3 ₽                        | 100% | 115%         | 141% | 163% | 200% |
| B4 <b>⊳</b>                 | 87%  | 100%         | 122% | 141% | 173% |
| A4 🗗                        | 71%  | 82%          | 100% | 115% | 141% |
| <b>B</b> 5 🗗                | 61%  | 71%          | 87%  | 100% | 122% |
| A5 🗗                        | 50%  | 57%          | 71%  | 82%  | 100% |

— Inch version —

| Original Size Paper Size | 81/2" x 11" D | 51/2" x 81/2" □ |  |
|--------------------------|---------------|-----------------|--|
| ס "11" x 17              | 100%          | 129%            |  |
| 81/2" x 14" □            | 77%           | 100%            |  |
| 81/2" x 11" 🖙            | 65%           | 100%            |  |
| 51/2" x 81/2" ₪          | 50%           | 65%             |  |

## **Combined print**

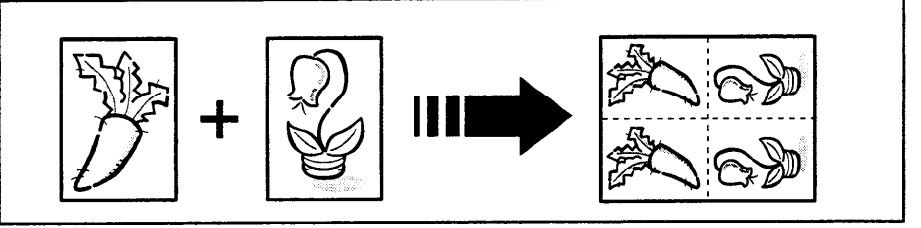

You can print 4 original images on a single sheet of paper using 2 originals. The images are positioned on the print as shown above. The following tables list the combinations that can be used when combining originals.

- Metric version -

| Original Size | A3 🗗 | B4 🖙 | A4 🗗 | B5 🗗 | A5 🕫 | B6 ঢ | A6 🗗 |
|---------------|------|------|------|------|------|------|------|
| Paper Size    |      |      |      |      |      |      |      |
| A3 🗗          | 50%  | 58%  | 71%  | 82%  | 100% | 115% | 141% |
| B4 🕫          |      | 50%  | 61%  | 71%  | 87%  | 100% | 122% |
| A4 🕫          |      |      | 50%  | 58%  | 71%  | 82%  | 100% |
| B5 🕫          |      |      |      | 50%  | 61%  | 71%  | 87%  |
| A5 🗗          | —    | _    | _    |      | 50%  | 58%  | 70%  |

— Inch version —

| Original Size<br>Paper Size | 11" x 17" ₪ | 81/2" x 14" 🖵 | 81/2" x 11" 🕫 | 51/2" x 81/2" ☞ |
|-----------------------------|-------------|---------------|---------------|-----------------|
| 11" x 17" 🕫                 | 50%         | 65%           | 65%           | 100%            |
| 81/2" x 14" 🕫               |             | 50%           | 50%           | 77%             |
| 81/2" x 11" 🕫               |             |               | 50%           | 77%             |
| 51/2" x 81/2" 🕫             |             | —             |               | 50%             |

## Notes for multi copy mode

If originals are longer than the maximum length for combined prints, images do not completely appear on prints. The following table gives the maximum combined original length for each print paper size.

| Print paper size | Maximum original length for combining prints |
|------------------|----------------------------------------------|
| A3               | 210 mm                                       |
| B4               | 182 mm                                       |
| A4 🗗             | 148 mm                                       |
| B5 🖙             | 128 mm                                       |
| A5 🗗             | 105 mm                                       |
| 11" x 17"        | 216 mm, 8.5"                                 |
| 81/2" x 14"      | 178 mm, 7.0"                                 |
| 81/2" x 11" 🗗    | 140 mm, 5.5"                                 |
| 51/2" x 81/2" 🗗  | 108 mm, 4.3"                                 |

Maximum original length = actual original length x magnification ratio

- □ Any image closer than 5 mm, 0.2" to the leading edge of the first original will not be printed. Also, any image closer than 4 mm, 0.16" to the leading edge of the second original will not be printed. When the image is too close to the leading edge, use copies of the originals with the image shifted at least 5 mm, 0.2" for the first original (4 mm, 0.16" for the second original) from the leading edge.
- You can select different kinds of image settings for the first and second original.
- When you use the optional document feeder with this function, see page 73.
- Make sure that the paper feed side plates contact the paper lightly when you use Multi Copy. Otherwise, the two original images will not appear at the proper position on the prints.

## How to make prints in multi copy mode

- **1** Set the first original face down and with the top toward the operating side.
- The first original will be printed on the leading part of the print.

Enter the number of prints us-

ing the **Number** keys.

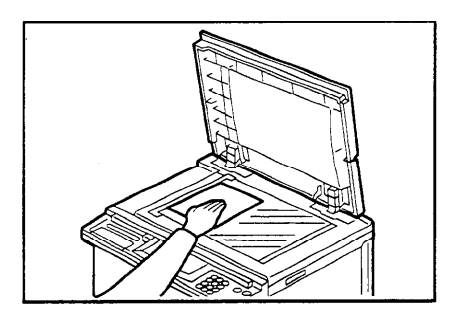

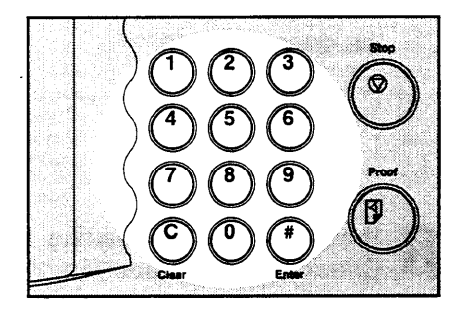

- Check the print paper size and the reproduction ratio.
- Then press the **Multi Copy** key either:

Once to select the Combine 2 Originals function.

or

Twice to select the Combined Print function.

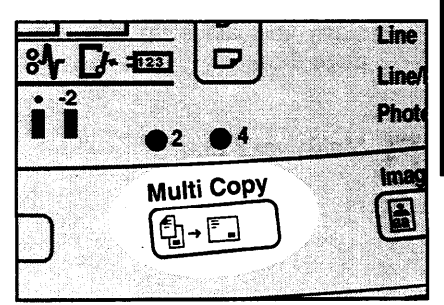

Press the Master Making key.

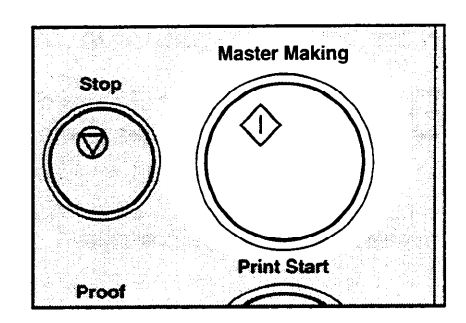

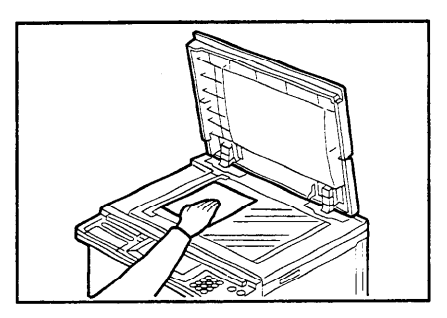

Press the Master Making key. Check the image position of the trial or proof print.

**6** The beeper sounds after the first original is on the master.

the operating side.

Set the second original face down and with the top toward

If the image position is not correct, adjust it using the Image Position keys (
 See page 21) or the side plate fine adjusting dial. (
 See page 22.)

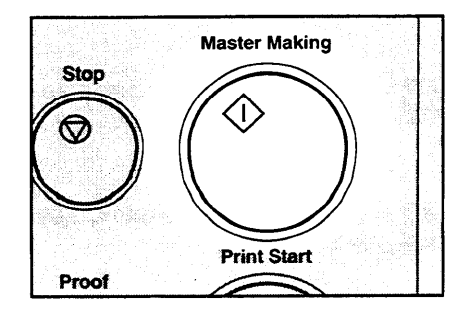

Make your prints.

## Skip Feed Printing (Skip Feed Mode)

If the backs of prints are dirty, you can increase the time between two prints using the **Skip Feed** key. In the default setting, when one sheet of paper is fed the drum rotates once. However, you can select the number of rotations of the drum. This gives you the chance to remove prints one by one from the paper delivery table or insert one sheet of paper between two prints. If you use this function, you can also use paper longer than 447 mm, 17.5" in spite of the maximum length limitations of paper.

- □ The maximum length of paper in Skip Feed mode is 590 mm, 23.2".
- □ When you use paper longer than 447 mm, 17.5", completed prints will not be delivered to the paper delivery table properly, so receive them by hand.
- Set your original on the exposure glass or in the optional document feeder.
- 2 While pressing the Skip Feed key, select the number of rotations of the drum while one sheet of paper is fed, using the Number key.
- You can select from 1 to 9 rotations.
- The beeper sounds after you set the number of rotations.
- B Release the **Skip Feed** key and enter the number of prints using the **Number** keys.

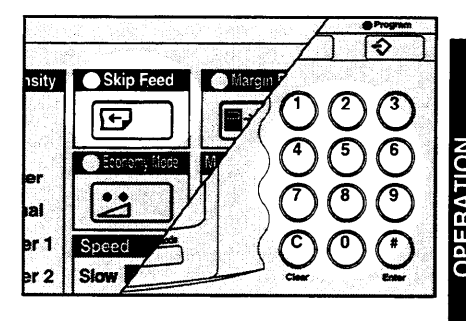

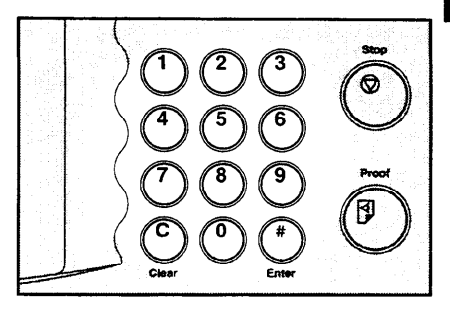

- Press the **Master Making** key. Check the image position of the trial or proof print.
- If the image position is not correct, adjust it using the Image Position keys (- see page 21) or the side plate fine adjusting dial (- see page 22).

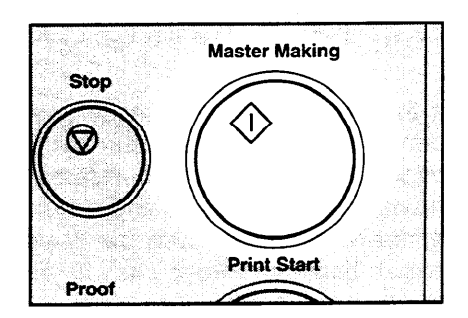

5

Make your prints.

## **User Programs**

This User Program function allows you to store and recall up to 8 frequently used job setups.

The stored programs are not cleared when you turn off the main switch.

## How to input a user program

**1** Select and enter the job settings you want to store in memory.

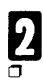

## Press the **Program** key.

Numbers already containing a program are displayed on the guidance display.

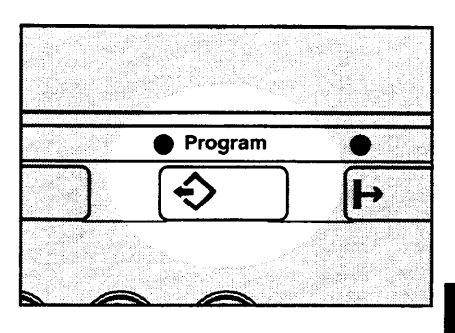

# Enter "0" using the **Number** key.

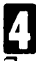

#### Press the Enter key.

- The program numbers (1 to 8) will be displayed in the guidance display.
- If a user program has been protected, that program number will not appear in the display. For changing a protected user program, - see page 65.
- If all the user programs have been protected, the machine returns to the ready condition.

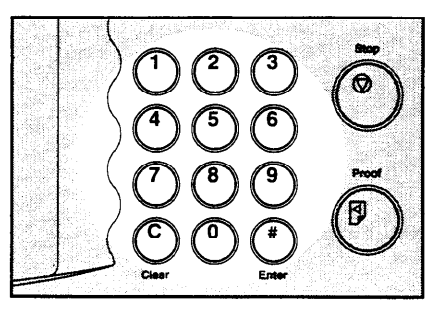

# **OPERATION**

- **5** Enter one of the program numbers displayed on the guidance display using the **Number** keys.
- Make sure that the previous job settings stored under the selected program number are overwritten.

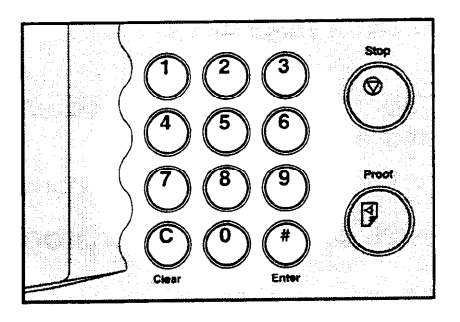

6

Press the Enter key.

## How to access a user program

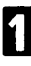

Press the Program key.

 Numbers already containing a program are displayed on the guidance display.

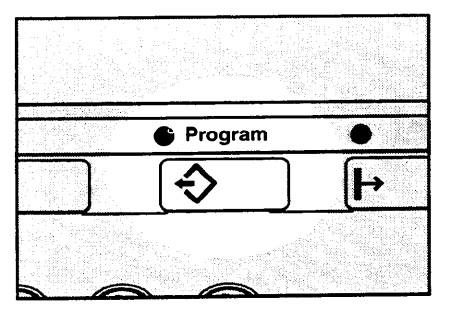

2 Using the **Number** keys, enter the number of the program that you want to access.

Press the Enter key.

All stored job settings are recalled.

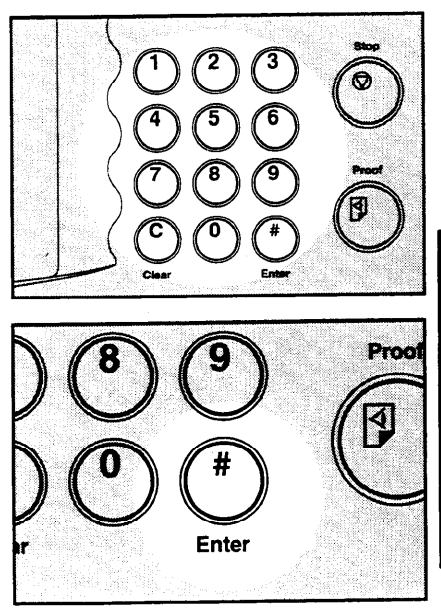

Set your originals on the exposure glass or in the optional document feeder.

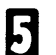

Press the Master Making key.

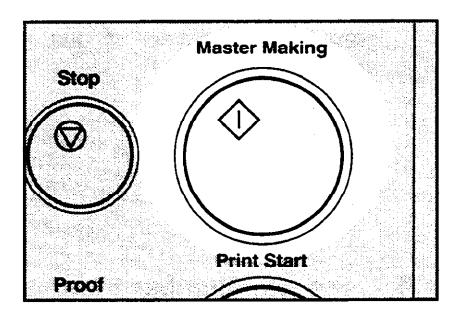

## How to protect a program

If you want to prevent someone from writing over your program, do the following procedure.

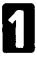

While pressing the **Reset** key and **Stop** key simultaneously, press the **Program** key.

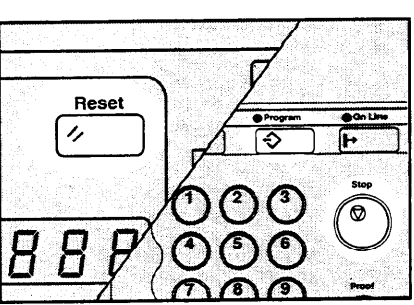

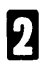

Enter "1" using the **Number** key.

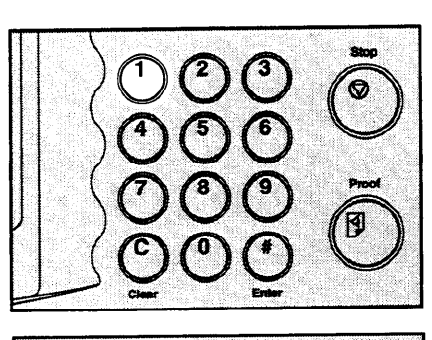

Enter

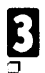

## Press the Enter key.

The numbers of the programs which are not protected will be displayed in the guidance display.

Proof

Using the Number keys, enter the number of the program that you wish to protect.

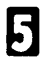

Press the Enter key.

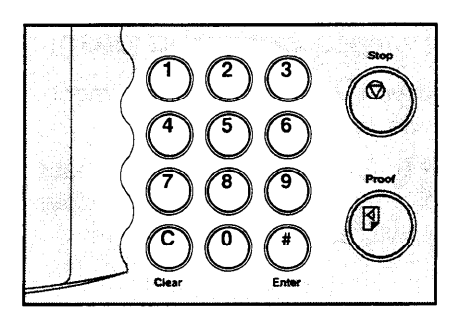

## How to remove user program protection

While pressing the **Reset** key and **Stop** key simultaneously, press the **Program** key.

Enter "0" using the Number

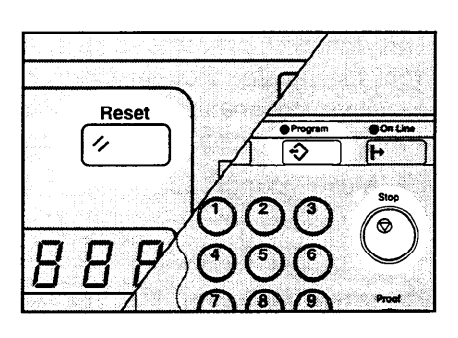

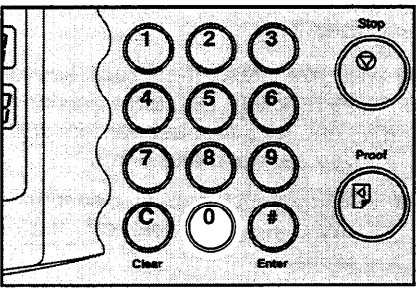

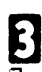

2 key.

## Press the Enter key.

If no program number is protected, the machine returns to the ready condition.

Using the **Number** keys, enter the number of the program that you wish to remove protection from.

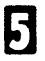

Press the Enter key.

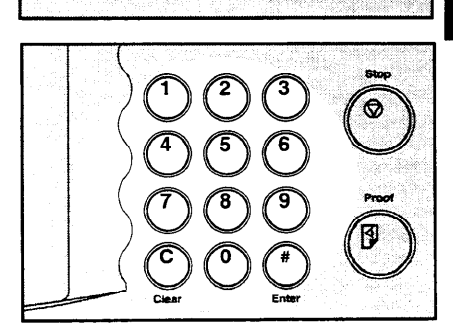

Enter

Proof
# Printing Of Secret Documents (Security Mode)

This function prevents others from making prints of secret documents from the master. For example, if you want to print some documents with sensitive information, use this function after making your prints so that nobody can access that aster again.

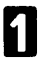

Make your prints.

- 2
  - While pressing the CS Mode key, press "1" using the Number key.
- If you press the Proof key or the Print Start key after finishing one print job, the beeper sounds and you cannot make prints.
- You cannot cancel Security mode even if you turn off the main switch.
- If you make the next master, Security mode is canceled.

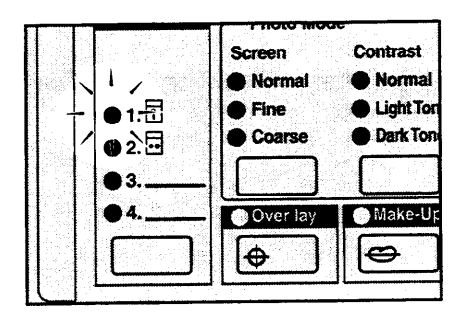

## Printing Using The Optional 20 Originals Or 50 Originals Document Feeder

### Guide to document feeder components

If you have optional sorter staplers and you want to have a document feeder, the optional 50 originals document feeder should be equipped with your machine.

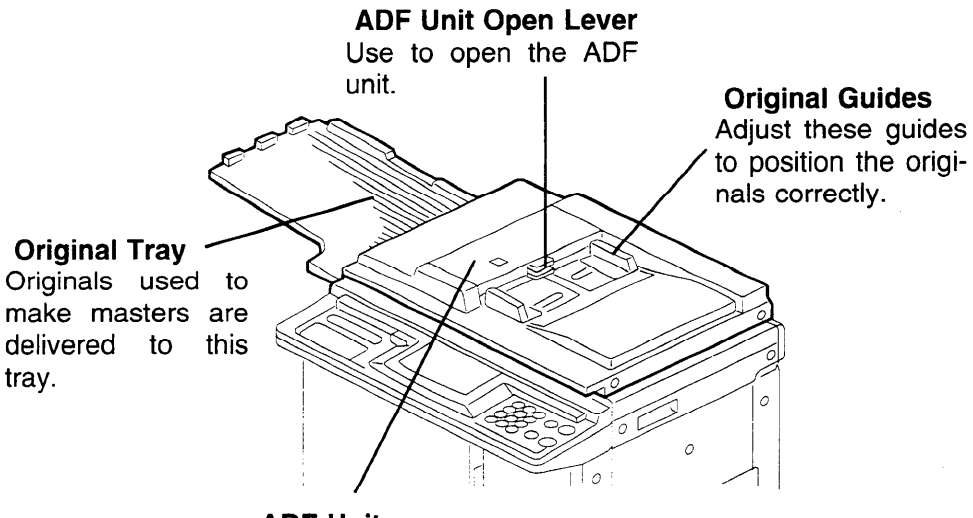

**ADF Unit** Feeds the original to the master making position.

### Originals

- □ The following types of originals are not recommended for use with the optional document feeder. Set these types of originals on the exposure glass.
  - Originals heavier than 127.9 g/m<sup>2</sup>, 34 lb
  - Originals lighter than 40.7 g/m<sup>2</sup>, 10.8 lb
  - Carbon coated originals
  - Damaged originals
  - Originals with glue on them
  - Originals perforated for ring binders
  - Book originals
  - Originals written with a pencil or ball-point pen
  - Originals smaller than 90 mm x 140 mm, 3.6" x 5.6"
  - Originals larger than 307 mm x 432 mm, 12.0" x 17.0"
  - Folded, curled, creased originals
  - Bound, stapled, or clipped originals
- If you use paste-up originals, make sure the pasted parts hold firmly to the base sheet. If the thickness of the paste-up original is more than 0.2 mm, 1/125" and the space between the pasted parts is less than 2 mm, 2/25", a shadow might appear on the prints.
- □ The first 5 mm, 0.2", of the leading edge and the last 3 mm, 0.12", of the trailing edge cannot be printed. Make sure the leading edge margin is at least 5 mm, 0.2", and the trailing edge margin is at least 3 mm, 0.12".

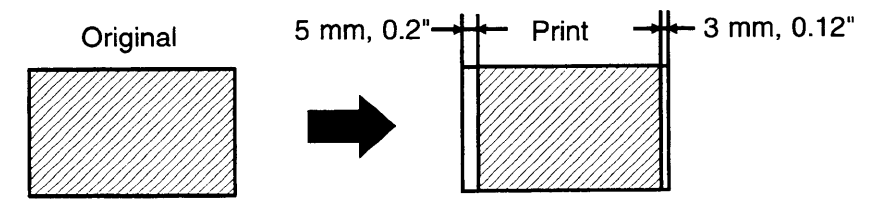

### Setting originals into the document feeder

If you set one original into the document feeder while another original is still on the exposure glass, the original set into the document feeder will be scanned first.

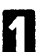

Set the original tray.

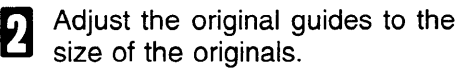

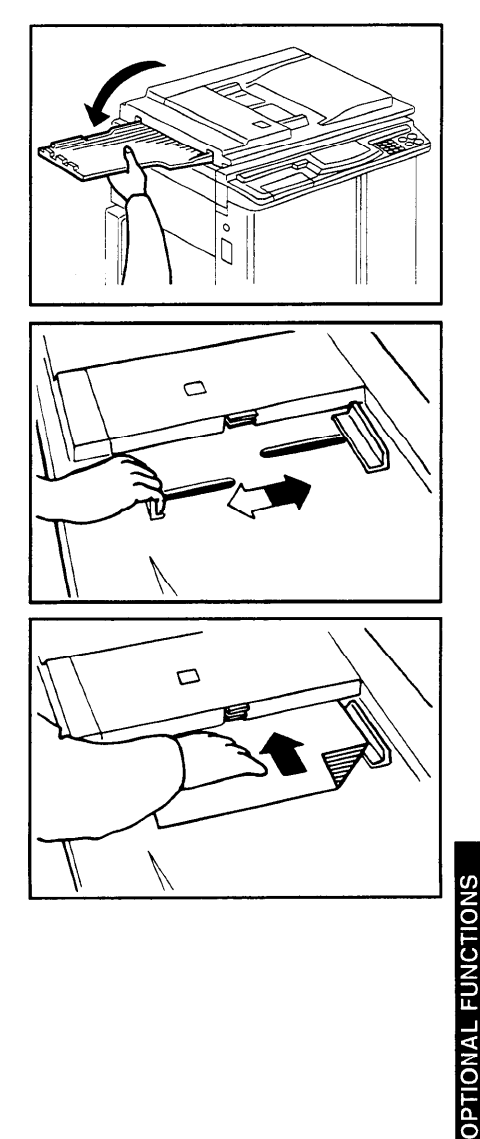

- Insert the originals face down in the document feeder until it stops.
- Do not insert different size originals at the same time.
- Approximately 20 originals can be inserted at one time in the 20 originals document feeder. The first (bottom) original will be fed first.
- Approximately 50 originals can be inserted at one time in the 50 originals document feeder. The last (top) original will be fed first.
- The guides must fit snugly against both sides of the stack.

71

Set the required image settings and press the **Master Making** key.

Make your prints.

- If the next original has been set in the document feeder before the machine stops, that original is fed automatically and a trial print is delivered to the paper delivery table after the print of the first original is completed. Check the image position of the trial print of the next original. If necessary, make proof prints using the **Proof** key to check the image position again.
- When you set originals in the 50 originals document feeder, the last original (original set on the top of the original stack in the document feeder) will be delivered to the original tray first and the first original (original set at the bottom of the original stack in the document feeder) will be delivered to the original tray last. So, the order of originals is inverted as shown in the illustration. Reset the order of originals.

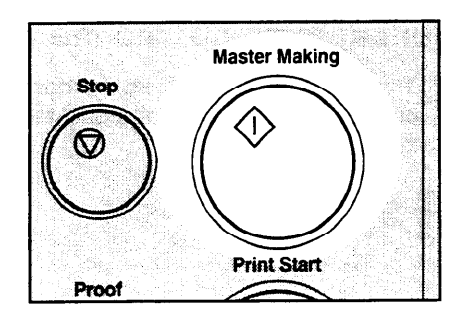

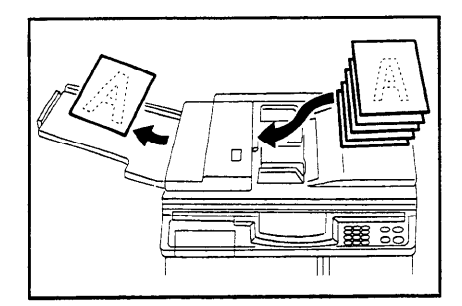

### Multi copy with the document feeder

Select Combine 2 Originals mode and insert the 2 originals face down, tops pointing towards the operation side.

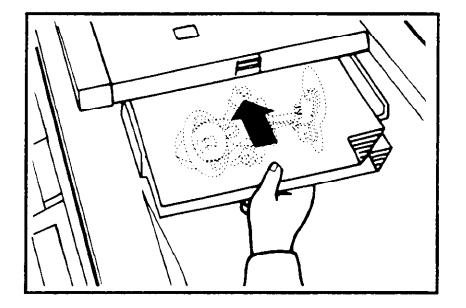

or

Select Combined Print mode and insert the 2 originals face down, tops towards the paper delivery table.

- When you use the optional 20 originals document feeder, the bottom original will be printed on the leading part of print.
- When you use the optional 50 originals document feeder, the top original will be printed on the leading part of print.

Enter the number of prints using the **Number** keys.

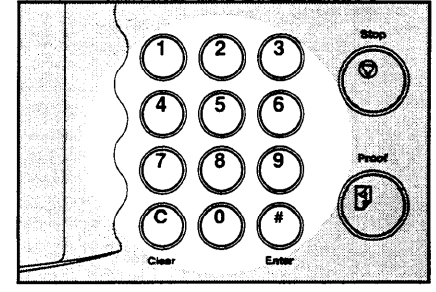

Check the print paper size and the reproduction ratio.

OPTIONAL FUNCTIONS

Press the Multi Copy key once to select the Combine 2 Originals function. Press the Multi Copy key twice to select the Combined Print function.

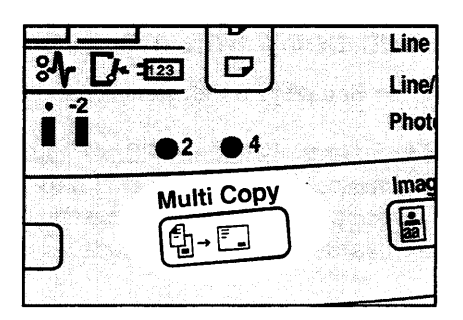

- B Press the Master Making key. Check the image position of the trial or proof print.
- If the image position is not correct, adjust it using the Image Position keys (\* see page 21) or the side plate fine adjusting dial (\* see page 22).
- □ After the first original is on the master, the second original is fed.
- If you set only one original, the beeper sounds after the first original is on the master. Set the second original and the desired image settings. Then, press the Master Making key.

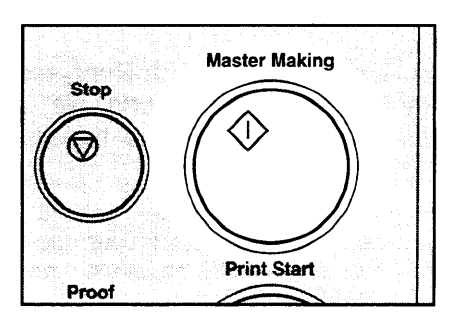

# Group printing from different originals with the document feeder (Memory mode)

- □ To prevent original misfeeds, do not set originals of different sizes.
- Do not set more than 20 originals at one time in the optional 20 originals document feeder.
- Follow steps 1 to 7 on pages 50 and 51.
- 2 Set the originals face down into the document feeder.
- When you use the optional 20 originals document feeder, the originals are fed from the bottom of the stack. Make sure that the originals are set in the correct sequence with the first original on the bottom.
- When you use the optional 50 originals document feeder, the originals are fed from the top of the stack. Make sure that the originals are set in the correct sequence with the first original on top.
- Press the **Master Making** key. Check the image position of the trial or proof print.
- If the image position is not correct, adjust it using the Image Position keys (
   see page 21) or the side plate fine adjusting dial (
   see page 22).

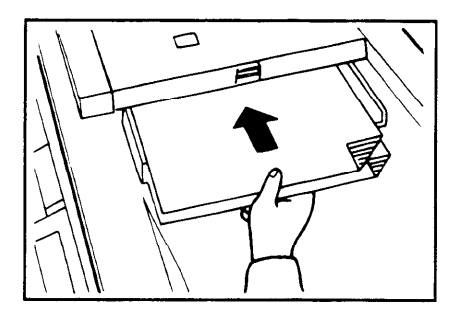

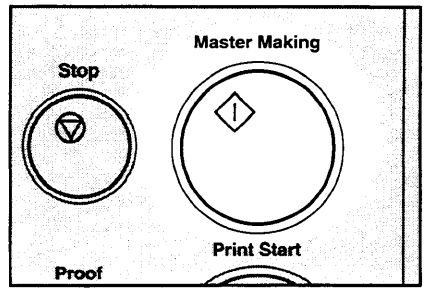

**OPTIONAL FUNCTIONS** 

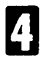

**1** Turn on the power switch of the optional tape dispenser.

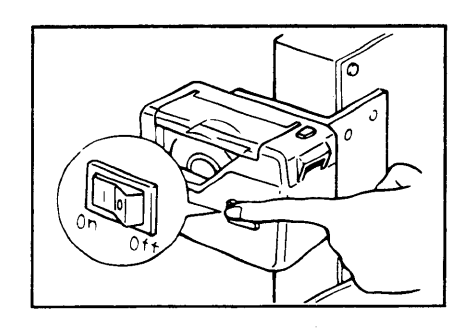

#### Press the Auto Cycle key. 5

In Auto Cycle mode, printing starts σ automatically after a trial print is delivered.

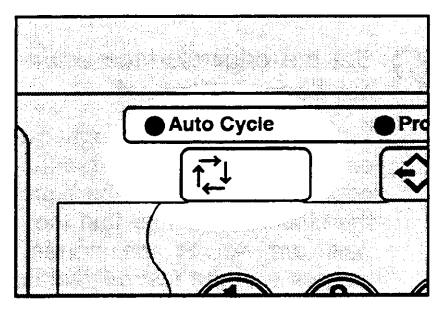

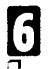

### Press the Print Start key.

After the last page of each set is fed out to the paper delivery table, the tape dispenser drops a strip of paper on the top of the paper stack. The next cycle begins.

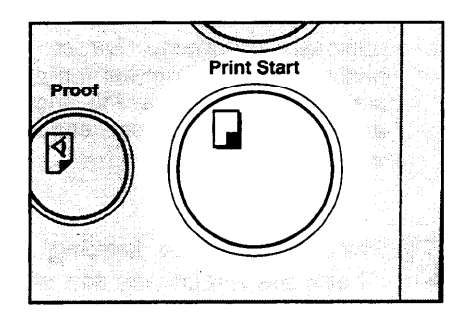

# Printing Using The Optional Sorter Stapler

### Guide to 20-bin sorter stapler components

- Up to 2 sorter staplers can be equipped with your machine.
- If you have optional sorter staplers and you want to have a document feeder, the optional 50 originals document feeder should be equipped with your machine.
- □ Sorter staplers and a tape dispenser cannot be equipped together.
- □ When you use the Sort, Staple Sort or Class Sort function, set the speed to Setting 1.

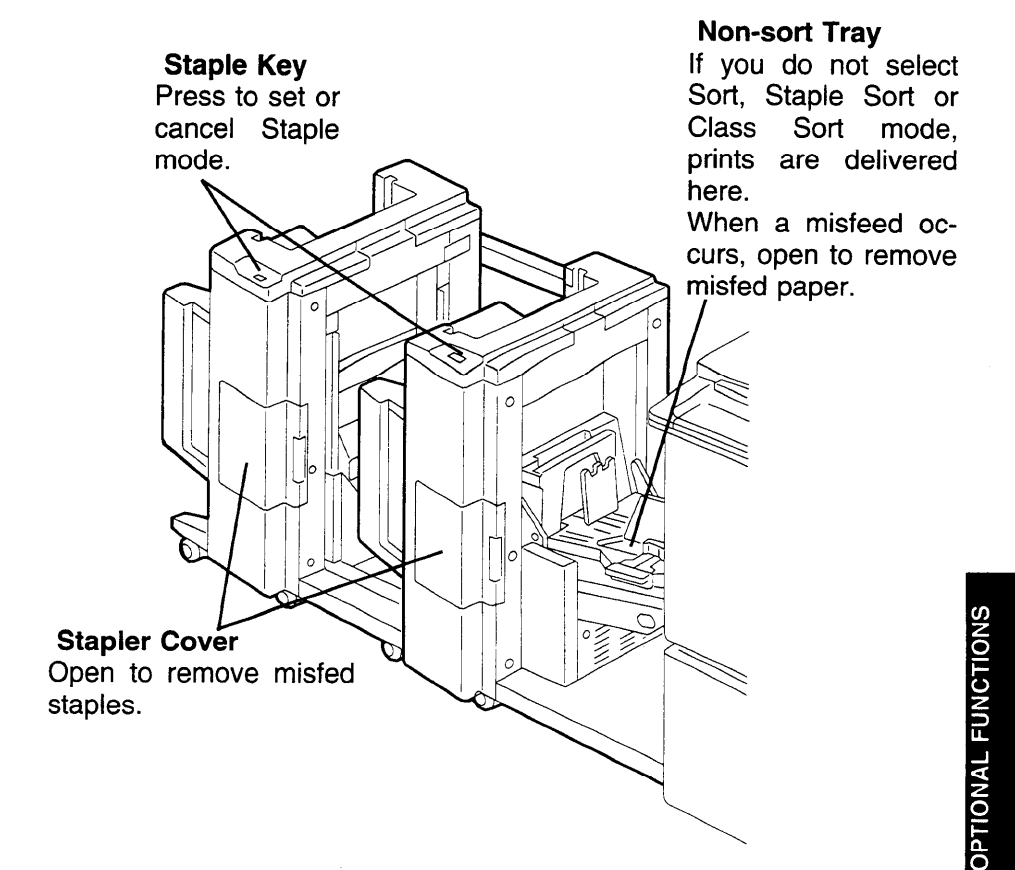

# When not making prints in Sort, Staple, or Class Sort mode

When you have optional sorter staplers and you do not select Sort, Staple Sort, or Class Sort mode, the prints are delivered to the non-sort tray.

Lift the side plates of the nonsort tray and move them to match the paper size.

2 Lift the end plate of the non-sort tray and adjust it to the paper size.

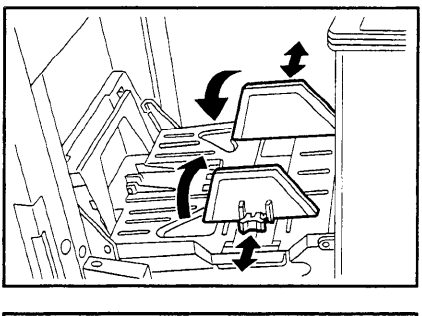

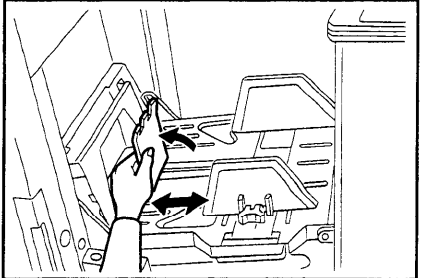

B Set your original on the exposure glass or in the optional document feeder. A Press the **Master Making** key. Then, make your prints.

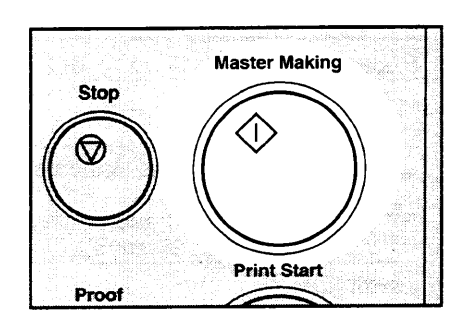

### Sorting into sets (123, 123, 123) (Sort mode)

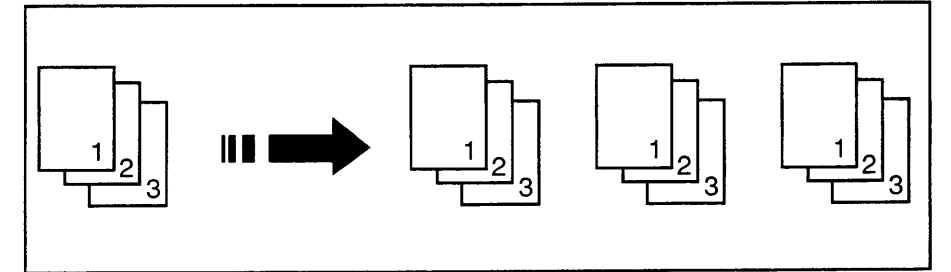

One print of each original is delivered to each bin and prints are collated into sets.

□ For Sorting, the following limitations apply:

Metric version:

| Paper size                | A3 , B4 , A4 D, B5 D, A5 D.                                                                                                    |  |  |  |
|---------------------------|----------------------------------------------------------------------------------------------------|--|--|--|
| Paper weight              | 64 ~ 82 g/m <sup>2</sup>                                                                                                    |  |  |  |
| Maximum capacity of bins  | Paper sizes described above with exception of A3:<br>50 sheets<br>A3 and paper sizes other than the sizes described above:<br>25 sheets                   |  |  |  |
| Maximum<br>number of sets | 20 sets (per sorter stapler)                                                                                                    |  |  |  |
| Paper that cannot be used | <ul> <li>Roughly-cut paper</li> <li>Paper of different thickness in the same stack</li> <li>Buckled or curled paper</li> <li>Short grain paper</li> </ul> |  |  |  |

**OPTIONAL FUNCTIONS** 

Inch version:

| Paper size                      | 11" x 17" ɒ , 81/2" x 14" ɒ , 81/2" x 11" □ ɒ , 51/2" x 81/2" ɒ.                                                                                          |  |  |  |  |
|---------------------------------|----------------------------------------------------------------------------------------------------|--|--|--|--|
| Paper<br>weight                 | 17.1 ~ 21.8 lb                                                                                                    |  |  |  |  |
| Maximum<br>capacity of<br>bins  | Paper sizes described above with exception of 11" x 17":<br>50 sheets<br>11" x 17" and paper sizes other than the sizes described<br>above: 25 sheets     |  |  |  |  |
| Maximum<br>number of<br>sets    | 20 sets (per sorter stapler)                                                                                                    |  |  |  |  |
| Paper that<br>cannot be<br>used | <ul> <li>Roughly-cut paper</li> <li>Paper of different thickness in the same stack</li> <li>Buckled or curled paper</li> <li>Short grain paper</li> </ul> |  |  |  |  |

Print sets over the maximum number of sets are delivered to the non-sort tray.

When you set originals on the exposure glass:

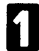

Press the **Sorter** key to light the Sort indicator.

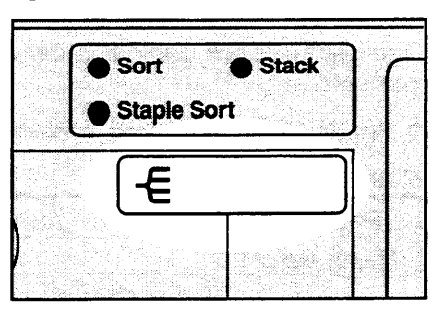

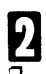

Set the speed to Setting 1.

If you do not set the speed to Setting 1, the Speed function Setting 1 indicator and the Special Feature indicator blink.

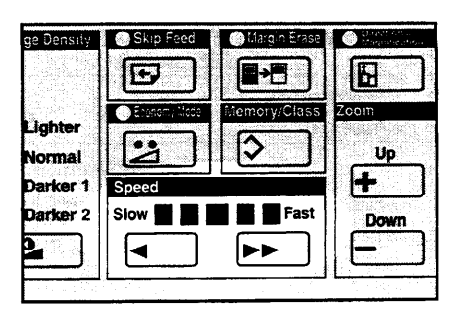

- B Set the last original on the exposure glass.
- Make sure that the last original is set first. Otherwise, prints are delivered to the bins in the wrong order.
- A Enter the number of sets required using the **Number** keys.
- For the maximum number of sets,
   see page 79 or 80.
- **5** Press the **Master Making** key. Check the image position of the trial or proof print.
- If the image position is not correct, adjust it using the Image Position keys (- see page 21) or the side plate fine adjusting dial (- see page 22).
- The trial and proof prints are delivered to the non-sort tray.

Each print is delivered to each bin

Make your prints.

of the sorter stapler.

6

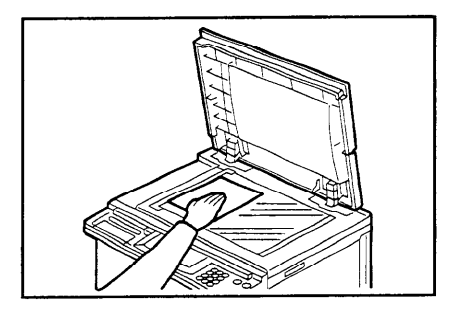

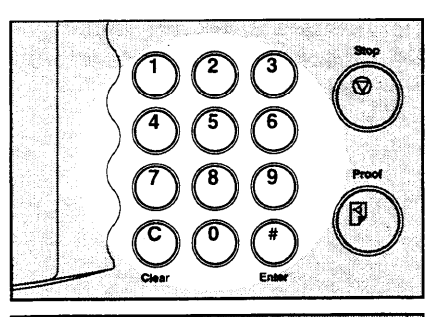

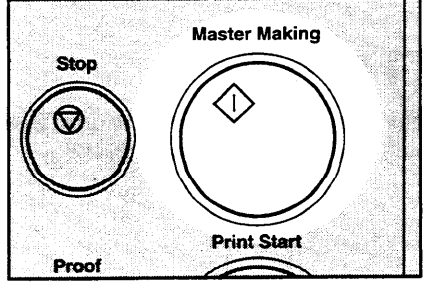

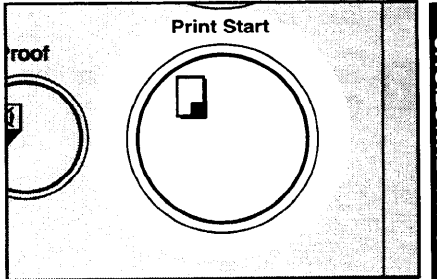

**OPTIONAL FUNCTION** 

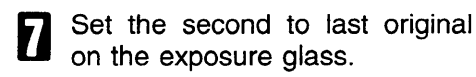

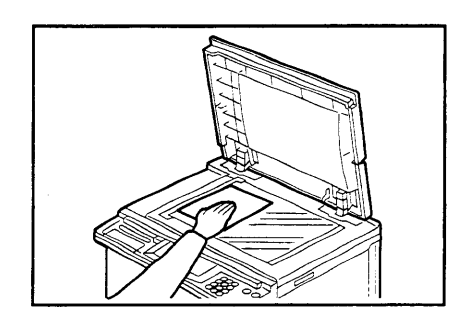

B Press the Master Making key. Check the image position of the trial or proof print.

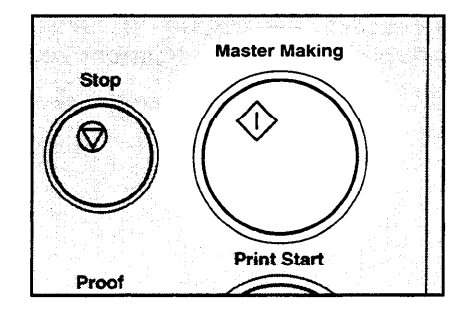

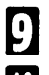

Make your prints.

Repeat steps 7 through 9 until you have finished printing.

When you set originals in the optional 50 originals document feeder:

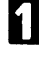

Follow steps 1 and 2 on page 80.

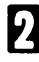

**2** Set your originals in the optional document feeder.

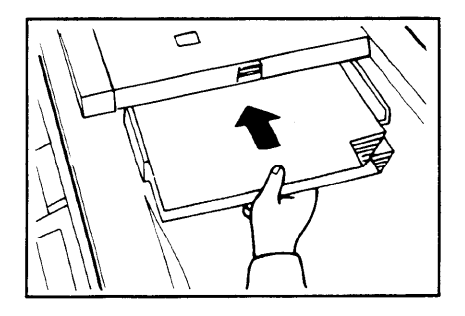

Enter the number of sets required using the **Number** keys.

For the maximum number of sets,
 see page 79 or 80.

- Press the **Master Making** key. Check the image position of the trial or proof print.
- If the image position is not correct, adjust it using the Image Position keys ( see page 21) or the side plate fine adjusting dial ( see page 22).
- □ The trial and proof prints are delivered to the non-sort tray.
- If you press the Auto Cycle key, all sets of prints are delivered to the bins automatically after pressing the Print Start key. In this case, you cannot make proof prints for each original.

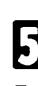

Make your prints.

Each print is delivered to each bin of the sorter stapler. Then, the next original is fed and the machine makes its master automatically.

6 Repeat step 5 until you have finished printing.

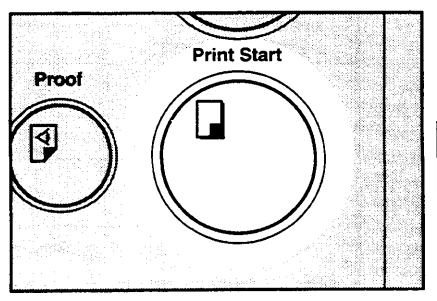

Stop

Proof

Print Start

83

### Stapling prints (Staple Sort mode)

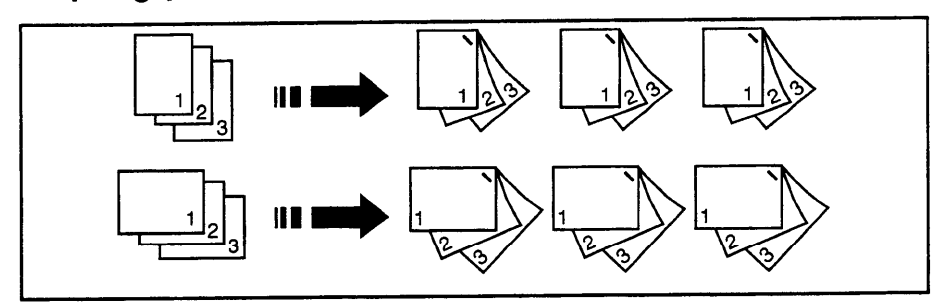

After prints are sorted into sets, they are stapled automatically.

The original set direction and the staple position of the prints are as shown in the illustration.

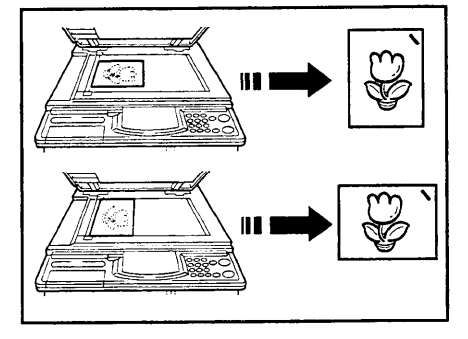

□ For Stapling, the following limitations apply:

### Metric version:

| Paper size                | A3 ¤, B4 ¤, A4 ¤ ¤, B5 ¤.                                                                                                    |  |  |
|---------------------------|----------------------------------------------------------------------------------------------------|--|--|
| Paper weight              | 64 ~ 82 g/m <sup>2</sup>                                                                                                    |  |  |
| Stapler capacity          | $64 \text{ g/m}^2$ : $2 \sim 50 \text{ sheets}$ $75 \text{ g/m}^2$ : $2 \sim 42 \text{ sheets}$ $80 \text{ g/m}^2$ : $2 \sim 40 \text{ sheets}$           |  |  |
| Maximum number<br>of sets | 20 sets (per sorter stapler)                                                                                                    |  |  |
| Paper that cannot be used | <ul> <li>Roughly-cut paper</li> <li>Paper of different thickness in the same stack</li> <li>Buckled or curled paper</li> <li>Short grain paper</li> </ul> |  |  |

Inch version:

| Paper size                | 11" x 17" 🖙 , 81/2" x 14", 81/2" x 11" 🛛 🖙.                                                   |  |  |  |
|---------------------------|-----------------------------------------------------------------------------------------------|--|--|--|
| Paper weight              | 17.1 ~ 21.8 lb                                                                                |  |  |  |
| Stapler capacity          | 17.1 lb:2 ~ 50 sheets20.0 lb:2 ~ 42 sheets21.8 lb:2 ~ 40 sheets                               |  |  |  |
| Maximum number<br>of sets | 20 sets (per sorter stapler)                                                                  |  |  |  |
| Paper that cannot         | <ul> <li>Roughly-cut paper</li> <li>Paper of different thickness in the same stack</li> </ul> |  |  |  |
| be used                   | Buckled or curled paper                                                                       |  |  |  |
|                           | Short grain paper                                                                             |  |  |  |

Print sets over the maximum number of sets are delivered to the non-sort tray.

Setting stapling before printing (Auto Staple mode)

□ This function can be used only when your machine is equipped with the optional 50 originals document feeder.

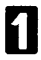

σ

Press the **Sorter** key to light the Staple Sort indicator.

Set the speed to Setting 1.

indicator blink.

If you do not set the speed to Setting 1, the Speed function Setting 1

indicator and the Special Feature

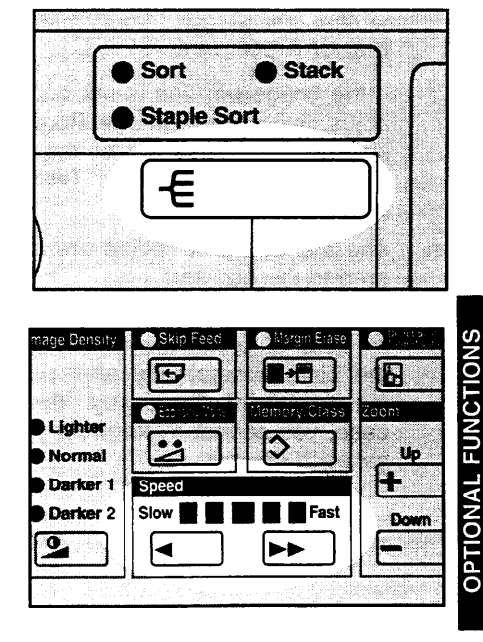

B Set your originals in the optional 50 originals document feeder.

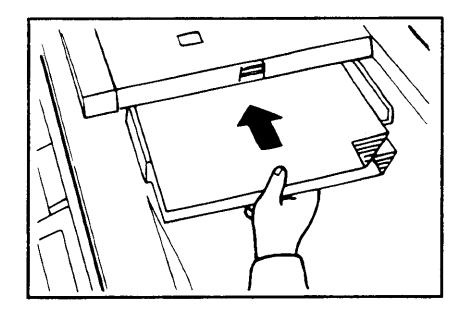

Enter the number of sets required using the **Number** keys.

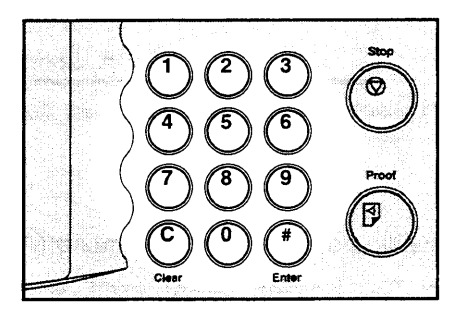

- **B** Press the **Master Making** key. Check the image position of the trial or proof print.
- If the image position is not correct, adjust it using the Image Position keys (
   see page 21) or the side plate fine adjusting dial (
   see page 22).
- The trial and proof prints are delivered to the non-sort tray.
- If you press the Auto Cycle key, all sets of prints are delivered to the bins automatically after pressing the Print Start key. In this case, you cannot make proof prints for each original.

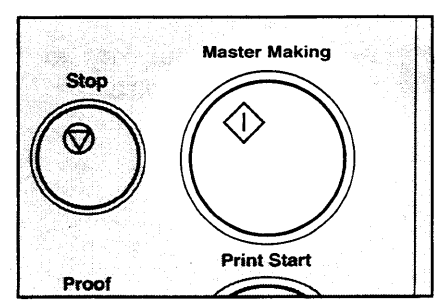

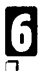

#### Make your prints.

Each print is delivered to each bin of the sorter stapler. Then, the next original is fed and the machine makes its master automatically.

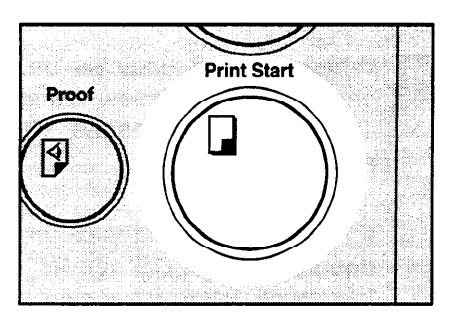

- **7** Repeat step 6 until you have finished printing.
  - ▲Caution: Do not insert your hands in the bins during printing or stapling.
- After all prints are delivered to the bins, the machine starts stapling.
- To cancel Staple Sort mode, press the Staple key on the sorter stapler. If you press the Staple key again, the machine starts stapling prints again.

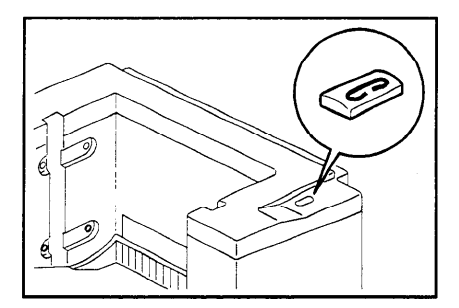

Setting stapling after printing (Manual Staple Mode)

When you set originals on the exposure glass, follow the steps 1 through 10 on pages 80, 81 and 82.

When you set originals in the optional document feeder, follow steps 1 through 6 on pages 82 and 83.

2 When you use 2 or more originals, the **Staple** key on the sorter stapler will be lit. Press the **Staple** key.

▲Caution: Do not insert your hands in the bins during printing or stapling.

To cancel Staple Sort mode while stapling, press the Staple key again. If you want to restart stapling, press the Staple key once again.

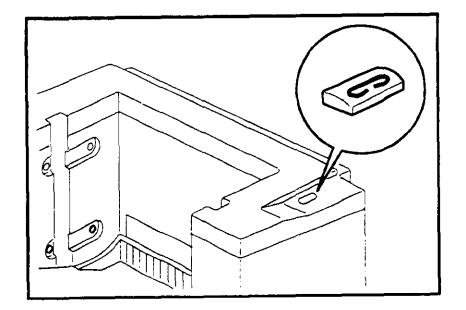

**Bypass Feed Stapling** 

You can staple a stack of paper that is set on the first bin of the sorter stapler.

- Before setting paper on the first bin, make sure that no prints remain on any of the bins.
- □ For stapler capacity, 
  rese page 84 or 85.

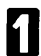

Set the stack of paper you want to staple on the first bin.

- Make sure that the Staple key on the sorter stapler is lit.
- The paper stack must make contact the front cover and the fence inside of the bins.

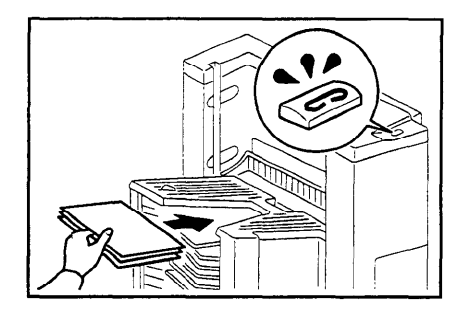

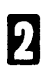

Press the Staple key.

△Caution: Do not insert your hands in the bin during stapling.

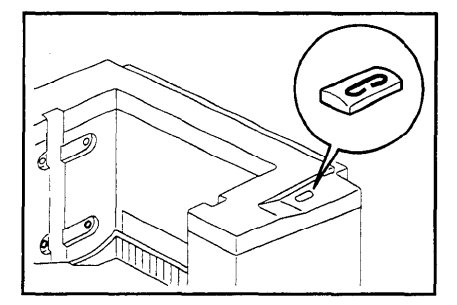

# Group printing from the same original with the sorter stapler (Class Sort mode)

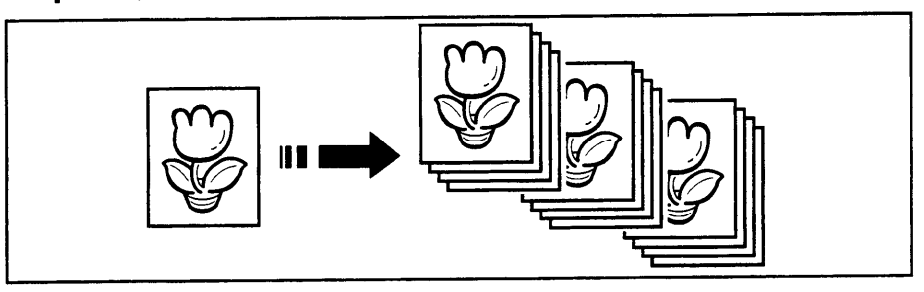

Use this function to make sets of prints from the same original. The same number of prints is made for each set. They are delivered to the each bin of the sorter stapler.

□ For Class Sorting, the following limitations apply:

Metric version:

| Paper size                | A3 , B4 , A4 0 , B5 0 , A5 .                                                                                                    |  |  |  |
|---------------------------|----------------------------------------------------------------------------------------------------|--|--|--|
| Paper weight              | 64 ~ 82 g/m <sup>2</sup>                                                                                                    |  |  |  |
| Capacity of<br>bins       | Paper sizes described above with exception of A3:<br>50 sheets<br>A3 and paper sizes other than the sizes described above:<br>25 sheets |  |  |  |
| Maximum<br>number of sets | 18 sets (When you have 1 sorter stapler)<br>38 sets (When you have 2 sorter staplers)                                                   |  |  |  |
| Paper that cannot be used | Roughly-cut paper<br>Paper of different thickness in the same stack<br>Buckled or curled paper<br>Short grain paper                     |  |  |  |

Inch version:

| Paper Size                      | 11" x 17" ☞ , 81/2" x 14" ☞, 81/2" x 11" □ ☞ , 51/2" x 81/2" □                                                                                            |  |  |  |  |
|---------------------------------|----------------------------------------------------------------------------------------------------|--|--|--|--|
| Paper<br>Weight                 | 17.1 ~ 21.8 lb                                                                                                    |  |  |  |  |
| Capacity of bins                | Paper sizes described above with exception of 11" x 17":<br>50 sheets<br>11" x 17" and paper sizes other than the sizes described<br>above: 25 sheets     |  |  |  |  |
| Maximum<br>number of<br>sets    | 18 sets (When you have 1 sorter stapler)<br>38 sets (When you have 2 sorter staplers)                                                                     |  |  |  |  |
| Paper that<br>cannot be<br>used | <ul> <li>Roughly-cut paper</li> <li>Paper of different thickness in the same stack</li> <li>Buckled or curled paper</li> <li>Short grain paper</li> </ul> |  |  |  |  |

Press the **Sorter** key to light the Stack indicator.

|                        | Sort<br>Staple S | • Sta<br>Sort | c*                       | $\int$ |
|------------------------|------------------|---------------|--------------------------|--------|
|                        | Æ                |               |                          |        |
| ge Density<br>Licition | Skip Feed        | Margin Er     | 856 C<br>] []<br>SS Zoom | A star |

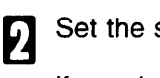

Set the speed to Setting 1.

If you do not set the speed to Setting 1, the Speed function Setting 1 indicator and the Special Feature indicator blink.

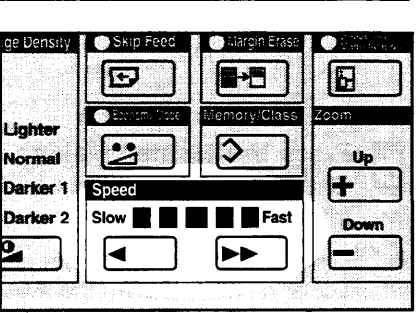

3 Set an original on the exposure glass or in the document feeder.

**OPTIONAL FUNCTIONS** 

With the **Number** keys, enter the number of prints for each set to be made from the original.

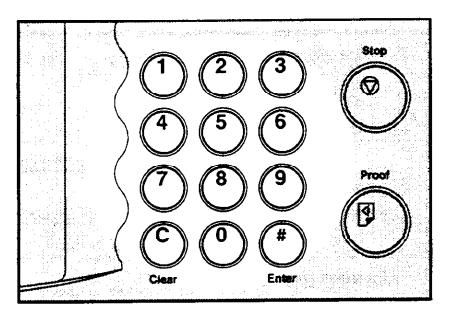

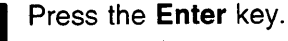

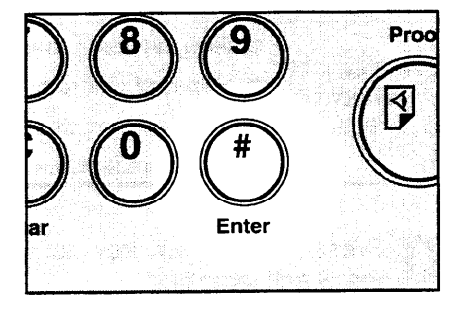

**6** With the **Number** keys, enter the desired number of sets.

For the maximum number of sets,
 see page 90 or 91.

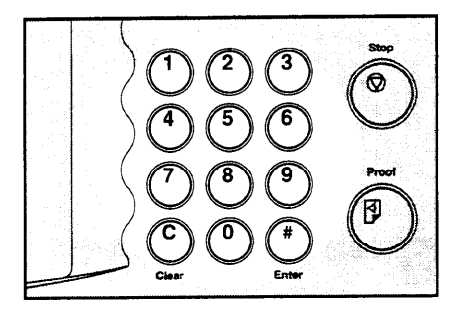

- **5** Press the **Master Making** key. Check the image position of the trial or proof print.
- If the image position is not correct, adjust it using the Image Position keys (
   see page 21) or the side plate fine adjusting dial (
   see page 22).

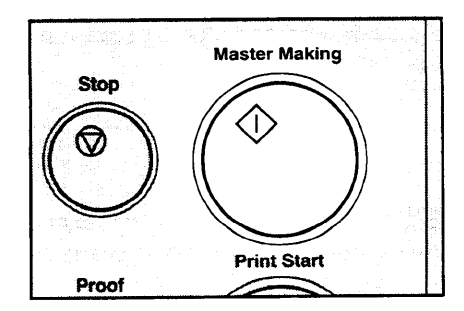

# 6 Make your prints.

When you want to make prints using another original, remove prints from the bins. Then, repeat steps 3 through 6.

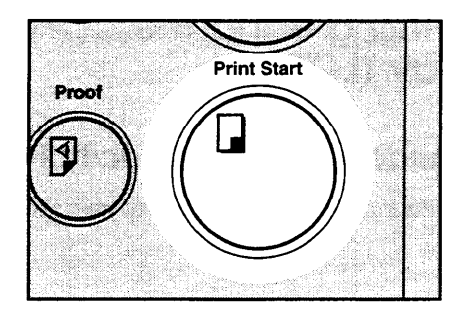

## Printing Using The Optional Large Capacity Tray (LCT)

### Guide to large capacity tray components

□ To install the large capacity tray, the LCT cabinet is required.

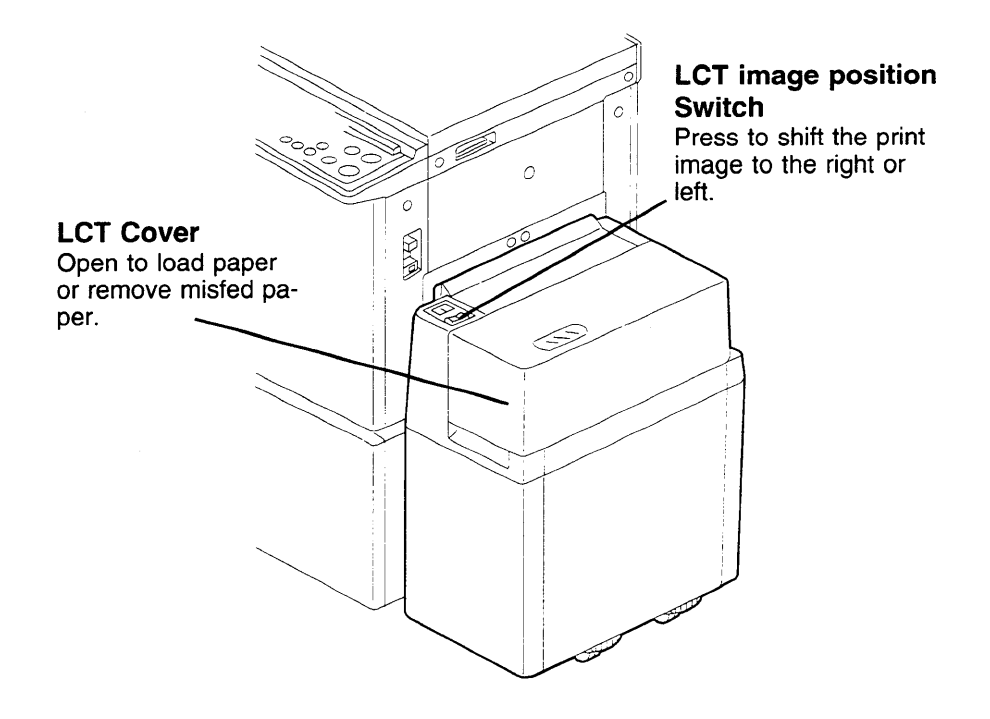

\* Paper Cassette for LCT

### Loading paper

□ Maximum paper capacity is as follows: 4,000 sheets (64 g/m<sup>2</sup>, 17 lb) 3,000 sheets (80 g/m<sup>2</sup>, 20 lb).

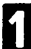

Open the LCT cover.

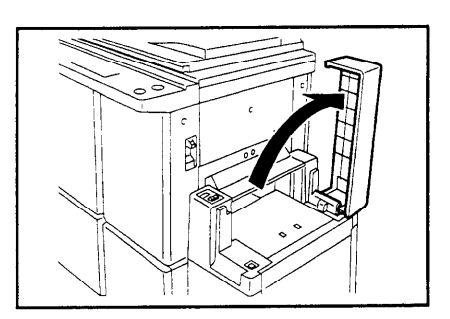

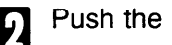

Push the slide cover in.

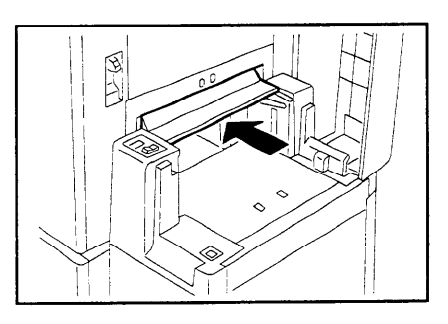

Load 500 sheets of paper at a time. 2

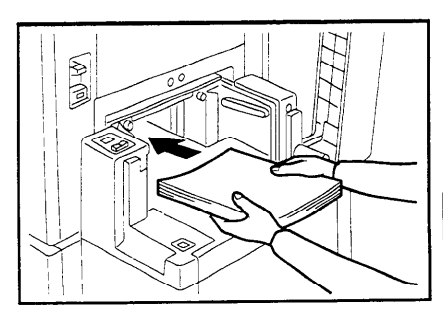

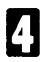

Press the **Down** key.

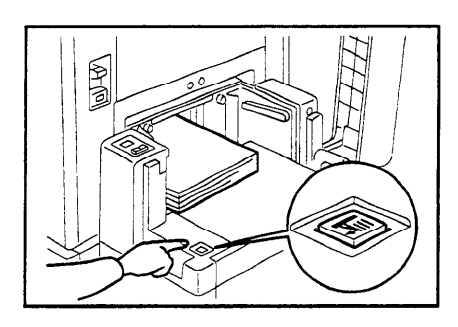

- B Repeat steps 3 and 4 until you have finished loading paper.
- Close the slide cover and LCT cover.

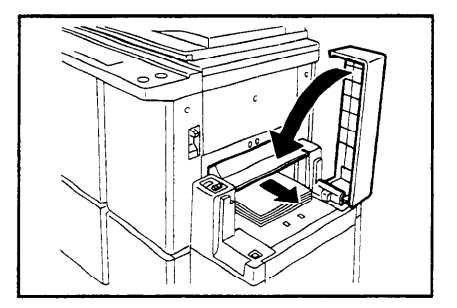

### Changing paper size

- □ The following sizes can be set in the LCT. Metric version : A3 □, B4 □, A4 □□, B5 □□, A5 □. Inch version : 11" x 17" □, 81/2" x 14" □, 81/2" x 11" □□.
- Press the **Change Paper** key with the LCT cover closed.

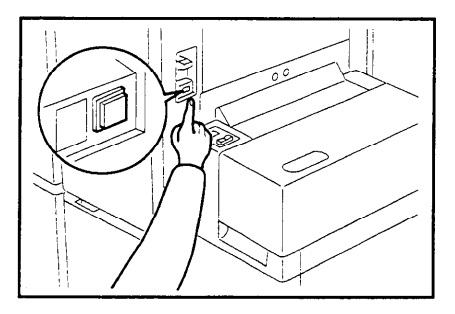

After the beeper sounds, open the LCT cover and push the slide cover in.

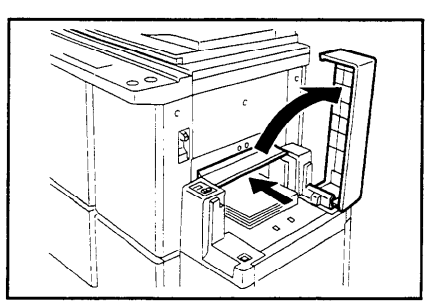

Remove paper from the LCT.

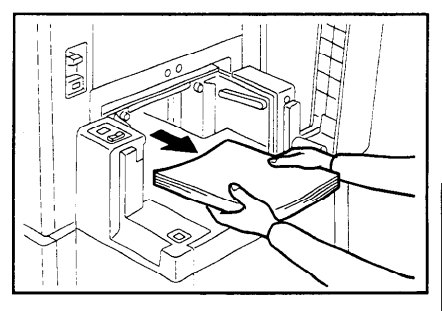

Repeat steps 1 through 3 until no paper remains in the LCT.

**OPTIONAL FUNCTIONS** 

- 5
- Loosen the screws of the side plates.

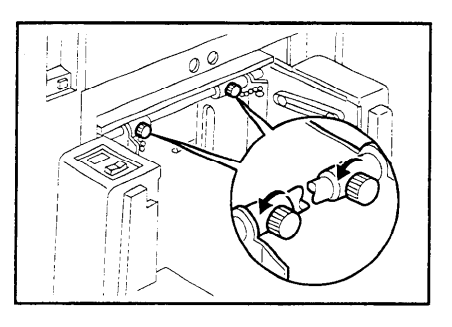

6 Adjust the side plates to match the paper size.

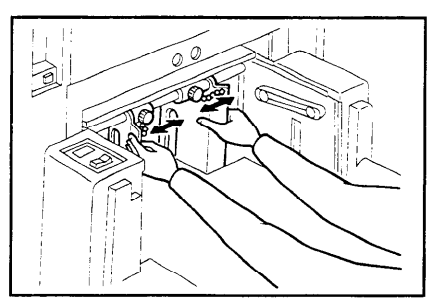

Secure the side plates with the screws.

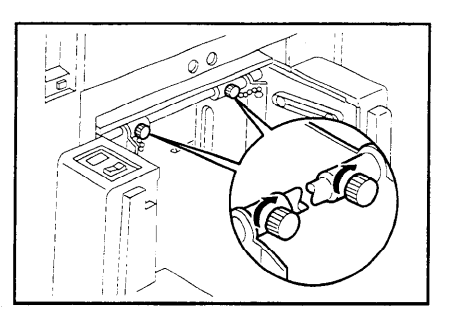

Load 500 sheets of paper at a time.

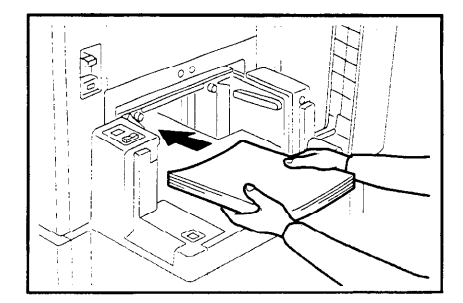

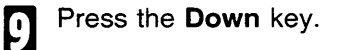

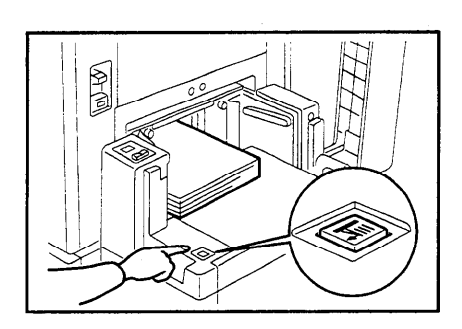

- Repeat steps 8 and 9 until you have finished loading paper.
- Close the slide cover and LCT cover.

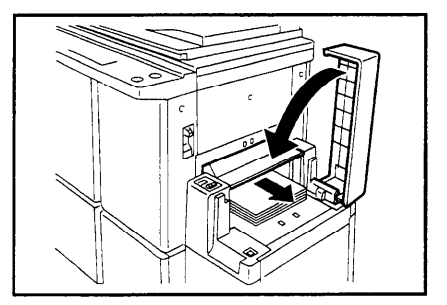

Adjusting the image position to the right or left

- □ The image position can be shifted up to about 10 mm, 2/5" each way. Each division on the scale is 2 mm, 0.08".
- □ If your machine is equipped with the optional sorter stapler, the image position is shifted to 3 mm, 0.12" for each division on the scale.

Shifting the image to the right

Press the LCT image position switch as shown in the illustration.

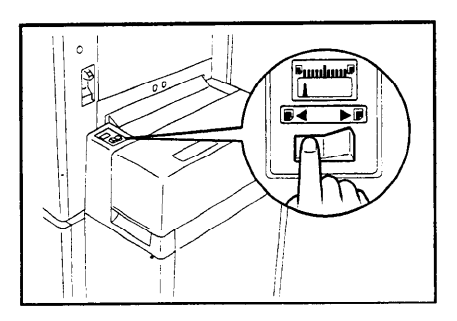

Shifting the image to the left

Press the LCT image position switch as shown in the illustration.

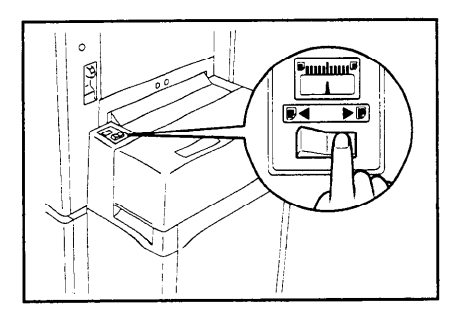

## Printing using the paper cassette for LCT

If you are making prints using the optional large capacity tray, you can change the paper size temporarily by using the paper cassette for LCT.

Maximum paper capacity is as follows: 500 sheets (64 g/m<sup>2</sup>, 17 lb) 400 sheets (80 g/m<sup>2</sup>, 20 lb).

Loading paper

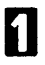

2

Open the LCT cover.

Push the slide cover in.

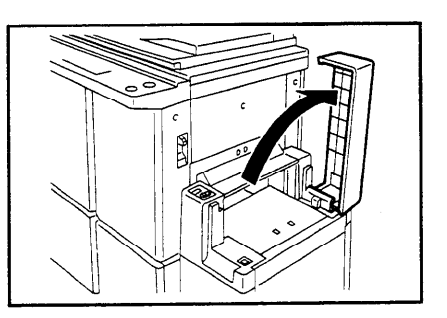

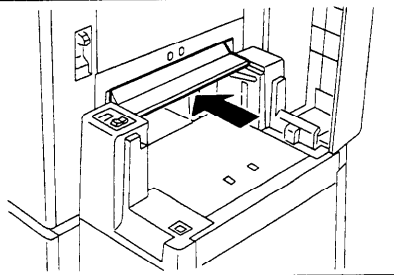

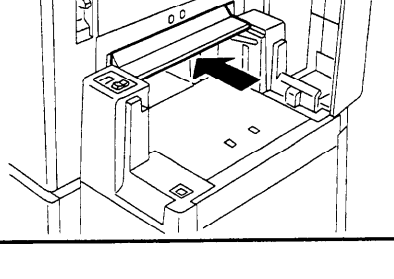

Load paper in the paper cas-2 sette for LCT.

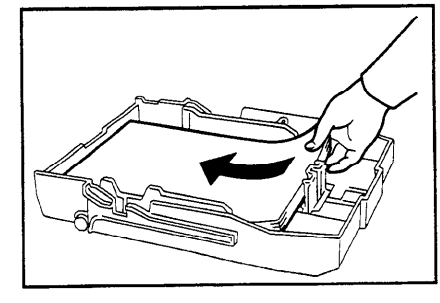

- **4** Press the **Down** key for about 2 seconds.
- Make sure that the Down key is not lit.

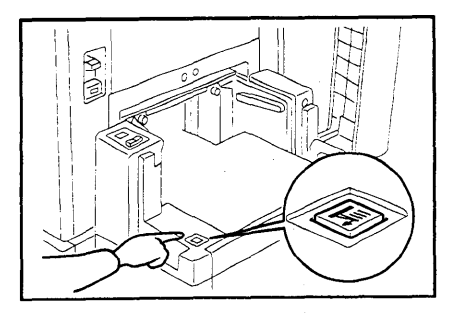

**5** Push the cassette forward until it stops.

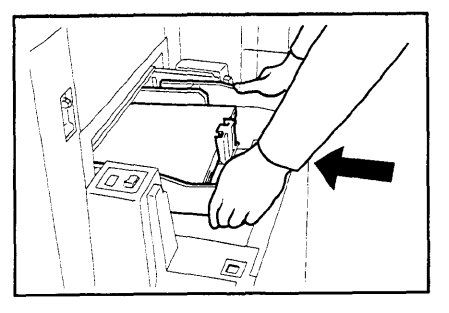

**6** Close the slide cover and LCT cover.

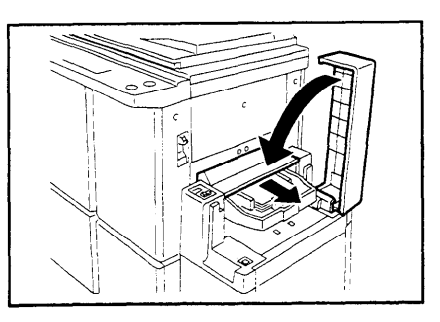

- Make your prints.
- After printing is finished, remove the cassette and close the slide cover and LCT cover.

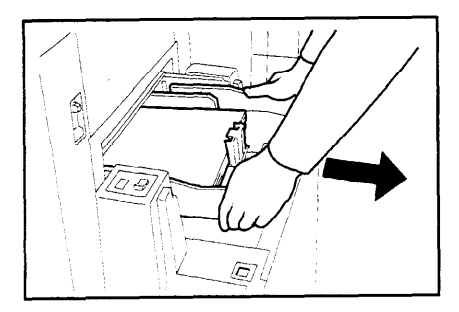

### Changing paper size

 □ The following sizes can be set in the paper cassette for LCT. Metric version: A3 □, B4 □, A4 □□, B5 □□, A5 □, A6 □. Inch version: 11" x 17" □, 81/2" x 14" □, 81/2" x 11" □□.

Remove paper from the cassette.

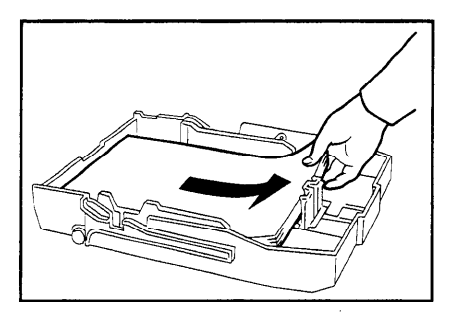

2 While pressing the release lever on the left guide, adjust the left and right side guides to match the paper size.

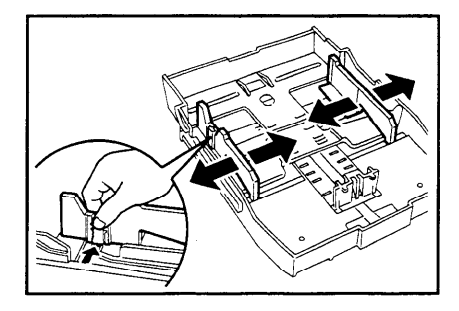

B Remove the end plate as shown in the illustration.

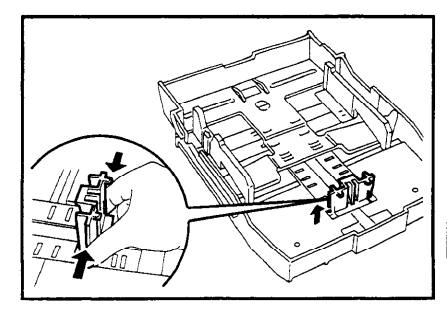
#### **OPTIONAL FUNCTIONS**

Set the end plate to match the paper size as shown in the illustration.

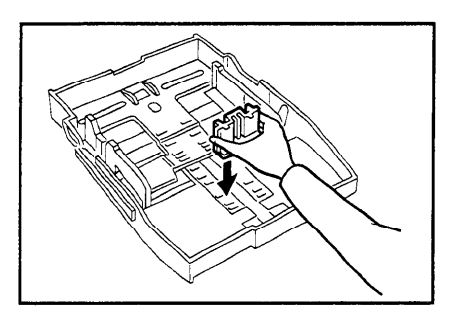

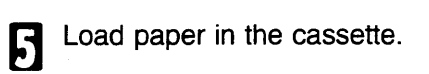

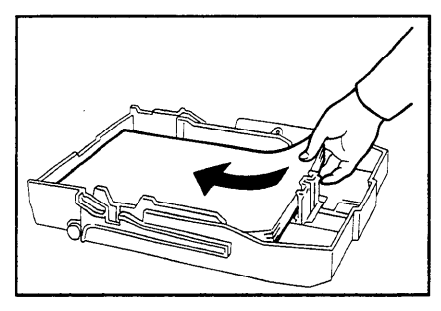

- 6 Set the paper size selector to match the paper size and direction.
- The indicators on the paper size selector and their equivalent paper size are as following.

Metric version:

| Indicators | Paper size |
|------------|------------|
| A3         | A3 🗗       |
| B4         | B4 🕫       |
| A4         | A4 🛛       |
| A4R        | A4 🗗       |
| B5         | B5 🛛       |
| B5R        | B5 🕫       |
| A5R        | A5 🗗       |
| A6R        | A6 🗗       |

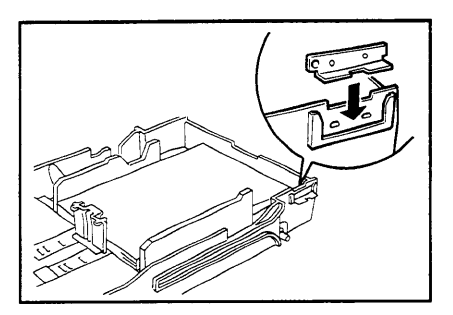

Inch version:

| Indicators | Paper size    |
|------------|---------------|
| 11 x 17    | 11" x 17" 🕫   |
| 81/2 x 14  | 81/2" x 14" ⊐ |
| 11 x 81/2  | 81/2" x 11" 🛛 |
| 81/2 x 11R | 81/2" x 11" 🕫 |

Continue pressing the **Down** key until the **Down** key is not lit.

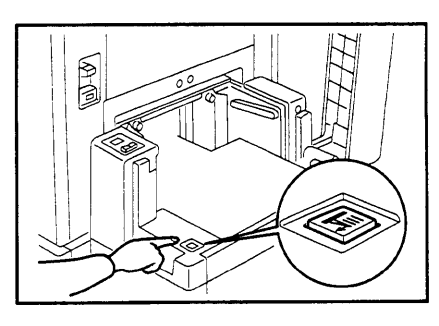

OPTIONAL FUNCTIONS

#### OPTIONAL FUNCTIONS

B Push the cassette forward until it stops.

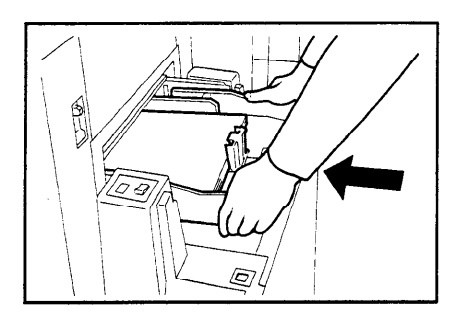

O Close the slide cover and LCT cover.

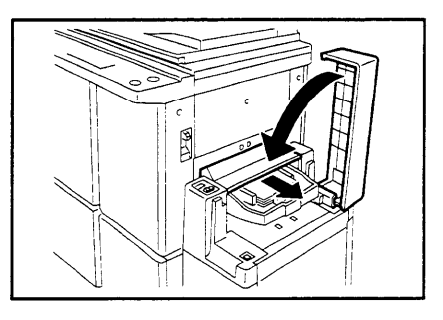

# Color Printing Using The Optional Color Drum

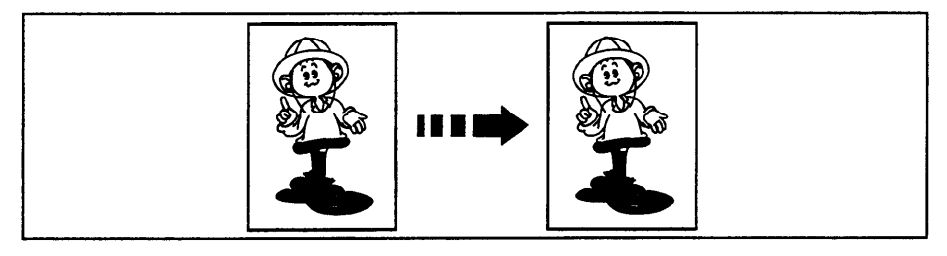

Color drum units (red, blue, green, brown, yellow, purple, navy, and maroon) are available as options in addition to the standard black unit. For making color prints, a separate drum unit is necessary for each color.

## Making color prints

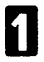

Make sure that the Color Print indicator is lit.

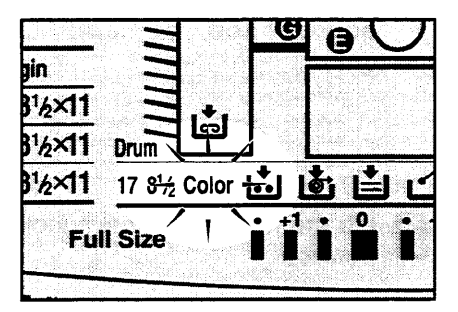

- Press the **Master Making** key. Check the image position on the trial or proof print.
- If the image position is not correct, adjust it using the Image Position keys (resee page 21) or side plate fine adjusting dial (resee page 22).

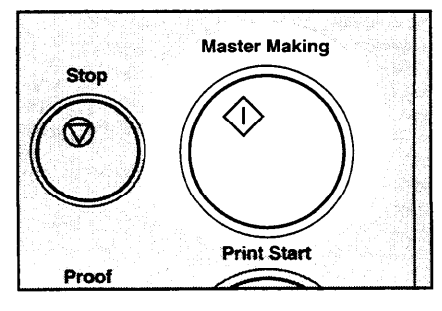

Make your prints.

OPTIONAL FUNCTIONS

## Changing the color drum unit

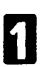

Open the front door.

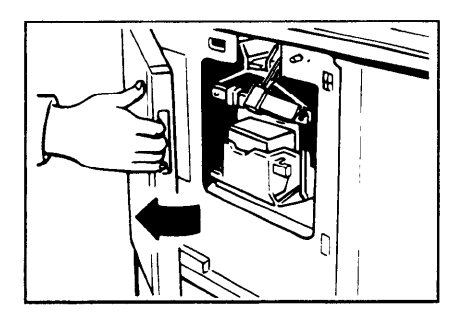

2 Make sure that the lamp of the drum rotation button is green. If this lamp is red, press the drum rotation button until the beeper sounds and the lamp turns green.

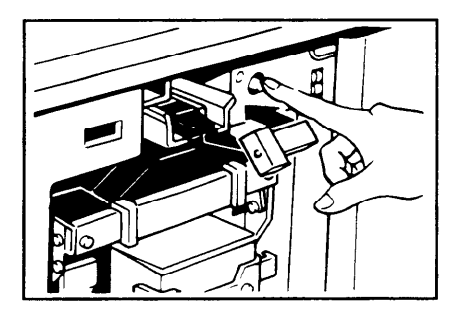

B Lift the lock lever until it locks in position.

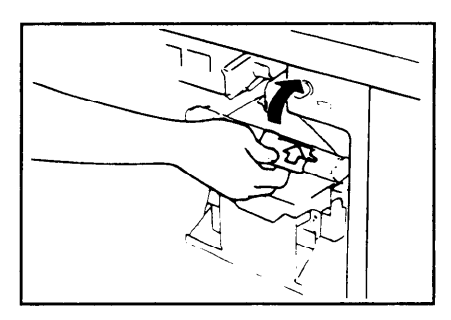

- Pull out the drum unit handle while pressing the release bar inside the green handle.
- If you cannot pull out the drum unit even when the lamp of the drum rotation button is green, push the drum unit handle, then pull out the drum unit.
- **5** Hold the rail on the drum and slide out the drum while pulling the release towards you.

6 Remove the drum unit from the machine while holding the upper drum stay.

▲Caution: Be careful not to let the drum unit fall.

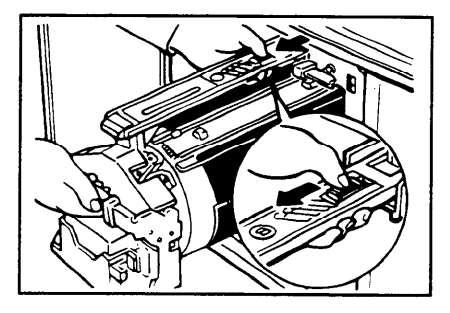

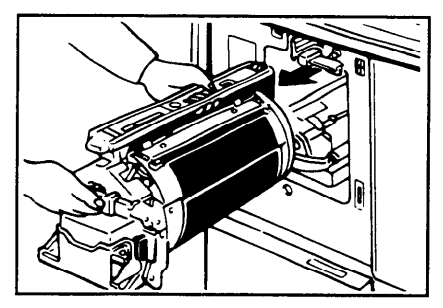

**1** Insert the color drum unit along the guide rail.

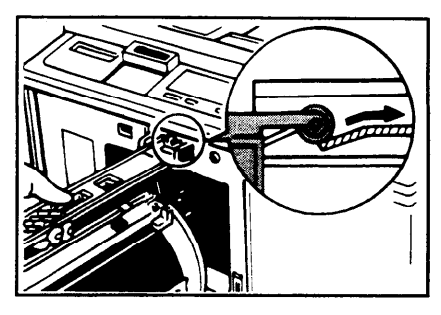

#### **OPTIONAL FUNCTIONS**

**B** Slide in the drum unit until it locks in position.

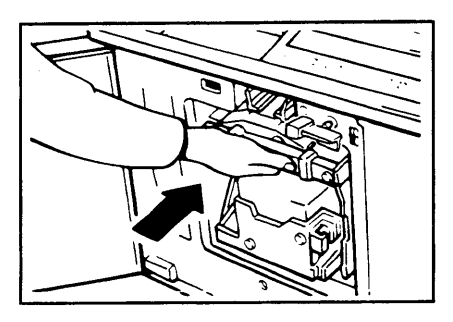

D Lower the drum unit lock lever.

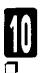

Close the front door.

Make sure that the Cover Open indicator turns off, and the Color Drum indicator lights.

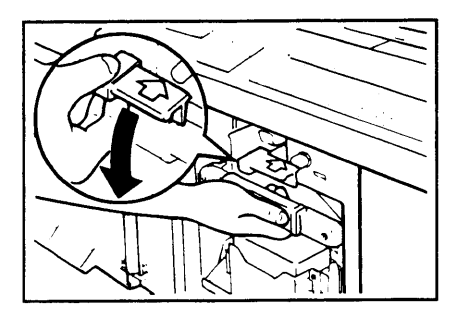

## Printing in two colors

After printing in one color, you can print in another color on the same side of the print.

- You cannot print in two colors at one time.
- $\hfill\square$  Leave the prints for a while before printing on them again to let the ink dry.
- Prepare the two originals. Set the first original on the exposure glass.

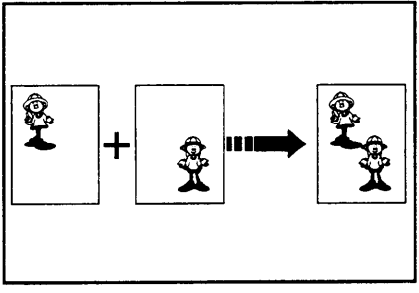

- 2 Enter the number of prints using the Number keys.
- B Press the Master Making key. Check the image position of the trial or proof print.
- If the image position is not correct, adjust it using the Image Position keys (\* see page 21) or the side plate fine adjusting dial (\* see page 22).

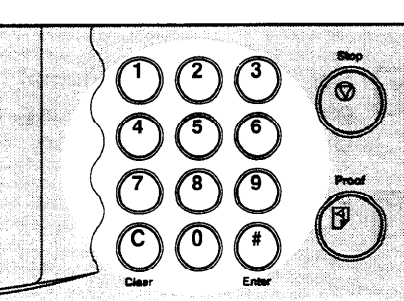

4

Press the Print Start key.

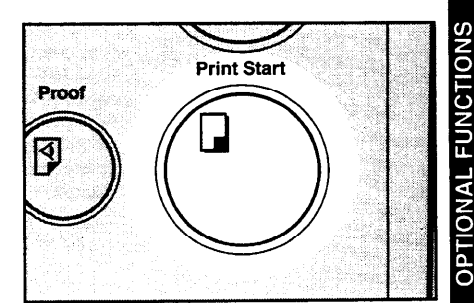

#### **OPTIONAL FUNCTIONS**

B Remove the prints from the paper delivery table and set them on the paper feed table again as shown in the illustration.

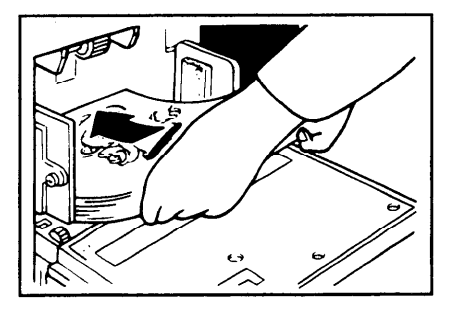

Exchange the drum unit. - See page 108.

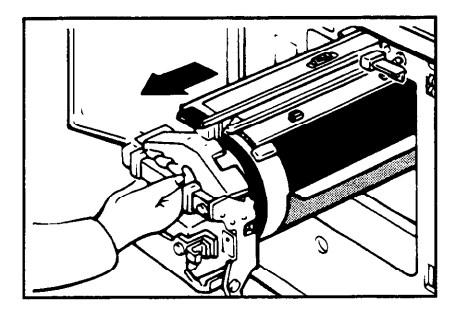

- **7** Set the second original and press the **Master Making** key. Check the image position.
- 8
- Press the Print Start key.

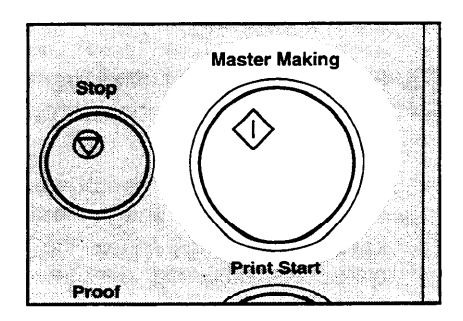

# **Changing The Drum Size**

To save costs on master rolls, you can shorten the length of each master by changing to an optional smaller drum.

### Printing area (at 23°C/73°F, 65% RH):

Max. 290 mm x 412 mm, 11.4" x 16.2" with A3 drum

Max. 290 mm x 204 mm, 11.4" x 8.0" with an optional A4 drum

## Master cut length:

A3 drum ..... 320 mm x 540 mm, 12.5" x 21.2", 226 masters/roll

Optional A4 drum .... 320 mm x 332 mm, 12.5" x 13", 370 masters/roll

□ To change the drum unit, follow the same procedure as "Changing the drum unit for color printing". riangle See page 108.

Printing needs may vary. To suit your applications, you can adjust the settings for certain functions.

Ü

# How To Access Service Programs

The service programs can be set by following this procedure.

□ For the service program menu, 
rese page 130.

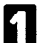

Press the keys on the operation panel in the following order:

- (1) Clear Modes key
- (2) Clear key
- (3) Enter key.
- If you press the wrong key, try pressing the above keys from the beginning.
- The SP-mode display appears on the guidance display.
- 2 Using the **Number** keys, enter the desired service program number (SP No.).
- □ For the SP No., refer to page 130.

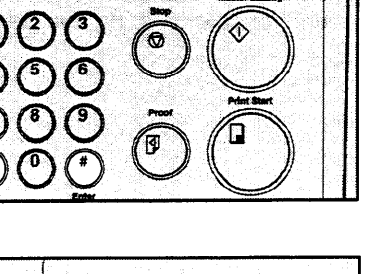

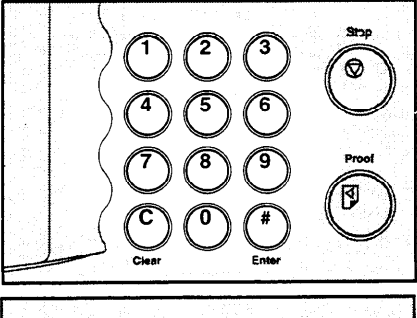

B When you want to leave the Service Program mode, press the Clear Modes key.

> If you want to change the settings of a selected service program, • see page 115.

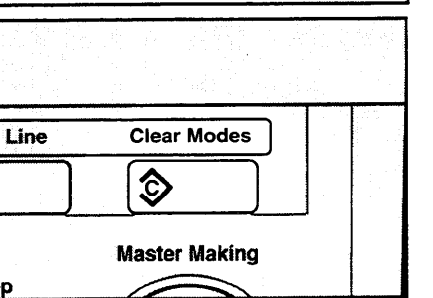

# How To Change The Settings Of Service Programs

□ You can register SP No. 29, 79, 84, 87, 88, 89 or 142 in the CS Mode key ( See page 117.), and change their settings using the CS Mode key. ( See page 119 ~ 129.)

## Procedure 1

- After entering the desired SP No., press the **Enter** key. The value or mode set at the factory will be displayed at the end of the second line on the guidance display.
- If you designate the wrong SP No., press the Clear Modes key. Then, re-enter the desired SP No.

Enter the desired value or mode using the **Number** keys.

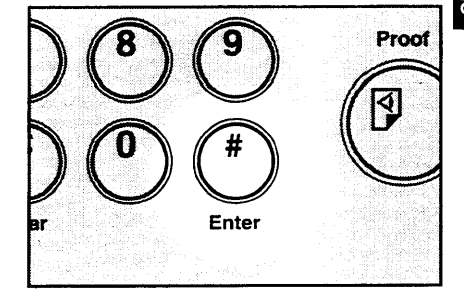

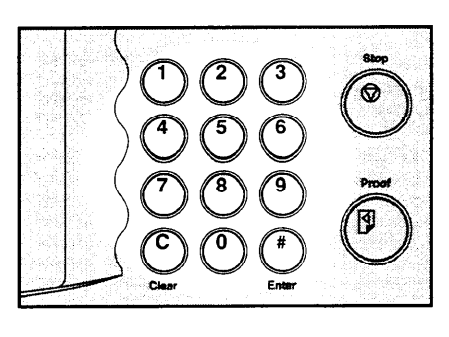

- B Press the Enter key to store the desired value or mode.
- If you enter the wrong value or mode, press the Clear Modes key. Then, go back to step 1.

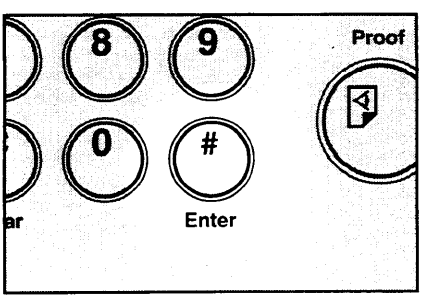

When you want to leave the Service Program mode, press the Clear Modes key.

| Line | Clear Modes | )     C |
|------|-------------|---------|
|      | \$          |         |
|      |             |         |

## Procedure 2

You can change the settings of the following 7 service programs using this procedure.

| SP No. | Mode                                                   | Default              |
|--------|--------------------------------------------------------|----------------------|
| 29     | Adjust background image in Photo<br>or Line/Photo mode | 0: No                |
| 79     | Quality Start setting                                  | 0: No                |
| 84     | Auto Multi Copy mode selection                         | 0: Multi Copy mode   |
| 87     | Memory Stack mode                                      | 0: Memory mode       |
| 88     | Auto Memory/Class mode                                 | 0: Memory/Class mode |
| 89     | Tint mode setting                                      | 0: No                |
| 142    | Paper size detection selection                         | 1: Yes               |

Up to 3 service programs among the above 7 service programs can be registered in the **CS Mode** key. When you recall registered service programs using the **CS Mode** key, the setting is changed and you can make prints.

How to register SP modes in the CS Mode key

- Enter the service program mode and select the service program number you want to register. See page 114.
- While pressing the CS Mode key, press 2, 3 or 4 using the Number key until the beeper sounds.
- Make sure that the previous function registered under the selected number (2, 3 or 4) is overwritten.

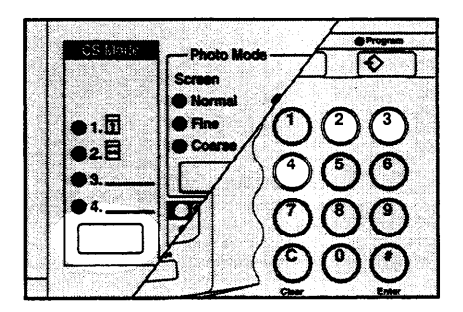

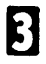

Press the Clear Modes key.

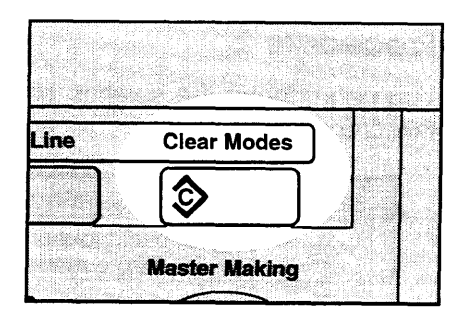

1.1 2 -

How to make prints with the CS Mode key

Photo Background Correct (Adjust background image in Photo or Line/Photo mode)

- Set your original on the exposure glass or in the optional document feeder.
- 2 While pressing the CS Mode key, press the Number key you have registered as Photo Background Correct mode.
  - Select Photo or Line/Photo
- Enter the number of prints using the Number keys.
- Press the Master Making key. Deck the image position of the trial or proof print.
- If the image position is not correct, Э. adjust it using the Image Position keys (r see page 21) or the side plate fine adjusting dial (r see page 22).

| 6 | Make | your | prints. |
|---|------|------|---------|
|   |      | J    | F       |

k]

mode.

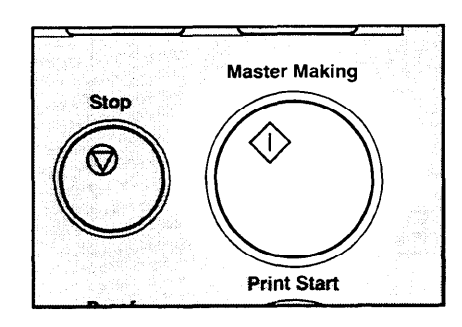

Photo Mode Screen

Normal

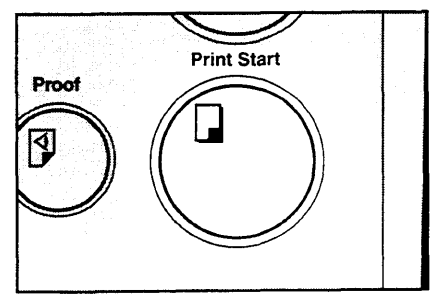

**Quality Start setting** 

- 3 Set your original on the exposure glass or in the optional document feeder.
- 2 While pressing the CS Mode key, press the Number key you have registered as Quality Start mode.

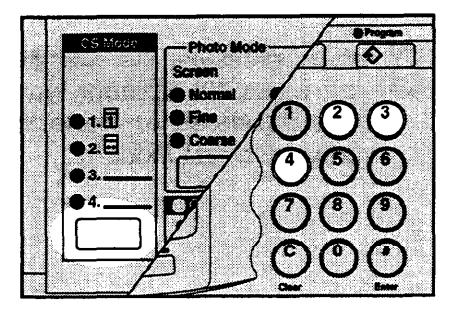

- B Enter the number of prints using the **Number** keys.
  - Press the Master Making key.

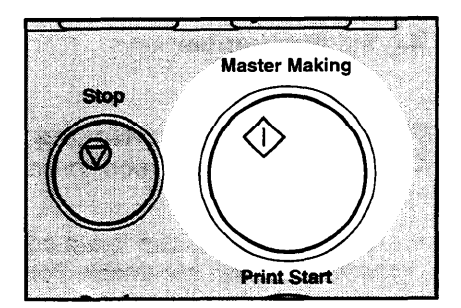

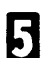

Make your prints.

1.6

28

Auto Multi Copy mode

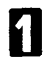

Set your original on the exposure glass.

- You cannot set the original in the optional document feeder in this function.
- 2 While pressing the CS Mode key, press the Number key you have registered Auto Multi Copy mode.

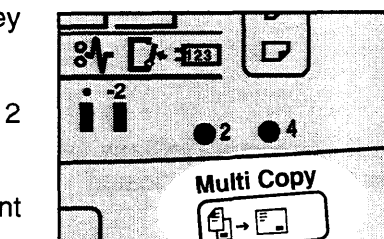

Photo Mode

Second

CHANGING DEFAULT S (SERVICE PROGRAM

\$

Line

Line Phot

Ima

B Press the Multi Copy key either:

Once to select Combine 2 Original mode.

or

Twice to select Combined Print mode.

A Enter the number of prints using the **Number** keys.

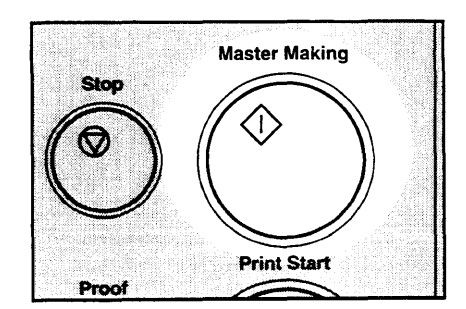

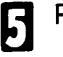

Press the Master Making key.

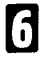

Make your prints.

Memory Stack mode

You can use this function when your machine is equipped with the optional tape dispenser.

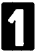

Set the original on the exposure glass.

- You cannot set the original in the optional document feeder in this function.
- While pressing the CS Mode key, press the Number key you have registered as Memory Stack mode.

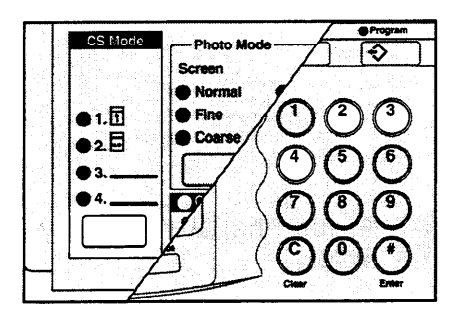

Press the **Memory/Class** key to light the Memory indicator.

| nsity     | Skip Feed    | 🕐 Margin Erase                   | Magisfication |
|-----------|--------------|----------------------------------|---------------|
|           | Ð            |                                  |               |
|           | Economy Mode | Memory/Class                     | Zoom          |
| er<br>Ial | 2            | $\left  \mathbf{\Sigma} \right $ | Up            |
| er 1      | Speed        |                                  |               |
| er 2      | Slow         | Fast                             | Down          |
| D         |              | ►                                |               |

With the **Number** keys, enter the desired number of prints for the first set of prints.

Press the Enter key.

**6** With the **Number** keys, enter the number of prints for the next set of prints.

- 7 Pres
  - Press the Enter key.

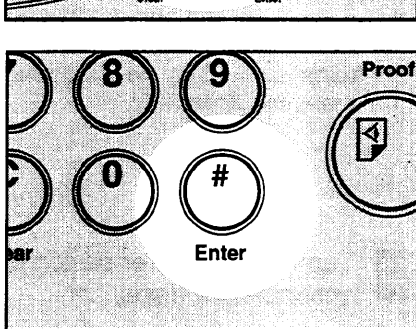

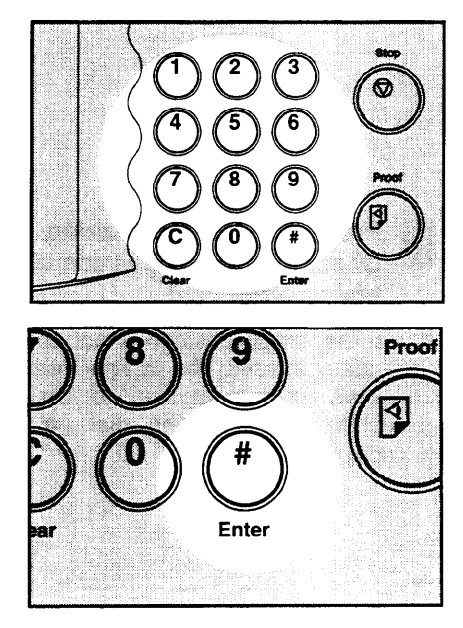

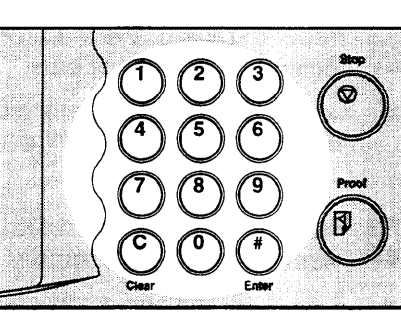

- B Repeat steps 6 and 7 for all the registered number of sets.
- Up to 25 sets can be stored in memory for the number of prints.
- Press the Enter key again. The Memory returns to memory 1.
- If you store the number of prints for 25 sets, the memory number returns to 1. It is not necessary to press the Enter key.

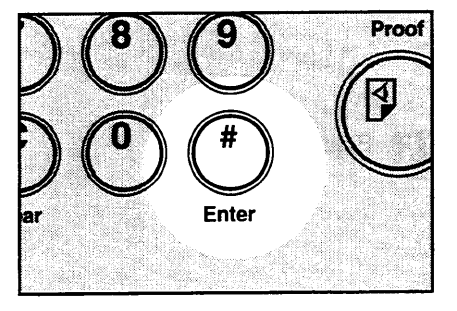

Turn on the power switch of the optional tape dispenser.

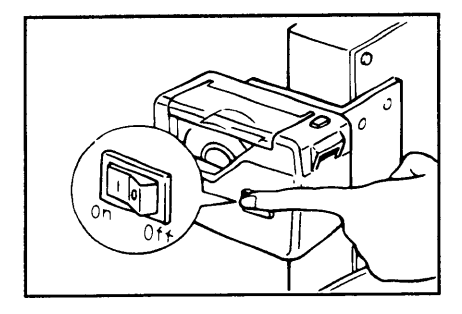

- Press the **Master Making** key. Check the image position of the trial or proof print.
- If the image position is not correct, adjust it using the Image Position keys (\* see page 21) or the side plate fine adjusting dial (\* see page 22).

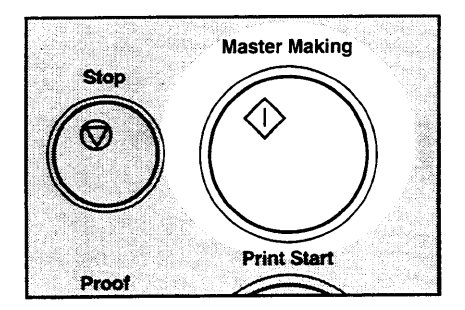

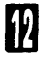

Make your prints.

After the first set is fed to the paper delivery table, the tape dispenser drops a strip of paper on the top of the paper stack.

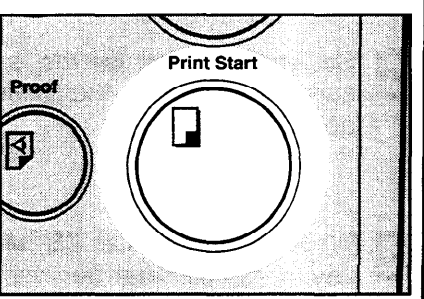

Auto Memory/Class mode

- Set your original on the exposure glass or in the optional document feeder.
- 2 While pressing the CS Mode key, press the Number key you have registered as Auto Memory/Class mode.

B Press the Memory/Class key to light the Class or Memory indicator.

When you select Class mode, follow the steps 3 to 5 on page 48.

When you select Memory mode, follow the steps 2 to 7 on pages 50 and 51.

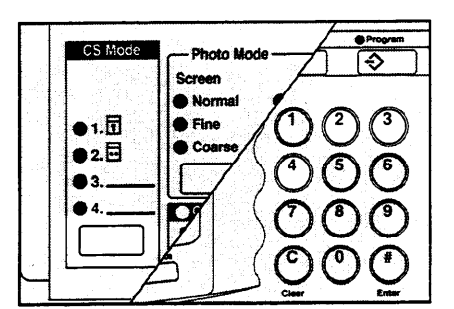

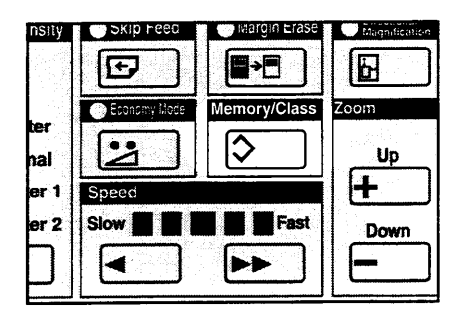

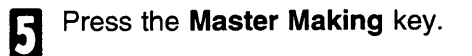

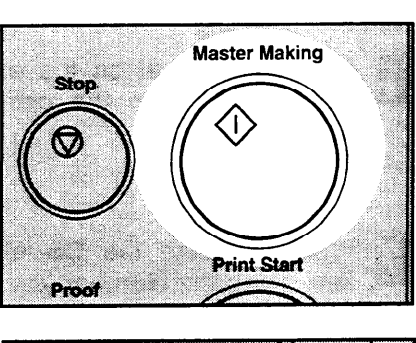

6 Make your prints.

ī

The machine stops printing for 2 seconds after the first set is fed to the paper delivery table.

|            | P     | Į        |  |
|------------|-------|----------|--|
| Proof      | Print | start    |  |
| <b>?</b> ) |       |          |  |
|            |       |          |  |
|            |       | <b>-</b> |  |

Tint mode setting

- Set your original on the exposure glass or in the optional document feeder.
- 2 While pressing the CS Mode key, press the Number key you have registered Tint mode.

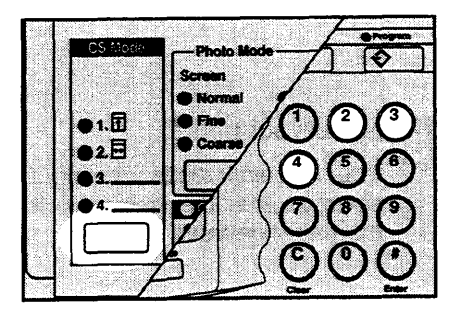

- B Enter the number of prints using the Number keys.
- Press the Master Making key.

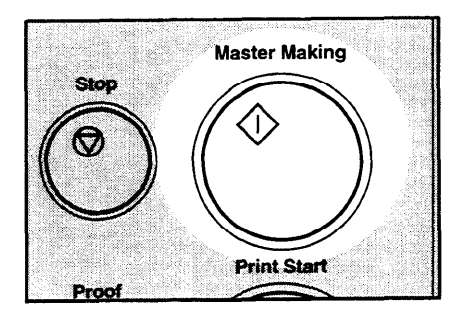

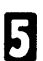

Make your prints.

#### Paper size detection selection

- Set your original on the exposure glass or in the optional document feeder.
- While pressing the **CS Mode** key, press the **Number** key you have registered as Paper size detection selection mode.

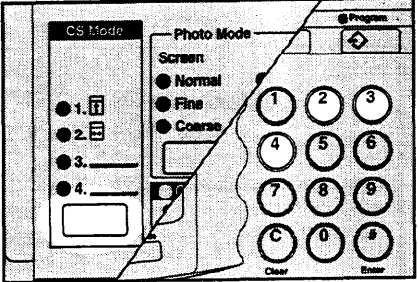

- B Enter the number of prints using the **Number** keys.
- Press the **Master Making** key. Check the image position of the trial or proof print.
- If the image position is not correct, adjust it using the **Image Position** keys (*see page 21*) or the side plate fine adjusting dial (*see page 22*).

Make your prints.

Ы

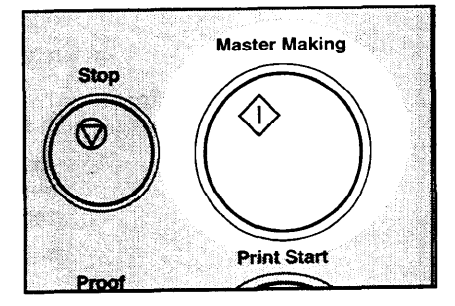

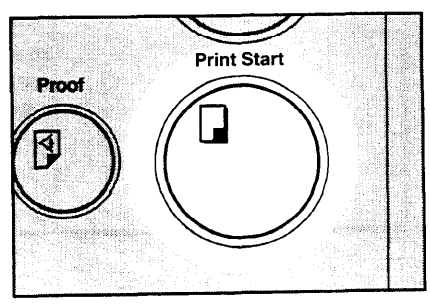

# Service Program Menu

| SP No. | Mode                      | Function                                                                                                    |
|--------|---------------------------|----------------------------------------------------------------------------------------------------|
| 10     | Minimum Print<br>Quantity | Specifies the minimum number of prints that can be input with the <b>Number</b> keys.  Default: 0                        |
|        |                           | Adjustment value: 0 to 9999                                                                                              |
| 11     | Maximum Print<br>Quantity | Specifies the maximum number of prints that can be input with the <b>Number</b> keys.                                    |
|        |                           | Adjustment value: 0 to 9999                                                                                              |
| 12     |                           | Adjusts a fixed magnification ratio.<br>metric version: from A4 to A3<br>inch version: from 51/2" x 81/2" to 81/2" x 14" |
| 12     |                           | □ Default: metric version: 141 %<br>inch version: 155 %                                                                  |
|        |                           | □ Adjustment value: 50 to 200 %                                                                                          |
| 10     | Fixed Magnification       | Adjusts a fixed magnification ratio.<br>metric version: from A4 to B4<br>inch version: from 81/2" x 11" to 11" x 17"     |
| 13     |                           | Default: metric version: 122 %<br>inch version: 129 %                                                                    |
|        | Ratio Adjustment          | □ Adjustment value: 50 to 200 %                                                                                          |
| 14     |                           | Adjusts a fixed magnification ratio.<br>metric version: from B4 to A3<br>inch version: from 81/2" x 14" to 11" x 17"     |
|        |                           | Default: metric version: 115 %<br>inch version: 121 %                                                                    |
|        |                           | Adjustment value: 50 to 200 %                                                                                            |
| 15     |                           | Adjusts a fixed magnification ratio.<br>metric version: full size<br>inch version: from 81/2" x 14" to 81/2" x 11"       |
|        |                           | Default: metric version: 100 %<br>inch version: 77 %                                                                     |
|        |                           | ☐ Adjustment value: 50 to 200 %                                                                                          |

| SP No. | Mode                | Function                                                                                                    |
|--------|---------------------|----------------------------------------------------------------------------------------------------|
| 16     |                     | Adjusts the create margin or a fixed<br>magnification ratio.<br>metric version: create margin<br>inch version: from 11" x 15" to 81/2" x 11"                                                                                                    |
|        |                     | Default: metric version: 93 %<br>inch version: 74 %                                                                                                    |
|        |                     | □ Adjustment value: 50 to 200 %                                                                                                    |
| 17     | Fixed Magnification | Adjusts a fixed magnification ratio.<br>metric version: from A3 to B4<br>inch version: from 11" x 17" to 81/2" x 11"                                                                                                    |
| 17     | Ratio Adjustment    | □ Default: metric version: 87 %<br>inch version: 65 %                                                                                                    |
|        |                     | Adjustment value: 50 to 200 %                                                                                                    |
| 18     |                     | Adjusts a fixed magnification ratio.<br>from B4 to A4                                                                                                    |
|        |                     | Default: 82 %                                                                                                    |
|        |                     | □ Adjustment value: 50 to 200 %                                                                                                    |
| 10     |                     | Adjusts a fixed magnification ratio.<br>from A3 to A4                                                                                                    |
| 13     |                     | Default: 71 %                                                                                                    |
|        |                     | Adjustment value: 50 to 200 %                                                                                                    |
|        | _                   | Turns the beeper ON or OFF.                                                                                                    |
| 20     | Beeper              | Default: 0                                                                                                    |
|        |                     | Adjustment value: 0: No 1: Yes                                                                                                    |
| 21     | Prints/Master Cost  | The optional key counter usually counts the<br>number of copies made regardless of the<br>number of masters used. For accounting<br>purposes, it is possible for the key counter to<br>be incremented by a value between 0 and 50<br>whenever a new master is used. |
|        |                     | <i>Example:</i><br>The key counter is adjusted to increase by 20<br>for each master fed. If 100 copies have been<br>made and the master is replaced, the key<br>counter will increase by 120.                                                                       |
|        |                     | □ Default: 0                                                                                                    |
|        |                     | Adjustment value: 0 to 50                                                                                                    |

| SP No. | Mode                                    | Function                                                                                                    |
|--------|-----------------------------------------|----------------------------------------------------------------------------------------------------|
| 29     | Photo Background<br>Correct             | When you make prints in Photo or Line/Photo<br>mode, the background of the prints may<br>become dirty. You can prevent this using this<br>function.                                    |
| -<br>  |                                         | Adjustment value: 0: No 1: Yes                                                                                                    |
| 40     | Image Mode<br>Default setting           | <ul> <li>Specifies the image mode at power on.</li> <li>Default: 0</li> <li>Adjustment value: <ul> <li>Line mode</li> <li>Line/Photo mode</li> <li>Photo mode</li> </ul> </li> </ul>   |
| 41     | Image Density<br>Default setting        | <ul> <li>Specifies the image density at power on.</li> <li>Default: 1</li> <li>Adjustment value: <ul> <li>Light</li> <li>Standard</li> <li>Dark</li> <li>Darker</li> </ul> </li> </ul> |
| 43     | Auto Cycle Mode<br>Default setting      | Specifies whether Auto Cycle mode is<br>selected at power on.<br>Default: 0<br>Adjustment value: 0: No 1: Yes                                                                          |
| 44     | Memory/Class<br>Mode Default<br>setting | <ul> <li>Specifies Memory or Class mode at power on.</li> <li>Default: 1</li> <li>Adjustment value:<br/>0: Class<br/>1: Memory</li> </ul>                                              |

| SP No. | Mode                                                   | Function                                                                                                    |
|--------|--------------------------------------------------------|----------------------------------------------------------------------------------------------------|
| 46     | Make-up<br>Background<br>Pattern<br>Default<br>Setting | This function can be used only when you have the optional Make-up function. Specifies the default make-up mode background pattern that is selected when the <b>Make-up</b> key is pressed.                                                                                                    |
|        |                                                        | 1 to 40, 51 to 90, 101 to 140, 151 to 190<br>0: No background pattern                                                                                                    |
| 50     | Directional<br>Magnification<br>Mode<br>Selection      | You can select whether you can input the<br>reproduction ratios for each vertical and horizontal<br>directions or you can input each vertical and<br>horizontal lengths of original and print paper.<br>Default: 0                                                                                                    |
|        |                                                        | <ul> <li>Adjustment value:</li> <li>0: reproduction ratio</li> <li>1: vertical and horizontal lengths of original and print paper</li> </ul>                                                                                                    |
|        | Quality Start<br>setting                               | If the machine is not used for a long period of time,<br>the image density might decrease because the ink<br>on the drum might dry. Printing quality can be<br>regained by making a few prints. The Quality Start<br>function recovers the image density quality and it<br>prevents you from making extra prints. When you<br>set the Quality Start function to be "Yes", you can<br>also select how many times the Quality Start mode<br>is carried out for each master making. Also, when<br>you set the Quality Start function to be "Yes", the<br>bold letters or solid images may be light. |
| 79     |                                                        | □ Default: Quality Start mode: 0<br>Time: 2                                                                                                    |
|        |                                                        | <ul> <li>Adjustment value:</li> <li>Quality Start mode: 0: No 1: Yes</li> <li>Time: 0 to 10 times</li> </ul>                                                                                                    |
|        |                                                        | <ul> <li>If you use the Quality Start function before 6<br/>hours have passed after the last operation, the<br/>image density may not be recovered earlier.<br/>However, it is convenient to use this function<br/>when you change drum unit and make prints<br/>before 6 hours have passed after the last<br/>operation.</li> </ul>                                                                                                    |

| SP No. | Mode                       | Function                                                                                                    |
|--------|----------------------------|----------------------------------------------------------------------------------------------------|
|        |                            | If the machine is not used for a long period of<br>time, the image density might decrease<br>because the ink on the drum might dry. The<br>Auto Quality Start function automatically<br>recovers image density quality after a selected<br>time has passed, regardless of the number of<br>times the machine is used. You can also<br>select how many times the Quality Start mode<br>is carried out after the following time period<br>has passed. If Auto Quality Start is set to be<br>"No", you can regain print quality by making a<br>few extra prints. |
| 80     | Auto Quality Start setting | <ul> <li>Default: Auto Quality Start mode: 1</li> <li>0 to 6 hours: 0</li> <li>6 to 32 hours: 2</li> <li>32 to 72 hours: 3</li> </ul>                                                                                                    |
|        |                            | <ul> <li>Adjustment value:</li> <li>Auto Quality Start mode</li> <li>0: No 1: Yes</li> <li>0 to 6 hours:</li> <li>0 to 10 times</li> <li>6 to 32 hours:</li> <li>0 to 10 times</li> <li>32 to 72 hours:</li> <li>0 to 10 times</li> </ul>                                                                                                    |
|        |                            | ☐ If you use the Quality Start function before<br>6 hours have passed after the last<br>operation, the image density may not be<br>recovered earlier. However, it is convenient<br>to use this function when you change drum<br>unit and make prints before 6 hours have<br>passed after the last operation.                                                                                                    |
| 82     | Skip Feed Number           | When you use the Skip Feed Printing<br>function, you can select how many times the<br>drum rotates while one sheet of paper is fed.<br>If you select more than 2 times, you can also<br>select whether you use paper longer than 447<br>mm, 17.5" or not.                                                                                                    |
|        | Skip Feed Number           | Default: Skip Feed Number: 2<br>Long sheet: 0                                                                                                    |
|        |                            | <ul> <li>Adjustment value:</li> <li>Skip Feed Number: 1 to 9 times</li> <li>Long sheet: 0: No 1: Yes</li> </ul>                                                                                                    |

| SP No. | Mode                              | Function                                                                                                    |  |
|--------|-----------------------------------|----------------------------------------------------------------------------------------------------|--|
| 83     | Auto Reset Time                   | Sets the auto reset time. The machine<br>automatically returns to the default settings if<br>no keys are pressed during its time period.<br>This mode can also be turned off.               |  |
|        |                                   | Default: 0                                                                                                    |  |
|        |                                   | <ul> <li>Adjustment value:</li> <li>No</li> <li>1 to 5 minutes</li> </ul>                                                                                                    |  |
|        | Auto Multi Copy<br>mode selection | If you set an original on the exposure glass<br>and press the <b>Multi-Copy</b> key and <b>Master</b><br><b>Making</b> key, two or four identical images are<br>printed on the one sheet.   |  |
|        |                                   | 🗇 Default: 0                                                                                                    |  |
| 84     |                                   | <ul> <li>Adjustment value:</li> <li>0: Multi Copy mode</li> <li>1: Auto Multi Copy mode</li> </ul>                                                                                          |  |
|        |                                   | For how to make prints in Auto Multi Copy<br>mode, 	see page 121.                                                                                                    |  |
|        |                                   | You cannot set an original in the optional document feeder in Auto Multi Copy mode.                                                                                                    |  |
|        | Memory Stack<br>mode              | In Memory mode, you set several originals<br>each of which a different number of sets can<br>be printed. In Memory Stack mode, you can<br>print several different stacks from one original. |  |
|        |                                   | 🗇 Default: 0                                                                                                    |  |
| 87     |                                   | <ul> <li>Adjustment value:</li> <li>0: Memory mode</li> <li>1: Memory Stack mode</li> </ul>                                                                                                 |  |
|        |                                   | For how to make prints in Memory Stack<br>mode, rese page 122.                                                                                                    |  |
|        |                                   | You can use this function when your<br>machine is equipped with the optional tape<br>dispenser.                                                                                             |  |
|        |                                   | You cannot set originals in the optional<br>document feeder in Memory Stack mode.                                                                                                    |  |

| SP No. | Mode                                             | Function                                                                                                    |  |
|--------|--------------------------------------------------|----------------------------------------------------------------------------------------------------|--|
| 88     | Auto<br>Memory/Class<br>mode                     | In this function, the machine stops printing for<br>2 seconds after one set of prints are<br>completed in Class or Memory mode. This<br>gives you the chance to separate each set<br>when you do not have an optional tape<br>dispenser. For example, you can remove<br>prints one by one from the paper delivery<br>table or insert one sheet of paper between<br>the prints. |  |
|        |                                                  | Default: 0                                                                                                    |  |
|        |                                                  | <ul> <li>Adjustment value:</li> <li>0: Memory/Class mode</li> <li>1: Auto Memory/Class mode</li> </ul>                                                                                                    |  |
| 89     | Tint mode setting                                | Reproduce tint image.                                                                                                    |  |
|        |                                                  | Default: 0                                                                                                    |  |
|        |                                                  | □ Adjustment value: 0: No 1: Yes                                                                                                    |  |
| 113    | Resettable Total<br>Master/Copy<br>Counter       | Used to display the total number of masters and prints.                                                                                                    |  |
|        |                                                  | <ul> <li>M: Total number of masters</li> <li>P: Total number of prints</li> </ul>                                                                                                    |  |
|        | Clear Resettable<br>Total Master/Copy<br>Counter | Clears the resettable total master/copy counter.                                                                                                    |  |
| 114    |                                                  | Default: 0                                                                                                    |  |
|        |                                                  | Adjustment value: 0: No 1: Yes                                                                                                    |  |
| 120    | User Code Mode                                   | Selects user code mode. When you set this function, you have to also specify the auto reset time. For details about user code mode,<br>see page 139.                                                                                                    |  |
|        |                                                  | Default: User Code mode: 0<br>Auto Reset time: 0                                                                                                    |  |
|        |                                                  | <ul> <li>Adjustment value:</li> <li>User Code mode:</li> <li>0: No 1: Yes</li> <li>Auto Reset time:</li> <li>0: No 1 to 5 minutes</li> </ul>                                                                                                    |  |

| SP No. | Mode                              | Function                                                                                                    |  |  |
|--------|-----------------------------------|----------------------------------------------------------------------------------------------------|--|--|
| 121    | User Code Count                   | Displays the number of masters and copies made in each user code.                                                                                                    |  |  |
| 122    | Clear User Code<br>Count          | Clear each user code counter.                                                                                                    |  |  |
|        |                                   | Default: 0                                                                                                    |  |  |
|        |                                   | Adjustment value: 0: No 1: Yes                                                                                                    |  |  |
| 123    | Total User Code<br>Count          | Displays the total number of masters and copies for all the 20 user codes                                                                                                    |  |  |
|        | Clear Total User<br>Code Count    | Clears the total user code counter.                                                                                                    |  |  |
| 124    |                                   | Default: 0                                                                                                    |  |  |
|        |                                   | Adjustment value: 0: No 1: Yes                                                                                                    |  |  |
| 142    | Paper size<br>detection selection | The machine determines the print area size<br>according to the reproduction ratio and the<br>size of paper set on the paper feed table. If<br>you are making prints on non-standard paper<br>and the original image does not entirely<br>appear on the print, set paper size detection<br>to off. When you set the paper size detection<br>to off, you can also select whether the paper<br>size indicators are displayed or not. |  |  |
|        |                                   | Default: paper size detection: 1<br>paper size indicators: 0                                                                                                    |  |  |
|        |                                   | <ul> <li>Adjustment value:<br/>paper size detection: 0: No 1: Yes<br/>paper size indicators: 0: No 1: Yes</li> </ul>                                                                                                    |  |  |
| 143    | Original Size<br>Detection        | The machine determines the print area size<br>according to the size of the original. If you are<br>making prints using originals of a non-<br>standard size and the image does not entirely<br>appear on the prints, set original detection not<br>work.                                                                                                    |  |  |
|        |                                   | - Adjustment volue: O: No. 1: Yes                                                                                                    |  |  |
|        |                                   | Adjustment value: 0: No 1: Yes                                                                                                    |  |  |

| SP No. | Mode                             | Function                                             |                                                                                     |  |
|--------|----------------------------------|------------------------------------------------------|-------------------------------------------------------------------------------------|--|
|        | Erase Margins<br>Adjustment Area | Adjust the eras<br>sizes of origina<br>307 mm) x (50 | se edges area for the following<br>als. The adjustment value is (50 ~<br>~ 432 mm). |  |
|        |                                  | SP No. 160:                                          | A3 or 11" x 17"                                                                     |  |
|        |                                  | □ Default: n<br>ir                                   | netric version: 289 x 416 mm<br>nch version: 271 x 428 mm                           |  |
|        |                                  | SP No. 161:                                          | B4 or 81/2" x 14"                                                                   |  |
|        |                                  | Default: n<br>ir                                     | netric version: 249 x 360 mm<br>nch version: 208 x 352 mm                           |  |
|        |                                  | SP No. 162                                           | A4 or 81/2" x 11"                                                                   |  |
| 160    |                                  | Default: n<br>ir                                     | netric version: 202 x 293 mm<br>nch version: 208 x 275 mm                           |  |
|        |                                  | SP No. 163                                           | A4 or 81/2" x 11"                                                                   |  |
|        |                                  | Default: n<br>ir                                     | netric version: 289 x 206 mm<br>nch version: 271 x 212 mm                           |  |
| ~170   |                                  | SP No. 164                                           | B5 or 51/2" x 81/2"                                                                 |  |
|        |                                  | ☐ Default: n<br>ir                                   | netric version: 174 x 253 mm<br>nch version: 132 x 212 mm                           |  |
|        |                                  | SP No. 165                                           | B5 or 51/2" x 81/2"                                                                 |  |
|        |                                  | Default: m<br>ir                                     | netric version: 249 x 178 mm<br>nch version: 208 x 136 mm                           |  |
|        |                                  | SP No. 166                                           | A5 🗗                                                                                |  |
|        |                                  | ⊐ Default: m<br>in                                   | netric version: 140 x 206 mm<br>nch version: 50 x 50 mm                             |  |
|        |                                  | SP No. 167                                           | metric version: A5 D                                                                |  |
|        |                                  | Default: 2                                           | 02 x 144 mm                                                                         |  |
|        |                                  | SP No. 168                                           | metric version: A6 🛛 🗗                                                              |  |
|        |                                  | Default: 9                                           | 7 x 144 mm                                                                          |  |
|        |                                  | SP No. 169                                           | metric version: A6 D                                                                |  |
|        |                                  | Default: 1                                           | 40 x 101 mm                                                                         |  |
|        |                                  | SP No. 170                                           | smaller than A6                                                                     |  |
|        |                                  | Default: 92                                          | 2 x 144 mm                                                                          |  |

## **User codes**

With the user code function, operators must input an authorized code before the machine will operate. The machine keeps rack of the number of prints made under each code. In this mode, the following 20 user codes (fixed) can be used to access the machine.

# **382**, 191, 182, 173, 164, 155, 146, 137, 128, 119, 482, 291, 282, 273, 264, 255, 246, 237, 228, 219

To prevent unauthorized users from accessing the machine note down the codes and then black out the codes from this manual.

## How to enable user code mode (# 120)

The following procedure explains how to enable user code mode. This must be done before a user code can be input.

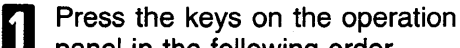

- panel in the following order.
- (1) Clear Modes key
- (2) Clear key
- (3) Enter key.

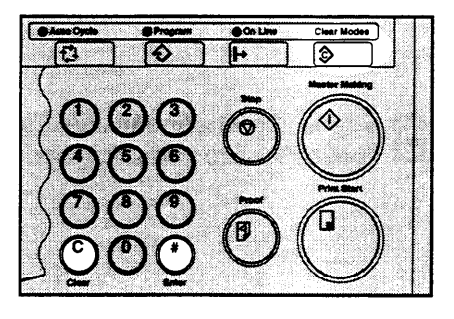

Enter "120" using the **Number** keys and press the **Enter** key.

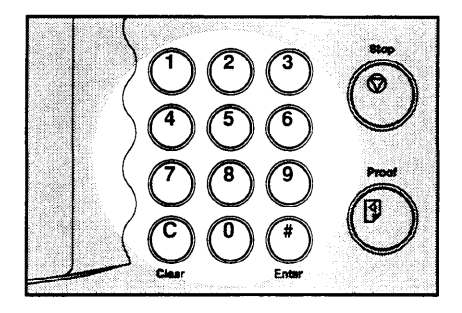
#### CHANGING DEFAULT SETTINGS (SERVICE PROGRAM MODE)

Enter "1" (Yes) using the Number key and press the Enter key.

Specify the Auto Reset time. Enter the desired setting using the **Number** keys and press the **Enter** key.

**5** Press the **Clear Modes** key to leave Service Program mode.

|        | 1997 - 1997 - 1997 - 1997 - 1997 - 1997 - 1997 - 1997 - 1997 - 1997 - 1997 - 1997 - 1997 - 1997 - 1997 - 1997 - |
|--------|----------------------------------------------------------------------------------------------------|
| n Line | Clear Modes                                                                                                    |
|        |                                                                                                    |
|        | Master Making                                                                                                   |

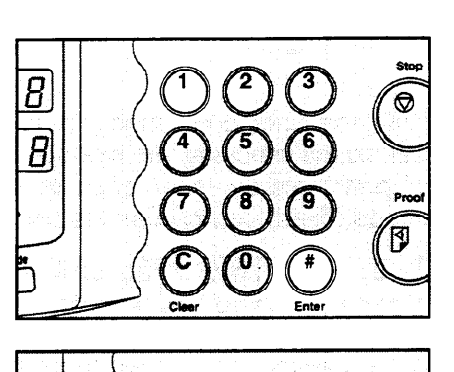

#### How to use user code mode

Input your assigned 3-digit user code using the **Number** keys, then press the **Enter** key.

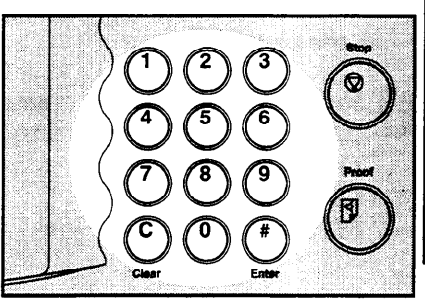

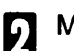

Make your prints.

- After you have finished, press the Stop key while pressing the Clear Modes key.
- This prevents others from using your user code to make prints.
- If you do not follow this step, the machine will not request the next user for their codes unless the auto reset time has expired.

| On Line       | Clear Modes   |
|---------------|---------------|
| - <b></b> - [ |               |
|               | Master Making |
| Stop          |               |
|               |               |
|               |               |
|               |               |

#### How to check the user code counter (# 121)

- If you want to check the total masters and prints made under all user codes,
   see page 144.
- Press the keys on the operation panel in the following order:
  - (1) Clear Modes key
  - (2) Clear key
  - (3) Enter key.
- 2 Enter "121" using the Number keys and press the Enter key. The number of masters and prints made under the user code "382" will be displayed in the guidance display.

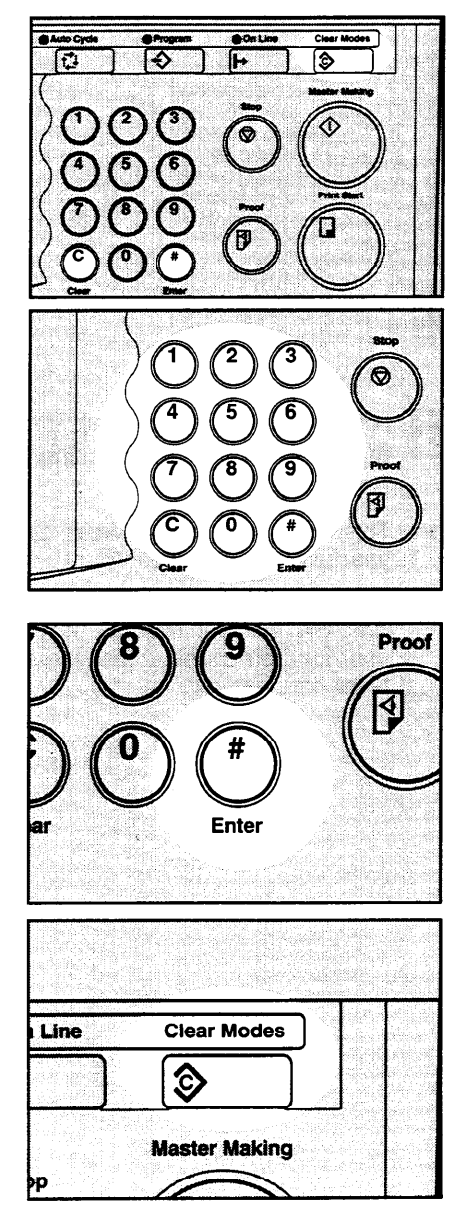

B Continue pressing the Enter key to display the number of masters and prints made under your user code.

Press the **Clear Modes** key to leave Service Program mode.

#### How to clear the user code counter (# 122)

□ If you want to clear every user code counter, - see page 145.

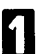

- Press the keys on the operation panel in the following order:
- (1) Clear Modes key
- (2) Clear key
- (3) Enter key.
- 2 Enter "122" using the Number keys and press the Enter key.

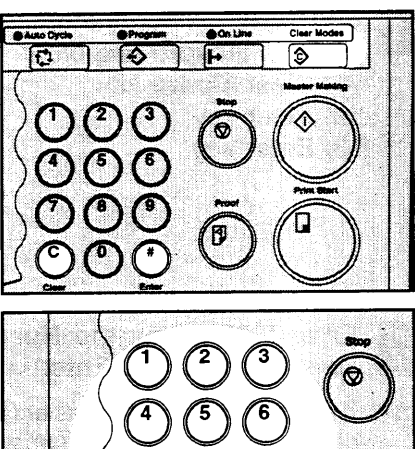

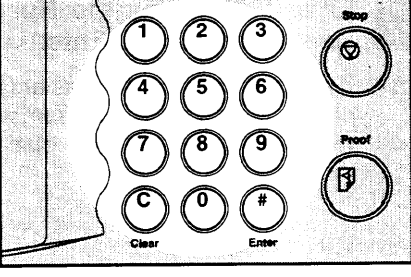

- B Keep pressing the Enter key until desired user code is displayed.
  - g the Enter key user code is dis-

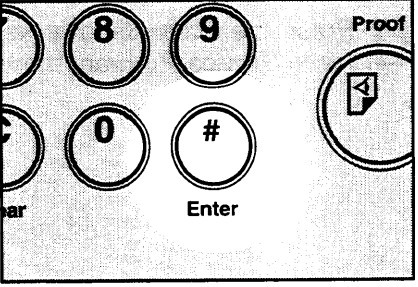

- Enter "1" using the **Number** key and press the **Enter** key.
- **5** Press the **Clear Modes** key to leave Service Program mode.

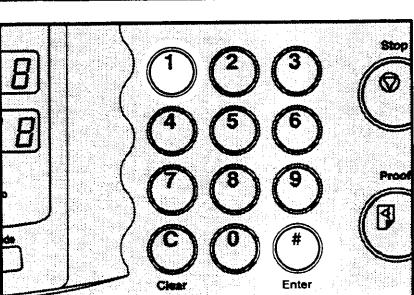

# How to check the total number of masters and prints made under all user codes (# 123)

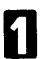

Press the keys on the operation panel in the following order:

- (1) Clear Modes key
- (2) Clear key
- (3) Enter key.

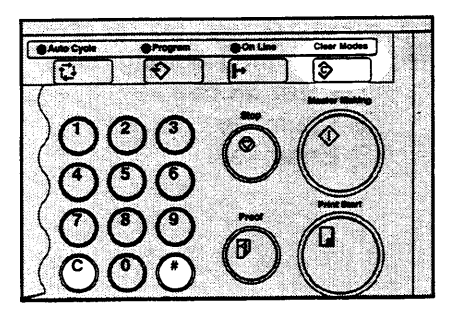

- 2 Enter "123" using the Number keys and press the Enter key.
- The total number of masters and prints made under all user codes will be displayed in the guidance display.

| $\left< 0 \right>$ | 2)3 | 91                |
|--------------------|-----|-------------------|
| $\rangle$          | 5 6 | $\mathbf{\nabla}$ |
| 00                 |     | R                 |
|                    |     | U                 |

Press the **Clear Modes** key to leave Service Program mode.

| -        |              |   |
|----------|--------------|---|
| n Line   | Clear Modes  | , |
| <b>D</b> | \$           |   |
| ,<br>DD  | Master Makin | g |

#### How to clear the user code total counter (# 124)

- Press the keys on the operation panel in the following order:
  - (1) Clear Modes key
  - (2) Clear key
  - (3) Enter key.
- 2 Enter "124" using the Number keys and press the Enter key.

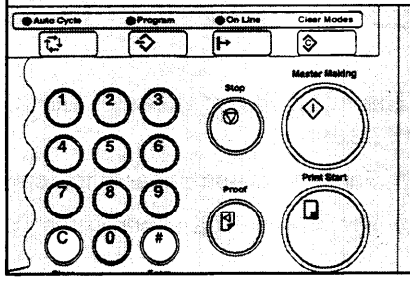

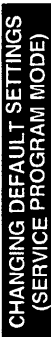

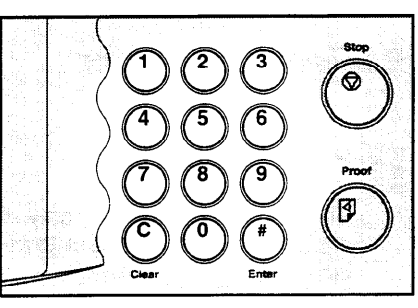

B Enter "1" using the **Number** key and press the **Enter** key.

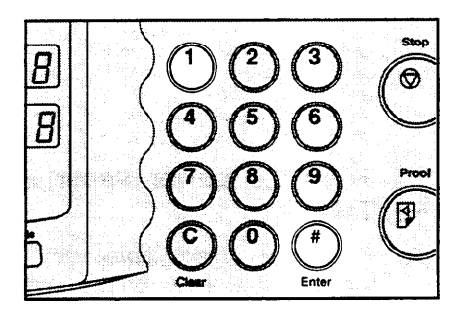

Clear Modes

**Master Making** 

Line

Press the **Clear Modes** key to leave Service Program mode.

# **REPLENISHING SUPPLIES**

# Loading Paper On The Paper Feed Table

The Load Paper indicator (i) blinks when the paper feed table runs out of paper.

- □ For how to load paper in the optional large capacity tray, see page 95.
- □ For how to load paper in the optional paper cassette for LCT, riangle see page 101.

#### **Replenishing paper**

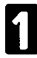

Press the Stop key.

This step is necessary only if you want to pause a print run to replenish paper.

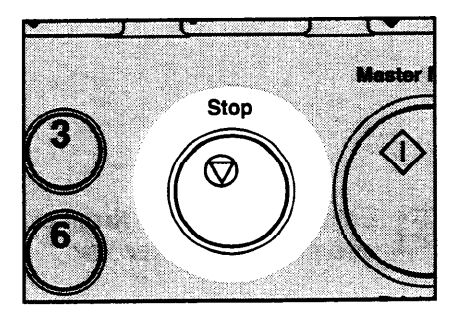

#### Press the Lower Paper Feed Table key.

- The paper feed table will lower without the key being pressed when the printing paper runs out.
- The top sheet might remain between the feed rollers. In this case, remove the top sheet.

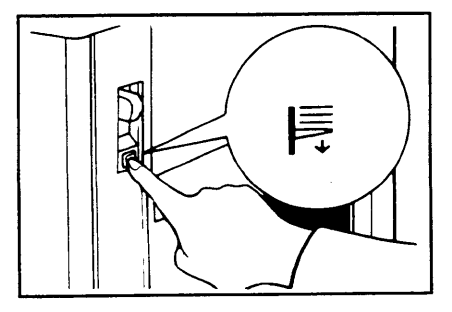

- **B** Load paper on the paper feed table.
- Release the pads of the feed side Ο plates before loading paper. Reset the pads after paper is set.
- Correct paper curl before setting σ the paper.

Λ

sume printing.

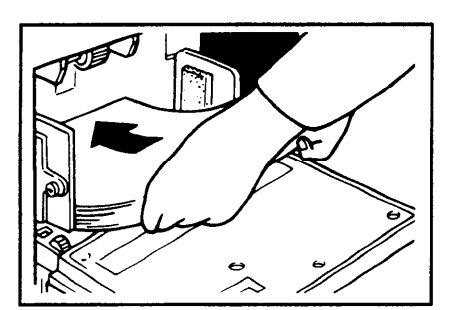

Press the Print Start key to re-Print Start Proof

#### Changing the paper size

- **1** Remove the paper from the paper feed table.
- The paper feed tray will lower.

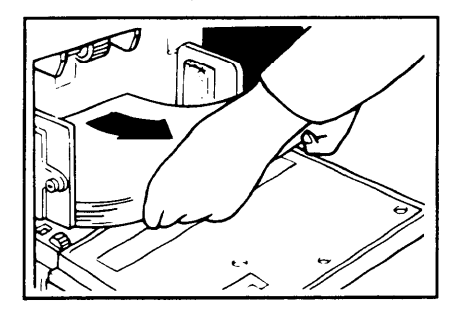

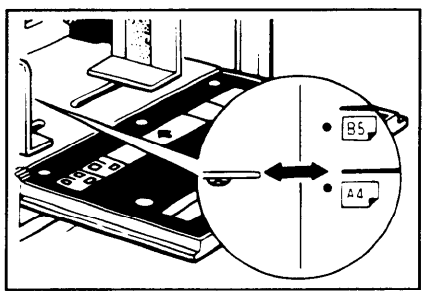

- B Place the paper on the paper feed table.
- Correct any paper curl before setting the paper.
- Make sure that the side plates contact the paper lightly.

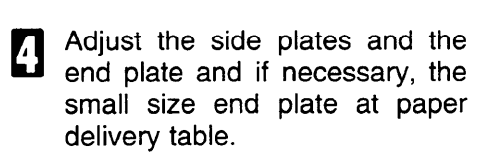

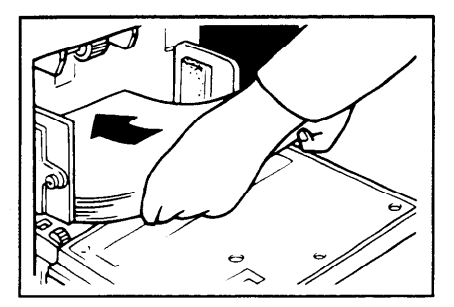

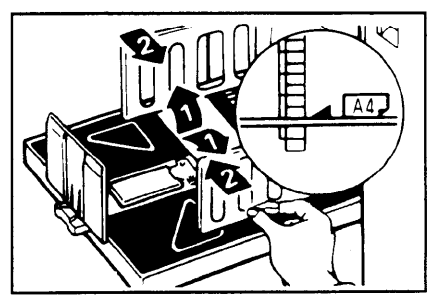

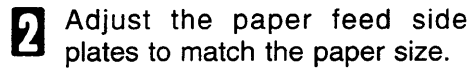

# Supplying Ink

The Add Ink indicator (Li) and the Reset indicator blink when it is time to supply ink.

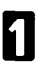

Open the front door.

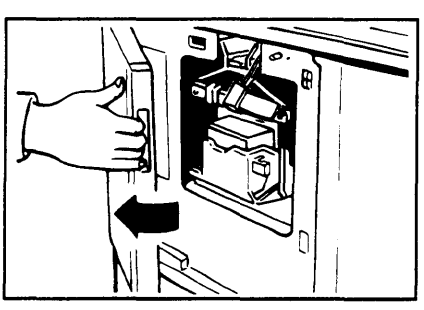

2 Lower the ink holder and remove the used ink cartridge.

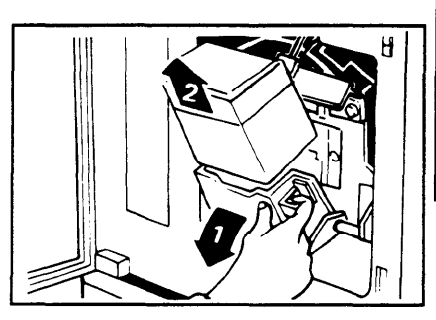

B Remove the cap of the new ink cartridge.

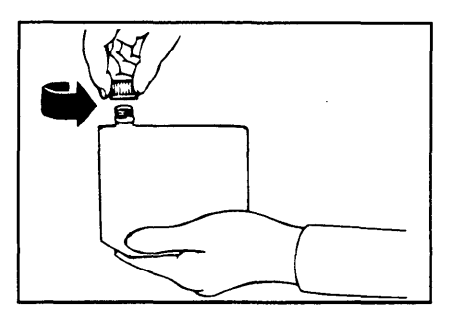

#### **REPLENISHING SUPPLIES**

- Insert the new cartridge into the ink holder. Return the ink holder to its original position until it clicks.
- Always supply ink of the same color.
- Make sure to firmly insert the part indicated by the arrow mark into the guide.

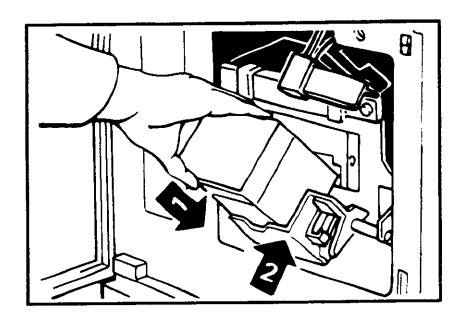

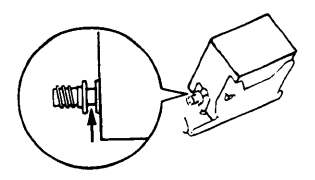

5

Close the front door.

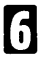

#### Press the Reset key.

The machine will start idling to supply ink to the drum. It will stop when the correct amount of ink reaches the drum.

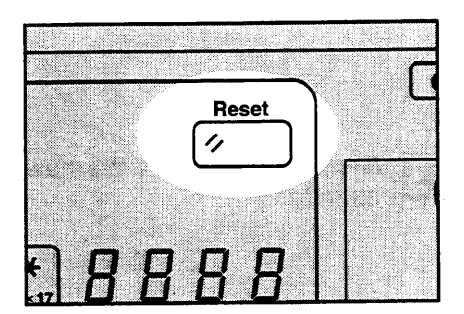

## Master Roll Replacement

The Master End indicator (1) blinks when it is time to replace the master roll.

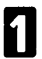

Open the original table.

Lift the original table release lever and slide the original table all the way to the left.

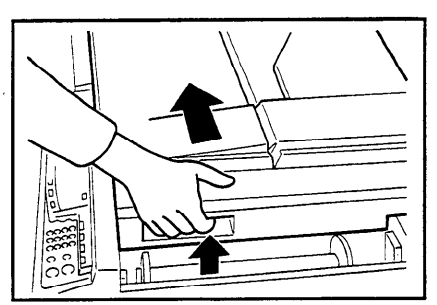

22 Lift the pressure release lever in the direction of the arrow to release the feed roller pressure.

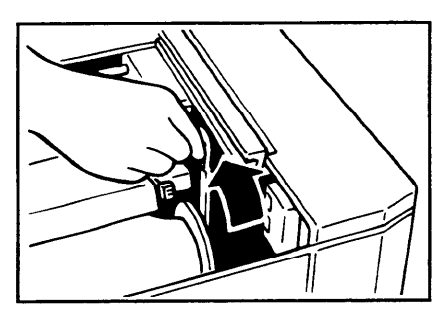

- B Remove the used master roll and pull out both spools. Then, insert both spools into a new master roll.
- When the Master End indicator lights, it is necessary to replace the master roll even if some master remains on the old roll.

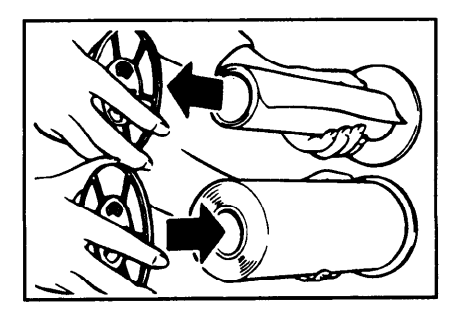

#### **REPLENISHING SUPPLIES**

The new master roll must be positioned as shown in the illustration.

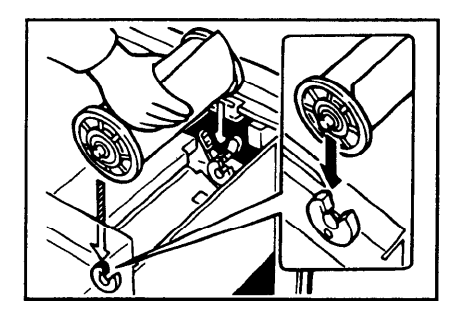

- **5** Insert the paper edge of the master roll under the arrow mark (1) until you can see the leading edge under the transparent cover.
- **6** Return the pressure release lever to its original position (2).
- Rotate the spools backward to take up any slack in the master.
- Press the master cut button to cut the leading edge of the master roll.
  - ▲Caution: When the master cut button is pressed, the master roll will rotate. Do not touch the master roll.

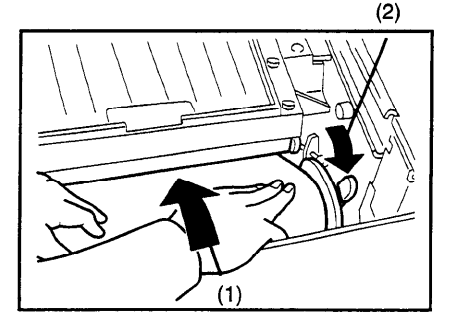

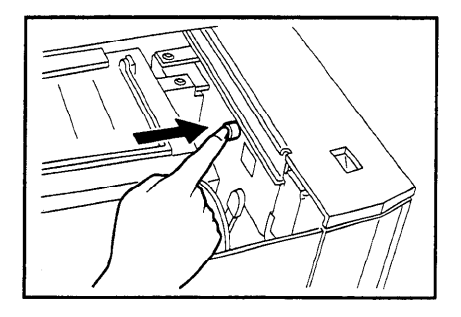

- After the beeper sounds, open the transparent cover and remove the cut-off portion of the master roll.
- Remove the cut-off master completely to prevent master misfeed.

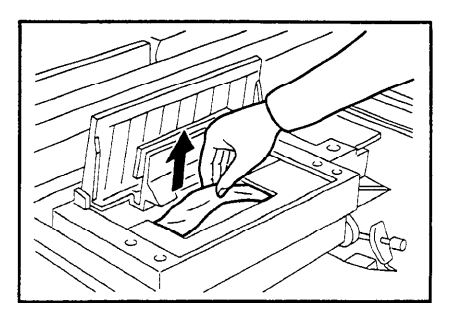

P Return the original table to its original position.

□ Slide the original table to the right until it stops.

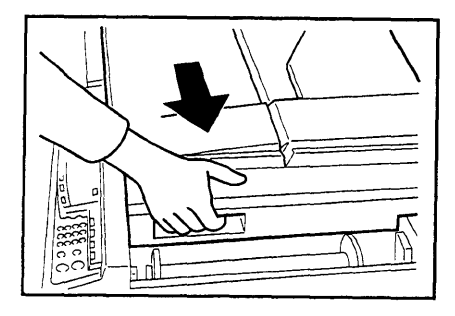

## Placing A New Roll Of Tape In The Tape Dispenser (Option)

• Make sure that the main switch is turned on and the tape power switch is off.

Open the cover of the tape dispenser.

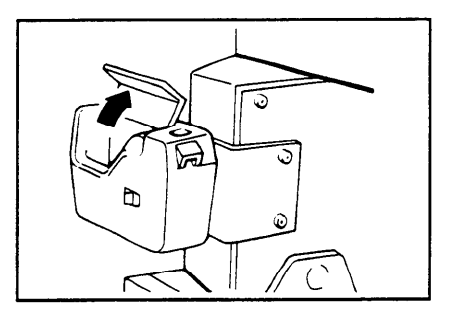

2 As shown, put the roll in the dispenser.

Make sure that the tape is installed in the proper direction. If it is not in the correct direction, the tape dispenser will not work correctly.

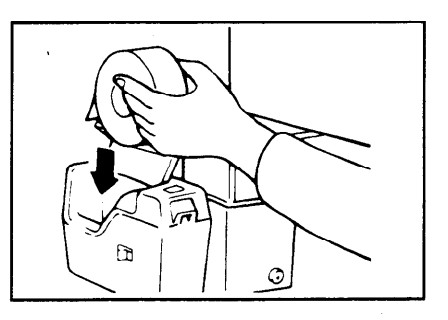

- Feed the leading edge of the roll in the dispensing slot until it stops.
- Push the tape as far as possible through the slot.

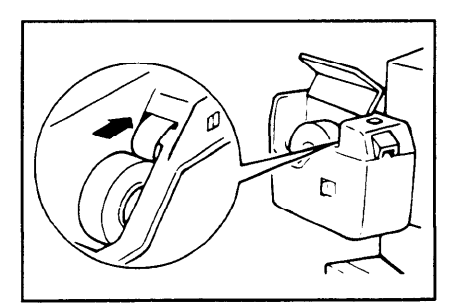

Turn on the power switch of the tape dispenser.

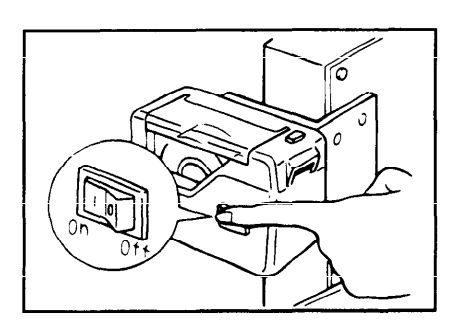

**5** Press the manual cut button to trim off the leading edge of the tape.

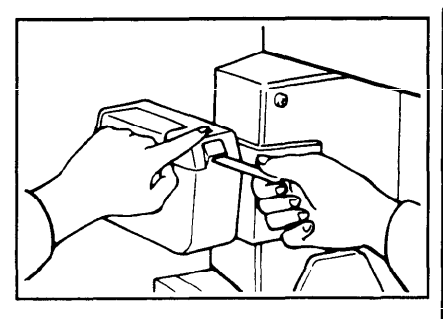

# **Adding Staples**

The Staple (1) and "H" indicators blink when the optional sorter stapler runs out of staples. When your machine is equipped with the 2 sorter staplers, A or B is indicated at the end of second line of the guidance display. If A is indicated, the sorter stapler next to the main frame has run out of staples.

▲ Caution: Do not remove the staple cartridge from the stapler except for adding staples.

Do not remove staple plate. It should remain in the stapler unit when you remove the empty staple cartridge.

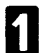

Open the stapler unit cover.

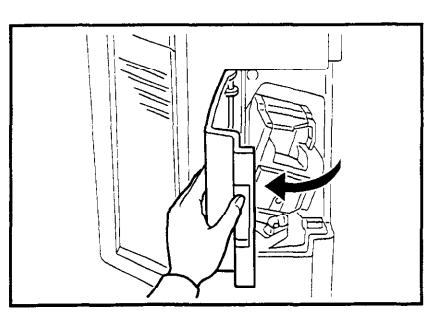

2 Lift the empty staple cartridge a little and remove it from the stapler unit.

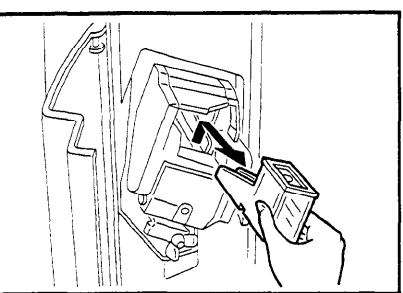

- 3 Set the new staple cartridge and push it until it clicks.
- If any staples extend from the mouth of the new staple cartridge, push them back into the cartridge.

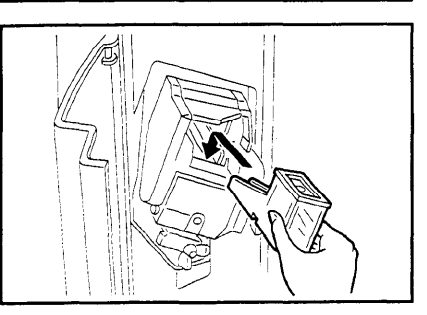

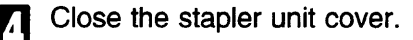

- After changing the staple cartridge, make sure that you can staple documents using the bypass feed stapling ( see page 89). When you cannot staple documents even if you try 4 or 5 times, follow the steps below.
  - Reset the staple cartridge. Then, retry stapling.
  - If the stapler unit does not work properly, a staple misfeed may occur. Remove misfed staples.
     See page 192.

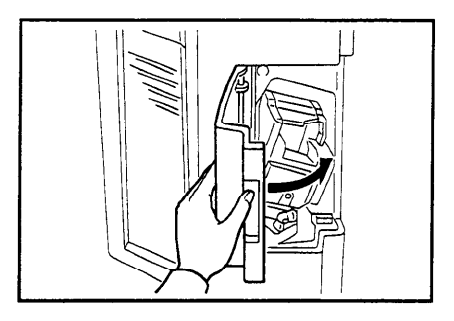

# DAILY MAINTENANCE

To maintain high print quality, clean the following parts and units regularly.

#### **Exposure Glass**

Clean the exposure glass with a damp cloth and wipe it with a dry cloth.

If you do not clean the exposure glass, marks on the glass will be printed.

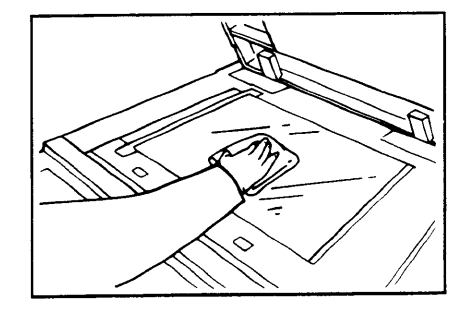

## Platen Cover

Clean the platen cover with a damp cloth and wipe it with a dry cloth.

If you do not clean the platen cover, marks on the cover will be printed.

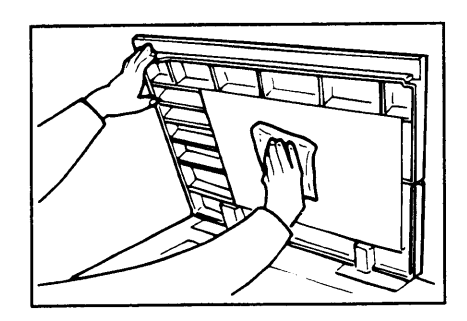

# Separation Roller (Optional Document Feeder)

Clean the separation roller with a damp cloth and wipe it with a dry cloth.

 If you do not clean the separation roller, original misfeeds tend to occur.

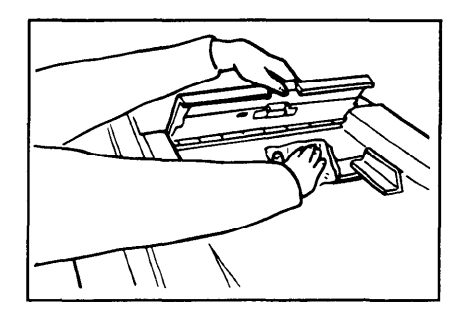

## Sheet (Optional Document Feeder)

Clean the sheet with a damp cloth and wipe it with a dry cloth.

If you do not clean the sheet, marks on the sheet will be printed.

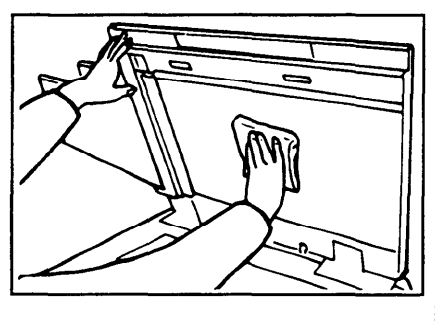

# Paper Size Detection Sensors (Paper Feed Table)

Wipe off the paper dust on the paper size detection sensors with a dry cloth.

If you do not clean the paper size detection sensors, parts of the image will not be printed.

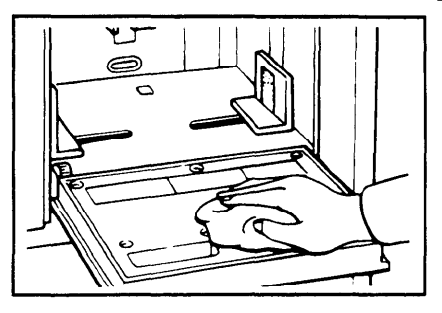

#### Paper End Sensor (Paper Feed Table)

Wipe off the paper dust on the paper end sensor with a dry cloth.

If you do not clean the paper end sensor, the Load Paper indicator might not light when paper runs out.

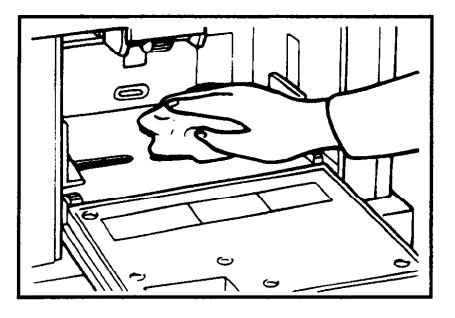

#### Paper Feed Roller (Paper Feed Table)

Wipe off the paper dust on the paper feed roller with a damp cloth, then wipe it with a dry cloth.

If you do not clean the paper feed roller, paper misfeeds tend to occur.

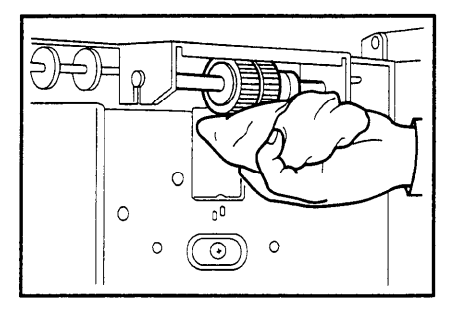

#### Non-sort Tray (Optional Sorter Stapler)

Clean the non-sort tray with a damp cloth and wipe it with a dry cloth.

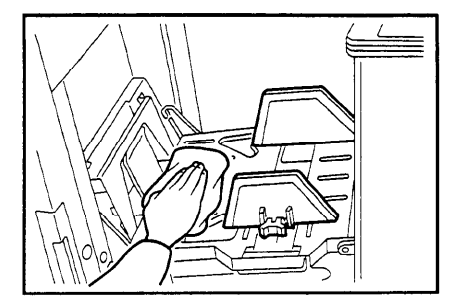

# TROUBLESHOOTING

If a malfunction or a misfeed occurs within the machine, the following indicators will blink or light.

Monitor

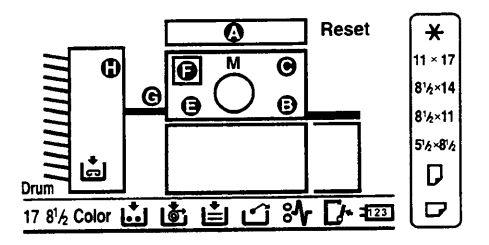

# When the misfeed indicator ( $^{\text{st}}$ ) blinks

| Monitor                      | Guidance Display                         | Page |
|------------------------------|------------------------------------------|------|
| ⁰ł + A + Reset               | ORIGINAL JAM<br>REMOVE ORIGINAL          | 169  |
| ⁰ł + B + Reset               | PAPER FEED JAM<br>REMOVE JAMMED PAPER    | 171  |
| <sup>84</sup> ∕r + C + Reset | MASTER FEED JAM<br>REMOVE JAMMED MASTER  | 177  |
| ⁰⁄ + E + Reset               | PAPER WRAP JAM<br>REMOVE JAMMED PAPER    | 179  |
| ₩ + E + B + Reset            | PAPER WRAP JAM<br>REMOVE JAMMED PAPER    | 182  |
| ¥ + F + Reset                | MASTER EJECT JAM<br>REMOVE JAMMED MASTER | 185  |
| ⁰⁄r + G + Reset              | DELIVERY JAM<br>REMOVE JAMMED PAPER      | 187  |
| ⁰ł + H + Reset               | SORTER JAM<br>REMOVE JAM PAPER           | 188  |

TROUBLESHOOTING

▲ Warning: Be careful not to cut yourself on any sharp edges when you reach inside the machine to remove misfed sheets of paper or masters.

- ▲ Caution: Remaining bits of misfed paper or masters will cause more misfeeds and may eventually cause a serious failure. If you tear the paper when removing it, make sure to remove all the torn pieces.
- △ Caution: Do not turn off the main switch while removing the misfed items.

### When the open cover/unit indicator ( $\Box$ ) blinks

| Monitor          | Guidance Display and Action              | Page |  |
|------------------|------------------------------------------|------|--|
|                  | CLOSE THE COVER                          |      |  |
|                  | Close the original table unit.           | 189  |  |
|                  | Close the front door.                    |      |  |
|                  | Close the master eject unit.             |      |  |
|                  | CLOSE THE ADF COVER                      |      |  |
| <b>[</b> /•      | CLOSE COVER OF LARGE<br>CAPACITY TRAY    | 190  |  |
|                  | SET THE DRUM<br>COMPLETELY               |      |  |
|                  | OPEN THE PAPER<br>FEED TABLE             | 101  |  |
|                  | OPEN THE PAPER<br>DELIVERY TABLE         | 191  |  |
| [ <b>/</b> * + H | CLOSE THE SORTER PAPER<br>DELIVERY COVER |      |  |
|                  | Close the non-sort tray.                 |      |  |
|                  | CLOSE THE SORTER STAPLE COVER            |      |  |
|                  | ECK NON-SORT TRAY                        |      |  |
|                  | Remove obstacles from the non-sort tray. |      |  |

# When the supply/exchange indicators blink

| Monitor    | Guidance Display and Action | Page |
|------------|-----------------------------|------|
| 1          | LOAD MORE PAPER             | 146  |
| 📩 + Reset  | LOAD NEW INK CARTRIDGE      | 149  |
| ¢          | LOAD NEW MASTER ROLL        | 151  |
|            | EMPTY MASTER EJECT BOX      |      |
| ப் + Reset | Remove the used master.     | 193  |
|            | SET THE MASTER EJECT BOX    |      |
| ਛੈ + H     | REPLENISH STAPLE CARTRIDGE  | 156  |

#### When other indicators blink

| Monitor   | Guidance Display and Action                                                                                                    | Page |
|-----------|----------------------------------------------------------------------------------------------------|------|
| М         | MASTER NOT WRAPPED                                                                                                    |      |
|           | Set the original on the exposure glass or in the optional document feeder. Then, press the Master Making key.                             |      |
| 123       | SET THE KEY COUNTER                                                                                                    |      |
| •         | The optional color drum unit is set.                                                                                                    |      |
| A         | ORIGINAL IN ADF<br>CLOSE PLATEN COVER                                                                                                    |      |
|           | Originals are set in the optional document feeder with<br>the document feeder open. Close the document<br>feeder completely.              |      |
| A3        | A3 drum unit is set.                                                                                                    |      |
| A4        | A4 drum unit is set.                                                                                                    |      |
|           | STAPLE JAM                                                                                                    | 196  |
| H + Reset | Remove misfed staples.                                                                                                    |      |
|           | SORTER OVER-LOADING<br>REMOVE PAPER                                                                                                    |      |
|           | Sheets of paper over the maximum capacity of bins<br>( see page 79 or 80) have been delivered to the<br>bins. Remove paper from the bins. |      |

#### TROUBLESHOOTING

| Monitor | Guidance Display and Action                                                                                                    |
|---------|----------------------------------------------------------------------------------------------------|
|         | TURN SORTER ON<br>COMMUNICATION ERROR                                                                                                    |
|         | The power cord of the sorter stapler may not be plugged in.<br>Plug it in firmly.                                                                                                    |
|         | <ul> <li>Connection between the machine and the sorter stapler is<br/>wrong. Contact your service representative.</li> </ul>                                                                                                    |
|         | PAPER LEFT ON SORTER<br>REMOVE PAPER                                                                                                    |
|         | Paper remains on the bins. Remove paper from the bins.                                                                                                    |
|         | STAPLE NOT AVAILABLE<br>DIFFERENT PAPER SIZE                                                                                                    |
| Н       | You cannot staple different sized paper when you use Auto<br>Staple or Manual Staple mode. Make prints on the same<br>sized paper or staple prints using Bypass Feed Staple<br>function.                                                       |
|         | STAPLE NOT AVAILABLE<br>OVER-LOADED/FLOWING                                                                                                    |
|         | <ul> <li>Sheets of paper over the maximum staple capacity of bins<br/>(resee page 84 or 85) have been delivered to the bins.<br/>Reduce the number of prints. If you still want to staple<br/>prints, use the Bypass Feed Stapling.</li> </ul> |
|         | STAPLE NOT AVAILABLE<br>CHECK PAPER SIZE                                                                                                    |
|         | When use paper other than the designated paper size, you cannot use Auto Staple or Manual Staple mode. Use the proper paper size described on page 84 or 85.                                                                                   |

# When one of the following messages is displayed on the guidance display:

Guidance Display

RE-ENTER COPY NUMBER MAXIMUM IS XXXX

RE-ENTER COPY NUMBER MINIMUM IS XXXX The maximum number of prints that can be entered is specified by the Service Program mode. Change the number of prints.

The minimum number of prints that can be entered is specified by the Service Program mode. Change the number of prints.

#### 200% MAXIMUM ENLARGEMENT

The maximum enlargement ratio that can be entered is 200%. If the entered reproduction ratio is over 200%, 200% will be selected.

50% MINIMUM REDUCTION

SET COMMAND SHEETS

SET THE ORIGINALS

The minimum reduction ratio that can be entered is 50%. If the entered reduction ratio is under 50%, 50% will be selected.

Make prints after you confirm whether there is an original or a command sheet on the exposure glass.

#### TROUBLESHOOTING

INPUT YOUR ID CODE

User Code mode is set. Before printing, enter your user code.

SET LOWEST SPEED

When you use the Sort, Staple Sort or Class Sort function, the printing speed setting should be Setting 1.

#### NO ADDITIONAL PRINTS ALLOWED

Security mode is set. If you make the next master, Security mode is canceled.

#### CHECK PAPER SIZE

You can resume your operation, but the entire image might not appear completely (paper size too small). Change the paper size to match the print area.

When you use paper larger than A4 with the A4 drum unit, this message is displayed. You can make prints if you press the **Master Making** key again.

#### When a service code (E-XX) is displayed in the guidance display

Turn the main switch off and on. If a service code appears again, contact your service representative.

▲ Caution: If a service code appears on the guidance display after you turn the main switch off and on a few times, do not continue turning it on and off. Leave the machine off.

# When The Misfeed Indicator (아) Blinks

#### After clearing misfeeds

Press the **Reset** key to reset the error indicators.

 Do not turn off the main switch when removing misfeeds.

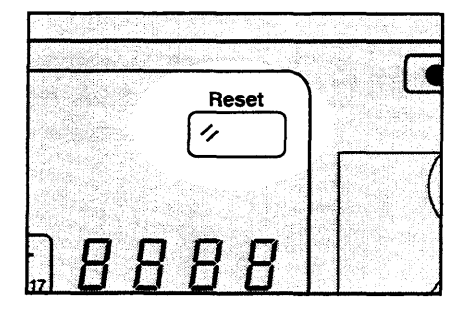

# " $^{\$}$ + A" Original misfeed occurs when using the optional document feeder

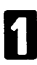

Press the ADF unit open lever and open the ADF unit.

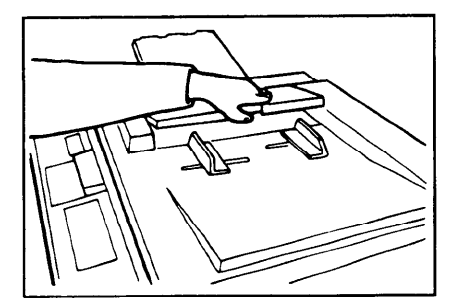

Pull out the original gently.

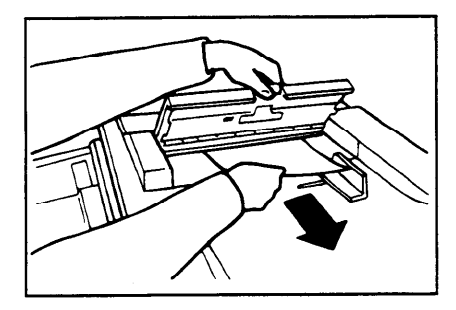

B If you cannot remove the misfed original, pull out the original from the side of the original tray and remove the original.

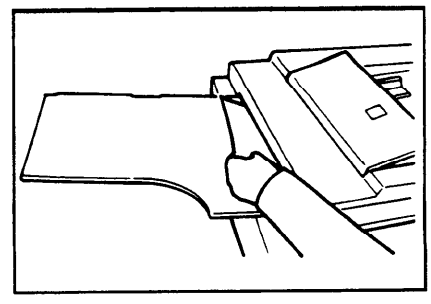

**TROUBLESHOOTING** 

#### TROUBLESHOOTING

If you still cannot remove the misfed paper, open the document feeder and remove the original.

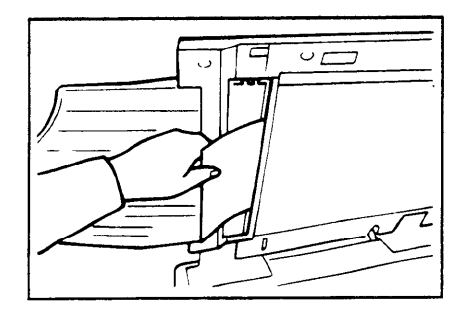

Close the ADF unit until it locks in position.

To prevent original misfeeds:

- □ Set the following kinds of originals on the exposure glass.
  - Originals heavier than 127.9 g/m<sup>2</sup>, 34 lb
  - Originals lighter than 40.7 g/m<sup>2</sup>, 10.8 lb
  - Carbon coated originals
  - Damaged originals
  - · Originals with glue on them
  - Originals perforated for ring binders
  - Folded, curled, or creased originals
  - · Bound, stapled, or clipped originals
  - Originals larger than 307 mm x 432 mm, 12.0" x 17.0"
  - Originals smaller than 90 mm x 140 mm, 3.6" x 5.6"
- $\square$  Do not mix different sizes of originals in the optional document feeder.
- Clean the separation roller if it is dirty. (A dirty separation roller may slip and cause original misfeeds.)
- Remove staples or clips of originals. Fan originals that have had staples or clips removed.

# " $^{*}$ + B" Paper misfeed in the paper feed section

When you load paper on the paper feed table:

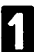

Remove the misfed paper.

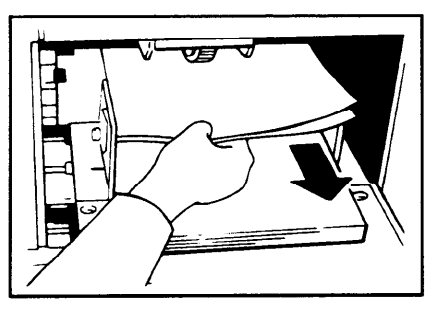

2 Push the paper feed plate down and up.

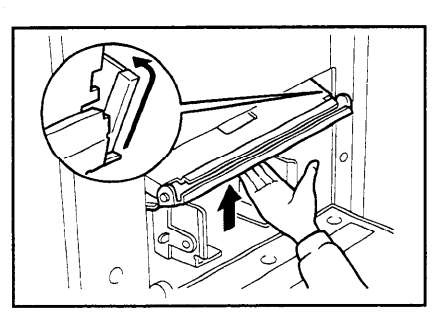

#### TROUBLESHOOTING

When you load paper in the optional large capacity tray:

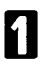

2

Open the LCT cover and push the slide cover in.

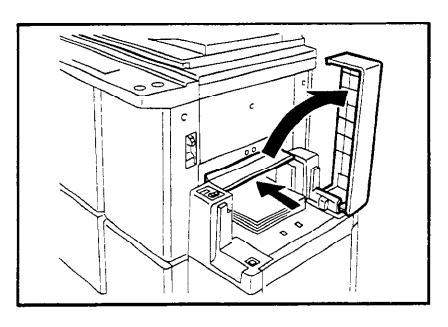

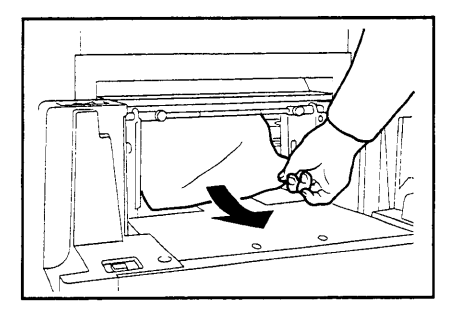

Close the LCT cover and the slide cover.

Remove misfed paper.

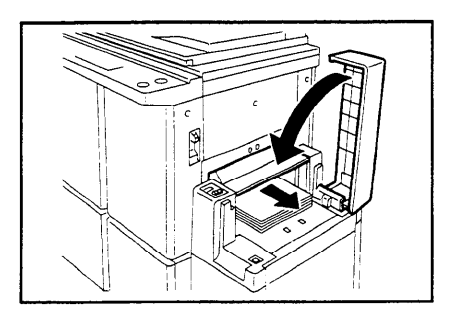

When you load paper in the paper cassette for LCT:

Open the LCT cover.

Push the slide cover in.

2

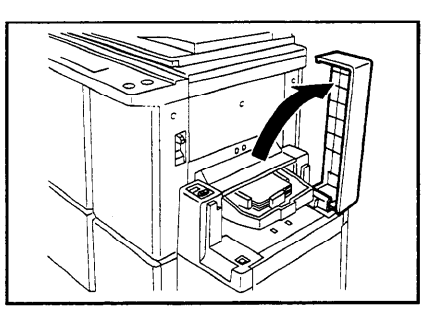

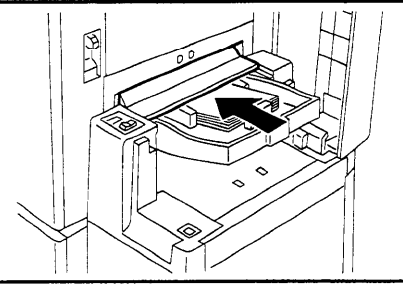

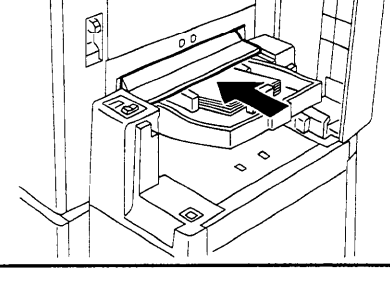

B Remove the cassette from the large capacity tray.

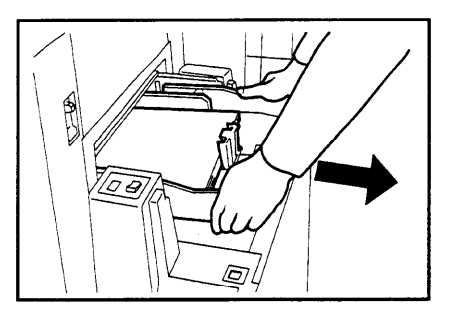

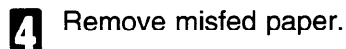

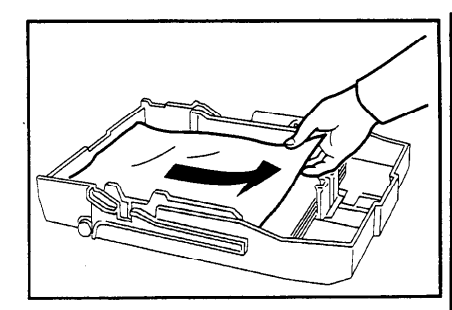

#### TROUBLESHOOTING

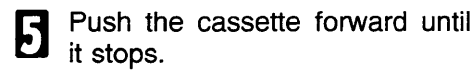

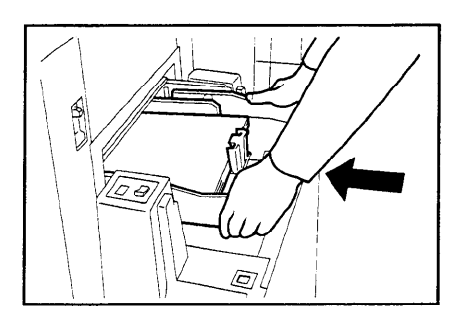

Close the slide cover and the LCT cover.

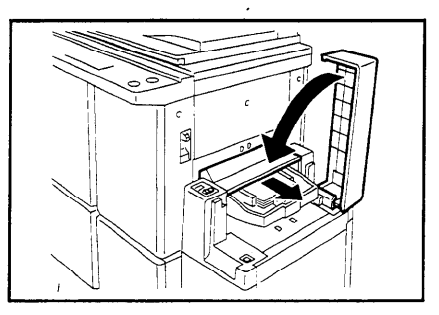

Check the following adjustments before restarting the printing run.

1

Is the paper feed pressure properly adjusted?

The standard position of the pressure lever is up. If you print on thick paper (127.9 to 209.3 g/m<sup>2</sup>, 34.0 to 55.6 lb), push the lever down.

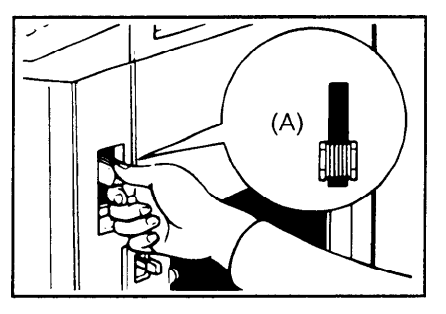

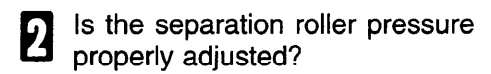

The standard position of the separation pressure levers is the lower position. If dog-eared or wrinkled prints are delivered, push the levers up.

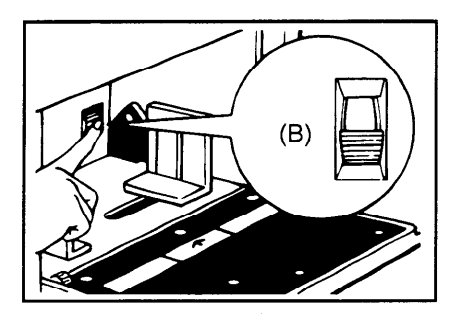

Are the side plate pads in the correct positions?

To print on thin paper (47.1 to 52.3 g/m<sup>2</sup>, 12.5 to 13.9 lb), slide the levers (behind the paper feed side plates) in the direction of the arrow (see illustration).

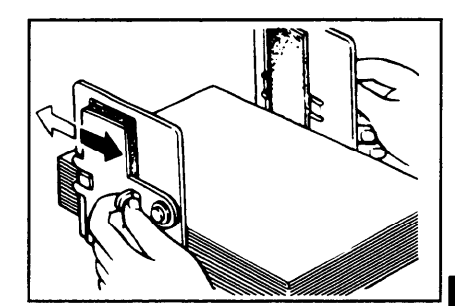

# **TROUBLEŠHOOTING**
To prevent paper feed misfeeds:

When paper is curled, correct the curl as shown.

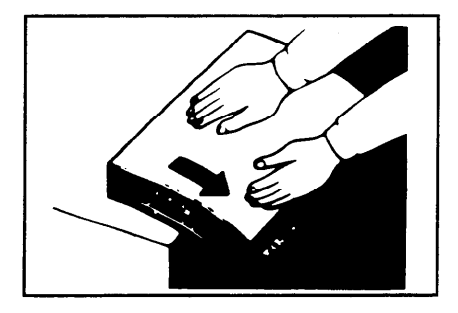

When paper edges stick together, shuffle the paper as shown.

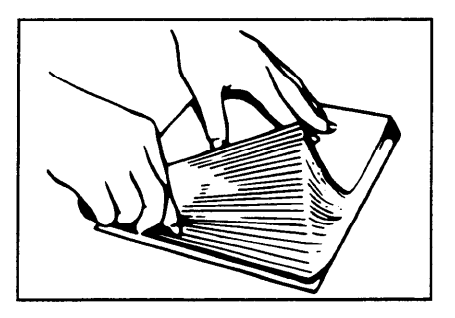

When you use post cards and thick paper, lower the printing speed to step 2 or 1. ( See page 24.)

| tage Density                           | 🔵 Skip Feed   | 🔿 Margin Erase          | Derecturna<br>talente urba |
|----------------------------------------|---------------|-------------------------|----------------------------|
|                                        | 5             |                         | B                          |
| Linhter                                | Ecolomy Vices | Memory/Class            | Zoom                       |
| Normal                                 | 2             | $\left  \Sigma \right $ | Up                         |
| Darker 1                               | Speed         |                         | +                          |
| Darker 2                               | Slow          | Fast                    | Down                       |
| 2                                      |               |                         |                            |
| ······································ | 1             |                         | L                          |

### " $^{\$}$ + C" Master misfeed in the master feed section

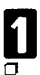

Open the original table.

Lift the original table release lever and slide the original table all the way to the left.

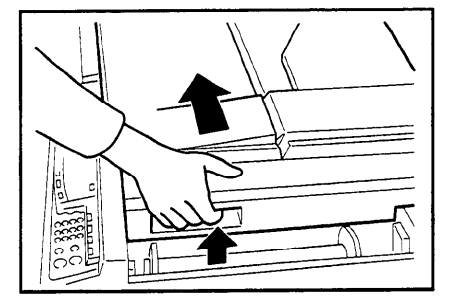

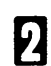

Open the transparent cover.

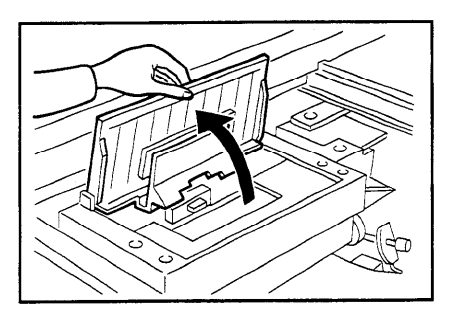

# B Pull the misfed master up and remove it.

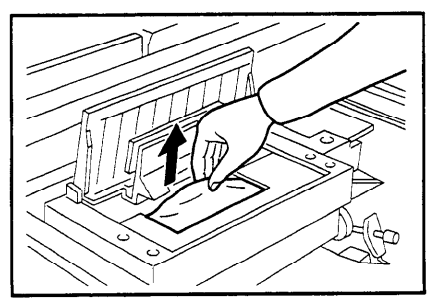

**TROUBLESHOOTING** 

- If you could not remove the misfed master in steps 2 and 3, take out the drum and remove the misfed master from the inside.
- For how to take out the drum unit,
  see page 108.

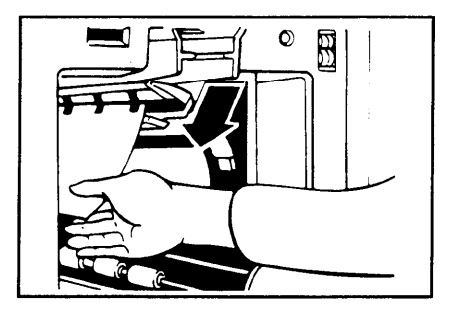

**5** If the original misfeeds in the optional document feeder, press the ADF open lever and open the ADF unit to remove the misfed sheet.

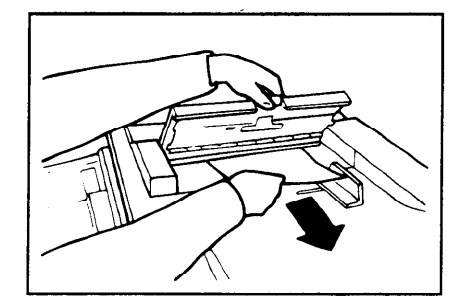

**6** Return the original table to its original position.

If you follow step 4, set the drum unit and close the front door.

If you follow step 5, close the ADF unit.

# " $^{*}$ + E" Paper wrapped around the drum

Push the master eject unit open button and open the master eject unit.

Remove the misfed paper.

2

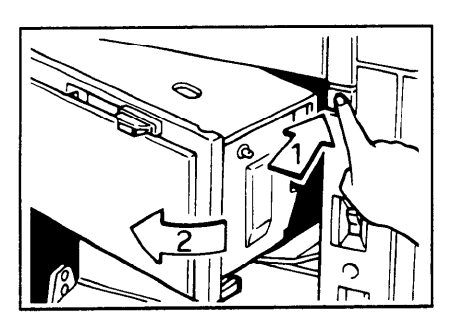

B If the paper is completely wrapped around the drum, peel off the edge of the paper. Then, close the master eject unit and press the drum rotation button until the lamp turns green again. And then, open the master eject unit and remove the misfed paper.

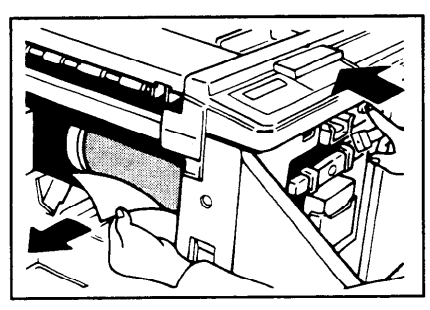

# *IROUBLESHOOTING*

If you cannot remove the misfed paper, pull out the drum unit after confirming that the lamp is green, and remove the misfed paper from the drum.

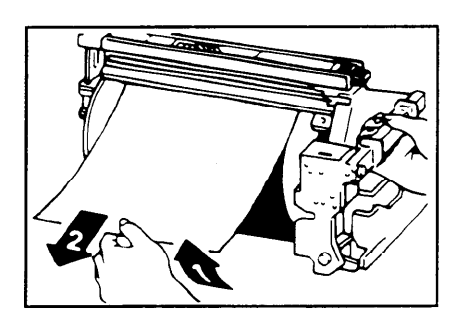

**5** Close the master eject unit. If you followed step 3 or 4, close the front door.

If the paper is curled or the original's leading edge margin is too narrow, the following action is necessary.

When you use curled paper, correct the curl as shown.

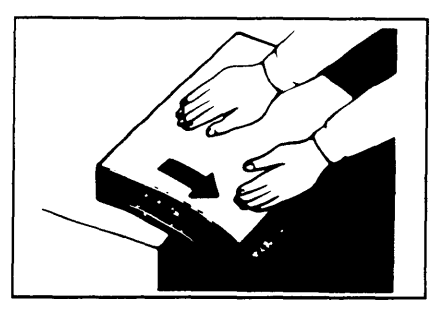

If you cannot correct the paper curl, stack the paper with the curl face down as shown.

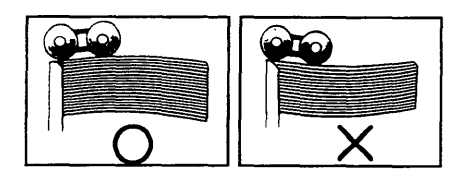

When the leading edge margin of the original is less than 5 mm, 0.2" or there is a solid image on the leading edge, insert the original with the widest margin first or make a leading edge margin by making a copy.

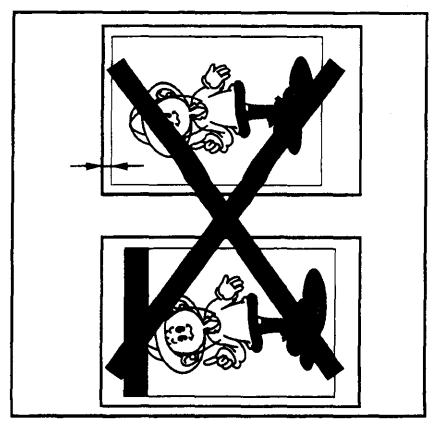

# TROUBLESHOOTING

#### " $^{*}$ + E + B" Misfeed in the paper feed section Paper wrapped around the drum

Misfeed in the paper feed section

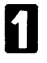

Slowly but firmly pull out the paper.

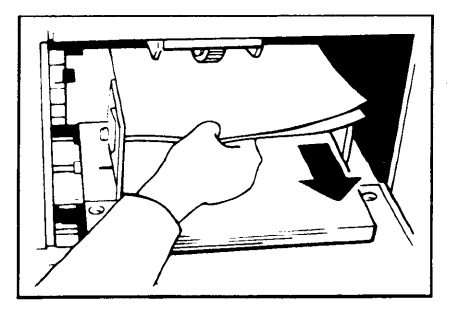

Paper is wrapped around the drum

- Push the master eject unit open button and open the master eject unit.
- 2

Remove the misfed paper.

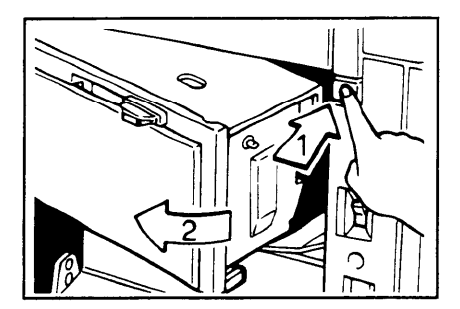

B If the paper is completely wrapped around the drum, peel off the edge of the paper. Then, close the master eject unit and press the drum rotation button until the lamp turns green again. And then, open the master eject unit and remove the misfed paper.

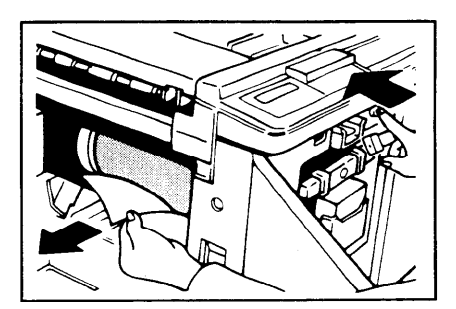

If you cannot remove the misfed paper, pull out the drum unit after confirming the lamp is green, and remove the misfed paper from the drum.

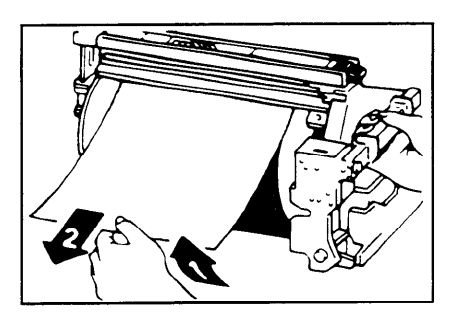

**5** Close the master eject unit. If you followed step 3 or 4, close the front door.

If the paper is curled or the originals leading edge margin is too narrow, the following action is necessary.

When you use curled paper, correct the curl as shown.

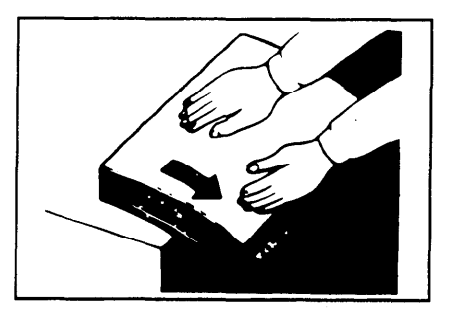

If you cannot correct the paper curl, stack the paper with the curl face down as shown.

When the leading edge margin of the original is less than 5 mm, 0.2" or there is a solid image on the leading edge, insert the original with the widest margin first or make a leading edge margin by making a copy.

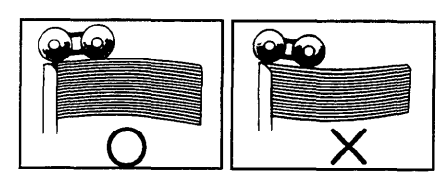

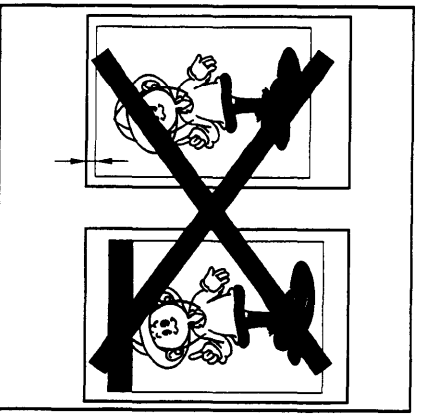

#### " $^{\$}$ + F" Master misfeed in the master eject section Master wrapped around the drum

Check where the misfeed is occurring

- Press the master eject unit open button and open the master eject unit.
- 2 Check where the misfed master is. Remove the misfed master as follows.

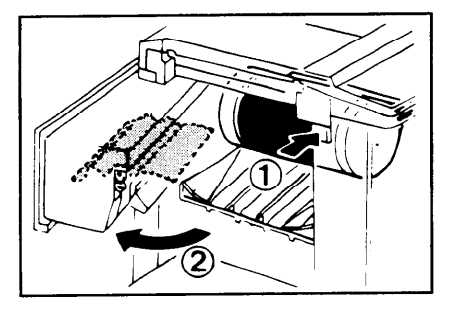

When a master misfeed occurs in the master eject section

Open the master eject container cover. Then, pull out the master eject box.

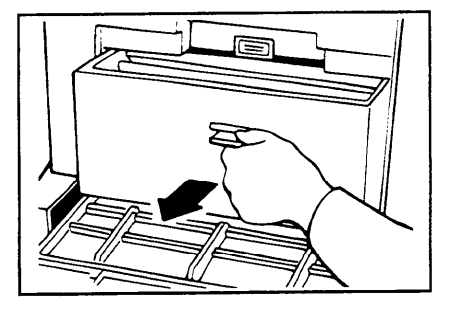

Remove the misfed master.

Be careful not to stain your hands with ink when you touch used masters.

B Return the master eject box to its original position and close the master eject container cover.

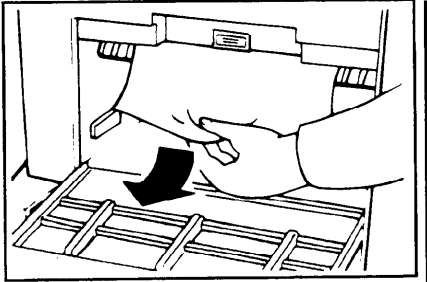

When a master misfeed occurs on the drum

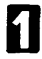

Lift the lever to unlock the drum unit and pull out the unit.

For how to remove the drum unit,
 see page 108.

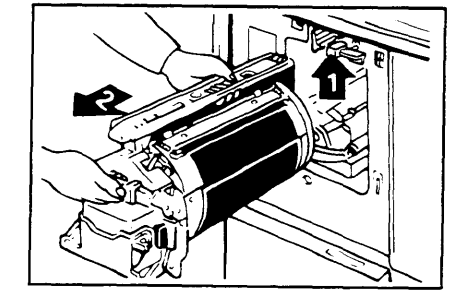

**2** Grasp the drum unit handle and remove the master from the drum.

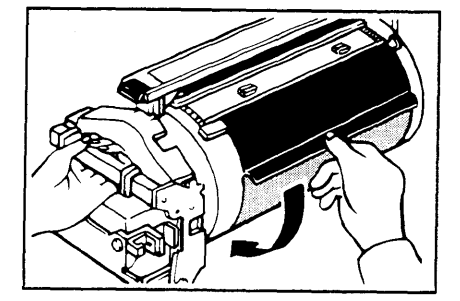

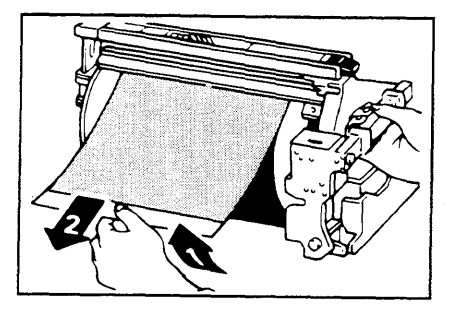

Re-insert the drum unit until the drum unit locks in position and put the lever back in place.

B Pull the master out of the master clamp.

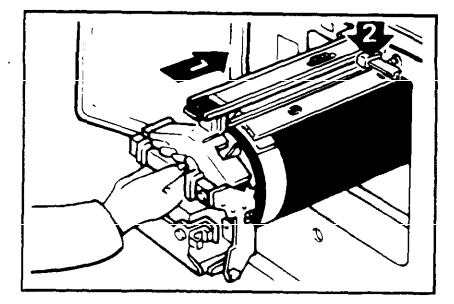

# " $^{*}$ + G" Paper misfeed in the paper exit section

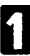

Push the button to open the master eject unit.

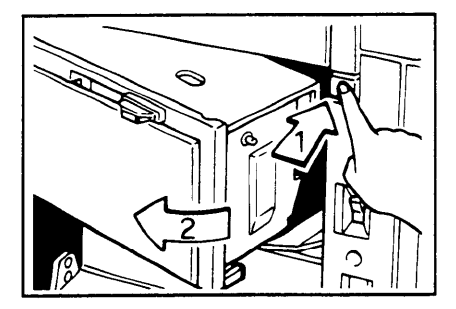

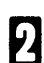

Remove the misfed paper.

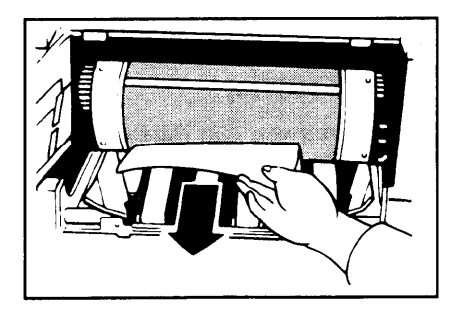

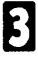

Close the master eject unit.

Check the following adjustment before restart operation:

Is the paper delivery end plate in the correct position?

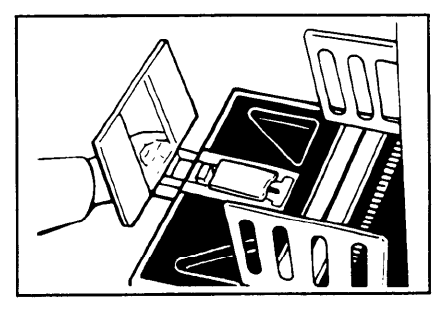

*IROUBLESHOOTING* 

#### $^{*}$ + H<sup>\*</sup> Paper Misfeed In The Optional Sorter Stapler

**1** Remove the misfed paper from the bins.

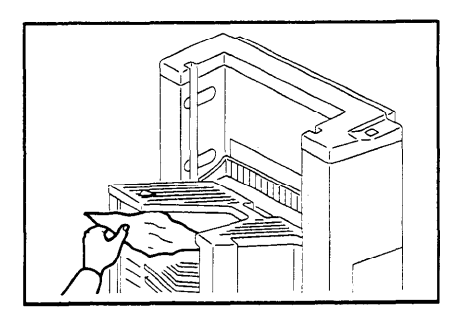

- 2 Open the non-sort tray. If you cannot remove misfed paper, remove the paper under the non-sort tray.
- Even if you can remove misfed paper in step 1, you should open the non-sort tray.

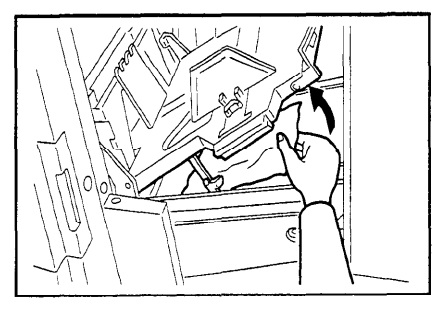

B While lifting the non-sort tray, lower the knob to the right. Then, close the non-sort tray.

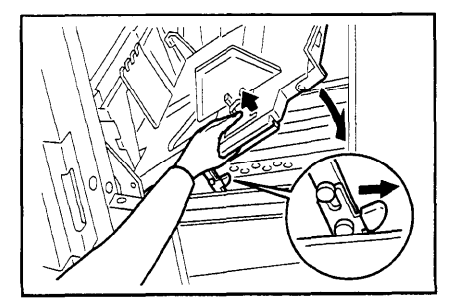

#### When The Open Cover/Unit Indicator ([]-) Blinks

# $\Box^{\bot}$ Make sure that the following door/units are closed.

Original Table Slide the original table until it locks in position.

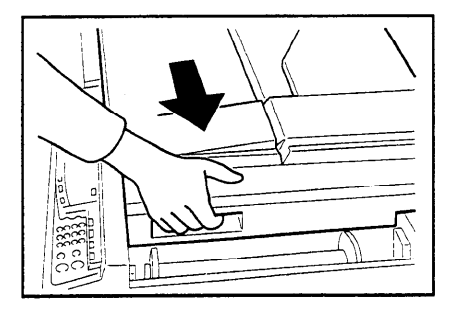

Front Door Close the front door completely.

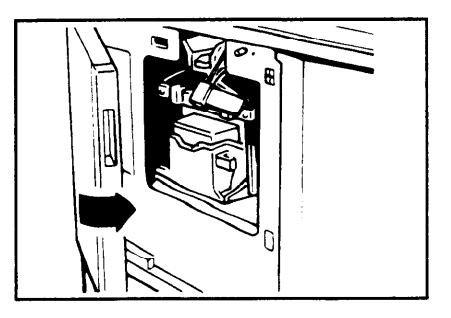

Master Eject Unit Close the master eject unit until it locks in position.

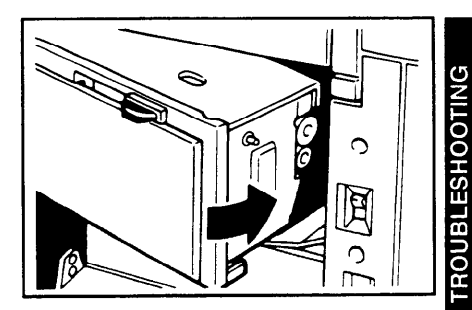

ADF Unit *(Option)* Close the ADF unit until it locks in position.

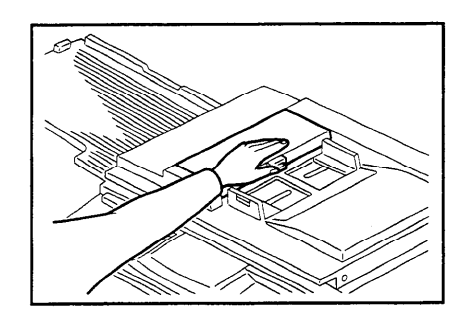

LCT Cover (Option) Close the slide cover and LCT cover completely.

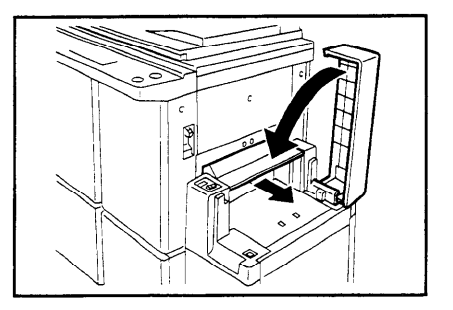

Make sure that the drum is completely set in position.

Set the drum completely until it locks in position.

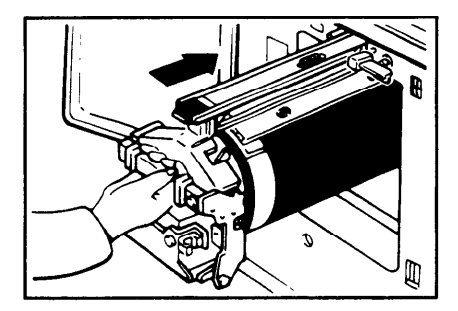

Make sure that the paper feed table and the paper delivery table are open.

Open the paper feed table.

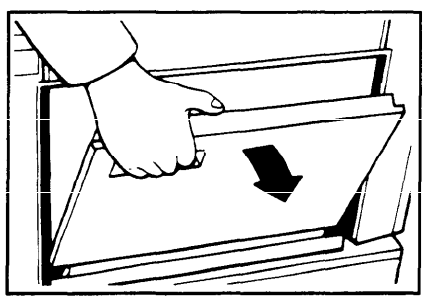

Open the paper delivery table.

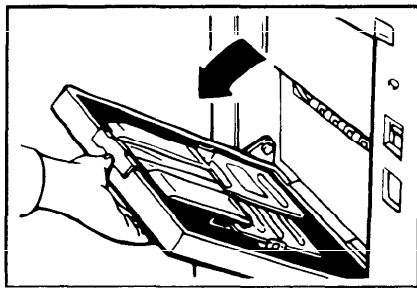

#### " []+ + H" Close the non-sort tray Close the stapler unit cover Remove obstacles from the non-sort tray

Non-sort tray While lifting the non-sort tray, lower the knob to the right. Then, close the non-sort tray.

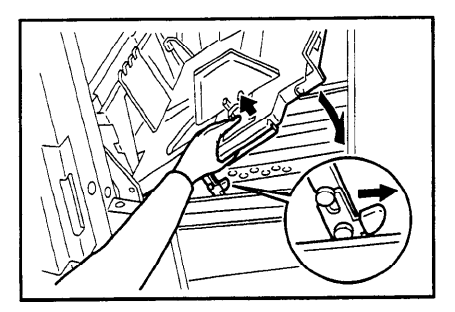

Stapler unit cover Close the stapler unit cover.

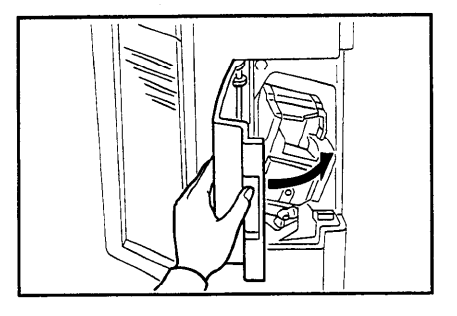

Non-sort tray Remove obstacles from the non-sort tray.

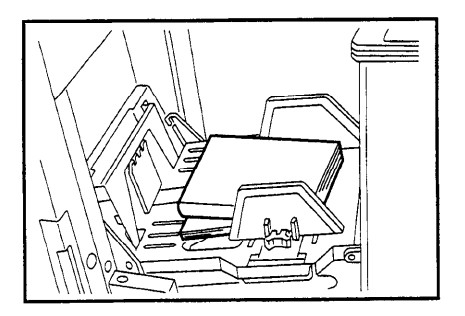

# When The Supply/Exchange Indicators Blink

| i i i i i i i i i i i i i i i i i i i | Load paper                   |  |  |  |
|---------------------------------------|------------------------------|--|--|--|
|                                       | ✓ See page 146.              |  |  |  |
| 📩 + Reset                             | Load new ink cartridge       |  |  |  |
|                                       | ☞ See page 147.              |  |  |  |
| ,                                     | Load new master roll         |  |  |  |
|                                       | ✓ See page 151.              |  |  |  |
| 다<br>다<br>+ H                         | Set the new staple cartridge |  |  |  |
|                                       | ✓ See page 156.              |  |  |  |
|                                       |                              |  |  |  |

# + Reset Empty master eject boxSet the master eject box

1 Open the master eject container cover.

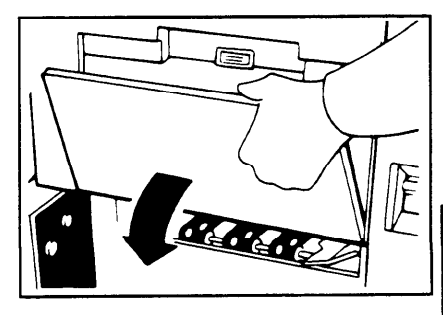

- 2 Take out the master eject box and remove the used masters.
- Spread an old newspaper, then turn the master eject box upside down on it to remove the used masters. Then, throw away the masters.
- B Reinstall the master eject box. Push in the box until it touches the inside bracket.

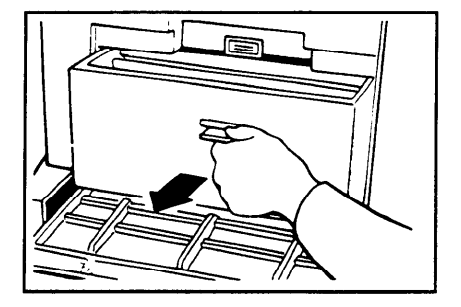

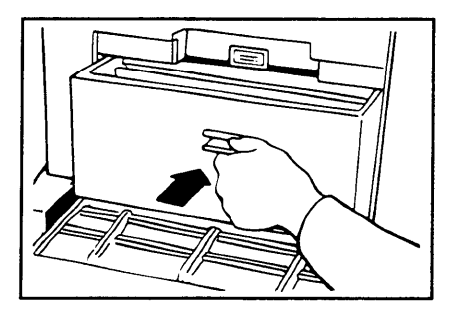

Close the cover of the master eject container.

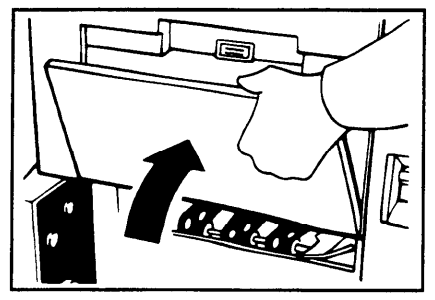

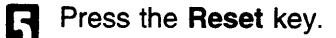

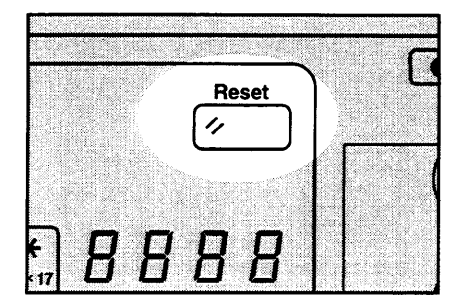

## When Other Indicators Blink

#### M The Master is not wrapped around the drum

Set the original on the exposure glass and press the **Master Making** key.

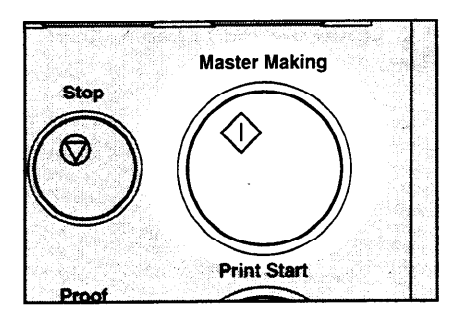

#### Set the key counter

The key counter (option) is not set. Insert the key counter.

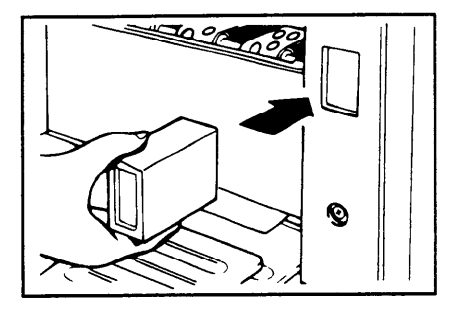

#### Color

(Inch version) Color drum unit is installed

3

(Metric version)

#### H + Reset Staple misfeed in the optional sorter stapler

When staples do not come out at all, there may be misfed staples in the stapler unit.

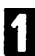

Open the stapler unit cover.

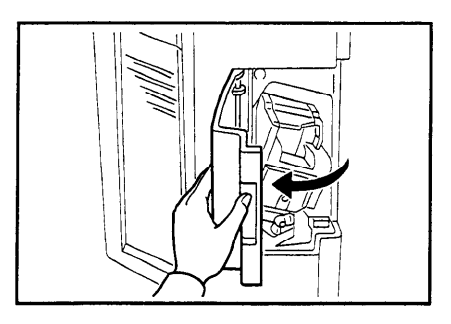

2 Loosen the screw by turning it counterclockwise. Then, remove the stapler unit.

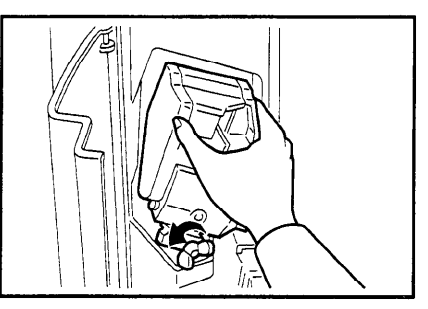

B While pushing the stopper down, push the knob to your side. Then, open the stapler unit cover.

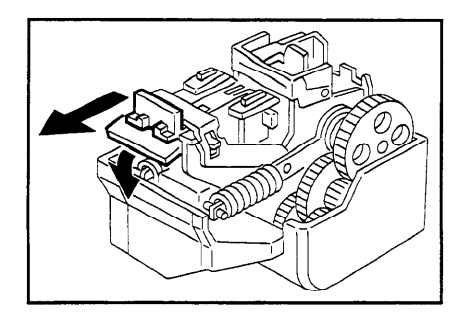

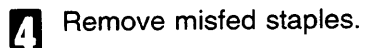

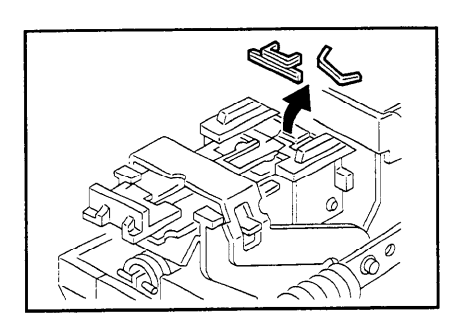

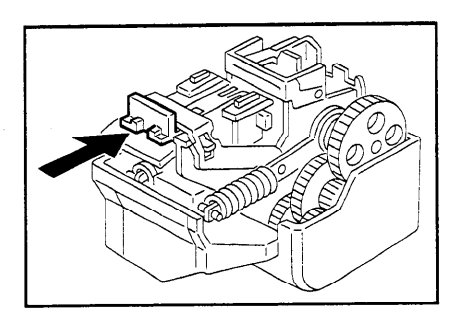

6 Return the stapler unit to its original position and secure the screw.

**5** Close the stapler unit cover by pushing the knob to the other

side.

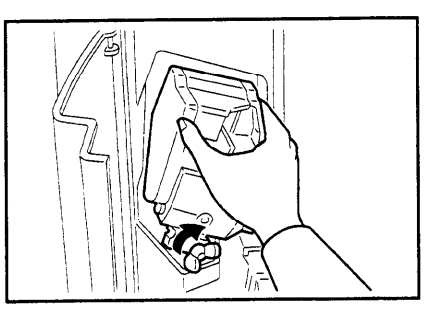

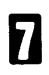

Close the stapler unit cover.

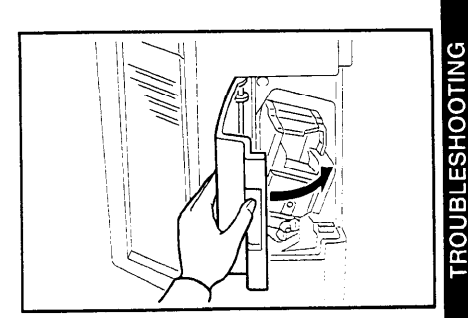

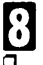

#### Press the Reset key.

When you try to staple the next prints, staples may not come out. Try stapling 5 or 6 times.

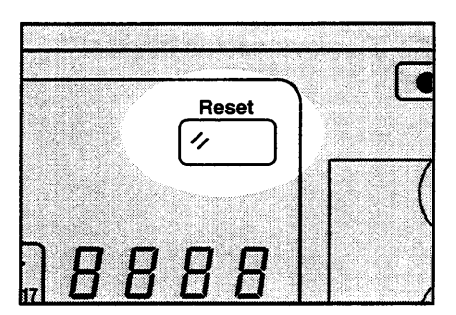

- When you use Auto staple or Manual Staple mode.
  - Make sure that the Staple key is green.
  - Press the Staple key.

When you use Bypass Feed Stapling.

- Reset documents in the bin.
- Make sure that the Staple key is green.
- Press the Staple key.

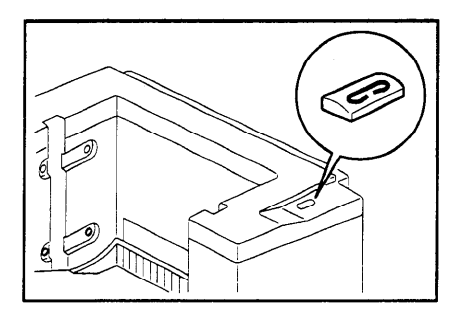

#### When The Prints Are Not Delivered In A Neat Stack, Or The Prints Are Thrown Over The Paper Delivery Table

Lift the paper delivery table a little and bring it down until it clicks.

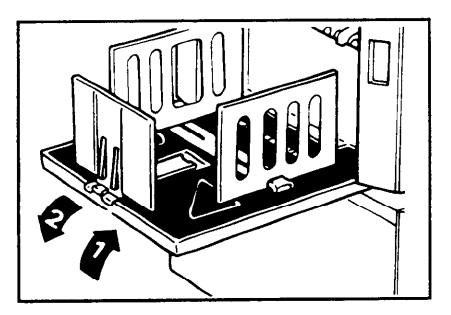

P Reduce the printing speed by pressing the " ◀ " key.

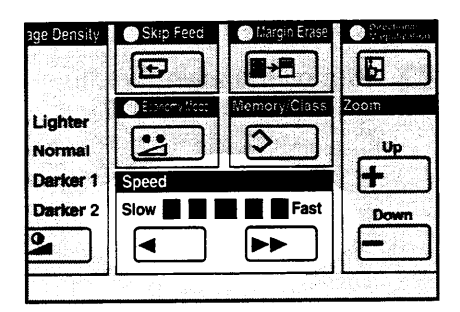

## **Poor Printing**

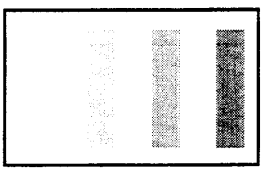

#### **Dirty Background**

- When you use paper smaller than the original, select the proper reduction ratio. Otherwise, you might get dirty background prints.
- When you use postcards and the like, the background might be dirty because postcards do not absorb ink well.
- You might get prints with dirty background when printing at high speed and under high temperature.

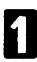

2

Turn off the main switch.

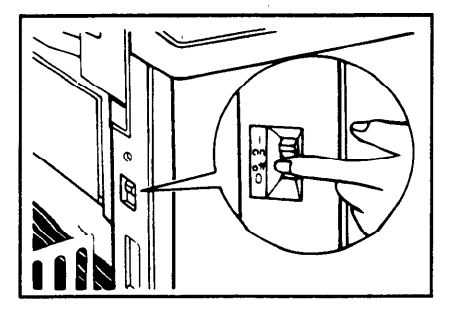

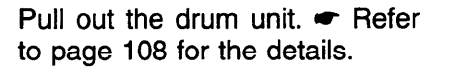

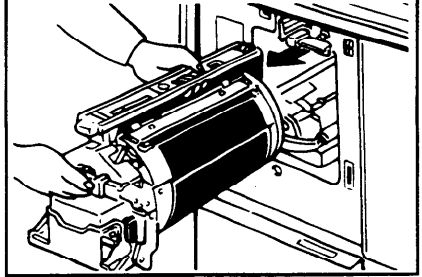

Clean the pressure roller with a clean cloth.

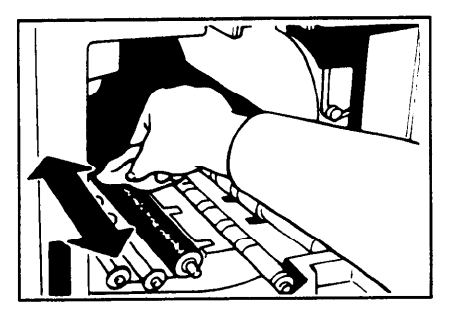

With a clean cloth, remove any ink that has accumulated on the trailing edge of the drum unit.

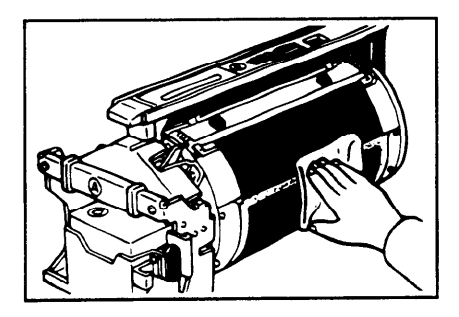

**5** Insert the drum unit until it locks in position, then lower the drum unit lock lever.

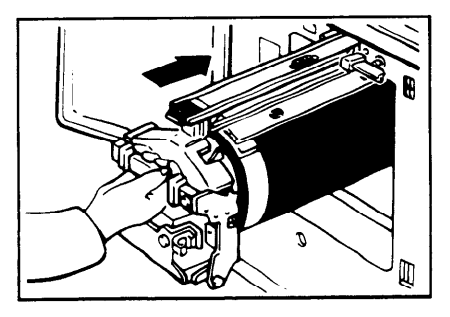

6 7

Close the front door.

Turn on the main switch.

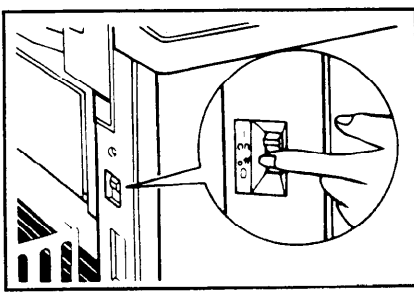

| <br>_ | <br> |     |
|-------|------|-----|
|       |      | _ I |
|       |      | _ I |
|       |      | _ I |
|       |      | _ I |
|       |      | _ I |
|       |      | _ I |
|       |      | - 1 |
|       |      |     |
| <br>_ | <br> |     |
|       |      |     |
|       | <br> | _   |
|       |      |     |
|       |      |     |
|       |      |     |
|       |      |     |

#### Black line/stain

If there is no margin or if there is a solid image area near the leading edge of the original, make a margin of at least 5 mm, 0.2" at the leading edge. Otherwise, the paper exit pawl might become dirty and cause black lines on prints.

Check the following parts and clean them if they are dirty.

Platen cover. ( See page 158.) Exposure glass. ( See page 158.) Sheet. ( See page 159.)

When black lines or stains still appear on prints even if you clean the above, contact your service representative.

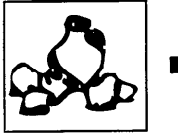

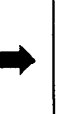

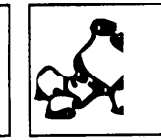

White prints or incomplete prints

YJ

Check the paper size detection sensor and clean it if dirty.

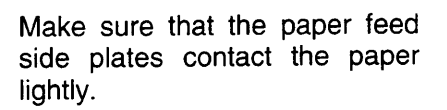

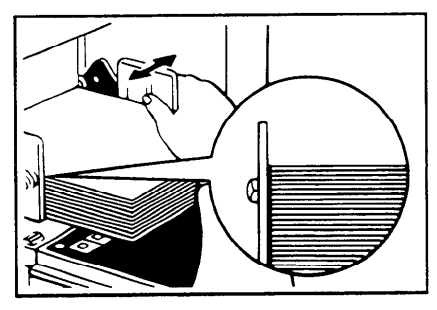

When you use the optional document feeder, make sure that the original guides contact the originals lightly.

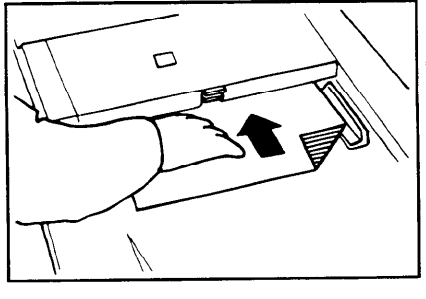

When you get white or incomplete prints even if you check the items on the previous page, perform the following procedure.

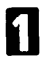

Pull out the drum unit. - Refer to page 108 for the details.

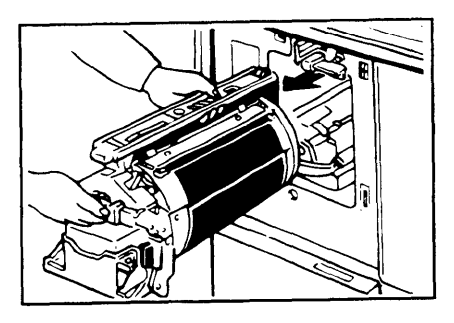

2 Remove the master from the drum.

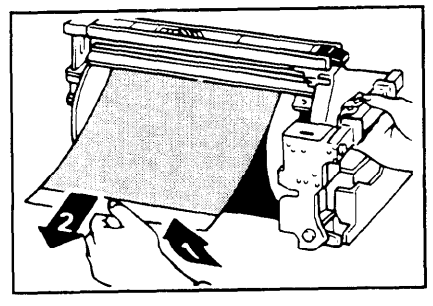

B Remove paper that is stuck to the drum.

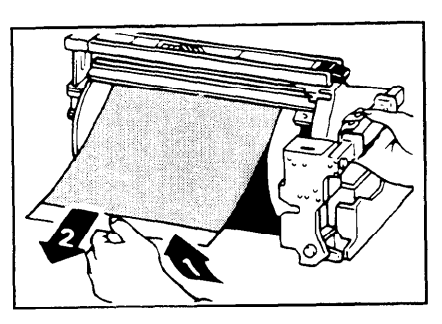

A Insert the drum unit until it locks in position, then lower the drum unit lock lever.

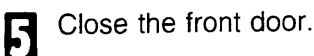

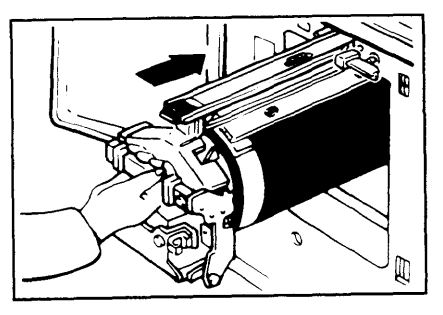

# **OPERATION NOTES**

## **General Cautions**

- Make sure to make a few trial prints to check the image position because the image position of the trial print might not correspond with that of the original.
- If the image registration is not consistent, slow the printing speed down to Setting 1 or 2.
- When performing duplex or multicolored printing, leave the printed paper for a while before the next printing in order to let the ink dry on the printed paper. If this is not done, feed roller marks will appear on the print image.
- If the machine is not used for a long period, the image density might decrease because the ink on the drum might dry. Make extra prints until the image density recovers.
- When the machine is used in low temperature conditions, the image density might decrease. In this case, slow the printing speed down to step 1 or 2.
- When making duplex prints, misdetection of paper wrapping may occur if the paper delivery sensor detects a black area at the leading edge of the back side. Keep at least an 5 mm, 0.2" margin at the leading edge of the back side of the printing paper.
- Press the Proof key to perform a test print as the first few prints may be light.
- The top sheet might remain between the feed rollers when you press the Lower Paper Feed Table key. In this case, remove the top sheet.
- When making duplex prints or when using non-white printing paper, the paper size detection sensors might malfunction and some part of the image might not appear on the print. In this case, place a blank sheet under the printing paper on the paper feed table.
- When making duplex prints or when using non-white printing paper, the paper end sensor might malfunction and fail to detect the paper. In this case, place a blank sheet under the printing paper on the paper feed table.
- The outer portion of the image might not be printed under low temperature. In this case, slow the printing speed down to step 1 or 2, or increase the room temperature.
- The paper exit pawl might contact the printing paper and cause black lines on the prints. In this case, increase the printing speed or make a new master with lighter image density mode.

- If you cannot pull out the drum, press the drum rotation button until it becomes green.
- The leading edge of the prints might become stained if the edge touches the image of prints on the paper delivery table.
- The ink of the print on the paper delivery table might stick to the back side of the next print.
- When the machine is on and the power source is less than 90% of the specified amount, printing quality will decrease. Therefore, make sure the supply from your electrical outlet is at least 90% of the required amount.
- As various kinds and qualities of paper exist, some paper might be wrapped around the drum or cause misfeeds.
- ∃ If your hands are stained with ink:
  - Avoid prolonged or repeated contact with skin.
  - Cleanse skin thoroughly after contact, before breaks and meals, and at the end of the work period.
  - Ink is readily removed from skin by waterless hand cleaners followed by washing with soap and water.
- □ Also, be careful not to get any ink on your clothing while emptying the master eject box or while loading a new ink cartridge.
- The image density varies according to the printing speed and the room temperature. So, adjust the printing speed or increase the room temperature.
- When you make a lot of prints from a small image, ink may ooze out from the edges of the master, especially under high temperature and when printing in two or more colors. In this case, make a new master.
- Use ink made within one year. Ink stored for a long period tends to dry slowly and yield lower image density.
- While making a master, do not leave the platen cover or optional document feeder open.
- When you store 1,000 ml/pack ink, make sure to store it upright with the cap pointing up.
- If you use originals of letters in Light or Dark Tone function, edges of the letters may be printed clearly and inside of the letters may become screened image.
- □ In Line/Photo mode, moire patterns may occur when screened originals are printed. In this case, make prints in Line or Photo mode.

- When you use originals with light lettering, edges of the letters may be printed clearly and the inside of the letters may be light. In this case, increase the image density.
- When you use originals of fine letters, letters on prints may be skipped. In this case, increase the image density or use Line mode.
- Up to 1,000 sheets of paper can be delivered to the paper delivery table. However, if 500 or more sheets of paper are delivered to the paper delivery table, the leading edge of the prints might become stained.

## Print Paper

- When you use non-standard paper, some parts of the image might not appear on the print. In this case, set the machine not to detect paper size using the Service Programs. See page 137.
- When the paper is curled, stack the paper with the curl face down, otherwise the paper might wrap around the drum or stains may appear.
- Postcards and the like do not absorb ink well. Offset images might appear on the rear side of subsequent prints. Solid image originals will cause offset image prints.

#### Originals

- If there is no margin or if there is a solid image area near the leading edge of the original, make at least a 5 mm, 0.2", margin at the leading edge; otherwise, the paper might wrap around the drum or the paper exit pawl might become dirty and cause black lines on prints.
- If you use originals that have bold letters or solid images at the leading edges, you might get prints with dirty edges. In this case, insert the widest margin first, or raise the printing speed.
- If you use paste-up originals, make sure that the pasted parts hold firmly to the base sheet. If the thickness of the paste-up originals is more than 0.2 mm, 2/250" and the space between the pasted parts is less than 2 mm, 2/25", a shadow might appear on the print.

- Under the following conditions, the machine might not detect the original on the exposure glass. If you press the **Master Making** key again, the machine will start making a master anyway:
  - When you set a dark original on the exposure glass.
  - When the original is not centered according to the size marks on the left scale.
  - If you do not open the platen cover at an angle of more than 25 degrees with the exposure glass when you replace originals.
  - If the machine is installed under a strong light.

## **Misfed Paper**

- □ After removing the misfed paper in the paper feed section, press the drum rotation button until the beeper sounds. Then, press the **Reset** key.
- When printing a large solid area on A3, 11" x 17" paper, the sides of the print tend to curl up after the print is fed out to the paper delivery table. The next sheet that feeds out pushes against the curled sheet and a paper misfeed occurs. In this case, slow the printing speed down (1 or 2 steps).

#### **Optional Sorter Stapler**

- Do not remove the staple cartridge from the stapler except for setting a new staple cartridge.
- Do not put obstacles under the bins.
- Do not put your hands or legs on the non-sort tray.
- $\square$  Do not insert your hands in the bins during printing or stapling.
- Do not push or lean against the sorter stapler.
- Do not put your hands under the master eject unit during printing or stapling.
- When printing solid images in Sort, Staple Sort or Class Sort mode, the bottom prints delivered to the bins might be dirty. In this case, reduce the number of prints delivered to the bins.

- When printing solid images in Sort, Staple Sort or Class Sort mode, the top prints delivered to the bins might be dirty if the back of the previous bin is dirty. In this case, reduce the number of prints delivered to the bins or clean the back of the bins.
- In case of emergency, unplug the sorter stapler's power cord.

### **Optional Large Capacity Tray**

- □ The top sheet might remain in the feed rollers when you press the **Change Paper** key. In this case, remove the top sheet.
- When you remove the paper cassette for LCT from the LCT, the top sheet might remain between the feed rollers. In this case, reset the remaining paper in the cassette.
- When you use bad quality paper under high temperature and humidity, do not set more than 1,000 sheets of paper in the LCT at a time and set new paper stack after running out old paper.

# **COMBINATION CHART**

This combination chart shows which modes can be used together.

- O: means that these modes can be used together.
- X: means that these modes cannot be used together.
- \*: means that some functions in these modes cannot be used together.

|    |                  | 1 | 2 | 3              | 4 | 5 | 6 | 7      | 8      | 9       | 10        | 11     | 12     | 13     | 14        | 15        | 16        |
|----|------------------|---|---|----------------|---|---|---|--------|--------|---------|-----------|--------|--------|--------|-----------|-----------|-----------|
| 1  | Reduction        |   | × | ×              | 0 | 0 | 0 | ×      | 0      | 0       | 0         | 0      | 0      | ×      | 0         | 0         | 0         |
| 2  | Enlargement      | X |   | X              | 0 | 0 | 0 | X      | 0      | 0       | 0         | 0      | 0      | X      | 0         | 0         | 0         |
| 3  | Zoom             | × | × | $\overline{)}$ | 0 | 0 | 0 | ×      | 0      | 0       | 0         | 0      | 0      | ×      | 0         | 0         | 0         |
| 4  | Auto Cycle       | 0 | 0 | 0              |   | 0 | 0 | 0      | 0      | 0       | 0         | 0      | 0      | *      | *         | 0         | 0         |
| 5  | Memory/Class     | 0 | 0 | 0              | 0 |   | 0 | 0      | 0      | 0       | 0         | 0      | 0      | 0      | 0         | *         | 0         |
| 6  | Multi Copy       | 0 | 0 | 0              | 0 | 0 |   | 0      | 0      | 0       | 0         | 0      | 0      | x      | X         | 0         | 0         |
| 7  | Directional Mag. | × | × | ×              | 0 | 0 | 0 | $\sum$ | 0      | 0       | 0         | 0      | 0      | x      | 0         | 0         | 0         |
| 8  | Margin Erase     | 0 | 0 | 0              | 0 | 0 | 0 | 0      | $\sum$ | 0       | 0         | 0      | 0      | X      | 0         | 0         | 0         |
| 9  | Make-up          | 0 | 0 | 0              | 0 | 0 | 0 | 0      | О      | $\sum$  | X         | 0      | 0      | X      | 0         | 0         | 0         |
| 10 | Line/Photo       | 0 | 0 | 0              | 0 | 0 | 0 | 0      | 0      | X       | $\square$ | ×      | 0      | X      | 0         | 0         | 0         |
| 11 | Line or Photo    | 0 | 0 | 0              | 0 | 0 | 0 | 0      | 0      | С       | ×         | $\sum$ | 0      | ×      | 0         | 0         | 0         |
| 12 | Image Density    | 0 | 0 | 0              | 0 | 0 | 0 | 0      | 0      | $\circ$ | 0         | 0      | $\sum$ | x      | 0         | 0         | 0         |
| 13 | On-Line          | × | × | X              | 0 | * | X | X      | x      | x       | ×         | ×      | x      | $\sum$ | 0         | 0         | 0         |
| 14 | Overlay          | 0 | 0 | 0              | 0 | * | X | 0      | 0      | 0       | 0         | 0      | 0      | 0      | $\square$ | 0         | 0         |
| 15 | Sort             | 0 | 0 | 0              | 0 | * | 0 | 0      | 0      | 0       | 0         | 0      | 0      | 0      | 0         | $\square$ | 0         |
| 16 | Economy          | 0 | 0 | 0              | 0 | 0 | 0 | 0      | 0      | 0       | 0         | 0      | 0      | 0      | 0         | 0         | $\square$ |

# SPECIFICATIONS

# Main Frame

| Configuration:             | Desk top                                                                            |                                                                                                    |  |  |  |  |  |
|----------------------------|-------------------------------------------------------------------------------------|----------------------------------------------------------------------------------------------------|--|--|--|--|--|
| Printing Process:          | Full automatic one drum system                                                      |                                                                                                    |  |  |  |  |  |
| Original Type:             | Sheet/Book                                                                          |                                                                                                    |  |  |  |  |  |
| Original Size:             | Maximum                                                                             | 307 mm x 432 mm,<br>12.0" x 17.0"                                                                                                    |  |  |  |  |  |
| Pixel Density:             | 400 dpi                                                                             |                                                                                                    |  |  |  |  |  |
| Image Mode:                | Photo mode (Sand pattern)<br>Line mode (Standard mode)<br>Line/Photo mode           |                                                                                                    |  |  |  |  |  |
| Reduction Ratios:          | Inch version:<br>93%, 77%, 74%, 65%<br>Metric version:<br>93%, 87%, 82%, 71%        |                                                                                                    |  |  |  |  |  |
| Enlargement Ratios         | Inch version:<br>155%, 129%, 121%<br>Metric version:<br>141%, 122%, 115%            |                                                                                                    |  |  |  |  |  |
| Zoom:                      | From 50%                                                                            | to 200% in 1% steps                                                                                                    |  |  |  |  |  |
| Directional Magnification: | Vertical:<br>Horizontal:                                                            | From 50% to 200% in 1% steps<br>From 50% to 200% in 1% steps                                                                             |  |  |  |  |  |
| Printing Area:             | A3 drum<br>When usin<br>More than<br>When usin<br>More than<br>A4 drum<br>More than | g A3 paper:<br>290 mm x 410 mm, 11.4" x 16.1"<br>g 81/2" x 11" paper:<br>290 mm x 415 mm, 11.4" x 16.3"<br>290 mm x 204 mm, 11.4" x 8.0" |  |  |  |  |  |
| Print Paper Size:          | Maximum<br>Minimum                                                                  | 297 mm x 432 mm, 11.6" x 17.0"<br>90 mm x 148 mm, 3.6" x 5.9"                                                                            |  |  |  |  |  |
| Leading Edge Margin:       | 5 mm ± 3 mm, 0.2" ± 0.12"                                                           |                                                                                                    |  |  |  |  |  |
|                            |                                                                                     |                                                                                                    |  |  |  |  |  |
| Print Paper Weight:                       | 47.1 g/m <sup>2</sup> to 209.3 g/m <sup>2</sup> , 12.5 lb to 55.6 lb                             |                                   |                                                    |
|-------------------------------------------|--------------------------------------------------------------------------------------------------|-----------------------------------|----------------------------------------------------|
| Print Speed:                              | 60 - 120 rpm (5 steps)                                                                           |                                   |                                                    |
| First Copy Time<br>(Master Process Time): | Less than 23.5 sec<br>Less than 19.0 sec                                                         | onds<br>onds                      | (A3, 11" x 17")<br>(A4, 81/2" x 11")               |
| Second Copy Time<br>(First Print Time):   | Less than 26.5 sec<br>Less than 21.5 sec                                                         | onds<br>onds                      | (A3, 11" x 17")<br>(A4, 81/2" x 11")               |
| Color Printing:                           | Drum unit replacement system<br>(red, blue, green, brown, yellow, purple, navy,<br>and maroon)   |                                   |                                                    |
| Image Position:                           | Vertical:<br>More than +15 mm, -20 mm, +0.59", -0.79"<br>Side:<br>10 mm, 0.39" (for either side) |                                   |                                                    |
| Paper Feed<br>Table Capacity:             | Table mode:                                                                                      | 1,000 sł<br>(80 g/m <sup>4</sup>  | neets<br><sup>2</sup> , 20 lb)                     |
| Paper Delivery<br>Table Capacity:         | 1,000 sheets<br>1,000 sheets                                                                     | (66.3 g/)<br>(80 g/m <sup>2</sup> | m <sup>2</sup> , 17.6 lb)<br><sup>2</sup> , 20 lb) |
| Master Eject Box<br>Capacity:             | A3 drum<br>More than 50 maste                                                                    | ers unde                          | r low temperature                                  |

More than 50 masters under low temperature More than 60 masters at 23°C, 73°F More than 60 masters under high temperature

A4 drum 90 masters

### Dimensions

#### $(W \times D \times H)$ :

|                                         | Width           | Depth         | Height          |
|-----------------------------------------|-----------------|---------------|-----------------|
| Stored                                  | 719 mm, 28.4"   | 698 mm, 27.5" | 646 mm, 25.5"   |
| Stored with document feeder             | 719 mm, 28.4"   | 698 mm, 27.5" | 676 mm, 26.7"   |
| Set up                                  | 719 mm, 28.4"   | 698 mm, 27.5" | 644 mm, 25.4"   |
| Set up with cabinet                     | 719 mm, 28.4"   | 698 mm, 27.5" | 1,072 mm, 42.3" |
| Set up with document feeder             | 1,331 mm, 52.5" | 698 mm, 27.5" | 666 mm, 26.3"   |
| Set up with cabinet and document feeder | 1,331 mm, 52.5" | 698 mm, 27.5" | 1,092 mm, 43.0" |

Weight:

Machine: 125 kg, 275.5 lb

Noise Emission:

(Sound pressure level\*) \* = The measurements are to be made according to ISO 7779.

| Printing Speed |         |
|----------------|---------|
| 60 rpm         | 58.5 dB |
| 90 rpm         | 63 dB   |
| 120 rpm        | 66.5 dB |

| Power Source:       | Master Making:<br>AC 120 V, 60 Hz, I<br>Printing:<br>AC 120 V, 60 Hz, I                                                                                                    | ess than 3.6 A<br>ess than 3.0 A      |
|---------------------|----------------------------------------------------------------------------------------------------|---------------------------------------|
| Power Consumption:  | Master Making:<br>Printing:                                                                                                    | Less than 0.4 kW<br>Less than 0.31 kW |
| Optional Equipment: | Printing: Less than 0.31 kW<br>Drum unit: Color Drum<br>(A3, 11" x 17") - red, blue, green, brown, yel-<br>low, purple, navy, and maroon<br>(A4, 81/2" x 11") - black, red, blue, green,<br>brown, yellow, purple, navy, and maroon<br>Key Counter<br>Tape Dispenser<br>Cabinet<br>20 Originals Document Feeder<br>50 Originals Document Feeder<br>20-Bin Sorter Stapler (Up to 2 sorter staplers<br>can be equipped with the main frame.)<br>Large Capacity Tray |                                       |

SPECIFICATIONS

# 20 Originals Document Feeder

| Original Type:                            | Sheet                                                                                                    |
|-------------------------------------------|----------------------------------------------------------------------------------------------------|
| Original Weight:                          | 40.7 g/m <sup>2</sup> to 127.9 g/m <sup>2</sup> , 10.8 lb to 34 lb                                           |
| Original Size:                            | Max. 307 mm x 432 mm, 12.0" x 17.0"<br>Min. 90 mm x 140 mm, 3.6" x 5.6"                                      |
| First Copy Time<br>(Master Process Time): | Less than 25.0 seconds (A3, 11" x 17")<br>Less than 20.5 seconds (A4, 81/2" x 11")                           |
| Second Copy Time<br>(First Print Time):   | Less than 28.0 seconds (A3, 11" x 17")<br>Less than 23.0 seconds (A4, 81/2" x 11")                           |
| Original Capacity:                        | 20 sheets (66 g/m <sup>2</sup> , 17.6 lb)<br>18 sheets (80 g/m <sup>2</sup> , 20 lb)<br>1.8 mm, 0.07" height |

## **50 Originals Document Feeder**

| Original Type:                            | Sheet                                                                                                    |
|-------------------------------------------|----------------------------------------------------------------------------------------------------|
| Original Weight:                          | 40.7 g/m <sup>2</sup> to 127.9 g/m <sup>2</sup> , 10.8 lb to 34 lb                                           |
| Original Size:                            | Max. 307 mm x 432 mm, 12.0" x 17.0"<br>Min. 90 mm x 140 mm, 3.6" x 5.6"                                      |
| First Copy Time<br>(Master Process Time): | Less than 25.0 seconds (A3, 11" x 17")<br>Less than 20.5 seconds (A4, 81/2" x 11")                           |
| Second Copy Time<br>(First Print Time):   | Less than 28.0 seconds (A3, 11" x 17")<br>Less than 23.0 seconds (A4, 81/2" x 11")                           |
| Original Capacity:                        | 50 sheets (66 g/m <sup>2</sup> , 17.6 lb)<br>42 sheets (80 g/m <sup>2</sup> , 20 lb)<br>4.5 mm, 0.17" height |

# Large Capacity Tray (LCT)

| Paper Size:                | The following sizes can be set in the large capacity tray and the cassette for LCT.<br>A3 , B4 , A4 , B5 , B5 , A5 , 11" x 17" ,<br>81/2" x 14" , 81/2" x 11" , |                                                                                                    |
|----------------------------|----------------------------------------------------------------------------------------------------|----------------------------------------------------------------------------------------------------|
|                            | The followi<br>for LCT:<br>A6 ₪                                                                                                    | ng size can be set in the cassette                                                                                                    |
| Paper Capacity:            | LCT:<br>Cassette:                                                                                                    | 4,000 sheets (64 g/m <sup>2</sup> , 17 lb)<br>3,000 sheets (80 g/m <sup>2</sup> , 20 lb)<br>500 sheets (64 g/m <sup>2</sup> , 17 lb)<br>400 sheets (80 g/m <sup>2</sup> , 20 lb) |
| Power Source:              | (DC) 24V,                                                                                                    | 5V                                                                                                    |
| Power Consumption:         | Less than 100 W                                                                                                    |                                                                                                    |
| Weight:                    | Less than 37 kg, 82 lb                                                                                                    |                                                                                                    |
| Dimensions:<br>(W x D x H) | 550 x 500 x 688 mm, 21.7" x 19.7" x 27.1"                                                                                                    |                                                                                                    |

# 20-Bin Sorter Stapler

Number of Bins:

20 bins + non-sort tray

Paper Size:

|                  | Maximum: 320 x 447 mm, 12.6" x 17.6"                                                          |
|------------------|-----------------------------------------------------------------------------------------------|
| on non-sort tray | A3 ┏, B4 ┏, A4 ӣѻ, B5 ӣѻ,<br>11" x 17" ҫ, 81/2" x 14" ҫ, 81/2" x 11" ӣѻ                       |
|                  | Maximum: 300 x 432 mm, 11.9" x 17.1"                                                          |
| in Sort mode     | A3 ┏, B4 ┏, A4 ӣѻ, B5 ӣѻ, A5 ҫ<br>11" x 17"   ҫ, 81/2" x 14" ҫ, 81/2" x 11" ӣѻ                |
|                  | Maximum: 300 x 432 mm, 11.9" x 17.1"                                                          |
| in Staple mode   | A3 ☞, B4 ☞, A4 ☞, B5 ₽,<br>11" x 17" ☞, 81/2" x 14" ☞, 81/2" x 11" ☞                          |
|                  | Maximum: 300 x 432 mm, 11.9" x 17.1"                                                          |
| in Class mode    | A3 c, B4 c, A4 0c, B5 0c, A5 c<br>11" x 17" c, 81/2" x 14" c, 81/2" x 11" 0c, 51/2" x 81/2" c |

### Paper Weight:

| on non-sort tray | 47 ~ 210 g/m <sup>2</sup> , 12.6 ~ 55.8 lb |
|------------------|--------------------------------------------|
| in Sort mode     | 64 ~ 82 g/m <sup>2</sup> , 17.1 ~ 21.8 lb  |
| in Staple mode   | 64 ~ 82 g/m <sup>2</sup> , 17.1 ~ 21.8 lb  |
| in Class mode    | 64 ~ 82 g/m <sup>2</sup> , 17.1 ~ 21.8 lb  |

| Printing Speed:         | on non-sort tray:<br>in Sort, Staple, or Class m      | 60 ~ 120 rpm<br>node: 60 rpm |
|-------------------------|-------------------------------------------------------|------------------------------|
| Non-sort tray Capacity: | 300 sheets<br>(Less than 64 g/m <sup>2</sup> , 17.0 l | b)                           |
|                         | 200 sheets<br>(Less than 157 g/m <sup>2</sup> , 41.7  | lb)                          |
|                         | 150 sheets<br>(Less than 210 g/m <sup>2</sup> , 55.8  | lb)                          |
|                         |                                                       |                              |

Bin Capacity: Sorting: 50 sheets  $(64 \sim 82 \text{ g/m}^2, 17.1 \sim 21.8 \text{ lb}, \text{ smaller than B4},$ 81/2" x 14") 25 sheets  $(64 \sim 82 \text{ g/m}^2, 17.1 \sim 21.8 \text{ lb}, \text{ smaller than A3},$ 11" x 17" and the paper size other than the size described in "Paper size" section) а Stapling Position: a = 5 ± 2.5 mm, 0.2" ± 0.1"  $b = 5 \pm 2.5 \text{ mm}, 0.2" \pm 0.1"$ 50 sheets (64 g/m<sup>2</sup>, 17.1 lb) 40 sheets (80 g/m<sup>2</sup>, 20 lb) 42 sheets (75 g/m<sup>2</sup>, 20 lb) Stapler Capacity: Cartridge exchange (5,000 pieces/cartridge) Staple replenishment: Dimensions (only sorter stapler):

|                            | Width              | Depth         | Height             |
|----------------------------|--------------------|---------------|--------------------|
| Stored one sorter stapler  | 908 mm, 35.8"      | 597 mm, 23.6" | 926 mm, 36.5"      |
| Set up one sorter stapler  | 908 mm, 35.8"      | 597 mm, 23.6" | 1,082 mm,<br>42.6" |
| Stored two sorter staplers | 1,507 mm,<br>59.4" | 617 mm, 24.3" | 926 mm, 36.5"      |
| Set up two sorter staplers | 1,507 mm,<br>59.4" | 617 mm, 24.3" | 1,082 mm,<br>42.6" |

Weight:57.5 kg, 127 lb (One sorter stapler)<br/>106.5 kg, 235 lb (Two sorter staplers)Power Source:AC 120 V, 60 Hz, 3.0A<br/>(1st sorter stapler)<br/>DC 24 V<br/>(2nd Sorter Stapler, from the 1st Sorter Stapler)

SPECIFICATIONS

Power Consumption:

160 W

Noise Emission: Less than 70 dB(A)

(Sound pressure level\*)

\* = The measurements are to

be made according to ISO 7779.

### Consumables

| Name                    | Size                                                              | Remarks                                                                                          |
|-------------------------|-------------------------------------------------------------------|--------------------------------------------------------------------------------------------------|
| Master:                 | Length: 125m, 410 ft/roll<br>Width: 320 mm, 12.6"<br>2 Rolls/case | A3 drum<br>226 masters can<br>be made per roll<br>A4 drum<br>370 masters can<br>be made per roll |
| Ink-Black               | 1,000 ml/pack, 600 ml/pack,<br>5 packs/case                       |                                                                                                  |
| Ink-Red                 | 600 ml/pack, 5 packs/case                                         |                                                                                                  |
| Ink-Blue                | 600 ml/pack, 5 packs/case                                         | Environmental                                                                                    |
| Ink-Green               | 600 ml/pack, 5 packs/case                                         | conditions:<br>$-5 \sim 40 \ ^{\circ}C$                                                          |
| Ink-Brown               | 600 ml/pack, 5 packs/case                                         | 10 ~ 95 %RH                                                                                      |
| Ink-Yellow              | 600 ml/pack, 5 packs/case                                         |                                                                                                  |
| Ink-Purple              | 600 ml/pack, 5 packs/case                                         |                                                                                                  |
| Ink-Navy                | 600 ml/pack, 5 packs/case                                         |                                                                                                  |
| Ink-Maroon              | 600 ml/pack, 5 packs/case                                         |                                                                                                  |
| Tape for Tape dispenser | 35m (114.8ft)/roll                                                |                                                                                                  |

□ Specifications are subject to change without notice.

# Section 2

L

# WHAT IS IMAGE MAKE-UP

The image make-up mode enables you to do more than just make **an exact copy of the original**. A variety of editing and image processing functions allow you to quickly and easily customize your prints.

### **Main Features**

- □ The use of command sheets allows you to create special effects without cutting and pasting up to 4 commands can be given for an original.
- By combining image make-up functions with color drums, you can create a variety of printing effects.

### Practical Examples Of Image Make-up Functions

### Outline mode

Original

Print

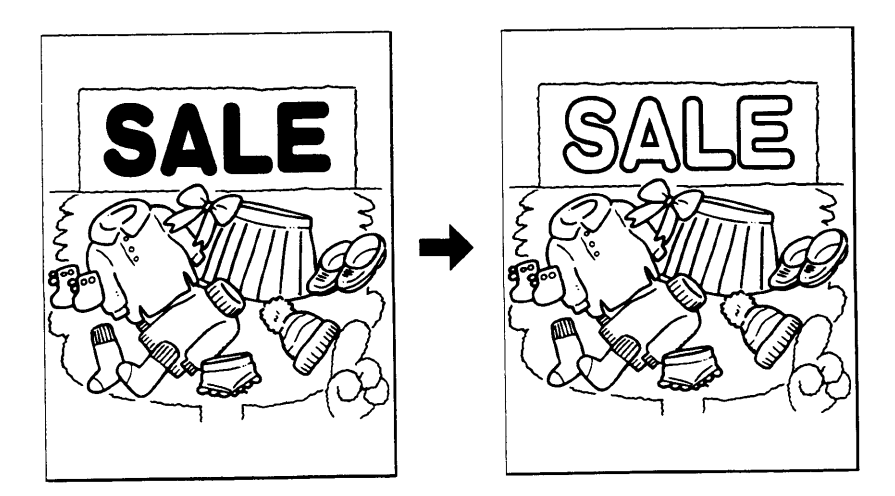

### Delete mode

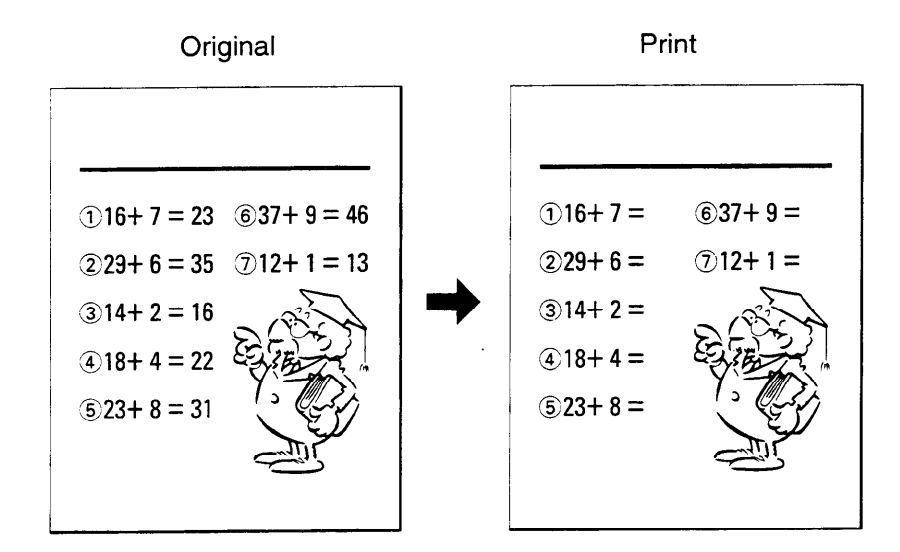

### Image Pattern mode

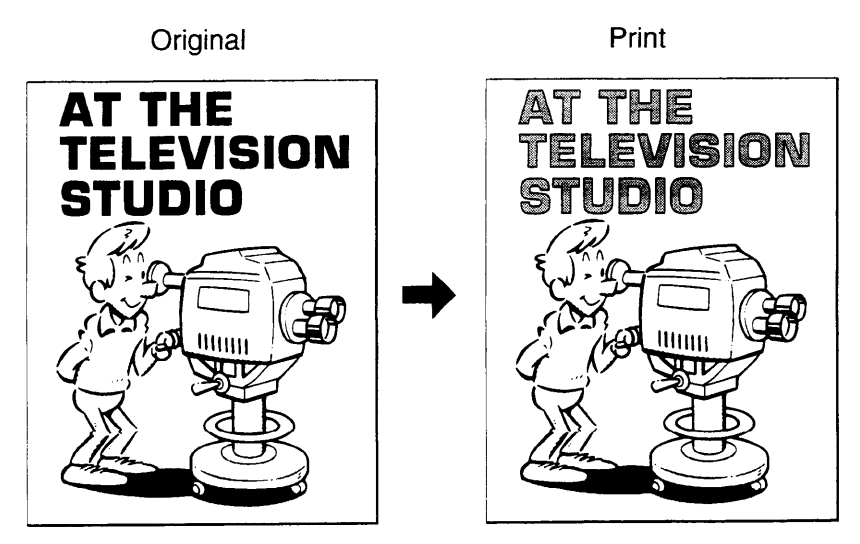

### Area Pattern mode

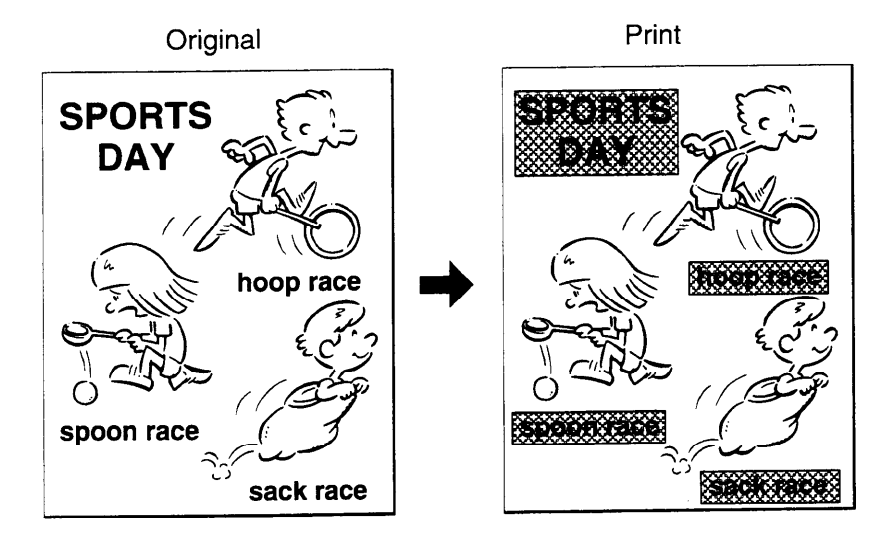

## Image Outline and Area Pattern mode

Original

Print

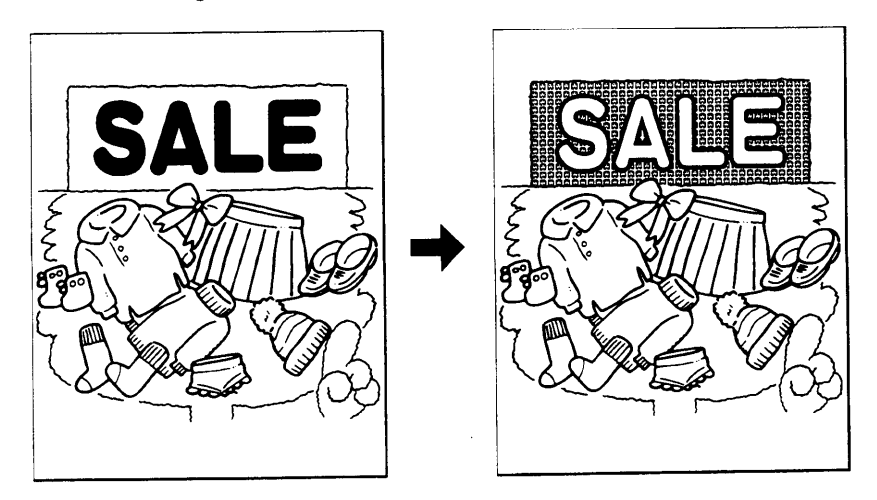

### Image Make-up modes for designated areas

The following commands are for designated areas.

| Mode       |                                               | Sample                      |                        | Command No. |          |
|------------|-----------------------------------------------|-----------------------------|------------------------|-------------|----------|
| Designated |                                               |                             |                        | Closed      | Diagonal |
|            | Area                                          | Command sheet/Original      | Print                  | area        | line     |
|            |                                               |                             |                        | method      | method   |
| 1.         | Line mode                                     |                             | WORLD                  | Fn 1        | Fn 11    |
| 2.         | Outline<br>mode                               |                             | A ANE                  | Fn 2        | Fn 12    |
| 3.         | Delete<br>mode                                | Hello!<br>Kersorysov<br>IMA | Hello!<br>How are you? | Fn 3        | Fn 13    |
| 4.         | Photo<br>mode                                 |                             |                        | Fn 4        | Fn 14    |
| 5.         | Image<br>Pattern<br>mode                      |                             | BALLET                 | Fn 5        | Fn 15    |
| 6.         | Area<br>Pattern<br>mode                       |                             |                        | Fn 6        | Fn 16    |
| 7.         | Image<br>Outline &<br>Area<br>Pattern<br>mode |                             |                        | Fn 7        | Fn 17    |

### Image Make-up modes for outside designated areas

The following commands are for the area outside the designated areas.

| Mode              |                                                                                         | Sample                         | Command |
|-------------------|-----------------------------------------------------------------------------------------|--------------------------------|---------|
| Undesignated Area |                                                                                         | Command sheet / Original Print | No.     |
| 1.                | Line mode: The<br>area outside de-<br>signated areas is<br>printed in Line<br>mode.     |                                | Fn 1    |
| 2.                | Outline mode:<br>The area outside<br>designated areas<br>is printed in<br>outline mode. |                                | Fn 2    |
| 3.                | Delete mode:<br>The area outside<br>the designated<br>areas is deleted.                 |                                | Fn 3    |
| 4.                | Photo mode: The<br>area outside the<br>designated area<br>is printed in<br>photo mode.  |                                | Fn 4    |

In Make-up mode, commands must be given for both designated areas and outside the designated area.

### **Background Patterns**

There is a total of 160 background patterns for Image Make-up mode: 40 basic patterns, 40 patterns similar to the basic patterns but with pattern elements at twice the size, and 90° rotations of all the basic and enlarged patterns. [Example]

- □ The basic patterns are numbered 1 to 40.
- The patterns with enlarged elements are numbered 51 to 90.

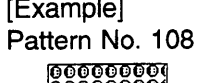

0006

ŏŏŏŏŏŏ

| ٥ | The rotated pattern's numbers are obtained by       |  |
|---|-----------------------------------------------------|--|
|   | adding 100 to a basic or enlarged pattern's number. |  |

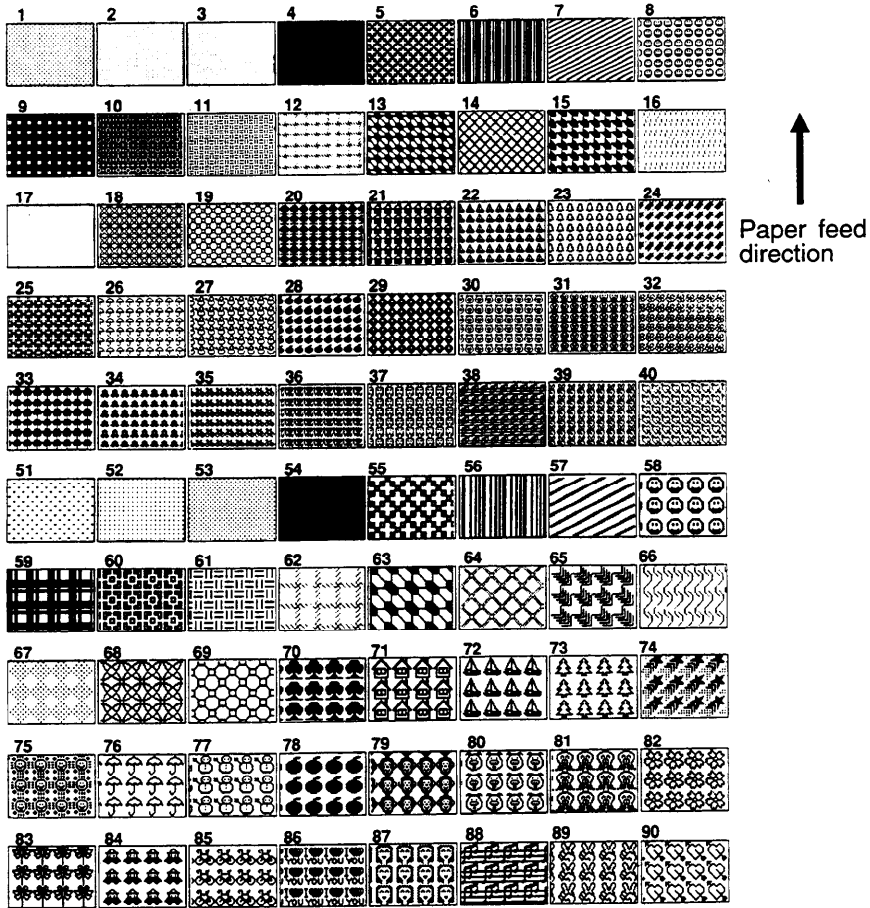

51 to 90.

# PREPARING IMAGE MAKE-UP

### Outline

Command sheets are fed first so that the machine can recognize the areas of the original which are to be edited as designated areas.

### **Command sheet**

- The command sheet is a sheet of paper for designating areas to be edited. Command sheets must be made on white or translucent paper, and should be the same size as the original.
- Poor quality paper (such as newsprint, recycled paper, etc.) should not be used for command sheets because any dark spots or streaks will be read as designated areas.
- Do not use blotting paper or other absorbent papers for command sheets because ink might leak through the paper and get the exposure glass dirty.

5 mm, 0.2"

□ You can designate areas inside the limits given below.

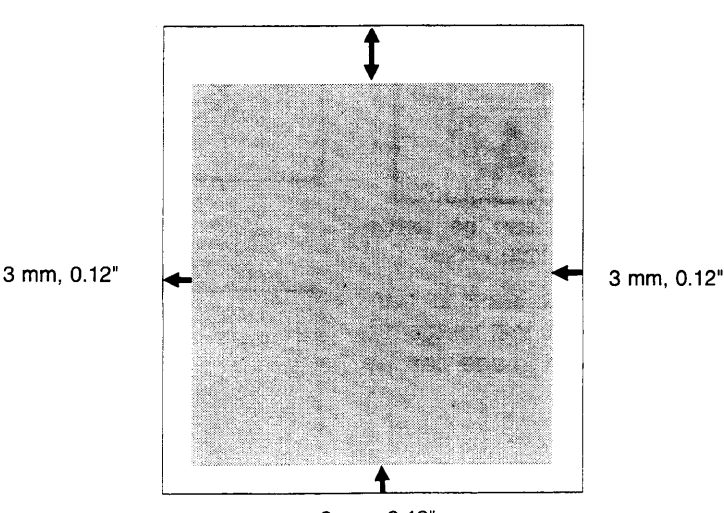

3 mm, 0.12"

.

# How To Make A Command Sheet

There are two ways of designating areas: the diagonal line method and the closed area method.

### When using the diagonal line method

- A diagonal line must be drawn through the area corresponding to what you want to edit.
- **1** Put the command sheet on top of the original.

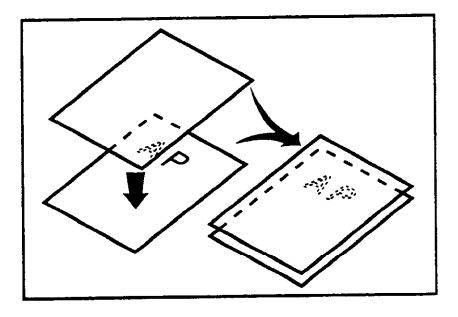

Draw a line using a felt tip pen (black, red or blue) with a thickness of at least 2 mm, 0.08", making sure there is no break in the line.

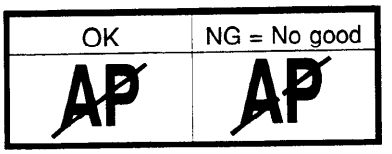

The diagonal line can be drawn from left to right or vice versa.

Draw the line at least 2 mm, 0.08", away from the image so that the complete image can be recognized.

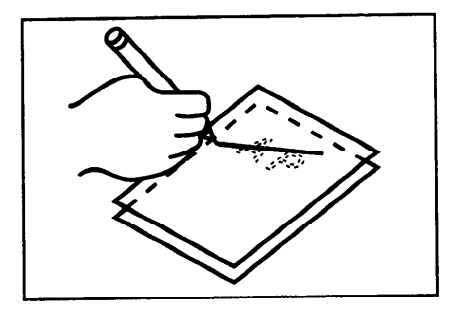

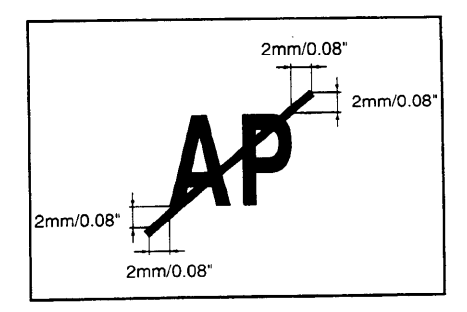

#### PREPARING IMAGE MAKE-UP

The line marking the designated area should be more than 2 mm, 0.08", from any neighboring image.

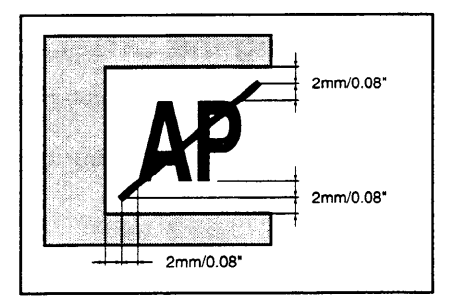

### When using the closed area method

□ The line designating the area must be a closed loop.

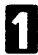

Put the command sheet on top of the original.

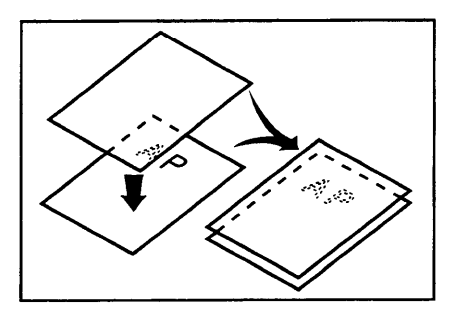

2 Using a black, red, or blue felt tip pen, draw a line around the area to designate. The line should have a thickness of at least 2 mm, 0.08". Make sure there is no break in the line.

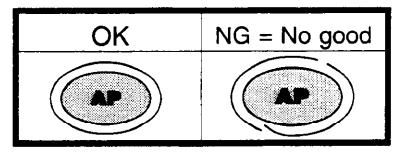

Draw the line at least 2 mm, 0.08", from the image so that the complete image can be recognized.

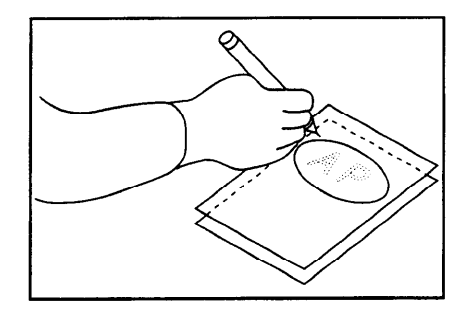

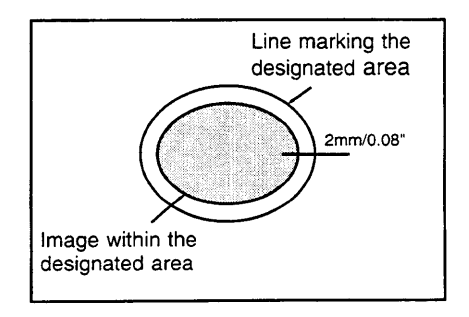

#### PREPARING IMAGE MAKE-UP

The line marking the designated area should be more than 2 mm, 0.08", from any neighboring image.

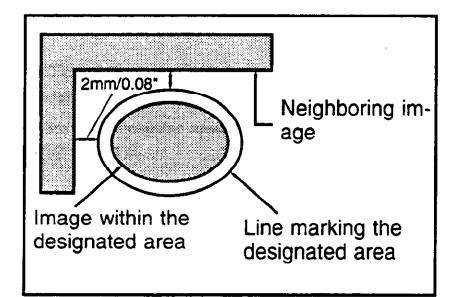

#### PREPARING IMAGE MAKE-UP

Notes about drawing a command sheet

□ The image may differ depending on how the designated area is drawn, so remember the following when making the command sheet:

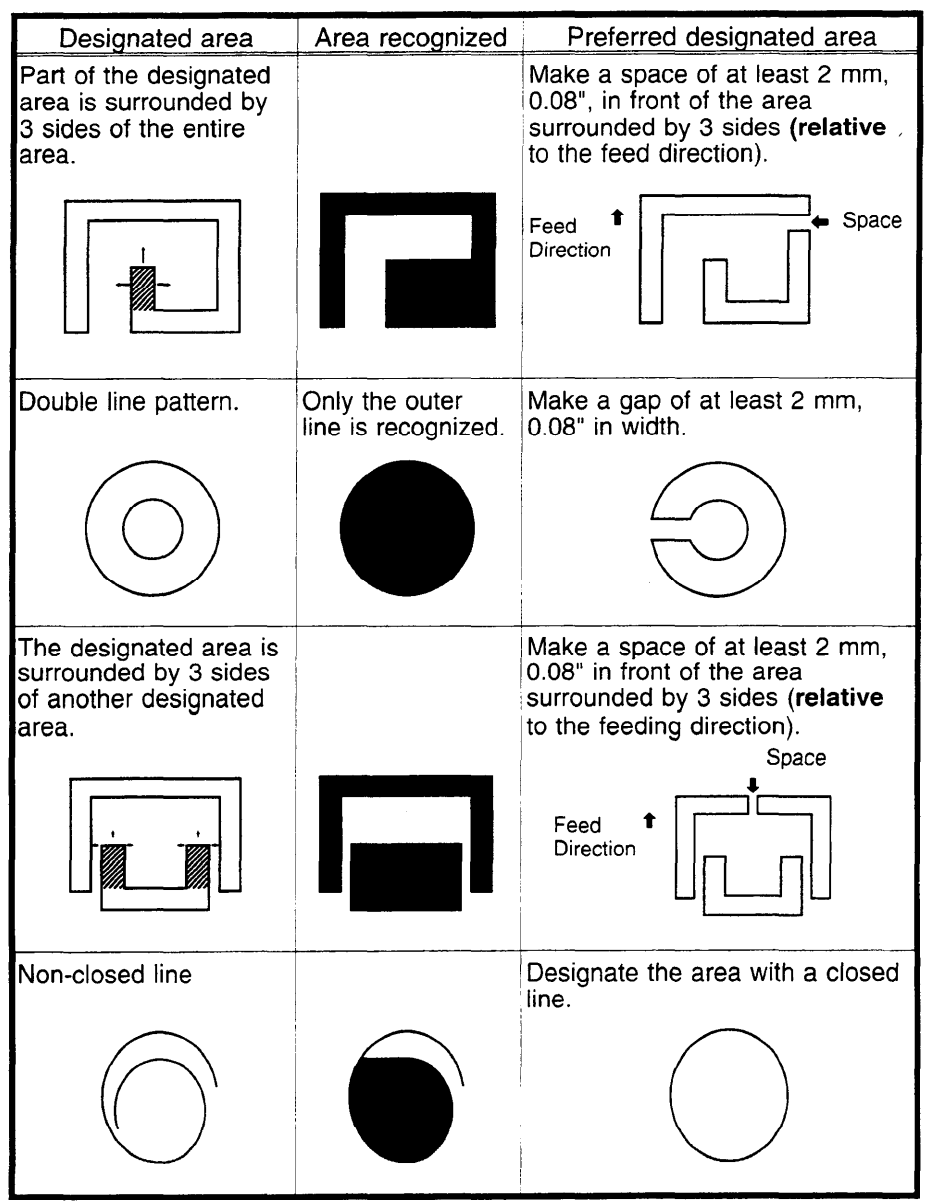

### Features

□ You can combine up to 4 command sheets when making a master.

Original

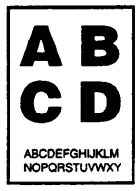

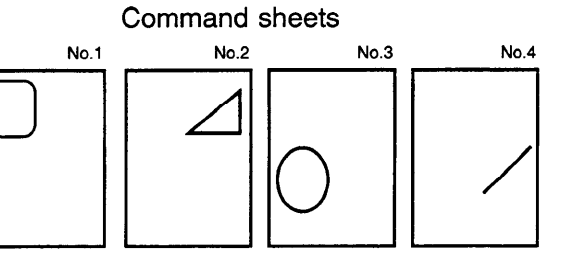

You cannot use both the closed and diagonal line method on the same command sheet.

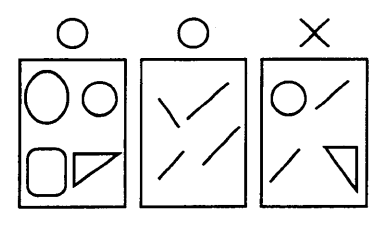

You can designate many areas on one sheet and there is no limit to the number of areas you can designate.

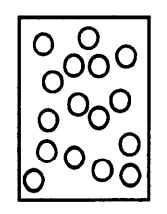

If designated areas on two or more command sheets overlap, the last command sheet will apply for the overlapping portion.

First command

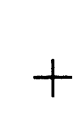

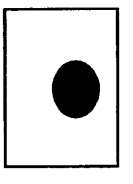

Second command

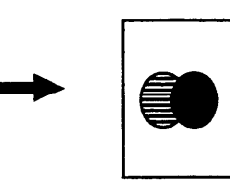

### Command sheets and finished prints

The following illustrations will help you understand how to draw a command sheet.

When drawing a command sheet using a diagonal line

Command sheet

Print

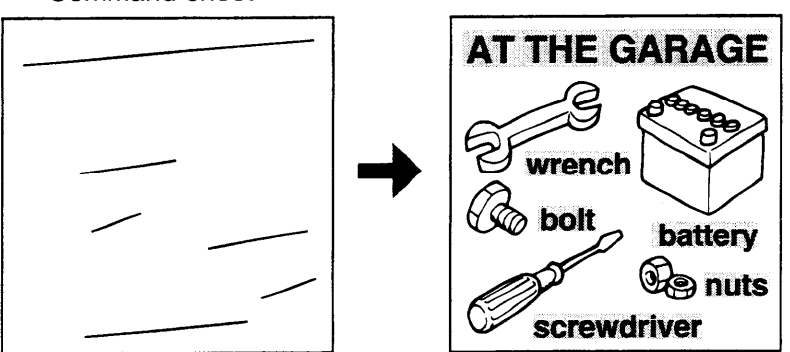

The diagonal line method is easy to use for designating rectangular areas. It is also more precise, but it is difficult to use for designating complex areas.

When drawing a command sheet using a closed line

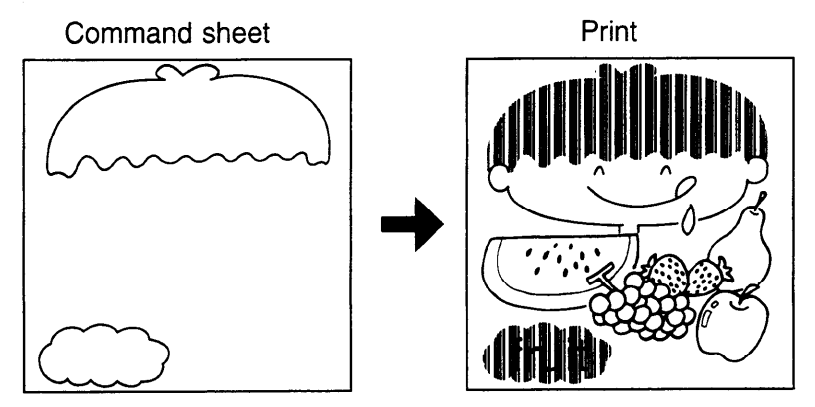

The closed line method is easier to use for complex areas, but it is less precise. It also takes longer to draw a command sheet with the closed line method.

# Saving And Deleting Modes (One Command Sheet)

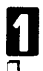

- Press the Make-up key.
- If you want to leave Make-up mode at any time, press the **Make-up** key again.

2 Using the Number keys, select Image Make-up mode for the designated area. (• See page 5.)

> Save area ... Fn1 or Fn11 Delete area ... Fn3 or Fn13

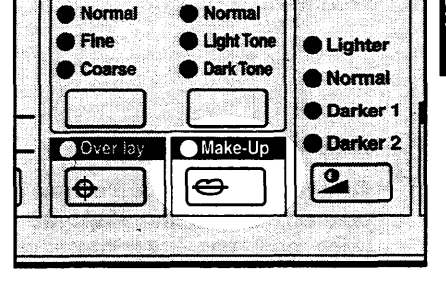

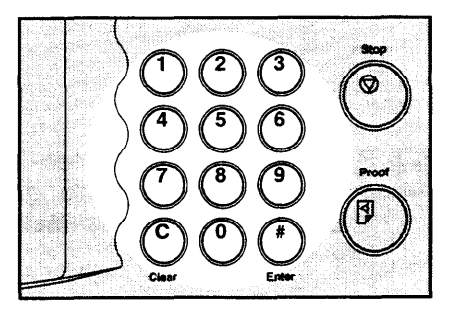

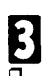

### Press the Enter key.

- If a Fn No. (command number) was entered previously and is still in memory, press the **Clear** key.
- The commands entered previously are stored in memory until the main switch is turned off or the Clear Modes key is pressed.

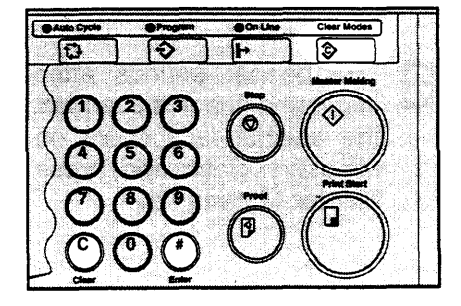

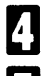

Press the Enter key again.

**5** Using the **Number** keys, select Image Make-up mode for the outside area (**•** See page 6).

> Save area ... Fn1 Delete area ... Fn3

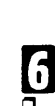

### Press the Enter key.

To check the modes that you have entered, press the **Make-up** key twice and then keep pressing the **Enter** key to display the modes on the guidance display one at a time.

2 Set the command sheet face down on the exposure glass and press the **Master Making** key.

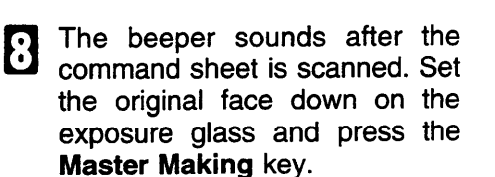

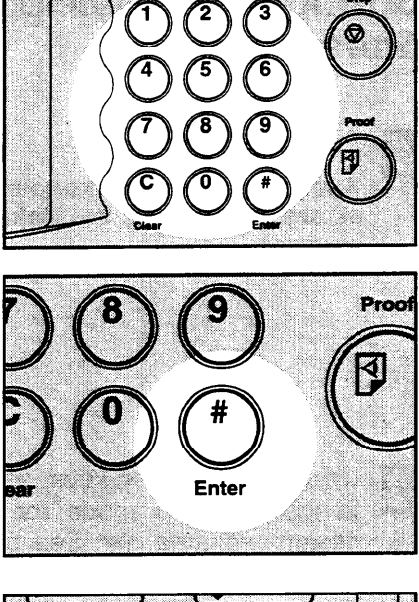

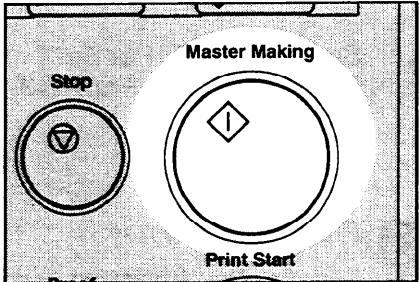

# **Outline Mode (One Command Sheet)**

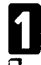

### Press the Make-up key.

If you want to leave the Make-up mode at any time, press the **Makeup** key again.

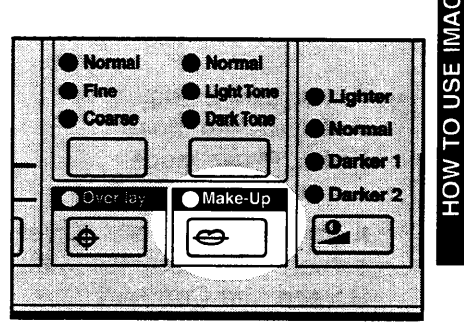

MAKE-UP MOD

2 Using the Number key, select the Outline mode (Fn2) for the designated area. (• See page 5.)

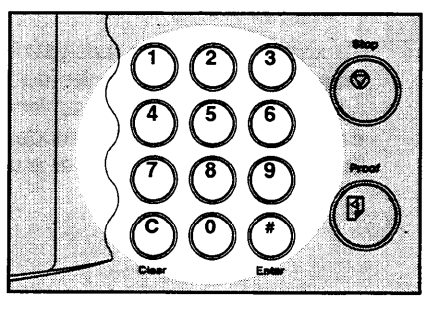

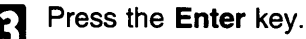

- If a Fn No. (Command number) was entered previously and is still in memory, press the **Clear** key.
- The commands entered previously are stored in memory until the main switch is turned off or the Clear Modes key is pressed.

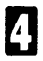

Press the Enter key again.

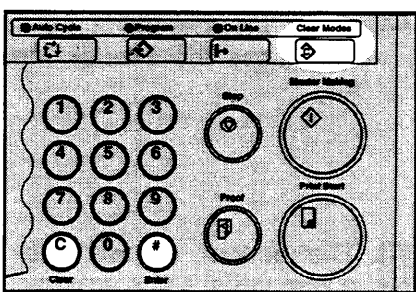

5 Using the **Number** keys, select Image Make-up mode for the outside area ( See page 6).

> Fn1 ... Line mode Fn3 ... Delete mode Fn4 ... Photo mode

If you entered Fn4, adjust the screen and contrast with the **Screen** and **Contrast** keys.

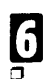

#### Press the Enter key.

To check the modes that you have entered, press the **Make-up** key twice and then keep pressing the **Enter** key to display the modes on the guidance display one at a time.

- Set the command sheet face down on the exposure glass and press the Master Making key.
- The beeper sounds after the command sheet is scanned. Set the original face down on the exposure glass and press the **Master Making** key.

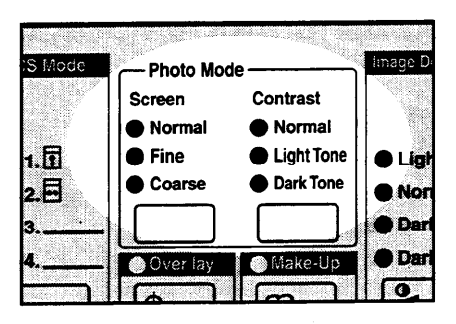

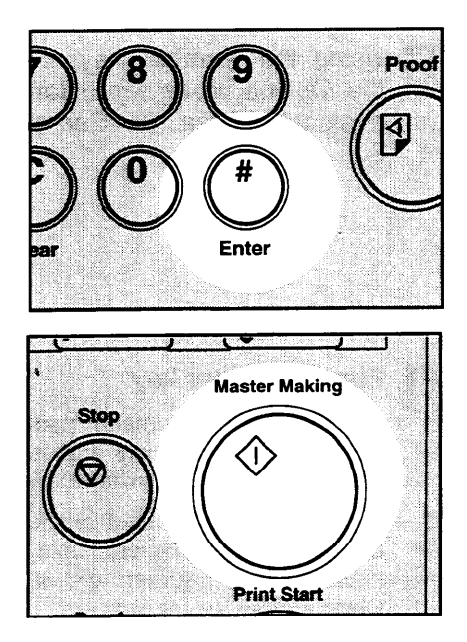

## Photo Mode (One Command Sheet)

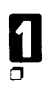

#### Press the Make-up key.

If you want to leave Make-up mode at any time press the **Make-up** key again.

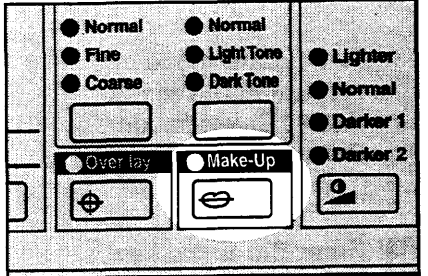

 Using the Number keys, select Image Make-up mode (Fn4 or Fn14) for the designated area.
(• See page 5).

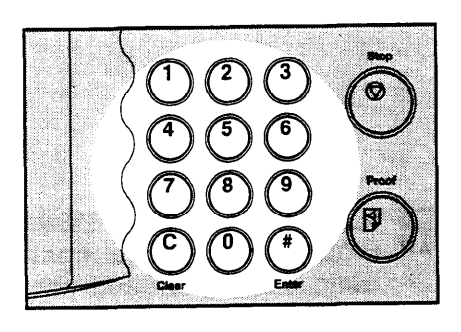

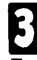

### Press the Enter key.

- If a Fn No. (command number) was entered previously and remains in memory, press the Clear key.
- The commands entered previously are stored in memory until the main switch is turned off or the Clear Modes key is pressed.

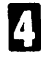

Press the Enter key again.

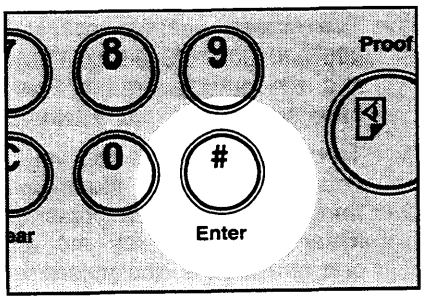

- **5** Using the **Number** keys, select Image Make-up mode for the outside area. (• See page 6.)
  - Fn1 ... Line mode Fn2 ... Outline mode Fn3 ... Delete mode Fn4 ... Photo mode
- 6

Press the Enter key.

- Adjust the screen (Standard, Fine, Coarse) and contrast (Standard, Light, Dark) with the Screen and Contrast keys.
- The screen and contrast settings apply to both the designated area and the outside area if Fn4 has been specified for the outside area.
- To check the modes that you have entered, press the Make-up key twice and then keep pressing the Enter key to display the modes one at a time on the guidance display.
- Set the command sheet face down on the exposure glass and press the **Master Making** key.

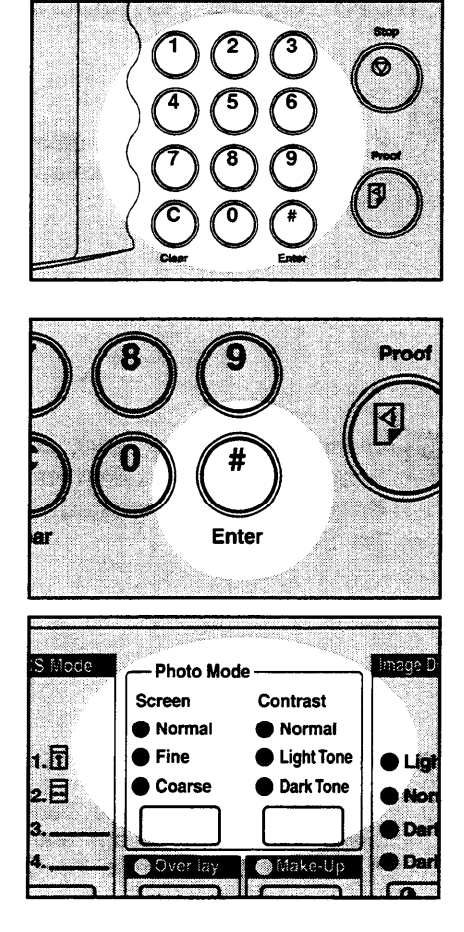

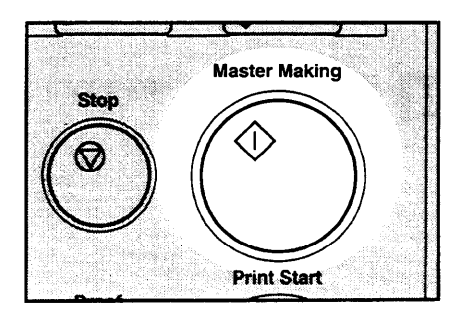

D The beeper sounds after the command sheet is scanned. Set the original face down on the exposure glass and press the **Master Making** key.

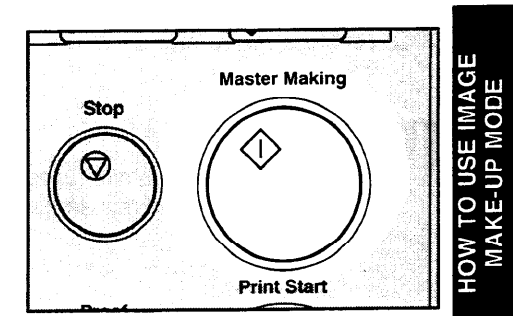

### Pattern Modes (One Command Sheet)

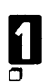

#### Press the Make-up key.

If you want to leave Make-up mode at any time, press the **Make-up** key again.

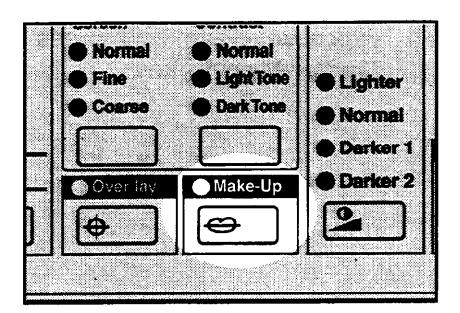

2 Using the Number keys, select the Make-up mode for the designated area. (• See page 5.)

Fn5 or Fn15 ... Image pattern mode Fn6 or Fn16 ... Area Pattern mode Fn7 or Fn17 ... Image outline and area

pattern mode

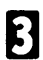

Press the Enter key.

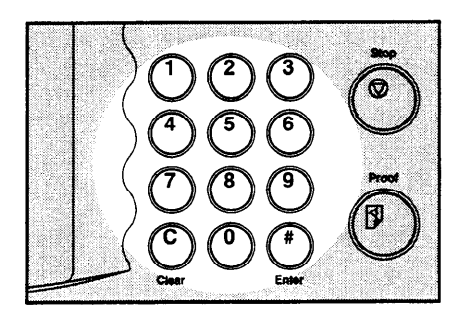

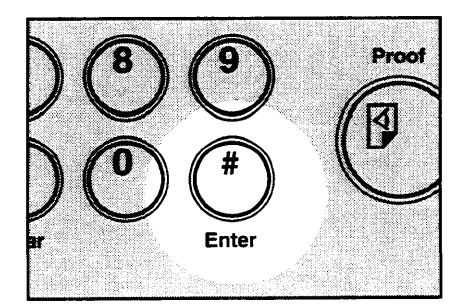

OW TO USE IMAGE MAKE-UP MODE

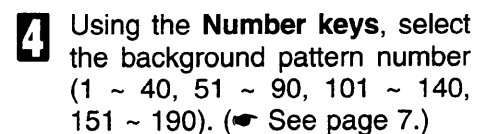

### Press the Enter key.

- If a Fn No. (command number) was entered previously and remains in memory, press the Clear key.
- Commands entered previously are stored in memory until the main switch is turned off or the Clear Modes key is pressed.

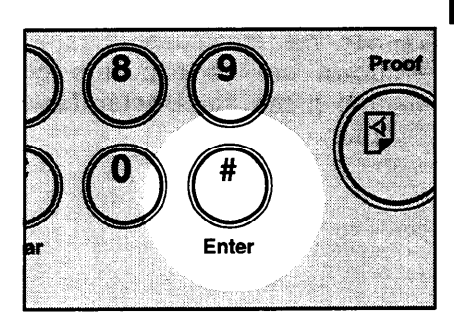

# 6 7

Press the Enter key again.

Using the **Number** keys, select the Image Make-up mode for the outside area. ( See page 6.)

Fn1 ... Line mode Fn2 ... Outline mode Fn3 ... Delete mode Fn4 ... Photo mode

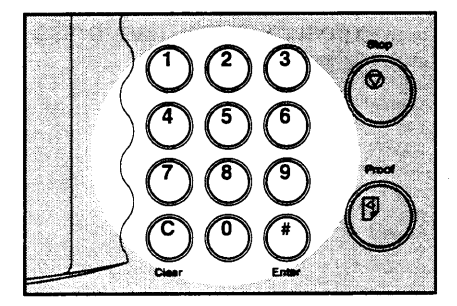

# Press the Enter key.

To check the modes that you have entered, press the **Make-up** key twice and then keep pressing the **Enter** key to display the modes on the guidance display one at a time.

Set the command sheet face down on the exposure glass and press the **Master Making** key.

The beeper sounds after the command sheet is scanned. Set the original face down on the exposure glass and press the **Master Making** key.

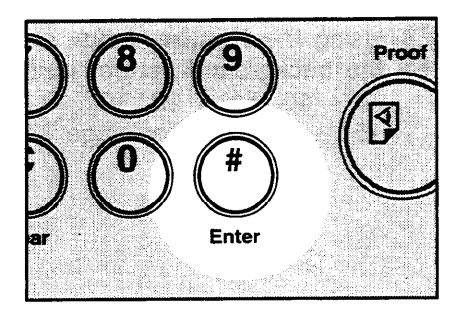

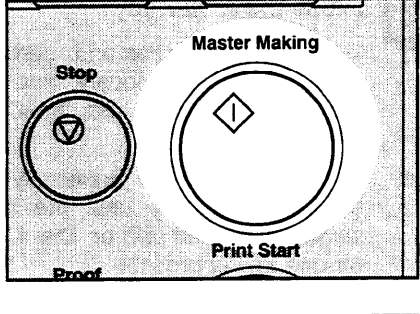

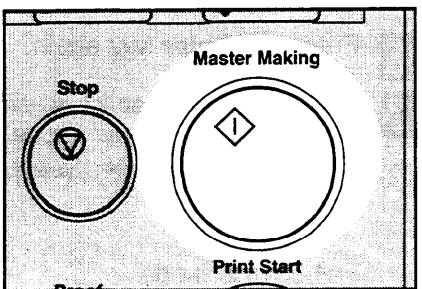

## Using More Than One Command Sheets

You can combine up to 4 command sheets to make a master.

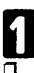

5

### Press the Make-up key.

If you want to leave Make-up mode at any time, press the **Make-up** key again.

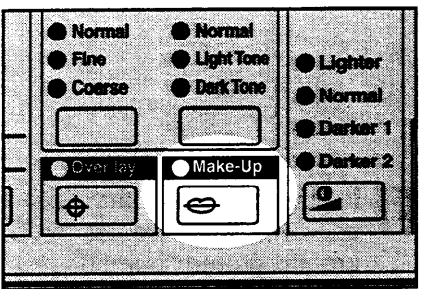

2 Using the Number keys, select the Image Make-up mode for the first command sheet. (• See page 5.)

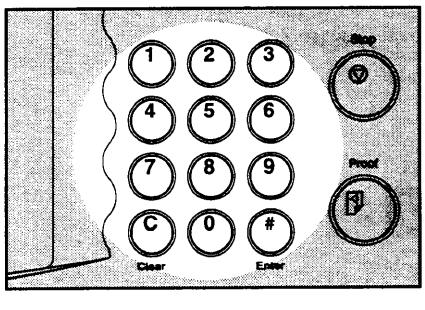

Press the Enter key.

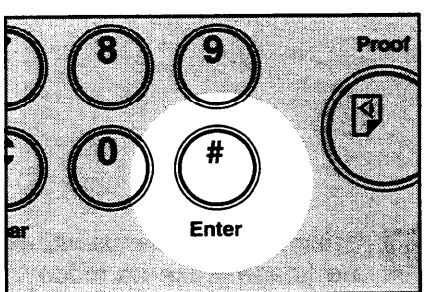

- If you have selected fn4 or 14, adjust the screen and contrast using the **Screen** and **Contrast** keys.
- S Mode Image D Photo Mode -Contrast Screen Normal Normal 1.🖸 Fine Light Tone Lig Coarse Dark Tone 2. Not Dar Da Make-U Over lay

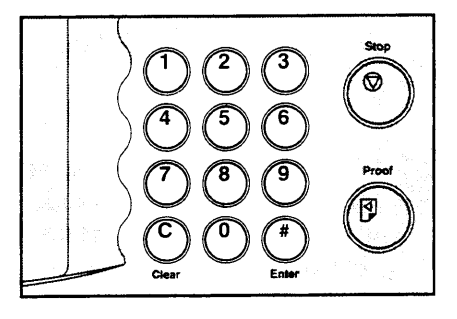

or Fn15, 16, 17, enter the background pattern number (1 ~ 40, 51 ~ 90, 101 ~ 140, 151 ~ 190) with the **Number** keys. (• See page 7.)

If you have selected Fn5, 6, 7

Press the Enter key.

5

6

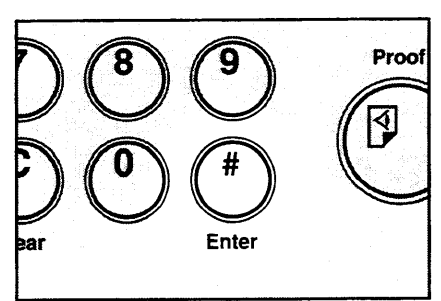

Using the Number keys, select the Image Make-up mode to be applied to the next command sheet. (• See page 5.)

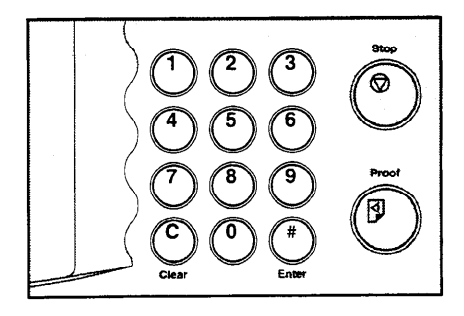

Press the Enter key.

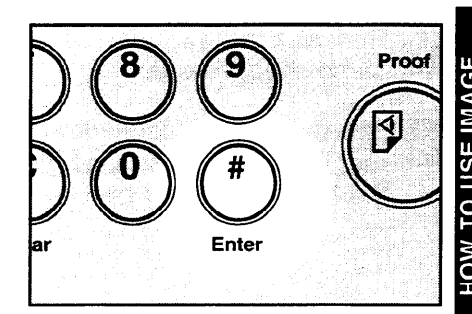

D To use more command sheets, repeat steps 7 and 8.

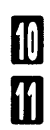

Press the Enter key.

Using the **Number** keys, select Image Make-up mode for the outside area. ( See page 6.)

> Fn1 ... Line mode Fn2 ... Outline mode Fn3 ... Delete mode Fn4 ... Photo mode

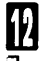

#### Press the Enter key.

To check the modes that you have entered, press the **Make-up** key twice and then keep pressing the **Enter** key to display the modes on the guidance display one at a time.

Set the first command sheet face down on the exposure glass and press the **Master Making** key. The beeper sounds after the command sheet is scanned.

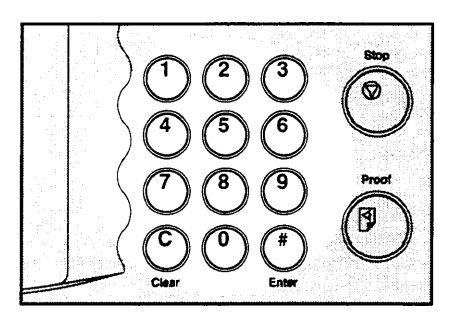

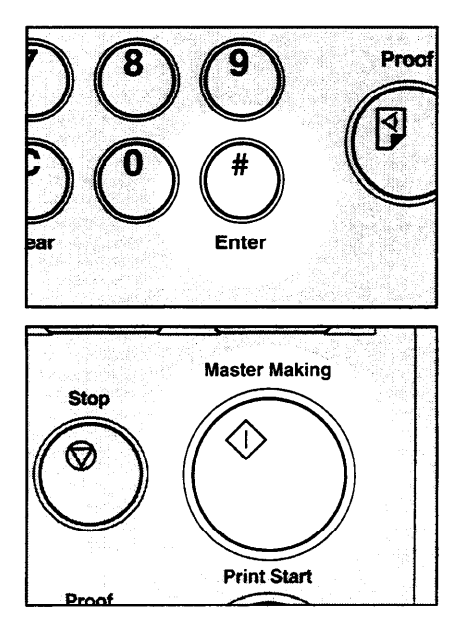

- Repeat step 13 until all command sheets are done.
- Set the original face down on the exposure glass and press the **Master Making** key.

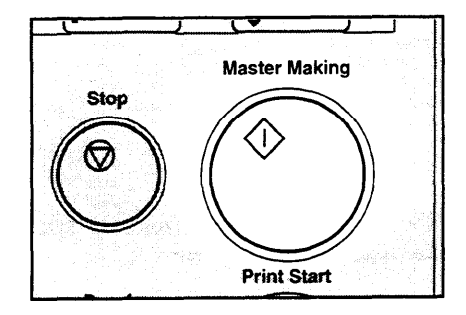
# Make-up Printing With The Optional Document Feeder

- Under the following conditions, you should set command sheets and original on the exposure glass.
  - When using paste-up originals.
  - When the command sheets and original are of different size.
  - When you use command sheets or originals made from roll-paper.
- When using coated paper or transparent paper as a command sheet, set the command sheet and original separately into the document feeder.
- With the optional document feeder, you can designate areas to be edited in Make-up mode inside the limits given below:

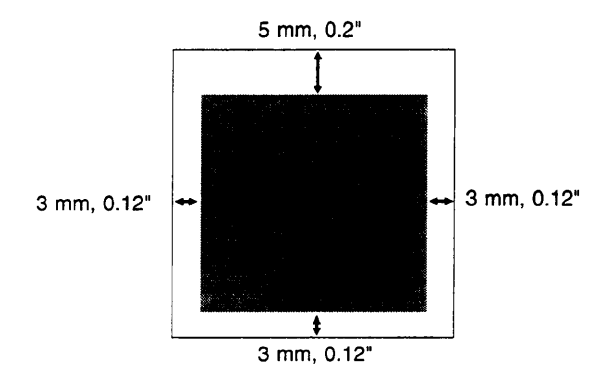

How to make prints in Make-up mode with the optional document feeder

Press the Make-up key.

Set the desired Fn No. and press the **Enter** key.

### HOW TO USE IMAGE MAKE-UP MODE

- Set the command sheets and original face down into the document feeder.
- Make sure that the command sheets are set under the original when you use the 20 originals document feeder.
- Make sure that the original is set under the command sheets when you use the 50 originals document feeder.

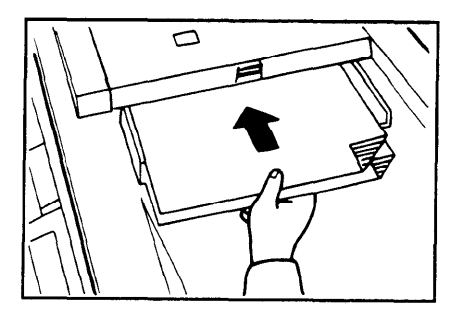

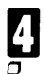

### Press the Master Making key.

If a command sheet or an original misfeeds, remove the misfed command sheet or original and reset it into the document feeder. It is not necessary to reset the previous command sheets or original.

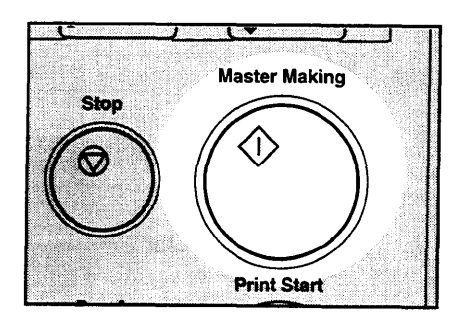

- 1. Command Sheet No. 1, Designated area: Fn3
- 2. Outside area: Fn1
- 3. Print

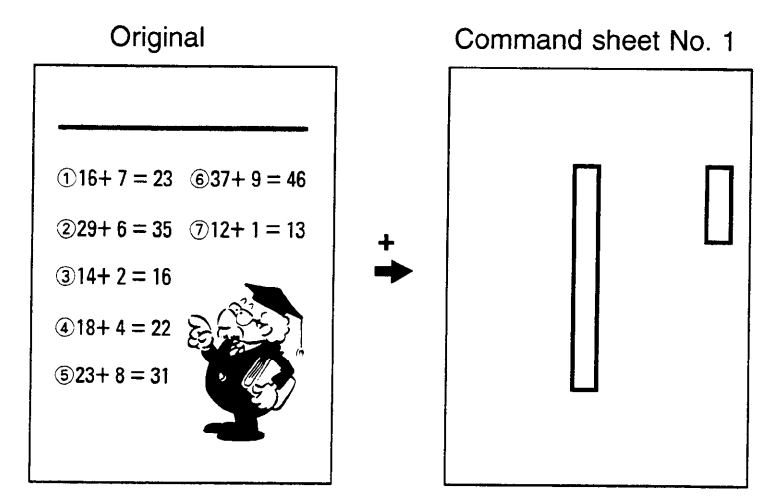

Print

₹

|                | ¥              |
|----------------|----------------|
| ①16+7=         | ©37+9=         |
| ©29+6=         | <b>⑦12+1 =</b> |
| 314+2=         |                |
| <b>④18+4=</b>  | B C            |
| <b>⑤23+8</b> = |                |
|                |                |
|                |                |

- 1. Command Sheet No. 1 Designated area: Fn17 Pattern No. 80
- 2. Command Sheet No. 2 Designated area: Fn 6 Pattern No. 67
- 3. Outside area: Fn1
- 4. Print

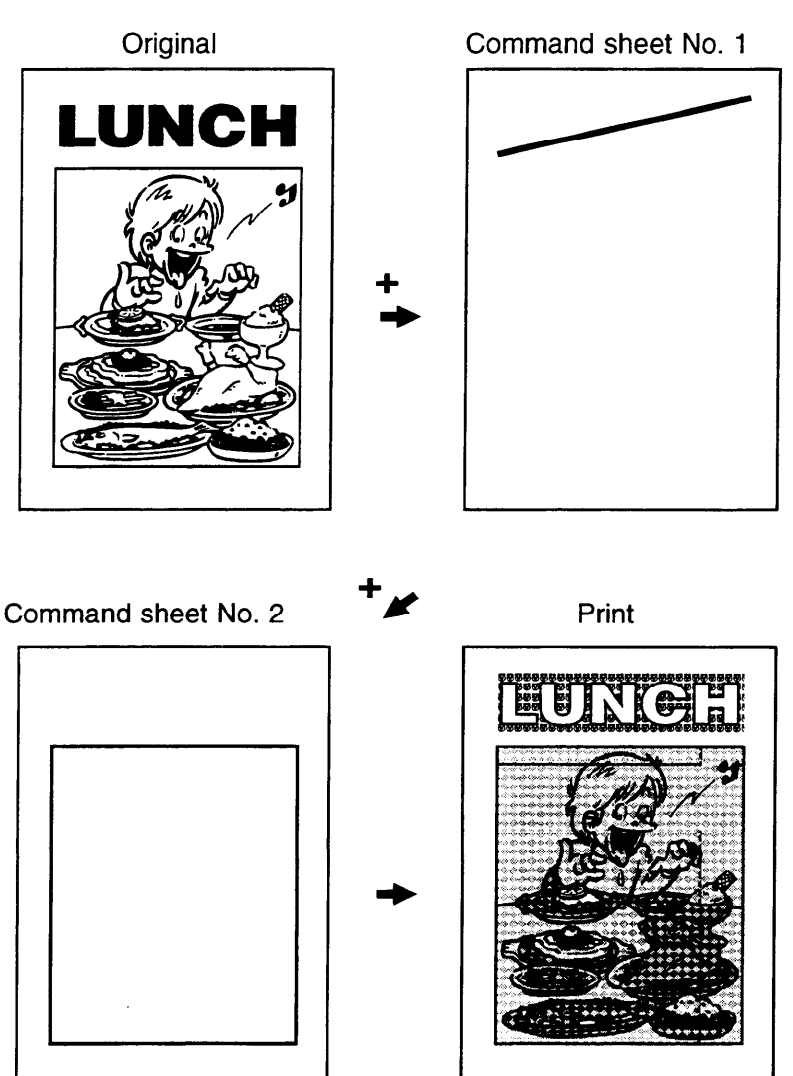

- 1. Print the original as it is
- 2. Change the drum unit for color printing
- 3. Command Sheet No. 1 Designated area: Fn6 Pattern No.89
- 4. Outside area: Fn3
- 5. Print

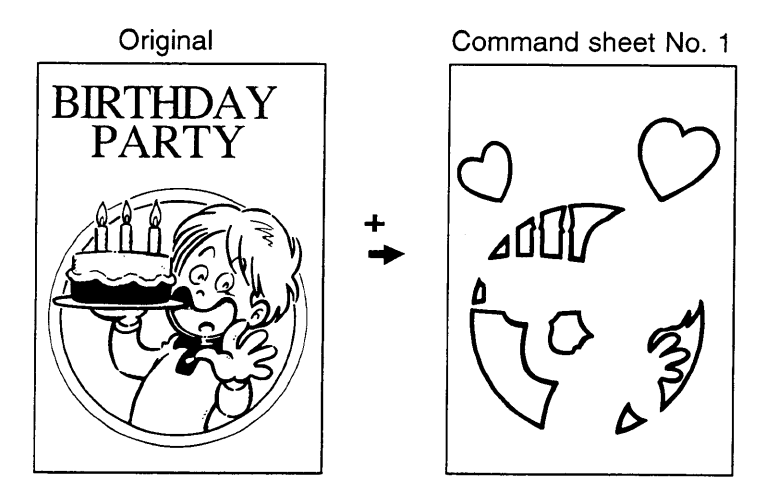

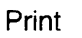

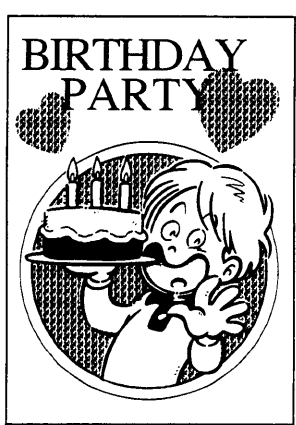

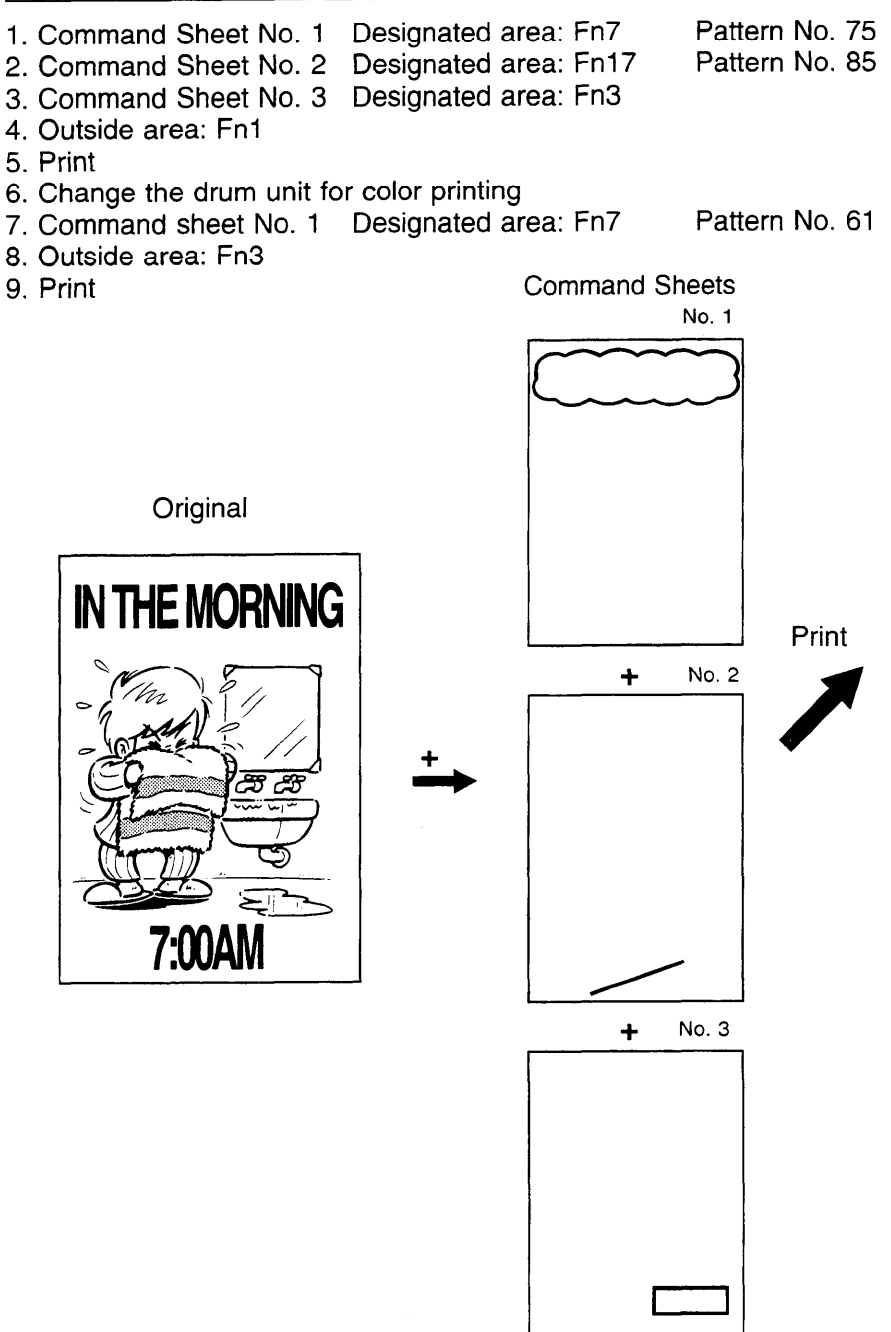

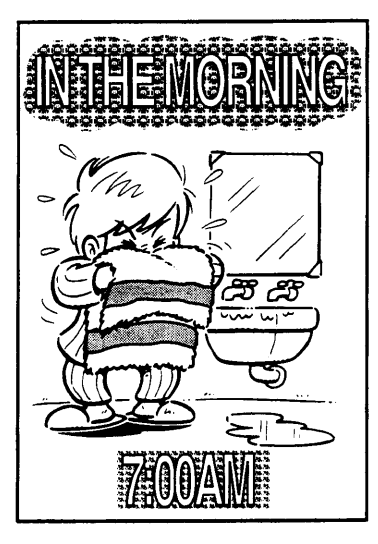

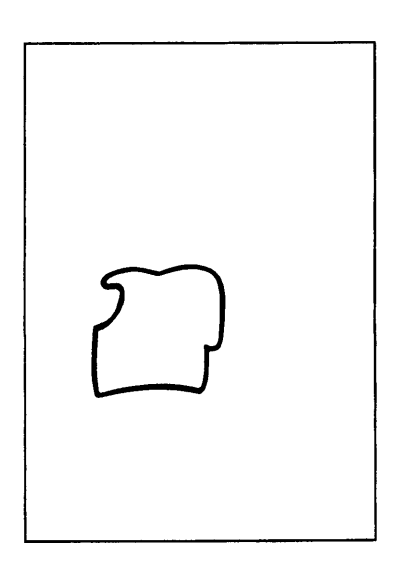

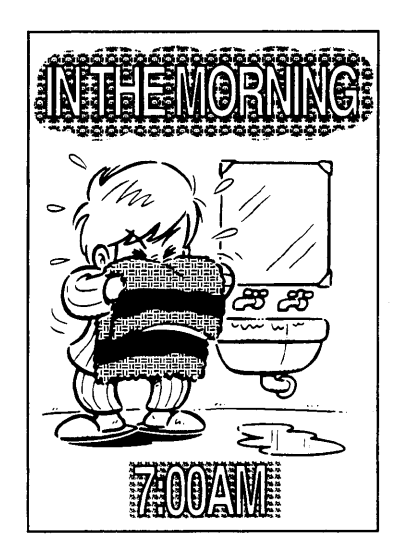